IBM Tivoli Composite Application Manager Version 6.1.0.4

# Agent for J2EE Data Collector Installation and Configuration Guide

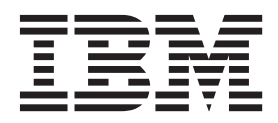

IBM Tivoli Composite Application Manager Version 6.1.0.4

# Agent for J2EE Data Collector Installation and Configuration Guide

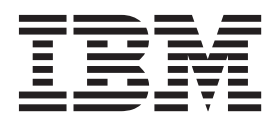

## Note:

Before using this information and the product it supports, read the information in "Notices" on page 243.

## Contents

| Figures v                                                                                                    |
|----------------------------------------------------------------------------------------------------|
| Tables                                                                                                    |
| About this publication       ix         Intended audience       ix         Publications       ix         Publications       ix         ITCAM for Application Diagnostics library       ix         Related publications       xi         Accessing terminology online       xi         Accessing publications online       xi         Ordering publications       xi         Accessibility       xi         Application Performance Management community       xii         On Service Management Connect       xii         Support information       xii         Conventions used in this publication       xiii         Operating-system-dependent variables and paths       xiv         Tivoli command syntax       xiv                                                                                                    |
| Chapter 1. Overview of ITCAM Agent for<br>J2EE Data Collector                                                                                                    |
| Chapter 3. Installing the ITCAM for         J2EE Data Collector on UNIX/Linux         Pre-installation instruction         Installing DC by InstallShield Wizard.         Yerforming a silent installation and configuration.         52         A post-installation step for ITCAM for J2EE Data         Collector         Collector         State         Collector         State         State         State         State         State         State         Collector         State         State <td< td=""></td<> |
| Chapter 4. Configuring the ITCAM for<br>J2EE Data Collector                                                                                                    |

| Collector 86                                                                                                    |  |
|----------------------------------------------------------------------------------------------------|--|
| Pre-configuration steps for Tomcat users 88                                                                                                    |  |
| Pre-configuration steps for supporting Java Service                                                                                                    |  |
| Wrapper for Tomcat                                                                                                    |  |
| Pre-configuration steps for ISE users                                                                                                    |  |
| Common stops for configuration                                                                                                    |  |
| Application conjugation for configuration 08                                                                                                    |  |
| Application-server-specific steps for configuration 50                                                                                                    |  |
| Collector 147                                                                                                    |  |
|                                                                                                    |  |
| Post-configuration steps for all application servers                                                                                                    |  |
| using Sun JDK 1.5 or HP JDK 1.5                                                                                                    |  |
| Post-configuration steps for all application servers                                                                                                    |  |
| using Sun JDK                                                                                                    |  |
| Post-configuration steps for Oracle users 148                                                                                                    |  |
| Post-configuration steps for Tomcat users 148                                                                                                    |  |
| Post-configuration steps for WebLogic users 149                                                                                                    |  |
| Post-configuration steps for JSAS                                                                                                    |  |
| Post-configuration steps for J2SE                                                                                                    |  |
| Post-configuration steps for NetWeaver 151                                                                                                    |  |
| Additional post-configuration tasks                                                                                                    |  |
| Verifying the installation and configuration 157                                                                                                    |  |
|                                                                                                    |  |
| Chapter 5. Customization and                                                                                                    |  |
| advanced configuration for the Data                                                                                                    |  |
| Collector                                                                                                    |  |
| Fine-tuning datacollector.properties                                                                                                    |  |
| Changing the Managing Server that connects to the                                                                                                    |  |
| $\mathbf{D}_{\mathbf{r}} \mathbf{f}_{\mathbf{r}} = \mathbf{C}_{\mathbf{r}} \mathbf{I} \mathbf{I}_{\mathbf{r}} \mathbf{f}_{\mathbf{r}} \mathbf{r} $                                                                                                    |  |
| Data Collector                                                                                                    |  |
| Configuring the Data Collector after changing the                                                                                                    |  |
| Configuring the Data Collector after changing the application server version                                                                                                    |  |
| Configuring the Data Collector after changing the application server version                                                                                                    |  |
| Configuring the Data Collector after changing the application server version                                                                                                    |  |
| Data Collector       163         Configuring the Data Collector after changing the application server version       164         Changing the IP address of the Data Collector host computer       164         Moving the Data Collector to a different host       164                                                                                                    |  |
| Data Collector       163         Configuring the Data Collector after changing the application server version       164         Changing the IP address of the Data Collector host computer       164         Moving the Data Collector to a different host computer       164                                                                                                    |  |
| Data Collector       163         Configuring the Data Collector after changing the       164         application server version       164         Changing the IP address of the Data Collector host       164         computer       164         Moving the Data Collector to a different host       165         Controlling Instrumentation of Application Classes       165                                                                                                    |  |
| Data Collector       163         Configuring the Data Collector after changing the       164         application server version       164         Changing the IP address of the Data Collector host       164         Computer       164         Moving the Data Collector to a different host       165         Controlling Instrumentation of Application Classes       166         for Memory Leak, Lock, and L3 Method Analysis       166                                                                                                    |  |
| Data Collector       163         Configuring the Data Collector after changing the application server version       164         Changing the IP address of the Data Collector host computer       164         Moving the Data Collector to a different host computer       165         Controlling Instrumentation of Application Classes for Memory Leak, Lock, and L3 Method Analysis       166         Setting the Heap Dump scan interval and logging       171                                                                                                    |  |
| Data Collector       163         Configuring the Data Collector after changing the application server version       164         Changing the IP address of the Data Collector host computer       164         Moving the Data Collector to a different host computer       165         Controlling Instrumentation of Application Classes for Memory Leak, Lock, and L3 Method Analysis       166         Setting the Heap Dump scan interval and logging       171         Defining custom requests       172                                                                                                    |  |
| Data Collector       163         Configuring the Data Collector after changing the application server version       164         Changing the IP address of the Data Collector host computer       164         Moving the Data Collector to a different host computer       165         Controlling Instrumentation of Application Classes for Memory Leak, Lock, and L3 Method Analysis       166         Setting the Heap Dump scan interval and logging       171         Defining custom requests       172         Disabling various types of Byte Code       172                                                                                                    |  |
| Data Collector       163         Configuring the Data Collector after changing the application server version       164         Changing the IP address of the Data Collector host computer       164         Moving the Data Collector to a different host computer       164         Controlling Instrumentation of Application Classes for Memory Leak, Lock, and L3 Method Analysis       166         Setting the Heap Dump scan interval and logging       171         Defining custom requests       172         Disabling various types of Byte Code       173                                                                                                    |  |
| Data Collector       163         Configuring the Data Collector after changing the       application server version       164         Changing the IP address of the Data Collector host       164         Computer       164       164         Moving the Data Collector to a different host       165         computer       165       165         Controlling Instrumentation of Application Classes       166         for Memory Leak, Lock, and L3 Method Analysis       166         Setting the Heap Dump scan interval and logging       171         Defining custom requests       172         Disabling various types of Byte Code       173         Specifying data collection for custom MBeans       175                                                                                                    |  |
| Data Collector       163         Configuring the Data Collector after changing the application server version       164         Changing the IP address of the Data Collector host computer       164         Moving the Data Collector to a different host computer       164         Controlling Instrumentation of Application Classes for Memory Leak, Lock, and L3 Method Analysis       166         Setting the Heap Dump scan interval and logging       171         Defining custom requests       172         Disabling various types of Byte Code       173         Specifying data collection for custom MBeans       175         Specifying data collection for custom MBeans       175                                                                                                    |  |
| Data Collector       163         Configuring the Data Collector after changing the application server version       164         Changing the IP address of the Data Collector host computer       164         Moving the Data Collector to a different host computer       164         Controlling Instrumentation of Application Classes for Memory Leak, Lock, and L3 Method Analysis       166         Setting the Heap Dump scan interval and logging       171         Defining custom requests       172         Disabling various types of Byte Code       173         Specifying data collection for custom MBeans       175         Specifying data collection for custom MBeans - an alternative approach       176                                                                                                    |  |
| Data Collector163Configuring the Data Collector after changing the<br>application server version164Changing the IP address of the Data Collector host<br>computer164Moving the Data Collector to a different host<br>computer164Controlling Instrumentation of Application Classes<br>for Memory Leak, Lock, and L3 Method Analysis166Setting the Heap Dump scan interval and logging<br>Disabling various types of Byte Code<br>Instrumentation for J2EE APIS173Specifying data collection for custom MBeans175Specifying data collection for custom MBeans - an<br>alternative approach176Customizing CICS transaction correlation177                                                                                                    |  |
| Data Collector163Configuring the Data Collector after changing the<br>application server version164Changing the IP address of the Data Collector host<br>computer164Moving the Data Collector to a different host<br>computer164Controlling Instrumentation of Application Classes<br>for Memory Leak, Lock, and L3 Method Analysis166Setting the Heap Dump scan interval and logging<br>Instrumentation for J2EE APIs172Disabling various types of Byte Code<br>Instrumentation for J2EE APIs173Specifying data collection for custom MBeans175Specifying data collection for custom MBeans - an<br>alternative approach176Customizing CICS transaction correlation177Enabling instrumentation of Web Services as new177                                                                                                    |  |
| Data Collector163Configuring the Data Collector after changing the<br>application server version164Changing the IP address of the Data Collector host<br>computer164Moving the Data Collector to a different host<br>computer164Controlling Instrumentation of Application Classes<br>for Memory Leak, Lock, and L3 Method Analysis166Setting the Heap Dump scan interval and logging171Defining custom requests172Disabling various types of Byte Code173Specifying data collection for custom MBeans175Specifying data collection for custom MBeans - an<br>alternative approach176Customizing CICS transaction correlation177Enabling instrumentation of Web Services as new<br>request types179                                                                                                    |  |
| Data Collector       163         Configuring the Data Collector after changing the       application server version       164         Changing the IP address of the Data Collector host       164         Computer       164       Computer       164         Moving the Data Collector to a different host       164         Controlling Instrumentation of Application Classes       165         for Memory Leak, Lock, and L3 Method Analysis       166         Setting the Heap Dump scan interval and logging       171         Defining custom requests       172         Disabling various types of Byte Code       173         Specifying data collection for custom MBeans       175         Specifying data collection for custom MBeans - an       176         Customizing CICS transaction correlation       177         Enabling instrumentation of Web Services as new       179         Installing Memory Dump Diagnostic for Java with       179                                                                                                    |  |
| Data Collector163Configuring the Data Collector after changing the<br>application server version164Changing the IP address of the Data Collector host<br>computer164Moving the Data Collector to a different host<br>computer164Controlling Instrumentation of Application Classes<br>for Memory Leak, Lock, and L3 Method Analysis166Setting the Heap Dump scan interval and logging<br>IDefining custom requests172Disabling various types of Byte Code<br>Instrumentation for J2EE APIs173Specifying data collection for custom MBeans175Specifying data collection for custom MBeans - an<br>alternative approach176Customizing CICS transaction correlation177Enabling instrumentation of Web Services as new<br>request types179Installing Memory Dump Diagnostic for Java with<br>IBM Support Assistant179                                                                                                    |  |
| Data Collector       163         Configuring the Data Collector after changing the       application server version       164         Changing the IP address of the Data Collector host       computer       164         Computer       164       Collector host       164         Moving the Data Collector to a different host       164         Computer       164       Computer       164         Moving the Data Collector to a different host       165         Controlling Instrumentation of Application Classes       165         for Memory Leak, Lock, and L3 Method Analysis       166         Setting the Heap Dump scan interval and logging       171         Defining custom requests       172         Disabling various types of Byte Code       173         Specifying data collection for custom MBeans       175         Specifying data collection for custom MBeans       176         Customizing CICS transaction correlation       177         Enabling instrumentation of Web Services as new       179         Installing Memory Dump Diagnostic for Java with       18M         IBM Support Assistant       179         Configuring a Data Collector for multiple network       179 |  |
| Data Collector163Configuring the Data Collector after changing the<br>application server version164Changing the IP address of the Data Collector host<br>computer164Moving the Data Collector to a different host<br>computer164Controlling Instrumentation of Application Classes<br>for Memory Leak, Lock, and L3 Method Analysis166Setting the Heap Dump scan interval and logging171Defining custom requests172Disabling various types of Byte Code<br>Instrumentation for J2EE APIs173Specifying data collection for custom MBeans176Customizing CICS transaction correlation177Enabling instrumentation of Web Services as new<br>request types179Installing Memory Dump Diagnostic for Java with<br>IBM Support Assistant179Configuring a Data Collector for multiple network<br>cards and NATs180                                                                                                    |  |
| Data Collector163Configuring the Data Collector after changing the<br>application server version164Changing the IP address of the Data Collector host<br>computer164Moving the Data Collector to a different host<br>computer164Controlling Instrumentation of Application Classes<br>for Memory Leak, Lock, and L3 Method Analysis166Setting the Heap Dump scan interval and logging171Defining custom requests172Disabling various types of Byte Code<br>Instrumentation for J2EE APIs173Specifying data collection for custom MBeans175Specifying CICS transaction correlation177Enabling instrumentation of Web Services as new<br>request types179Installing Memory Dump Diagnostic for Java with<br>IBM Support Assistant179Configuring a Data Collector for multiple network<br>cards and NATs180Parameters specified with multiple network cards180                                                                                                    |  |
| Data Collector163Configuring the Data Collector after changing the<br>application server version164Changing the IP address of the Data Collector host<br>computer164Moving the Data Collector to a different host<br>computer164Controlling Instrumentation of Application Classes<br>for Memory Leak, Lock, and L3 Method Analysis166Setting the Heap Dump scan interval and logging171Defining custom requests172Disabling various types of Byte Code<br>Instrumentation for J2EE APIs173Specifying data collection for custom MBeans175Specifying CICS transaction correlation177Enabling instrumentation of Web Services as new<br>request types179Installing Memory Dump Diagnostic for Java with<br>IBM Support Assistant179Configuring a Data Collector for multiple network<br>cards and NATs180Parameters specified with multiple network cards<br>Enabling the secondary Data Collector (for the180                                                                                                    |  |
| Data Collector163Configuring the Data Collector after changing theapplication server version164Changing the IP address of the Data Collector hostcomputer164Moving the Data Collector to a different hostcomputer165Controlling Instrumentation of Application Classesfor Memory Leak, Lock, and L3 Method Analysisfor Memory Leak, Lock, and L3 Method AnalysisDefining custom requests.172Disabling various types of Byte CodeInstrumentation for J2EE APIsSpecifying data collection for custom MBeansalternative approach.176Customizing CICS transaction correlation.179Installing Memory Dump Diagnostic for Java withIBM Support Assistant.179Configuring a Data Collector for multiple networkcards and NATsEnabling the secondary Data Collector (for the<br>monitoring agent) if not done during an initial                                                                                                    |  |
| Data Collector163Configuring the Data Collector after changing theapplication server version164Changing the IP address of the Data Collector hostcomputer164Moving the Data Collector to a different hostcomputer165Controlling Instrumentation of Application Classesfor Memory Leak, Lock, and L3 Method Analysisfor Memory Leak, Lock, and L3 Method AnalysisDefining custom requests.Disabling various types of Byte CodeInstrumentation for J2EE APIsSpecifying data collection for custom MBeansalternative approach.Iternative approach.Installing Memory Dump Diagnostic for Java withIBM Support AssistantIBM Support Assistant.Configuring a Data Collector for multiple networkcards and NATs.Installing the secondary Data Collector (for the<br>monitoring agent) if not done during an initial<br>installationInstallationInstallationInstallationImage: Data Collector (for the<br>monitoring agent) if not done during an initial                                                                                                    |  |

Pre-configuration steps for ITCAM for J2EE Data

| Suppressing verbose garbage collection output in  |     |
|---------------------------------------------------|-----|
| Data Collectors with a Sun JDK                    | 182 |
| Configuring the Tomcat Data Collector to run as a |     |
| Windows service                                   | 182 |

## Chapter 6. Uninstalling and unconfiguring ITCAM for J2EE Data

| anooninganing morain for or        | <br> | - 4 |  |       |
|------------------------------------|------|-----|--|-------|
| Collector                          |      |     |  | 185   |
| Unconfiguring the server instances |      |     |  | . 185 |
| Uninstalling the Data Collector .  |      |     |  | . 189 |

## Chapter 7. Installing and uninstalling

| a Language Pack 1                                               | 95               |
|-----------------------------------------------------------------|------------------|
| Installing a Language Pack on Windows                           | 195              |
| Uninstalling a Language Pack on Windows                         | 195              |
| Installing a Language Pack on Linux and UNIX                    |                  |
| systems                                                         | 195              |
| Uninstalling a Language Pack on Linux and UNIX systems          | 196              |
| Appendix A. Support information 1<br>Searching knowledge bases. | <b>97</b><br>197 |

| Obtaining fixes . |      |      |       |     |    |   |   |   |   |  | 199 |
|-------------------|------|------|-------|-----|----|---|---|---|---|--|-----|
| Receiving support | up   | dat  | es.   |     |    |   |   |   |   |  | 199 |
| Contacting IBM So | oftw | vare | e Suj | ppo | rt | • | · | · | · |  | 200 |

| Appendix B. J2SE JMXEnginePlugin interface                                                    | 203 |
|-----------------------------------------------------------------------------------------------|-----|
| Appendix C. J2SE JMX plug-in sample                                                           | 205 |
| Appendix D. Summary of permissions required for installing and configuring the Data Collector | 207 |
| Appendix E. Configure Tomcat Data<br>Collector with Java Service Wrapper .                    | 211 |
| Appendix F. Setting up security                                                               | 215 |

|                     | <br> |   |   |   |   | <br>  |
|---------------------|------|---|---|---|---|-------|
| Node Authentication |      | • | • | • | • | . 215 |

| Secure Socket Layer communications                  | 219 |
|-----------------------------------------------------|-----|
| Privacy filtering                                   | 221 |
| Java 2 security in the application server           | 221 |
| Script to run if your SSL certificates have expired | 223 |

## Appendix G. Port Consolidator

| reference and configuration                    | 225   |
|------------------------------------------------|-------|
| Jar files and scripts for manual installations | . 225 |
| Configuring a Data Collector to use the Port   |       |
| Consolidator                                   | . 226 |
| Reconfiguring the Data Collector to bypass the |       |
| Port Consolidator                              | . 228 |

## Appendix H. Using regular

| expressions                                      |
|--------------------------------------------------|
| Regular expression library                       |
| Frequently used regular expressions              |
| (Quality of Service listening policies only) 232 |
| Appendix I. Glossary                             |
| Appendix J. Accessibility 235                    |
| Index                                            |
| Trademarks                                       |
| Notices                                          |
| Privacy policy considerations                    |

## Figures

| Wizard                               | 6                    |
|--------------------------------------|----------------------|
|                                      |                      |
| 2. The Welcome window of the In      | nstallShield         |
| Wizard                               | 6                    |
| 3. Product license agreement         | 7                    |
| 4. Installation directory            | 8                    |
| 5. Choose to save your settings in   | n a response file 9  |
| 6. Install summary preview           | 10                   |
| 7. Configuration Tool launch pro-    | mpt 11               |
| 8. Installation result summary .     | 12                   |
| 9. The Log path window of the I      | InstallShield        |
| Wizard                               | 46                   |
| 10. The Welcome window of the In     | nstallShield         |
| Wizard                               | 46                   |
| 11. Product license agreement .      | 47                   |
| 12. Installation directory           | 48                   |
| 13. Choose to save your settings in  | n a response file 49 |
| 14. Install summary preview          | 50                   |
| 15. Configuration Tool launch pan    | nel 51               |
| 16. Final installation summary .     | 52                   |
| 17. Launch prompt from the Instal    | llShield Wizard 91   |
| 18. Configuration Tool welcome w     | vindow 92            |
| 19. Configure or unconfigure serve   | ers for data         |
| collection                           | 93                   |
| 20. Data collection agent selection  | 94                   |
| 21. Managing Server information      | 95                   |
| 22. Managing Server home directo     | ory 96               |
| 23. Secondary kernel server inform   | mation 97            |
| 24. Secondary kernel server inform   | nation 98            |
| 25. WebLogic general information     | 99                   |
| 26. WebLogic specific data           | 100                  |
| 27. JNDI Protocol Type as one way    | y SSL 101            |
| 28. Server instance selection        | 102                  |
| 29. Server instance selection (conti | inued) 103           |
| 30. Server instance selection (SSL o | one way mode) 104    |
| 31. Server instance selection (SSL o | one way mode,        |
| continued)                           | 105                  |
| 32. Server instance selection (SSL o | one way mode,        |
| continued)                           | 106                  |
| 33. Choose to save your settings in  | n a response         |
| file                                 | 107                  |
| 34. Configuration results summary    | y 108                |
| 35. NetWeaver server information     | 110                  |
| 36. Central Instance Installation fo | or NetWeaver 111     |
| 37. Local Dialog Instance Installati | ion for              |
| NetWeaver                            |                      |
| 38. Distributed Dialog Instance Ins  | stallation for       |
| NetWeaver                            | 113                  |

| 39. | NetWeaver server specific data                |
|-----|-----------------------------------------------|
| 40. | Server instance selection                     |
| 41. | Choose to save your settings in a response    |
|     | file                                          |
| 42. | Configuration results summary                 |
| 43. | JBoss general information                     |
| 44. | JBoss server discovery and configuration 119  |
| 45. | Server instance selection                     |
| 46. | Choose to save your settings in a response    |
|     | file                                          |
| 47. | Configuration results summary                 |
| 48. | Tomcat general information                    |
| 49. | Choose to save your settings in a response    |
|     | file                                          |
| 50. | Configuration results summary                 |
| 51. | Oracle general information                    |
| 52. | Server instance selection                     |
| 53. | Choose to save your settings in a response    |
|     | file                                          |
| 54. | Configuration results summary                 |
| 55. | IMX Variables                                 |
| 56. | I2SE Managing Server instance information 134 |
| 57. | Choose to save your settings in a response    |
|     | file                                          |
| 58. | Configuration results summary                 |
| 59. | IAS-specific information                      |
| 60. | IAS instance name                             |
| 61. | Choose to save your settings in a response    |
|     | file                                          |
| 62. | Configuration results summary                 |
| 63. | JSAS-specific information                     |
| 64. | JSAS 7 domain admin server information 143    |
| 65. | JSAS 8 domain admin server information 144    |
| 66. | Server instance information                   |
| 67. | Choose to save your settings in a response    |
|     | file                                          |
| 68. | Configuration results summary                 |
| 69. | Configuration Tool welcome screen 186         |
| 70. | Configure or unconfigure servers for data     |
|     | collection                                    |
| 71. | Select server instances to unconfigure 188    |
| 72. | Unconfiguration summary                       |
| 73. | InstallShield Wizard welcome screen 190       |
| 74. | Unconfiguration check page                    |
| 75. | Uninstallation summary                        |
| 76. | Uninstallation process summary                |
|     |                                               |

## Tables

| 1.  | Default locations for <i>DC_home</i>             | xv |
|-----|--------------------------------------------------|----|
| 2.  | Locations for <i>instance_runtime_directory</i>  | xv |
| 3.  | Pre-configuration steps for application servers  | 13 |
| 4.  | Response file templates                          | 14 |
| 5.  | Application server specific configuration        |    |
|     | optionsfor Windows                               | 14 |
| 6.  | Whether to use setup_DC_w32.exe or               |    |
|     | config_dc.bat                                    | 15 |
| 7.  | Post-configuration steps for application servers | 16 |
| 8.  | WebLogic silent install parameter definitions    |    |
|     | for Windows                                      | 16 |
| 9.  | WebLogic Portal Server silent install parameter  |    |
|     | definitions for Windows                          | 21 |
| 10. | NetWeaver silent install parameter definitions   |    |
|     | for Windows                                      | 26 |
| 11. | JBoss silent install parameter definitions for   |    |
|     | Windows                                          | 29 |
| 12. | Tomcat silent install parameter definitions for  |    |
|     | Windows                                          | 32 |
| 13. | Oracle silent install parameter definitions for  |    |
|     | Windows                                          | 35 |
| 14. | J2SE silent install parameter definitions for    |    |
|     | Windows                                          | 38 |
| 15. | Typical Kernel settings for Running the          |    |
|     | Application Server                               | 42 |
| 16. | Pre-configuration steps for application servers  | 53 |
| 17. | Response file templates                          | 53 |
| 18. | Application server-specific silent installation  |    |
|     | settings for UNIX/Linux                          | 54 |
| 19. | Whether to use the installation executable file  |    |
|     | or config_dc.sh                                  | 55 |
| 20. | Post-configuration steps for application servers | 56 |
| 21. | WebLogic silent install parameter definitions    |    |
|     | for UNIX/Linux                                   | 56 |
| 22. | WebLogic Portal Server silent install parameter  |    |
|     | definitions for UNIX/Linux                       | 61 |
| 23. | NetWeaver silent install parameter definitions   |    |
| ~ . | for UNIX/Linux                                   | 66 |
| 24. | JBoss silent install parameter definitions for   |    |
|     | UNIX/Linux                                       | 69 |
| 25. | Tomcat silent install parameter definitions for  | =- |
| •   | UNIX/Linux                                       | 72 |
| 26. | Oracle silent install parameter definitions for  | -  |
|     | UNIX/Linux                                       | 74 |

| 27. | J2SE silent install parameter definitions for   |      |
|-----|-------------------------------------------------|------|
|     | UNIX/Linux                                      | . 77 |
| 28. | JSAS silent install parameter definitions for   |      |
|     | UNIX/Linux                                      | . 80 |
| 29. | Parameters supported by the Configuration       |      |
|     | Tool                                            | . 87 |
| 30. | WebLogic/WebLogic Portal Server startup         |      |
|     | scripts locations.                              | 108  |
| 31. | Metrics displayed in System Resources           | 151  |
| 32. | Services and related xml files                  | 153  |
| 33. | Locations of the Data Collector properties file | 159  |
| 34. | Locations of the ID file                        | 165  |
| 35. | ID file name                                    | 165  |
| 36. | BCI Configuration Files                         | 166  |
| 37. | Parameters for L3 Method Entry and Exit         |      |
|     | Analysis Configuration File                     | 167  |
| 38. | Parameters for Memory Leak Diagnosis            |      |
|     | Configuration File                              | 169  |
| 39. | Parameters for Custom Requests                  |      |
|     | Configuration File                              | 172  |
| 40. | Adding lines to toolkit_custom.properties       | 174  |
| 41. | Modifying lines in toolkit_custom.properties    | 174  |
| 42. | Parameters for JMX MBean Configuration file     | 175  |
| 43. | Locations of the kwjdc properties file          | 181  |
| 44. | Application-server-specific, required           |      |
|     | permissions for the user that installs and      |      |
|     | configures the Data Collector                   | 207  |
| 45. | Navigation to JVM custom properties in the      |      |
|     | IBM WebSphere Application Server                |      |
|     | administrative console                          | 218  |
| 46. | Location of the CYND4051I message               | 220  |
| 47. | Classification of the data processed on the     |      |
|     | CommandAgent channel                            | 221  |
| 48. | Options for the script to start and stop the    |      |
|     | Port Consolidator                               | 226  |
| 49. | Command for starting the Port Consolidator      | 227  |
| 50. | Location of the CYND4051I message               | 227  |
| 51. | Entering the proxyserverctrl_j2ee command       | 227  |
| 52. | Entering the proxyserverctrl_j2ee command       | 227  |
| 53. | Entering the proxyserverctrl_ws command         | 228  |
| 54. | Entering the proxyserverctrl_ws command         | 228  |
| 55. | Locations of the Data Collector properties file | 229  |

## About this publication

This publication provides information about installing, customizing, starting, and maintaining ITCAM Agent for J2EE Data Collector on Windows, Linux, and UNIX systems.

**Important:** The version of the Data Collector is the same as was shipped with ITCAM for J2EE 6.1 fix pack 4. The product name "ITCAM for J2EE" is still used in the user interface and in this document.

## Intended audience

This publication is for administrators or advanced users wanting to install or modify the configuration of ITCAM Agent for J2EE. The publication assumes that readers are familiar with maintaining operating systems, administering Web servers, maintaining databases, and general information technology (IT) procedures. Specifically, readers of this publication must have some knowledge of the following topics:

- · Operating systems on which you intend to install product components
- Web servers, such as IBM<sup>®</sup> HTTP Server and Apache HTTP Server
- Application servers, such as WebLogic, NetWeaver, JBoss, Oracle, and Tomcat, and J2SE applications
- Internet protocols such as HTTP, HTTPS, TCP/IP, Secure Sockets Layer (SSL), and Transport Layer Security (TLS)
- · Digital certificates for secure communication

## **Publications**

This section lists publications in the product library and related documents. It also describes how to access Tivoli<sup>®</sup> publications online and how to order Tivoli publications.

## **ITCAM for Application Diagnostics library**

The following publications are included in the ITCAM for Application Diagnostics library, available at http://publib.boulder.ibm.com/infocenter/tivihelp/v24r1/topic/com.ibm.itcamfad.doc\_7101/ic-homepage.html:

- *IBM Tivoli Composite Application Manager for Application Diagnostics: Prerequisites* Provides the hardware and software requirements for installing ITCAM for Application Diagnostics components.
- *IBM Tivoli Composite Application Manager for Application Diagnostics: User's Guide* Provides the user overview, user scenarios, and Helps for every ITCAM for Application Diagnostics component.
- IBM Tivoli Composite Application Manager for Application Diagnostics: Planning an Installation

Provides the user with a first reference point for a new ITCAM for Application Diagnostics installation or upgrade.

 ITCAM Agent for WebSphere<sup>®</sup> Applications Installation and Configuration Guides:

- IBM Tivoli Composite Application Manager: Agent for WebSphere Applications Installation and Configuration Guide
- IBM Tivoli Composite Application Manager: Agent for WebSphere Applications Installation and Configuration Guide for z/OS
- IBM Tivoli Composite Application Manager: Agent for WebSphere Applications Data Collector Installation and Configuration Guide for IBM i

Provide installation instructions for setting up and configuring ITCAM Agent for WebSphere Applications on distributed,  $z/OS^{\circledast}$ , and IBM i systems.

- ITCAM Agent for J2EE Applications Installation and Configuration Guides:
  - IBM Tivoli Composite Application Manager: Agent for J2EE Data Collector Installation and Configuration Guide
  - IBM Tivoli Composite Application Manager: Agent for J2EE Monitoring Agent Installation and Configuration Guide

Provide installation instructions for setting up and configuring ITCAM Agent for J2EE.

• IBM Tivoli Composite Application Manager: Agent for HTTP Servers Installation and Configuration Guide

Provides installation instructions for setting up and configuring ITCAM Agent for HTTP Servers.

• IBM Tivoli Composite Application Manager for Application Diagnostics Managing Server Installation Guide

Provides installation instructions for setting up and configuring ITCAM for Application Diagnostics Managing Server.

• IBM Tivoli Composite Application Manager for Application Diagnostics: Troubleshooting Guide

Provides instructions on problem determination and troubleshooting for ITCAM for Application Diagnostics.

• IBM Tivoli Composite Application Manager for Application Diagnostics: Messaging Guide

Provides information about system messages received when installing and using ITCAM for Application Diagnostics.

## **Related publications**

The following documentation also provides useful information:

• IBM Tivoli Documentation Central:

Information about IBM Tivoli Documentation is provided on the following Web site:

https://www.ibm.com/developerworks/community/wikis/home?lang=en#!/wiki/Tivoli Documentation Central

• IBM DB2<sup>®</sup>:

Information about IBM DB2 is provided on the following Web site: http://www.ibm.com/software/data/sw-library/

• IBM Tivoli Enterprise Console<sup>®</sup>:

Information about IBM Tivoli Enterprise Console is provided on the following Web site:

http://submit.boulder.ibm.com/tividd/td/EnterpriseConsole3.9.html

• IBM Tivoli Data Warehouse:

Information about IBM Tivoli Data Warehouse is provided on the following Web site:

https://www.ibm.com/developerworks/community/wikis/home?lang=en#!/wiki/Tivoli%20Documentation%20Central/page/Tivoli%20Data%20Warehouse

- IBM Tivoli Change and Configuration Management Database: Information about IBM Tivoli Change and Configuration Management Database is provided on the following Web site: http://publib.boulder.ibm.com/infocenter/tivihelp/v10r1/index.jsp?toc=/ com.ibm.ccmdb.doc/ccmdb ic.xml
- IBM Support Assistant: Information about IBM Support Assistant is provided on the following Web site: http://www.ibm.com/software/support/isa/index.html?rcss=rtlrre

## Accessing terminology online

The *Tivoli Software Glossary* includes definitions for many of the technical terms related to Tivoli software. The *Tivoli Software Glossary* is available at the following Tivoli software library Web site:

http://publib.boulder.ibm.com/tividd/glossary/tivoliglossarymst.htm

The IBM Terminology Web site consolidates the terminology from IBM product libraries in one convenient location. You can access the Terminology Web site at the following Web address:

http://www.ibm.com/software/globalization/terminology

## Accessing publications online

The documentation CD contains the publications that are in the product library. The format of the publications is PDF, HTML, or both.

IBM posts publications for this and all other Tivoli products, as they become available and whenever they are updated, to the Tivoli software information center Web site. Access the Tivoli documentation center at the following Web address:

https://www.ibm.com/developerworks/community/wikis/home?lang=en#!/ wiki/Tivoli Documentation Central

**Note:** If you print PDF documents on other than letter-sized paper, set the option in the **File** > **Print** window that enables Adobe Reader to print letter-sized pages on your local paper.

The IBM Software Support Web site provides the latest information about known product limitations and workarounds in the form of technotes for your product. You can view this information at the following Web site:

http://www.ibm.com/software/support

## **Ordering publications**

You can order many Tivoli publications online at the following Web site:

http://www.elink.ibmlink.ibm.com/public/applications/publications/cgibin/pbi.cgi

You can also order by telephone by calling one of these numbers:

• In the United States: 800-879-2755

• In Canada: 800-426-4968

In other countries, contact your software account representative to order Tivoli publications. To locate the telephone number of your local representative, perform the following steps:

1. Go to the following Web site:

http://www.elink.ibmlink.ibm.com/public/applications/publications/cgibin/pbi.cgi

- 2. Select your country from the list and click Go.
- **3**. Click **About this site** in the main panel to see an information page that includes the telephone number of your local representative.

## Accessibility

Accessibility features help users with a physical disability, such as restricted mobility or limited vision, to use software products successfully. With this product, you can use assistive technologies to hear and navigate the interface. You can also use the keyboard instead of the mouse to operate all features of the graphical user interface.

For additional information, see Appendix J, "Accessibility," on page 235.

## Application Performance Management community on Service Management Connect

Connect, learn, and share with Service Management professionals: product support technical experts who provide their perspectives and expertise.

Access Service Management Connect at https://www.ibm.com/developerworks/ servicemanagement/apm/index.html. Use Service Management Connect in the following ways:

- Become involved with transparent development, an ongoing, open engagement between other users and IBM developers of Tivoli products. You can access early designs, sprint demonstrations, product roadmaps, and prerelease code.
- Connect one-on-one with the experts to collaborate and network about Tivoli and the (enter your community name here) community.
- Read blogs to benefit from the expertise and experience of others.
- Use wikis and forums to collaborate with the broader user community.

## Tivoli technical training

For Tivoli technical training information, refer to the following IBM Tivoli Education Web site:

http://www.ibm.com/software/tivoli/education/

## Support information

If you have a problem with your IBM software, you want to resolve it quickly. IBM provides the following ways for you to obtain the support you need:

#### Online

Go to the IBM Software Support at the following Web site:

http://www.ibm.com/software/support/

Follow the instructions.

#### **IBM Support Assistant**

The IBM Support Assistant (ISA) is a free local software serviceability workbench that helps you resolve questions and problems with IBM software products. The ISA provides quick access to support-related information and serviceability tools for problem determination. To install the ISA software, see the instructions for installing ISA in the Data Collector installation guide.

#### **Troubleshooting Guide**

For more information about resolving problems, see the corresponding part in *IBM Tivoli Composite Application Manager for Application Diagnostics: Troubleshooting Guide.* 

## Conventions used in this publication

This publication uses several conventions for special terms and actions, operating system-dependent commands and paths, and margin graphics.

## **Typeface conventions**

This publication uses the following typeface conventions:

#### Bold

- Lowercase commands and mixed case commands that are otherwise difficult to distinguish from surrounding text
- Interface controls (check boxes, push buttons, radio buttons, spin buttons, fields, folders, icons, list boxes, items inside list boxes, multicolumn lists, containers, menu choices, menu names, tabs, property sheets), labels (such as **Tip:**, and **Operating system considerations**:)
- · Keywords and parameters in text

#### Italic

- · Citations (examples: titles of publications, diskettes, and CDs
- Words defined in text (example: a nonswitched line is called a *point-to-point line*)
- Emphasis of words and letters (words as words example: "Use the word *that* to introduce a restrictive clause."; letters as letters example: "The LUN address must start with the letter *L*.")
- New terms in text (except in a definition list): a *view* is a frame in a workspace that contains data.
- Variables and values you must provide: ... where myname represents....

#### Monospace

- Examples and code examples
- File names, programming keywords, and other elements that are difficult to distinguish from surrounding text
- · Message text and prompts addressed to the user
- Text that the user must type
- Values for arguments or command options

## **Operating-system-dependent variables and paths**

This document uses the UNIX convention for specifying environment variables and for directory notation.

When using the Windows command line, replace *\$variable* with *%variable*% for environment variables and replace each forward slash (/) with a backslash (\) in directory paths. The names of environment variables are not always the same on Windows and UNIX systems. For example, *%*TEMP% on Windows is equivalent to \$tmp on UNIX systems.

**Note:** If you are using a UNIX shell on a Windows system, you can use the UNIX conventions.

## Tivoli command syntax

The following special characters define Tivoli command syntax:

- [] Identifies elements that are optional. Required elements do not have brackets around them.
- ... Indicates that you can specify multiple values for the previous element. Separate multiple values by a space, unless otherwise directed by command information.

If the ellipsis for an element follows a closing bracket, use the syntax within the brackets to specify multiple values. For example, to specify two administrators for the option [**-a** *admin*]..., use **-a admin1 -a admin2**.

If the ellipsis for an element is within the brackets, use the syntax of the last element to specify multiple values. For example, to specify two hosts for the option [**-h** *host*...], use **-h host1 host2**.

- I Indicates mutually exclusive information. You can use the element on either the left or right of the vertical bar.
- { } Delimits a set of mutually exclusive elements when a command requires one of them. Brackets ([ ]) are around elements that are optional.

In addition to the special characters, Tivoli command syntax uses the typeface conventions described in "Typeface conventions" on page xiii. The following examples illustrate the typeface conventions used in Tivoli command syntax:

• wcrtpr [-a admin]... [-s region] [-m resource]... name

The *name* argument is the only required element for the **wcrtpr** command. The brackets around the options indicate they are optional. The ellipses after the -a *admin resource* option means that you can specify multiple administrators multiple times. The ellipses after the -m *resource* option means that you can specify multiple resources multiple times.

• wchkdb  $[-o \text{ outfile}] [-u] [-x] {-f \text{ infile } | -i | object...}$ 

The -f, -i, and *object* elements are mutually exclusive. Braces that surround elements indicate that you are including a required element. If you specify the *object* argument, you can specify more than one object.

## Variables for directories

This guide refers to the following variables:

• *DC\_home*: the directory where ITCAM Agent for J2EE Data Collector is installed. The following table shows the default locations:

Table 1. Default locations for DC\_home

| UNIX or Linux | /opt/IBM/itcam/J2EE/DC             |
|---------------|------------------------------------|
| Windows       | C:\Program Files\IBM\itcam\J2EE\DC |

- *AppServer\_home*: the directory where the application server's core product files are installed.
- *instance\_runtime\_directory*: the directory where Data Collector stores the files controlling the instrumentation of a particular application server instance. This location depends on the application server type.

| Table 2. | Locations | for | instance | runtime | directorv |
|----------|-----------|-----|----------|---------|-----------|
|          |           |     |          |         |           |

| WebLogic                                                  | If the monitored server instance is represented by a WebLogic machine:                            |  |  |
|-----------------------------------------------------------|---------------------------------------------------------------------------------------------------|--|--|
|                                                           | DC_home/runtime/wlsapp_server_version.domain_name.machine_name.instance_name                      |  |  |
|                                                           | else:                                                                                             |  |  |
|                                                           | DC_home/runtime/wlsapp_server_version.domain_name.host_name.instance_name                         |  |  |
| Tomcat                                                    | <pre>DC_home/runtime/tomcatapp_server_version.host_name.instance_name</pre>                       |  |  |
| Sun Java <sup>™</sup> System<br>Application Server (JSAS) | <pre>DC_home/runtime/sjsasapp_server_version.domain_name.node_name.instance_name</pre>            |  |  |
| JBoss                                                     | <pre>DC_home/runtime/jbossapp_server_version.host_name.instance_name</pre>                        |  |  |
| NetWeaver                                                 | <pre>DC_home/runtime/ netweaverapp_server_version.sap_node_ID_host_name.sap_instance_number</pre> |  |  |
| Oracle                                                    | <pre>DC_home/runtime/oracleapp_server_version.host_name.node_name.instance_name</pre>             |  |  |
| J2SE                                                      | <pre>DC_home/runtime/j2se.application_name.host_name.instance_name</pre>                          |  |  |

Note: The paths are provided here with UNIX style slashes, /; for Windows, use backslashes  $\$ .

• *custom\_directory*: the directory where Data Collector custom properties files are located. These files contain values specific to a particular configuration. The location of this directory is *instance\_runtime\_directory/*custom .

## Chapter 1. Overview of ITCAM Agent for J2EE Data Collector

IBM Tivoli Composite Application Manager (ITCAM) Agent for J2EE Data Collector monitors applications in the J2EE environment. It can communicate monitoring information to the Managing Server and the Monitoring Agent.

**Important:** The version of the Data Collector is the same as was shipped with ITCAM for J2EE 6.1 fix pack 4. The product name "ITCAM for J2EE" is still used in the user interface and in this document.

**Important:** IBM Tivoli Composite Application Manager Agent for J2EE is a component of ITCAM for Application Diagnostics, Version 7.1. It is also a component of ITCAM for Applications, Version 6.2.3. If you are using ITCAM for Applications the Managing Server (deep dive) functionality is not available; please ignore all references to this functionality in this document.

## Overview of the monitoring process

## **Data Collector**

A Data Collector runs on each monitored J2EE application server, and communicates essential operational data to the Managing Server and the Monitoring Agent. Unique sampling algorithms maintain low CPU and network overhead while providing application specific performance information.

Many Data Collectors can work with a single Managing Server. The communication between Data Collectors and the Managing Server is independent of platforms.

## **Managing Server**

The Managing Sever is an application that is configured within a J2EE application server. The Managing Server is shared by all of the monitoring software's components and servers as the control center. The Managing Server collects information from, and provides services to, the Data Collectors in your environment.

## **Monitoring Agent**

The Monitoring Agent collects information from the Data Collector, as well as J2EE application server log messages and garbage collection activity records. It passes the information to a Tivoli Enterprise Monitoring Server, for use in the IBM Tivoli Monitoring infrastructure.

A Monitoring Agent can communicate with many Data Collectors. Typically, install the Monitoring Agent on every monitored host, so that every Data Collector communicates with a local Monitoring Agent.

## System and software prerequisites

The software and hardware requirements are available from the software product compatibility reports website.

**Note:** For Data Collector installation on Oracle 9i, ensure you have bc installed on your server before starting the installation process. The version should be bc-1.06-5 or higher.

# Chapter 2. Installing the ITCAM for J2EE Data Collector on Windows

This chapter provides complete instructions for installing the ITCAM for J2EE Data Collector (DC) on Windows XP and 2003 for the supported application servers. For advanced users who prefer to input installation information once through a response file instead of repeatedly inputting data, the ITCAM for J2EE Data Collector provides a silent installation. For specific application servers, you need to perform the steps for pre-installation or post-installation. Perform the steps in the following sections:

- "Permission requirements to install Data Collector"
- If applicable, "Prerequisites for NetWeaver Data Collector installation"
- If applicable, "Three installation types of ITCAM for J2EE Data Collector for NetWeaver" on page 4
- Either "Installing the DC by InstallShield Wizard" on page 5 or "Performing a silent installation and configuration" on page 12

**Note:** Use only English characters and Arabic numbers for entering names and directories.

Note that all the screen captures in this chapter are taken from Data Collector installation on Tomcat for illustration purpose. Actual screen displays may vary by platform.

## Prerequisites for installing ITCAM for J2EE Data Collector

After installing the Data Collector, several options will be added to the application server startup command. But on windows, there is a limitation on the length of the command line. The overall command length should be less than 8191 characters on windows XP/2003 and less than 2047 characters for windows 2000. Thus it is recommended to use a path with short length for the Data Collector installation. For example, for Oracle application server on Windows, it is recommended to use C:\DC as the Data Collector installation path.

## Permission requirements to install Data Collector

Depending on the version of the J2EE application server and the type of J2EE Data Collector to be installed, there are requirements on the file and directory permissions. When using a non-root user to install Data Collector, the user should check and make sure that the requirements are followed. For detailed information on file and directory permission requirements, refer to Appendix D, "Summary of permissions required for installing and configuring the Data Collector," on page 207

## Prerequisites for NetWeaver Data Collector installation

#### Pre-installation steps for NetWeaver server

- 1. Manually backup your NetWeaver database. Use the database admin user, such as db2j2e.
- 2. Make sure the NetWeaver system is running.

- **3**. You need to gather the information of the directories of the **Server Home**, the **Central Instance Home**, and the **Central Instance Network Home**. For detailed information about the directories described, please refer to "Three installation types of ITCAM for J2EE Data Collector for NetWeaver."
- 4. Make sure you have got the system ID and the instance name.
- 5. For silent installation, use the configtool to get the server ID to be monitored.
- 6. You should know the Java Naming and Directory Interface (JNDI) port. The JNDI port is a P4 port of the NetWeaver server to be monitored.
- 7. If distributed dialog instance installation is selected as the installation type, mount the *Central instance home* on central instance computer to a local directory (For example, the absolute path of *Central instance home* on central instance computer on is C:\usr\sap\J2E\JC00, You should map or mount it to a local directory, such as \\<*hostname*>\usr\sap\J2E\JC00 or Y:\usr\sap\J2E\JC00), and make sure you have the writing rights. Where <hostname> is the IP address or qualified host name of the central instance computer.

Note: Be sure to use backslash at all time on Windows platform.

# Three installation types of ITCAM for J2EE Data Collector for NetWeaver

The ITCAM for J2EE Data Collector supports three types of installation. Before introducing the three types of installation, be familiar with the following parameters:

- Server home: The absolute path of directory wherein the instance is monitored.
- Central instance home: The absolute path of central instance home directory.
- *Central instance network home*: A local path mounted from central instance home directory.

### 1. Central instance installation

Install the ITCAM for J2EE Data Collector to monitor the NetWeaver server on the central instance. Specify the *Server home* for this installation type.

**Server home**: The absolute path of Central instance home directory (for example, C:\usr\sap\J2E\JC00).

**Note:** For the silent installation, the value of *Central instance home* and *Central instance network home* should be identical with the value of *Server home*.

### 2. Local dialog instance installation

Install ITCAM for J2EE DC to monitor the NetWeaver server on the dialog instance which is located on the same server as the central instance is. Specify the *Server home* and *Central instance home* for this installation type.

**Server home**: The absolute path of local dialog instance home directory (for example, C:\usr\sap\J2E\J01).

**Central instance home**: The absolute path of central instance home directory (for example, C:\usr\sap\J2E\JC00).

**Note:** For the silent installation, the value of *Central instance network home* should be identical with *Central instance home*.

## 3. Distributed dialog instance installation

Install ITCAM for J2EE DC on the dialog instance computer. The central instance is not installed on the same computer as the dialog instance. Specify *Server home*, *Central instance home*, and *Central instance network home* for this installation type.

**Server home**: The absolute path of distributed dialog instance home directory (for example, C:\usr\sap\J2E\J01).

**Central instance home**: The absolute path of central instance home directory (for example, C:\usr\sap\J2E\JC00).

**Central instance network home**: A local path mounted from central instance home directory (for example, Y:\usr\sap\J2E\JC00. This directory is the location where you mounted from the central instance home).

## Installing the DC by InstallShield Wizard

This section guides you through the DC installation process with a graphical user interface. Follow the proceeding instructions to perform the installation.

- 1. "Step 1: Launch the InstallShield Wizard"
- 2. "Step 2: Accept the product license agreement" on page 7
- 3. "Step 3: Choose the installation directory" on page 7
- 4. "Step 4: Generate a response file" on page 8
- 5. "Step 5: Review the installation summary" on page 9
- 6. "Step 6: Configure servers for data collection" on page 10
- 7. "Step 7: Finalize the installation" on page 11

## Step 1: Launch the InstallShield Wizard

Begin the installation by invoking the setup file. Load the ITCAM for J2EE Data Collector CD or open the directory with downloaded installation files, and double click to open the file setup\_DC\_w32.exe to begin the InstallShield Wizard.

If you insert the Data Collector installation CD, a Launch Pad window may be shown automatically. Select "Install ITCAM" in this window.

The log path window opens.

| Select log path                  |                | ×      |
|----------------------------------|----------------|--------|
| Select a writable path to store  | log files.     |        |
| Select directory                 |                |        |
| JC:\Program Files\ibm\tivoli\cor | nmon           |        |
|                                  |                | Browse |
| <u>0</u> K                       | <u>C</u> ancel |        |

Figure 1. The Log path window of the InstallShield Wizard

If necessary, modify the path where the log files will be written. (The current user must have write access to the log path). Then click OK.

The Welcome window opens.

| Tivoli Composite Application Man                                                                                        | ager IEN.                                                                                                    |
|----------------------------------------------------------------------------------------------------|----------------------------------------------------------------------------------------------------|
| Welcome     License     Destination     Generate Response File     Installation Summary     Installation Result Summary | Welcome to IBM Tivoli Composite Application Manager.<br>Click <b>Next</b> to install the following component:<br>ITCAM for J2EE Data Collector 6.1<br>See the installation guide for detailed step-by-step instructions. |
| Indumpritory -                                                                                                    | <u>N</u> ext > <u>C</u> ancel                                                                                                    |

Figure 2. The Welcome window of the InstallShield Wizard

Click **Next**. You may exit the InstallShield Wizard at any time, and cancel the installation by clicking **Cancel**.

## Step 2: Accept the product license agreement

By clicking **Next** in the initial Welcome window to arrive at the product license agreement:

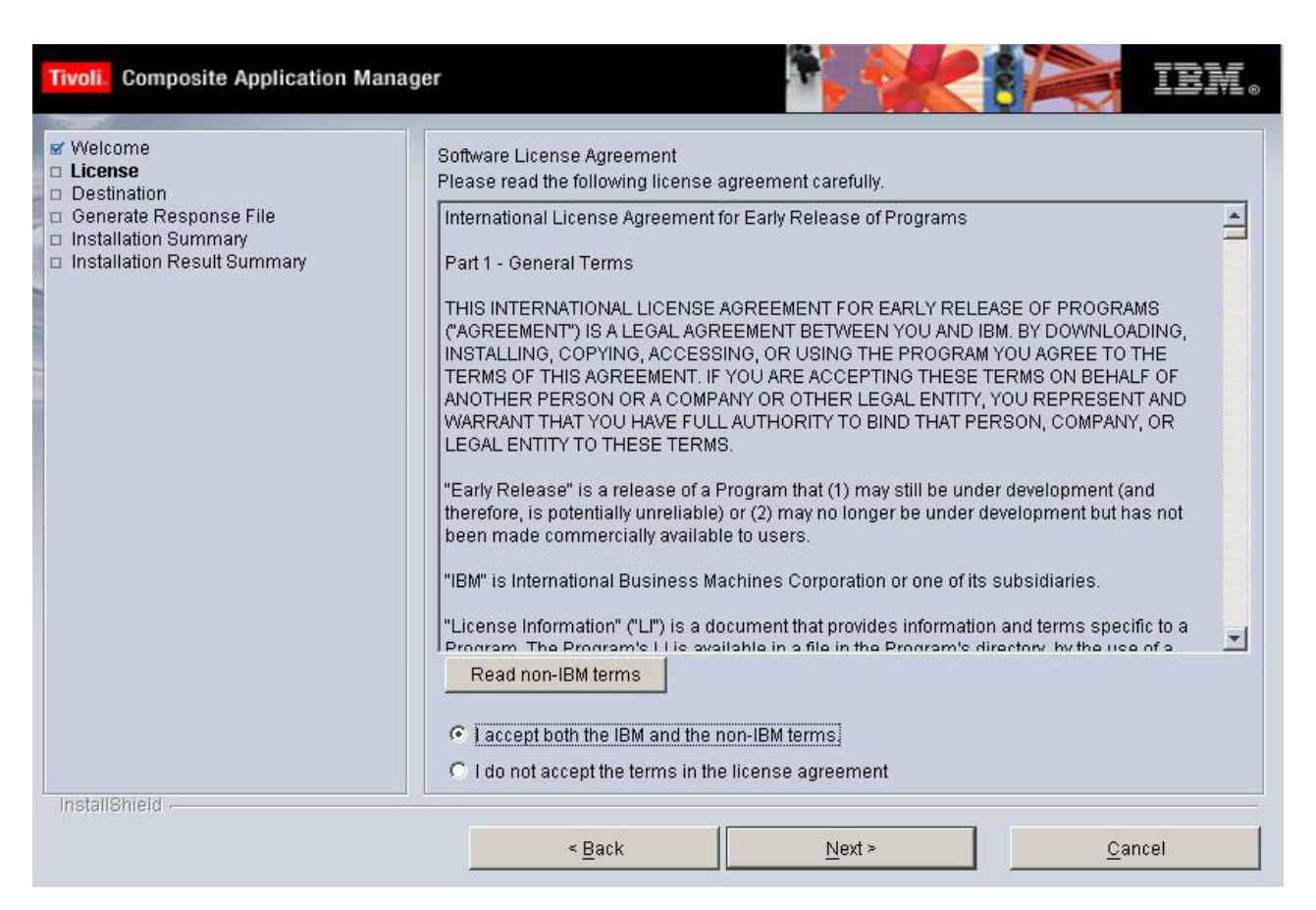

Figure 3. Product license agreement

Read through the product license agreement, and then click **I accept both the IBM and the non-IBM terms**. You must accept the product license in order to continue with the installation. Click **Next**.

## Step 3: Choose the installation directory

After accepting the product license you are prompted to select the destination in which the DC will be installed.

| Tivoli Composite Application Manag                                                                                                    | er IEM.                                                                                                    |
|----------------------------------------------------------------------------------------------------|----------------------------------------------------------------------------------------------------|
| <ul> <li>✓ Welcome</li> <li>✓ License</li> <li>Destination</li> <li>Generate Response File</li> <li>Installation Summary</li> <li>Installation Result Summary</li> </ul> | Click Next to install "ITCAM for J2EE Data Collector 6.1" to this directory, or click Browse to install to<br>a different directory.<br>Directory Name:<br>C:\suncx\dc_tomcat Browse<br>Space required: 500 MB<br>Space available: 25254 MB |
|                                                                                                    | < Back <u>N</u> ext > <u>C</u> ancel                                                                                                    |

Figure 4. Installation directory

Either use the default directory *C:\IBM\itcam\J2EE\DC*, or click **Browse** to change the directory destination. If you are using an existing directory, make sure the directory is empty.

**Note:** You cannot install the Data Collector on an application server instance in a directory path (including profile, cell, node, and server names) that includes the following types of characters:

- Traditional Chinese
- · Simplified Chinese
- Japanese
- Korean
- Spanish special characters
- German special characters
- Portuguese Brazilian special characters
- French special characters
- Italian special characters

Click Next.

## Step 4: Generate a response file

You can choose to generate a response file to save all your settings. It enables you to have the same installation settings when you want to install the Data Collector later again on this computer or on another computer by silent installation.

| Tivoli Composite Application Manag                                                                  | er IBM.                                                                                                    |
|----------------------------------------------------------------------------------------------------|----------------------------------------------------------------------------------------------------|
| Velcome License Cestination Generate Response File Installation Summary Installation Result Summary | The wizard can install this product on your computer and save your settings to a response file. The response file can be used to perform a silent installation of this product on this or other computers.  Image: Install the Data Collector on this computer. Image: Save your settings in a response file. Image: Save your settings in a response file. Image: Save your settings in a response fi |
| mstanometo -                                                                                        | < Back Next > Cancel                                                                                                    |

Figure 5. Choose to save your settings in a response file

**Install the Data Collector on this computer** is selected by default. If you wish to create a response file with all the settings in this installation, select **Save your settings in a response file**, and choose a location for the response file to generate.

Click Next to proceed.

## Step 5: Review the installation summary

A review summary is shown before the Data Collector is installed.

| Tivoli Composite Application Manag                                                                                                    | er EIN                                                                                                    | 8 |
|----------------------------------------------------------------------------------------------------|----------------------------------------------------------------------------------------------------|---|
| <ul> <li>Welcome</li> <li>License</li> <li>Destination</li> <li>Generate Response File</li> <li>Installation Summary</li> <li>Install ITCAM for J2EE Data Collector Configura</li> <li>Installation Result Summary</li> </ul> | Please read the summary information below.<br>ITCAM for J2EE Data Collector 6.1 will be installed in the following location:<br>CAsuncxAc_torncat<br>with the following features:<br>ITCAM for J2EE Data Collector 6.1<br>for a total size:<br>325.4 MB |   |
|                                                                                                    | < Back Install Cancel                                                                                                    |   |

Figure 6. Install summary preview

Read through the summary of information, and ensure that your computer meets the prerequisite space requirements. To change the install location, click **Back** and select another destination directory. Click **Install**.

## Step 6: Configure servers for data collection

After the Data Collector is installed, the InstallShield Wizard prompts you to either configure servers for data collection, or to defer the configuration until a later time.

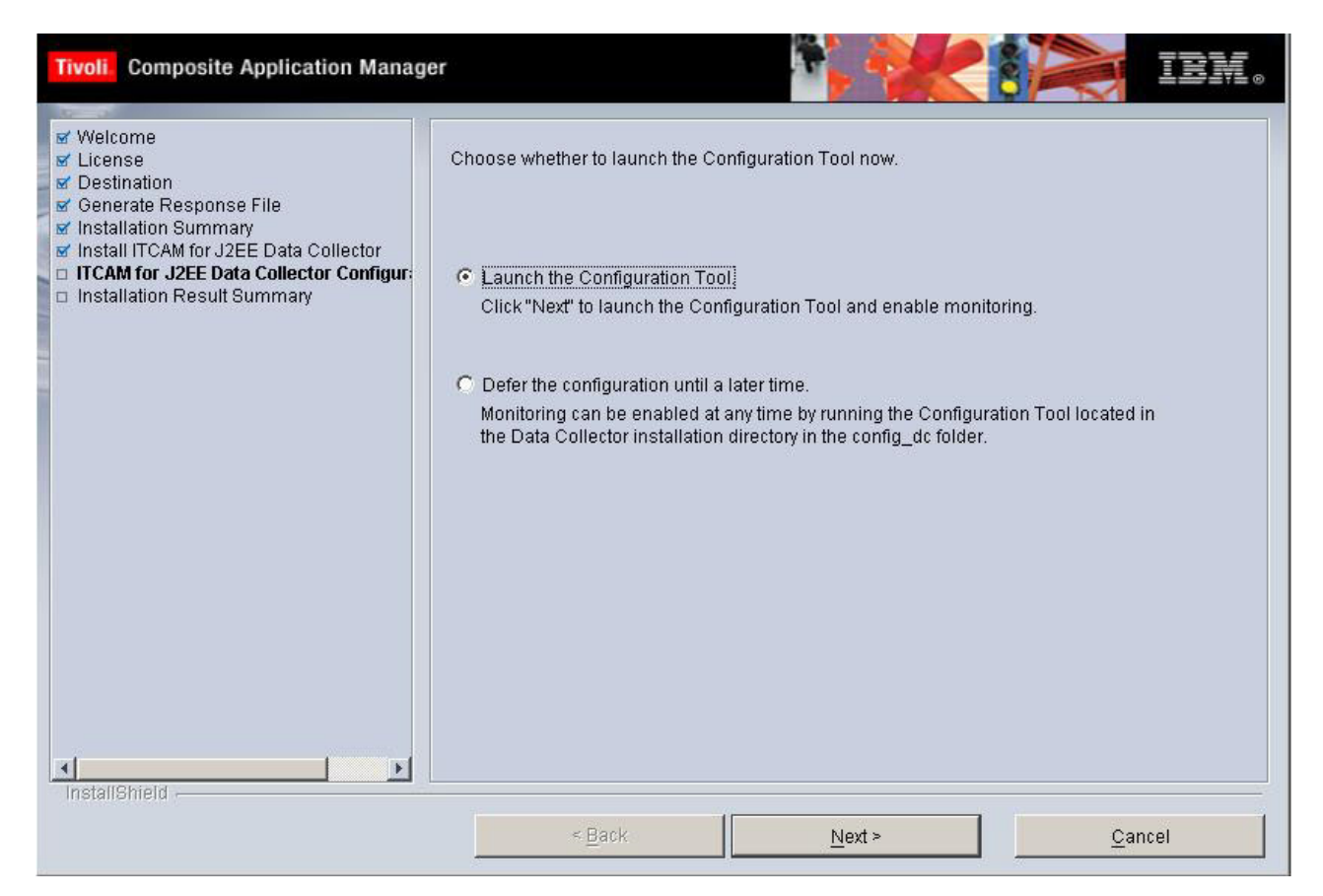

Figure 7. Configuration Tool launch prompt

Click **Launch the Configuration Tool** to open up the Configuration Tool and follow the Wizard through the configuration process, otherwise click **Defer the configuration until a later time**. The Configuration Tool can be invoked by **installer > config\_dc> config\_dc.bat** in the DC install directory.

For detailed information about configuring the DC to the Managing Server, refer to Chapter 4, "Configuring the ITCAM for J2EE Data Collector," on page 83.

Click Next to proceed to the final installation summary.

## Step 7: Finalize the installation

A final summary of the results is shown after the DC is installed.

| Tivoli Composite Application Manag                                                                                                    | er IEM.                                                                                                    |
|----------------------------------------------------------------------------------------------------|----------------------------------------------------------------------------------------------------|
| Welcome License Destination Generate Response File Installation Summary Install ITCAM for J2EE Data Collector ITCAM for J2EE Data Collector Configura Installation Result Summary | Please read the summary information below. The InstallShield Wizard has successfully installed ITCAM for J2EE Data Collector 6.1. Choose Finish to exit the wizard. |
|                                                                                                    | <u> </u>                                                                                                    |

Figure 8. Installation result summary

Review the information, and then click **Finish** to finalize the installation and exit the InstallShield Wizard.

## Performing a silent installation and configuration

The ITCAM for J2EE Data Collector supports silent installation and configuration. In a silent installation/configuration, predefined parameters replace user interface interactions. Silent installation and configuration is useful for advanced users who prefer to input installation and configuration information once through a response file instead of repeatedly inputting data in an installation procedure.

Before editing the response file, note the following syntax rules:

- Comment lines begin with a number sign (#).
- Blank lines are ignored.
- Parameter lines are PARAMETER=value.
- Do not use a space before the parameter; you can use a space before or after an equal sign (=)
- Do not use any of the following characters in any parameter value:
  - Dollar sign (\$)
  - Equal sign (=)
  - Pipe sign (1)

The following notes apply to silent installation and configuration:

#### Note:

- 1. By default, the installer will create log files in the following directory: C:\Program Files\IBM\tivoli\common\CYN\logs.
- 2. By default, the configuration program will create the garbage collection logs in the file *DC\_home/ServerTypeServerVersion*-gc-log.log.*InstanceName*.
- **3.** If you are using a startup script, the configuration program will produce a copy of the script as it was before the configuration. If a failure occurs after the configuration, you can use this copy of the script to switch back to the configuration of the application server before it was modified by the installer. The copy of the startup script will be named with a .orig extension. If the Data Collector configuration fails, no copy of the startup script gets produced, because the installer will not modify the original file.

You have the option to only install the Data Collector, both install and configure the Data Collector, or only configure the Data Collector using this procedure. If you only want to configure the Data Collector, perform this procedure after the Data Collector has been installed.

Perform the following procedure to run the silent installation command:

- 1. Log on to the computer on which you want to install and configure the Data Collector as a user with the proper permissions (see Appendix D, "Summary of permissions required for installing and configuring the Data Collector," on page 207).
- 2. Start the instance of the application server that will be monitored by the Data Collector.
- 3. If Terminal Services is enabled on Windows 2000 or Windows 2003 Server: put the server into installation mode. Run the following command: change user /install

**Note:** Ignore the message:

Install mode does not apply to a Terminal server configured for remote administration.

4. Check the following Web site to see if the latest level of maintenance (such as fix packs or interim fixes) needs to be applied:

http://www-306.ibm.com/software/sysmgmt/products/support/ IBMTivoliCompositeApplicationManagerforJ2EE.html

If there is no maintenance you need to apply, you have the option to perform both the installation and configuration by running the executable file once and using one response file.

If there is maintenance you need to apply, you must run the installation and configuration separately. After you perform the silent installation and before you perform the silent configuration, apply the latest level of maintenance.

5. If you will be configuring, or installing and configuring, the Data Collector, perform the applicable pre-configuration steps for the application server:

Table 3. Pre-configuration steps for application servers

| Application server type | Pre-configuration steps                                                                                                    |
|-------------------------|----------------------------------------------------------------------------------------------------|
| WebLogic                | If a customized script is used for starting the server, see<br>"Pre-configuration steps for supporting customized<br>startup script for WebLogic" on page 84 |
| NetWeaver               | No pre-configuration steps required                                                                                                    |

| Table 3. | Pre-configuration | steps for | or application | servers | (continued) |
|----------|-------------------|-----------|----------------|---------|-------------|
|          | <u> </u>          |           |                |         |             |

| Application server type | Pre-configuration steps                                                                                                    |
|-------------------------|----------------------------------------------------------------------------------------------------|
| JBoss                   | See "Pre-configuration steps for Tomcat users" on page 88                                                                                                    |
|                         | If a customized script is used for starting the server, also<br>see "Pre-configuration steps for supporting customized<br>startup script for JBoss" on page 85 |
|                         | If the Java Wrapper Service for Tomcat is used, also see<br>"Pre-configuration steps for supporting Java Service<br>Wrapper for Tomcat" on page 89             |
| Tomcat                  | If a customized script is used for starting the server, see<br>"Pre-configuration steps for supporting customized<br>startup script for Tomcat" on page 85     |
| Oracle                  | No pre-configuration steps required                                                                                                    |
| J2SE                    | See "Pre-configuration steps for J2SE users" on page 90                                                                                                    |

6. Specify configuration options in one of the following response file templates and save the file:

| Application server type | Sample response file |
|-------------------------|----------------------|
| WebLogic                | DC61_weblogic.opt    |
| NetWeaver               | DC61_netweaver.opt   |
| JBoss                   | DC61_jboss.opt       |
| Tomcat                  | DC61_tomcat.opt      |
| Oracle                  | DC61_oracle.opt      |
| J2SE                    | DC61_j2se.opt        |

Table 4. Response file templates

The file is located in *installation\_image\_directory*/silent. See the following sections for guidance on how to modify the file:

| Table 5. Application | server sp | pecific d | configuration | optionsfor | Windows |
|----------------------|-----------|-----------|---------------|------------|---------|
|                      |           |           | 0             |            |         |

| Application Server     | Silent Installation Response File Settings                                                |
|------------------------|-------------------------------------------------------------------------------------------|
| WebLogic               | "Silent installation and configuration settings<br>for WebLogic" on page 16               |
| WebLogic Portal Server | "Silent installation and configuration settings<br>for WebLogic Portal Server" on page 21 |
| NetWeaver              | "Silent installation and configuration settings<br>for NetWeaver" on page 26              |
| JBoss                  | "Silent installation and configuration settings<br>for JBoss" on page 29                  |
| Tomcat                 | "Silent installation and configuration for<br>Tomcat" on page 32                          |
| Oracle                 | "Silent installation and configuration for<br>Oracle" on page 35                          |
| J2SE                   | "Silent installation and configuration for<br>J2SE" on page 38                            |

Note:

- **a**. If you are performing only the installation, options for the configuration will be ignored when running the silent installation.
- b. If you are performing only the configuration, options for the installation will be ignored when running the silent configuration.
- **c.** Optionally, you can use response files created by the GUI installation and configuration programs. Perform the following steps to make one response file from two generated response files:
  - In both the Installation program and the Configuration tool, when the Save settings to the response file option is shown, select it and enter a file path name.
  - 2) With a text editor, copy and paste the contents of the response file generated from the installation program into the response file generated by the configuration program.
  - 3) Save the newly created response file with a unique name or in another location. Enter the name of this response file in in Step 8.
- 7. Complete one of the following steps:

Table 6. Whether to use setup\_DC\_w32.exe or config\_dc.bat

| If you want to install or install and configure the Data<br>Collector                                                                                          | If you only want to configure the Data Collector                                                              |
|----------------------------------------------------------------------------------------------------|----------------------------------------------------------------------------------------------------|
| Use the command-line interface to access the directory that contains the installation executable file. The setup_DC_w32.exe file is located in this directory. | Go to the <i>DC_home</i> /installer/config_dc directory. The config_dc.bat file is located in this directory. |

#### 8. Type the following command and press Enter:

executable\_file -silent [-is:log [log\_file\_name]] [configuration\_option...]
 -options response\_file

The *executable\_file* specifies either setup\_DC\_w32.exe or config\_dc.bat.

The *log\_file\_name* specifies the path and name of the log file that the silent installer will write to. The file will be created even if it does not yet exist or if no name is specified. Wrap the path in double-quotes if it contains spaces.

The *configuration\_option* specifies one or more configuration options not included in the response file.

The *response\_file* specifies the response file you configured in Step 6 on page 14. Indicate the path and name of the file. Wrap the path in double-quotes if it contains spaces.

For example:

setup\_DC\_w32.exe -silent -is:log "C:\log\DClog.txt" -V DC\_ASL\_SOAPPORT="8885"
 -options C:\itcam\images\silent\DC6.opt

#### Note:

- a. Configuration options specified in the response file take precedence over those entered in the command line. For a particular command-line configuration option to take effect, you must first nullify that option in the response file by commenting it out with a number sign (#).
- b. If you are performing a silent configuration (after the Data Collector has been installed), you cannot use the -is option. Instead run the command in the following way:

config\_dc.bat -silent [configuration\_option...] -options response\_file

config\_dc.bat -silent -V DC\_ASL\_SOAPPORT="8885" -options C:\itcam\images\silent\DC6.opt

```
For example:
```

```
config_dc.bat -silent -V DC_ASL_SOAPPORT="8885" -options
C:\itcam\images\silent\DC6.opt
```

- 9. If you have performed only a silent installation (you indicated LAUNCH\_CONFIG="false"), check the C:\Program Files\IBM\tivoli\common\ CYN\logs\trace-install.log file to find out whether the installation was successful.
- **10.** If you have just performed a silent installation (and are about to perform configuration) and there is maintenance you need to apply, do so from the following Web site:

http://www-306.ibm.com/software/sysmgmt/products/support/ IBMTivoliCompositeApplicationManagerforJ2EE.html

- 11. If you have performed a silent configuration, or instalation and configuration, perform the applicable post-configuration steps for the application server:
  - See "Post-configuration steps for ITCAM for J2EE Data Collector" on page 147
  - If the application server uses Sun JDK 1.5 or HP JDK 1.5, see "Post-configuration steps for all application servers using Sun JDK 1.5 or HP JDK 1.5" on page 147
  - If the application server uses any version of the Sun JDK, see "Post-configuration steps for all application servers using Sun JDK" on page 148
  - Server-specific steps as per the following table:

Table 7. Post-configuration steps for application servers

| Application server type | Pre-configuration steps                                       |
|-------------------------|---------------------------------------------------------------|
| WebLogic                | See "Post-configuration steps for WebLogic users" on page 149 |
| NetWeaver               | See "Post-configuration steps for NetWeaver" on page 151      |
| JBoss                   | No post-configuration steps required                          |
| Tomcat                  | See "Post-configuration steps for Tomcat users" on page 148   |
| Oracle                  | See "Post-configuration steps for Oracle users" on page 148   |
| J2SE                    | See "Post-configuration steps for J2SE" on page 150           |

- See "Additional post-configuration tasks" on page 155
- 12. Start the Application Monitor interface of the Managing Server and verify that you can see the monitored data.

## Silent installation and configuration settings for WebLogic

Table 8. WebLogic silent install parameter definitions for Windows

| Parameter             | Definition                                                                                                    |
|-----------------------|----------------------------------------------------------------------------------------------------|
| LICENSE_ACCEPT_BUTTON | License agreement. You must specify this parameter to begin the product installation. Default setting is <i>true</i> . |

| Parameter                | Definition                                                                                                    |
|--------------------------|----------------------------------------------------------------------------------------------------|
| installLocation          | The location where you intend to install the product. The default location for installation is: C:\Program Files\IBM\tivoli\itcam\<br>J2EE\DC                                                                                                    |
| LAUNCH_CONFIG            | This parameter launches the Configuration<br>Tool. Specifying this parameter begins the<br>process of configuring the DC to the<br>Managing Server after installation. The<br>default setting is <i>true</i> .                                                                                                    |
| LOGSETTING.LOGLEVEL      | The log level for the installation and<br>configuration process. Possible values are:<br>ALL / DEBUG_MAX / DEBUG_MID /<br>INFO / WARN / ERROR / FATAL / OFF.                                                                                                    |
| LOGSETTING.LOGCONSOLEOUT | This parameter controls whether the output<br>message is printed to console or not.<br>Possible values are true or false.                                                                                                    |
| DC Configuration         |                                                                                                    |
| UNCONFIGURE_SERVERS      | Specifying this parameter will cancel the configuration process after the installation is complete. The default setting is <i>false</i> .                                                                                                    |
| J2EE_SELECTED            | ITCAM for J2EE's Application Monitor<br>interface. Specifying this parameter will<br>configure monitored data to be accessed<br>through ITCAM for J2EE's Application<br>Monitor interface. To use the Application<br>Monitor interface, the Managing Server must<br>be available in your environment. The<br>default is <i>true</i> . |
| TEMA_SELECTED            | ITCAM for J2EE Tivoli Enterprise Portal .<br>Specifying this parameter will configure<br>monitored data to be accessed using the<br>portal. To use the portal interface, ITCAM<br>for J2EE and its components must be fully<br>installed. The default is <i>false</i> .                                                               |
| SERVER_HOME              | WebLogic directory location. Enter the root<br>directory location in which WebLogic is<br>located on the host server                                                                                                    |
| SERVER_VERSION           | WebLogic version number. Enter the version<br>number of WebLogic that you are currently<br>running                                                                                                    |
| JAVA_HOME                | The location of the JDK. Enter the directory location of the JDK that supports WebLogic.                                                                                                    |
| IS64UNIXJVM              | The flag for 64 bit model. The default value<br>is <i>false</i> . If you are running a 64 bit OS using<br>64 bit JVM on a UNIX or Linux platform,<br>change the parameter to <i>true</i> . Ignore this<br>parameter on Windows.                                                                                                    |

Table 8. WebLogic silent install parameter definitions for Windows (continued)

| Parameter                        | Definition                                                                                                    |  |
|----------------------------------|----------------------------------------------------------------------------------------------------|--|
| DC_OFFLINE_ALLOW                 | This is for you to decide whether offline<br>configuration is allowed. If you enter "true",<br>the program will skip the verification of the<br>connection to Managing Server (MS) during<br>configuration, and use the entered value of<br>MS_AM_HOME; if you enter "false", the<br>program will connect to MS and detect the<br>MS home directory on MS server. The<br>default value is <i>false</i> . |  |
| TEMA_OFFLINE_ALLOW               | The option indicates whether offline configuration type is allowed during the configuration. The program will skip the monitoring agent connection test if it is set to be <i>true</i> . Set it to <i>false</i> when you don't want to allow the offline configuration for the monitoring agent.                                                                                                    |  |
| AM_SOCKET_BINDIP                 | This is the DC side IP address or full<br>qualified Host name. The IP or Host name<br>will be used by DC to communicate with<br>MS. If there are more then one NIC or<br>multiple IP address configured on DC<br>server, choose one of them. For example: -V<br>AM_SOCKET_BINDIP=9.181.93.95 or -V<br>AM_SOCKET_BINDIP=dc.cn.ibm.com or -V<br>AM_SOCKET_BINDIP=dc.cn.ibm.com or -V                       |  |
| FIREWALL_ENABLED                 | For DC side if the firewall is enabled, set the value to be <i>true</i> ; otherwise, set the value to be <i>false</i> .                                                                                                    |  |
| PROBE_RMI_POR                    | If the DC is behind firewall, set this port<br>number. This port number should be<br>configured as allowable in firewall software<br>on which the DC host locates. The legal<br>values are from "8200" to "8299".                                                                                                    |  |
| PROBE_CONTROLLER_RMI_PORT        | If the DC is behind firewall, set this port<br>number. This port number should be<br>configured as allowable in firewall software<br>on which the DC host locates. The legal<br>values are from "8300" to "8399".                                                                                                    |  |
| Managing-Server Specific Options |                                                                                                    |  |
| RECOLLECT_MSINFO                 | Specifying this parameter prompts the DC to recollect data from the Managing Server. The default is <i>true</i> .                                                                                                    |  |
| MS_AM_HOME                       | The location of the Managing Server. Enter<br>the directory location where the Managing<br>Server is located. This parameter correlates<br>the <i>DC_OFFLINE_ALLOW</i> . Refer to<br><i>DC_OFFLINE_ALLOW</i> for more detailed<br>information.                                                                                                    |  |
| KERNEL_HOST01                    | Primary kernel server name. Enter<br>full-qualified host name of the primary<br>kernel server hosting the Managing Server.                                                                                                    |  |
| PORT_KERNEL_CODEBASE01           | Primary kernel codebase port. The default is 9122.                                                                                                    |  |

Table 8. WebLogic silent install parameter definitions for Windows (continued)
| Parameter                           | Definition                                                                                                    |
|-------------------------------------|----------------------------------------------------------------------------------------------------|
| Application Server Specific Options |                                                                                                    |
| WLHOST                              | WebLogic Server host name. Enter the IP or<br>domain name of the host location of the<br>WebLogic server.                                                                                                    |
| WLPORT                              | WebLogic server port number. The default is 7001.                                                                                                    |
| WLUSER                              | User name. This parameter is optional. Enter<br>a user ID name to match your current<br>security settings; otherwise, leave this blank.                                                                                                    |
| WLPSWD                              | Password. This parameter is optional. Enter<br>a password to match your current security<br>settings; otherwise, leave this blank.                                                                                                    |
| WLJNDI_TYPE                         | WebLogic admin server connection method.<br>If you choose connect to the WebLogic<br>admin server using plain socket or HTTP, set<br>WLJNDI_TYPE to <i>t3</i> and ignore WL_SSL_*<br>parameters. If you choose connect to the<br>WebLogic admin server using SSL, set<br>WLJNDI_TYPE to <i>t3s_oneway</i> for SSL one<br>way connection or <i>t3s_twoway</i> for SSL two<br>way connection.                                                                                                    |
| WL_SSL_TRUSTKEYSTORE                | SSL client CA trust keystore file. It is a <i>.jks</i> file. This parameter is for t3s_oneway and t3s_twoway.                                                                                                    |
| WL_SSL_CERT_TYPES                   | SSL Certificate types. This parameter is for<br>SSL two way connection only. The valid file<br>format types are <i>DER</i> and <i>PEM</i> . Types of<br>multiple certificates should be separated by<br>a vertical bar (" "). Note that the certificate<br>type should be corresponding to the<br>certificate file in terms of sequence.                                                                                                    |
| WL_SSL_CERT_FILES                   | SSL Certificate Files. This parameter is for<br>SSL two way connection only. Set<br>WL_SSL_CERT_FILES to RSA private key<br>and chain of X.509 certificates for SSL client<br>authentication. Multiple files are separated<br>by a vertical bar (" "). Note that the<br>sequence of the certificates matters. The SSL<br>Client private key should be put as the first<br>certificate. All but the first certificate are<br>issuer certificates for the previous certificate.<br>Example: WL_SSL_CERT_FILES="C:\temp\<br>testkey\client3.pvv C:\temp\testkey\<br>client3.pub C:\temp\testkey\<br>netca_test_individual.cer" |
| WL_SSL_KEY_PSWD                     | SSL client private key password. If the SSL<br>client private key file is encrypted, set<br>WL_SSL_KEY_PSWD to be the RSA private<br>key's password; otherwise, leave it blank.                                                                                                    |

Table 8. WebLogic silent install parameter definitions for Windows (continued)

| Parameter                     | Definition                                                                                                    |
|-------------------------------|----------------------------------------------------------------------------------------------------|
| WL_MANAGED                    | Managed Server instance. WebLogic<br>supports two server instance types,<br>managed and admin. Specifying this<br>parameter as false indicates that the server<br>instance is an admin type. True indicates<br>that the server instance is a managed server.<br>Default setting is <i>false</i> .                                                                                                    |
| WLINST                        | WebLogic instances. Enter the names of the<br>Managing Server instances that will be<br>configured for data collection. Multiple<br>instances should be separated by a comma<br>(",")                                                                                                    |
| WL_STARTSH                    | WebLogic startup script. This is the startup<br>script containing the necessary commands to<br>call the application server. Ignore this value<br>if CUSTOM_SCRIPT_ENABLED is set to be<br><i>false</i> . Multiple startup files should be<br>separated by a comma (","). Check "Table for<br>WebLogic/WebLogic Portal server startup<br>script locations" on page 108 for details.                                                                                            |
| CUSTOM_SCRIPT_ENABLED         | Enable custom startup script. If this<br>parameter is selected, the WebLogic Startup<br>Script is ignored. The custom startup script<br>adds certain JVM properties to the WebLogic<br>Startup command line, which enables the<br>DC for testware when WebLogic is<br>launched.                                                                                                    |
| INST_WLHOST                   | WebLogic server host. Enter the host name<br>or IP address of the computer that has<br>WebLogic installed. Multiple value should<br>be separated by a comma (",")                                                                                                    |
| INST_WLPORT                   | WebLogic server port number. Enter the port<br>number of the computer that has WebLogic<br>installed. Default is 7001. Multiple value<br>should be separated by a comma (",")                                                                                                    |
| INST_WLJNDI_TYPE              | WebLogic admin server instance connection<br>method. If you choose connect to the<br>WebLogic admin server using plain socket<br>or HTTP, set INST_WLJNDI_TYPE to <i>t3</i> and<br>ignore INST_WL_SSL_* parameters. If you<br>choose connect to the WebLogic admin<br>server using SSL, set INST_WLJNDI_TYPE<br>to <i>t3s_oneway</i> for SSL one way connection or<br><i>t3s_twoway</i> for SSL two way connection.<br>Multiple value should be separated by a<br>comma (",") |
| INST_WL_SSL_TRUST_CA_KEYSTORE | SSL client CA trust keystore file. It is a <i>.jks</i> file. Multiple value should be separated by a comma (","). This parameter is for t3s_oneway and t3s_twoway.                                                                                                    |

Table 8. WebLogic silent install parameter definitions for Windows (continued)

| Parameter              | Definition                                                                                                    |
|------------------------|----------------------------------------------------------------------------------------------------|
| INST_WL_SSL_CERT_TYPES | SSL Certificate types. This parameter is for<br>SSL two way connection only. The valid file<br>format types are <i>DER</i> and <i>PEM</i> . Types of<br>multiple certificates should be separated by<br>a vertical bar (" "). Note that the certificate<br>type should be corresponding to the<br>certificate file in terms of sequence. Multiple<br>value should be separated by a comma (",")                                                                                                    |
| INST_WL_SSL_CERT_FILES | SSL Certificate Files. This parameter is for<br>SSL two way connection only. Set<br>INST_WL_SSL_CERT_FILES to RSA private<br>key and chain of X.509 certificates for SSL<br>client authentication. Multiple files are<br>separated by a vertical bar (" "). Note that<br>the sequence of the certificates matters. The<br>SSL Client private key should be put as the<br>first certificate. All but the first certificate are<br>issuer certificates for the previous certificate.<br>Example: INST_WL_SSL_CERT_FILES="C:\<br>temp\testkey\client3.prv C:\temp\testkey\<br>client3.pub C:\temp\testkey\<br>netca_test_individual.cer". Multiple value<br>should be separated by a comma (",") |
| INST_WL_SSL_KEY_PSWD   | SSL client private key password. If the SSL<br>client private key file is encrypted, set<br>INST_WL_SSL_KEY_PSWD to be the RSA<br>private key's password; otherwise, leave it<br>blank. Multiple value should be separated<br>by a comma (",")                                                                                                    |

Table 8. WebLogic silent install parameter definitions for Windows (continued)

# Silent installation and configuration settings for WebLogic Portal Server

Table 9. WebLogic Portal Server silent install parameter definitions for Windows

| Parameter             | Definition                                                                                                    |
|-----------------------|----------------------------------------------------------------------------------------------------|
| LICENSE_ACCEPT_BUTTON | License agreement. You must specify this parameter to begin the product installation. Default setting is <i>true</i> .                                                                                         |
| installLocation       | The location where you intend to install the product. The default location for installation is: C:\Program Files\IBM\tivoli\itcam\<br>J2EE\DC                                                                  |
| LAUNCH_CONFIG         | This parameter launches the Configuration<br>Tool. Specifying this parameter begins the<br>process of configuring the DC to the<br>Managing Server after installation. The<br>default setting is <i>true</i> . |
| LOGSETTING.LOGLEVEL   | The log level for the installation and<br>configuration process. Possible values are:<br>ALL / DEBUG_MAX / DEBUG_MID /<br>INFO / WARN / ERROR / FATAL / OFF.                                                   |

| Parameter                | Definition                                                                                                    |
|--------------------------|----------------------------------------------------------------------------------------------------|
| LOGSETTING.LOGCONSOLEOUT | This parameter controls whether the output message is printed to console or not. Possible values are true / false.                                                                                                    |
| DC Configuration         |                                                                                                    |
| UNCONFIGURE_SERVERS      | Specifying this parameter will cancel the configuration process after the installation is complete. The default setting is <i>false</i> .                                                                                                    |
| J2EE_SELECTED            | ITCAM for J2EE's Application Monitor<br>interface. Specifying this parameter will<br>configure monitored data to be accessed<br>through ITCAM for J2EE's Application<br>Monitor interface. To use the Application<br>Monitor interface, the Managing Server must<br>be available in your environment. The<br>default is <i>true</i> .                                                                        |
| TEMA_SELECTED            | ITCAM for J2EE Tivoli Enterprise Portal.<br>Specifying this parameter will configure<br>monitored data to be accessed using the<br>portal. To use the portal interface, ITCAM<br>for J2EE and its components must be fully<br>installed. The default is <i>false</i> .                                                                                                    |
| SERVER_HOME              | WebLogic directory location. Enter the root<br>directory location in which WebLogic is<br>located on the host server                                                                                                    |
| SERVER_VERSION           | WebLogic version number. Enter the version<br>number of WebLogic that you are currently<br>running                                                                                                    |
| JAVA_HOME                | The location of the JDK. Enter the directory location of the JDK that supports WebLogic.                                                                                                    |
| IS64UNIXJVM              | The flag for 64 bit model. The default value<br>is <i>false</i> . If you are running a 64 bit OS using<br>64 bit JVM on a UNIX or Linux platform,<br>change the parameter to <i>true</i> . Ignore this<br>parameter on Windows.                                                                                                    |
| DC_OFFLINE_ALLOW         | This is for you to decide whether offline<br>configuration is allowed. If you enter "true",<br>the program will skip the verification of the<br>connection to the Managing Server (MS)<br>during configuration, and use the entered<br>value of MS_AM_HOME; if you enter<br>"false", the program will connect to MS and<br>detect the MS home directory on MS server.<br>The default value is <i>false</i> . |
| TEMA_OFFLINE_ALLOW       | The option indicates whether offline<br>configuration type is allowed during the<br>configuation. The program will skip the<br>monitoring agent connection test if it is set<br>to be <i>true</i> . Set it to <i>false</i> when you don't<br>want to allow the offline configuration for<br>the monitoring agent.                                                                                            |

Table 9. WebLogic Portal Server silent install parameter definitions for Windows (continued)

| Parameter                           | Definition                                                                                                    |
|-------------------------------------|----------------------------------------------------------------------------------------------------|
| AM_SOCKET_BINDIP                    | This is the DC side IP address or full<br>qualified Host name. The IP or Host name<br>will be used by DC to communicate with<br>MS. If there are more then one NIC or<br>multiple IP address configured on DC<br>server, choose one of them. For example: -V<br>AM_SOCKET_BINDIP=9.181.93.95 or -V<br>AM_SOCKET_BINDIP=dc.cn.ibm.com or -V<br>AM_SOCKET_BINDIP= <value></value> |
| FIREWALL_ENABLED                    | For DC side if the firewall is enabled, set the value to be <i>true</i> ; otherwise, set the value to be <i>false</i> .                                                                                                    |
| PROBE_RMI_POR                       | If the DC is behind firewall, set this port<br>number. This port number should be<br>configured as allowable in firewall software<br>on which the DC host locates. The legal<br>values are from "8200" to "8299".                                                                                                    |
| PROBE_CONTROLLER_RMI_PORT           | If the DC is behind firewall, set this port<br>number. This port number should be<br>configured as allowable in firewall software<br>on which the DC host locates. The legal<br>values are from "8300" to "8399".                                                                                                    |
| Managing-Server Specific Options    |                                                                                                    |
| RECOLLECT_MSINFO                    | Specifying this parameter prompts the DC to recollect data from the Managing Server. The default is <i>true</i> .                                                                                                    |
| MS_AM_HOME                          | The location of the Managing Server. Enter<br>the directory location where the Managing<br>Server is located. This parameter correlates<br>the <i>DC_OFFLINE_ALLOW</i> . Refer to<br><i>DC_OFFLINE_ALLOW</i> for more detailed<br>information.                                                                                                    |
| KERNEL_HOST01                       | Primary kernel server name. Enter<br>full-qualified host name of the primary<br>kernel server hosting the Managing Server.                                                                                                    |
| PORT_KERNEL_CODEBASE01              | Primary kernel codebase port. The default is 9122.                                                                                                    |
| Application Server Specific Options |                                                                                                    |
| WLHOST                              | WebLogic Server host name. Enter the IP or<br>domain name of the host location of the<br>WebLogic server.                                                                                                    |
| WLPORT                              | WebLogic server port number. The default is 7001.                                                                                                    |
| WLUSER                              | User name. This parameter is optional. Enter<br>a user ID name to match your current<br>security settings; otherwise, leave this blank.                                                                                                    |
| WLPSWD                              | Password. This parameter is optional. Enter<br>a password to match your current security<br>settings; otherwise, leave this blank.                                                                                                    |

Table 9. WebLogic Portal Server silent install parameter definitions for Windows (continued)

| Parameter                | Definition                                                                                                    |
|--------------------------|----------------------------------------------------------------------------------------------------|
| WLJNDI_TYPE              | WebLogic admin server connection method.<br>If you choose connect to the WebLogic<br>admin server using plain socket or HTTP, set<br>WLJNDI_TYPE to <i>t3</i> and ignore WL_SSL_*<br>parameters. If you choose connect to the<br>WebLogic admin server using SSL, set<br>WLJNDI_TYPE to <i>t3s_oneway</i> for SSL one<br>way connection or <i>t3s_twoway</i> for SSL two<br>way connection.                                                                                                    |
| WL_SSL_TRUST_CA_KEYSTORE | SSL client CA trust keystore file. It is a <i>.jks</i> file. This parameter is for t3s_oneway and t3s_twoway.                                                                                                    |
| WL_SSL_CERT_TYPES        | SSL Certificate types. This parameter is for<br>SSL two way connection only. The valid file<br>format types are <i>DER</i> and <i>PEM</i> . Types of<br>multiple cetificates should be separated by a<br>vertical bar (" "). Note that the certificate<br>type should be corresponding to the<br>certificate file in terms of sequence.                                                                                                    |
| WL_SSL_CERT_FILES        | SSL Certificate Files. This parameter is for<br>SSL two way connection only. Set<br>WL_SSL_CERT_FILES to RSA private key<br>and chain of X.509 certificates for SSL client<br>authentication. Multiple files are separated<br>by a vertical bar (" "). Note that the<br>sequence of the certificates matters. The SSL<br>Client private key should be put as the first<br>certificate. All but the first certificate are<br>issuer certificates for the previous certificate.<br>Example: WL_SSL_CERT_FILES="C:\temp\<br>testkey\client3.prv C:\temp\testkey\<br>client3.pub C:\temp\testkey\<br>netca_test_individual.cer" |
| WL_SSL_KEY_PSWD          | SSL client private key password. If the SSL client private key file is encrypted, set WL_SSL_KEY_PSWD to be the RSA private key's password; otherwise, leave it blank.                                                                                                    |
| WL_MANAGED               | Managed Server instance. WebLogic<br>supports two server instance types,<br>managed and admin. Specifying this<br>parameter as false indicates that the server<br>instance is an admin type. True indicates<br>that the server instance is a managed server.<br>Default setting is <i>false</i> .                                                                                                    |
| WLINST                   | WebLogic instances. Enter the names of the<br>Managing Server instances that will be<br>configured for data collection. Multiple<br>instances should be separated by a comma<br>(",")                                                                                                    |

Table 9. WebLogic Portal Server silent install parameter definitions for Windows (continued)

| Parameter                     | Definition                                                                                                    |
|-------------------------------|----------------------------------------------------------------------------------------------------|
| WL_STARTSH                    | WebLogic startup script. This is the startup<br>script containing the necessary commands to<br>call the application server. Ignore this value<br>if CUSTOM_SCRIPT_ENABLED is set to be<br><i>false</i> . Multiple startup files should be<br>separated by a comma (","). Check "Table for<br>WebLogic/WebLogic Portal server startup<br>script locations" on page 108 for details.                                                                                            |
| CUSTOM_SCRIPT_ENABLED         | Enable custom startup script. If this<br>parameter is selected, the WebLogic Startup<br>Script is ignored. The custom startup script<br>adds certain JVM properties to the WebLogic<br>Startup command line, which enables the<br>DC for testware when WebLogic is<br>launched.                                                                                                    |
| INST_WLHOST                   | WebLogic server host. Enter the host name<br>or IP address of the computer that has<br>WebLogic installed. Multiple value should<br>be separated by a comma (",")                                                                                                    |
| INST_WLPORT                   | WebLogic server port number. Enter the port<br>number of the computer that has WebLogic<br>installed. Default is 7001. Multiple value<br>should be separated by a comma (",")                                                                                                    |
| INST_WLJNDI_TYPE              | WebLogic admin server instance connection<br>method. If you choose connect to the<br>WebLogic admin server using plain socket<br>or HTTP, set INST_WLJNDI_TYPE to <i>t3</i> and<br>ignore INST_WL_SSL_* parameters. If you<br>choose connect to the WebLogic admin<br>server using SSL, set INST_WLJNDI_TYPE<br>to <i>t3s_oneway</i> for SSL one way connection or<br><i>t3s_twoway</i> for SSL two way connection.<br>Multiple value should be separated by a<br>comma (",") |
| INST_WL_SSL_TRUST_CA_KEYSTORE | SSL client CA trust keystore file. It is a <i>.jks</i> file. Multiple value should be separated by a comma (","). This parameter is for t3s_oneway and t3s_twoway.                                                                                                    |
| INST_WL_SSL_CERT_TYPES        | SSL Certificate types. This parameter is for<br>SSL two way connection only. The valid file<br>format types are <i>DER</i> and <i>PEM</i> . Types of<br>multiple certificates should be separated by<br>a vertical bar (" "). Note that the certificate<br>type should be corresponding to the<br>certificate file in terms of sequence. Multiple<br>value should be separated by a comma (",")                                                                               |

Table 9. WebLogic Portal Server silent install parameter definitions for Windows (continued)

| Parameter              | Definition                                                                                                    |
|------------------------|----------------------------------------------------------------------------------------------------|
| INST_WL_SSL_CERT_FILES | SSL Certificate Files. This parameter is for<br>SSL two way connection only. Set<br>INST_WL_SSL_CERT_FILES to RSA private<br>key and chain of X.509 certificates for SSL<br>client authentication. Multiple files are<br>separated by a vertical bar (" "). Note that<br>the sequence of the certificates matters. The<br>SSL Client private key should be put as the<br>first certificate. All but the first certificate are<br>issuer certificates for the previous certificate.<br>Example: INST_WL_SSL_CERT_FILES="C:\<br>temp\testkey\client3.prv C:\temp\testkey\<br>client3.pub C:\temp\testkey\<br>netca_test_individual.cer". Multiple value<br>should be separated by a comma (",") |
| INST_WL_SSL_KEY_PSWD   | SSL client private key password. If the SSL<br>client private key file is encrypted, set<br>INST_WL_SSL_KEY_PSWD to be the RSA<br>private key's password; otherwise, leave it<br>blank. Multiple value should be separated<br>by a comma (",")                                                                                                    |

Table 9. WebLogic Portal Server silent install parameter definitions for Windows (continued)

# Silent installation and configuration settings for NetWeaver

| Parameter                | Definition                                                                                                    |  |
|--------------------------|----------------------------------------------------------------------------------------------------|--|
| LICENSE_ACCEPT_BUTTON    | License agreement. You must specify this parameter to begin the product installation. Default setting is <i>true</i> .                                                                                         |  |
| installLocation          | The location where you intend to install the product. The default location for installation is: C:\Program Files\IBM\itcam\J2EE\DC                                                                             |  |
| LAUNCH_CONFIG            | This parameter launches the Configuration<br>Tool. Specifying this parameter begins the<br>process of configuring the DC to the<br>Managing Server after installation. The<br>default setting is <i>true</i> . |  |
| LOGSETTING.LOGLEVEL      | The log level for the installation and<br>configuration process. Possible values are:<br>ALL / DEBUG_MAX / DEBUG_MID /<br>INFO / WARN / ERROR / FATAL / OFF.                                                   |  |
| LOGSETTING.LOGCONSOLEOUT | This parameter controls whether the output message is printed to console or not. Possible values are true / false.                                                                                             |  |
| DC Configuration         |                                                                                                    |  |
| UNCONFIGURE_SERVERS      | Specifying this parameter will cancel the configuration process after the installation is complete. The default setting is <i>false</i> .                                                                      |  |

Table 10. NetWeaver silent install parameter definitions for Windows

| Parameter                        | Definition                                                                                                    |
|----------------------------------|----------------------------------------------------------------------------------------------------|
| J2EE_SELECTED                    | ITCAM for J2EE's Application Monitor<br>interface. Specifying this parameter will<br>configure monitored data to be accessed<br>through ITCAM for J2EE's Application<br>Monitor interface. To use the Application<br>Monitor interface, the Managing Server must<br>be available in your environment. The<br>default is <i>true</i> .                                                                        |
| TEMA_SELECTED                    | ITCAM for J2EE Tivoli Enterprise Portal.<br>Specifying this parameter will configure<br>monitored data to be accessed using the<br>ITCAM for J2EE's portal. To use the portal<br>interface, ITCAM for J2EE and its<br>components must be fully installed. The<br>default is <i>false</i> .                                                                                                    |
| DC_OFFLINE_ALLOW                 | This is for you to decide whether offline<br>configuration is allowed. If you enter "true",<br>the program will skip the verification of the<br>connection to the Managing Server (MS)<br>during configuration, and use the entered<br>value of MS_AM_HOME; if you enter<br>"false", the program will connect to MS and<br>detect the MS home directory on MS server.<br>The default value is <i>false</i> . |
| TEMA_OFFLINE_ALLOW               | The option indicates whether offline<br>configuration type is allowed during the<br>configuation. The program will skip the<br>monitoring connection test if it is set to be<br><i>true</i> . Set it to <i>false</i> when you don't want to<br>allow the offline configuration for the<br>monitoring agent.                                                                                                  |
| AM_SOCKET_BINDIP                 | This is the DC side IP address or full<br>qualified Host name. The IP or Host name<br>will be used by DC to communicate with<br>MS.If there are more then one NIC or<br>multiple IP address configured on DC<br>server, choose one of them. For example: -V<br>AM_SOCKET_BINDIP=9.181.93.95 or -V<br>AM_SOCKET_BINDIP=dc.cn.ibm.com or -V<br>AM_SOCKET_BINDIP=< <i>value</i> >                               |
| FIREWALL_ENABLED                 | For DC side if the firewall is enabled, set the value to be <i>true</i> ; otherwise, set the value to be <i>false</i> .                                                                                                    |
| PROBE_RMI_POR                    | If the DC is behind firewall, set this port<br>number. This port number should be<br>configured as allowable in firewall software<br>on which the DC host locates. The legal<br>values are from "8200" to "8299".                                                                                                    |
| PROBE_CONTROLLER_RMI_PORT        | If the DC is behind firewall, set this port<br>number. This port number should be<br>configured as allowable in firewall software<br>on which the DC host locates. The legal<br>values are from "8300" to "8399".                                                                                                    |
| Managing-Server Specific Options |                                                                                                    |

Table 10. NetWeaver silent install parameter definitions for Windows (continued)

| Parameter                           | Definition                                                                                                    |
|-------------------------------------|----------------------------------------------------------------------------------------------------|
| RECOLLECT_MSINFO                    | Specifying this parameter prompts the DC to recollect data from the Managing Server. The default is <i>true</i> .                                                                                                    |
| MS_AM_HOME                          | The location of the Managing Server. Enter<br>the directory location where the Managing<br>Server was installed. This parameter<br>correlates the <i>DC_OFFLINE_ALLOW</i> . Refer<br>to <i>DC_OFFLINE_ALLOW</i> for more detailed<br>information.                                                                                                    |
| KERNEL_HOST01                       | Primary kernel server name. Enter<br>full-qualified host name of the primary<br>kernel server hosting the Managing Server.                                                                                                    |
| PORT_KERNEL_CODEBASE01              | Primary kernel codebase port. The default is 9122.                                                                                                    |
| Application Server Specific Options |                                                                                                    |
| INSTALL_TYPE                        | <ul> <li>NetWeaver installation type. Choose from the three installation types: central instance (denoted as 1), local dialog instance (denoted as 2), and distributed dialog instance (denoted as 3). Enter the number value representing your installation type.</li> <li>The 3 DC installation types are: <ol> <li>Central instance installation: Install DC to monitor the server on Central instance;</li> <li>Local dialog instance installation: Dialog instance and central instance are installed on one computer and the DC is installed to monitor the server on the dialog instance;</li> </ol> </li> <li>Distributed dialog instance installation: Dialog instance;</li> <li>Distributed dialog instance installation: not installed to monitor the server on the dialog instance are not installed on the same computer, and the DC is installed to monitor the server on the server on the dialog instance are not installed to monitor the server on the server on the dialog instance are not installed to monitor the server on the server on the dialog instance are not installed to monitor the server on the server on the dialog instance are not installed to monitor the server on the server on the dialog instance are not installed to monitor the server on the server on the dialog instance.</li> </ul> |
| SERVER_HOME                         | NetWeaver directory location. The absolute path of directory wherein the instance is monitored.                                                                                                    |
| CENTRAL_INSTANCE_HOME               | NetWeaver central instance directory. Enter<br>the directory location of the NetWeaver<br>central server instance. For central instance<br>installation, its value is the same as the<br><i>Server home</i> .                                                                                                    |

Table 10. NetWeaver silent install parameter definitions for Windows (continued)

| Parameter                     | Definition                                                                                                    |
|-------------------------------|----------------------------------------------------------------------------------------------------|
| CENTRAL_INSTANCE_NETWORK_HOME | NetWeaver central instance network<br>directory. A local path mounted from <i>Central</i><br><i>instance home</i> directory. For central instance<br>installation, its value is the same as the<br><i>Server home</i> . For local dialog instance<br>installation, its value is the same as the<br><i>Central instance home</i> . For distributed dialog<br>instance installation, mount the <i>Central</i><br><i>instance home</i> on central instance computer to<br>a local directory, and the value of <i>Central</i><br><i>instance network home</i> should be the mounted<br>local directory. You can use the remote path<br>of the <i>Central instance home</i> on Windows<br>platforms (for example, \\9.181.25.46\usr\<br>sap\J2E\JC00). |
| SERVER_VERSION                | NetWeaver version number. Enter the<br>current version number of NetWeaver that<br>you are running.                                                                                                    |
| JAVA_HOME                     | JDK location. Enter the directory location of the JDK supporting NetWeaver.                                                                                                    |
| IS64UNIXJVM                   | The flag for 64 bit model. The default value is <i>false</i> . If you are running a 64 bit OS using 64 bit JVM on a UNIX or Linux platform, change the parameter to <i>true</i> . Ignore this parameter on Windows.                                                                                                    |
| SAPNW64HOST                   | The qualified host name of local server.                                                                                                    |
| SAPNW64PORT                   | The P4 port of the NetWeaver instance.                                                                                                    |
| SAPNW64USER                   | The required user name used to get the Java<br>Management Extensions (JMX) Data from<br>MBean Server. Usually, this user ID is the<br>same as you log on the Visual Administrator<br>tool. For example, Administrator.                                                                                                    |
| SAPNW64PSWD                   | The required password used to get the JMX<br>Data from MBean Server. Usually, this<br>password is the same as you log on the<br>Visual Administrator tool.                                                                                                    |
| SAPNW64_SVRS                  | Server instance names. Enter the names of<br>the Managing Server instances to be<br>configured for data collection. If multiple<br>instances are monitored, separate them by<br>semicolons.                                                                                                    |

Table 10. NetWeaver silent install parameter definitions for Windows (continued)

# Silent installation and configuration settings for JBoss

Table 11. JBoss silent install parameter definitions for Windows

| Parameter             | Definition                                                                                                    |
|-----------------------|----------------------------------------------------------------------------------------------------|
| LICENSE_ACCEPT_BUTTON | License agreement. You must specify this parameter to begin the product installation. Default setting is <i>true</i> . |

| Parameter                | Definition                                                                                                    |
|--------------------------|----------------------------------------------------------------------------------------------------|
| installLocation          | The location where you intend to install the product. The default location for installation is: C:\Program Files\IBM\itcam\J2EE\DC                                                                                                    |
| LAUNCH_CONFIG            | This parameter launches the Configuration<br>Tool. Specifying this parameter begins the<br>process of configuring the DC to the<br>Managing Server after installation. The<br>default setting is <i>true</i> .                                                                                                    |
| LOGSETTING.LOGLEVEL      | The log level for the installation and<br>configuration process. Possible values are:<br>ALL / DEBUG_MAX / DEBUG_MID /<br>INFO / WARN / ERROR / FATAL / OFF.                                                                                                    |
| LOGSETTING.LOGCONSOLEOUT | This parameter controls whether the output message is printed to console or not. Possible values are true / false.                                                                                                    |
| DC Configuration         |                                                                                                    |
| UNCONFIGURE_SERVERS      | Specifying this parameter will cancel the configuration process after the installation is complete. The default setting is <i>false</i> .                                                                                                    |
| J2EE_SELECTED            | ITCAM for J2EE's Application Monitor<br>interface. Specifying this parameter will<br>configure monitored data to be accessed<br>through ITCAM for J2EE's Application<br>Monitor interface. To use the Application<br>Monitor interface, the Managing Server must<br>be available in your environment. The<br>default is <i>true</i> . |
| TEMA_SELECTED            | ITCAM for J2EE Tivoli Enterprise Portal.<br>Specifying this parameter will configure<br>monitored data to be accessed using the<br>portal. To use the portal interface, ITCAM<br>for J2EE and its components must be fully<br>installed. The default is <i>false</i> .                                                                |
| SERVER_HOME              | JBoss directory location. Enter the root directory location in which JBoss is located.                                                                                                    |
| SERVER_VERSION           | JBoss version number. Enter the version<br>number of JBoss that you are currently<br>running.                                                                                                    |
| JAVA_HOME                | The location of the JDK. Enter the directory location of the JDK supporting JBoss.                                                                                                    |
| IS64UNIXJVM              | The flag for 64 bit model. The default value<br>is <i>false</i> . If you are running a 64 bit OS using<br>64 bit JVM on a UNIX or Linux platform,<br>change the parameter to <i>true</i> . Ignore this<br>parameter on Windows.                                                                                                    |

Table 11. JBoss silent install parameter definitions for Windows (continued)

| Parameter                        | Definition                                                                                                    |
|----------------------------------|----------------------------------------------------------------------------------------------------|
| DC_OFFLINE_ALLOW                 | This is for you to decide whether offline<br>configuration is allowed. If you enter "true",<br>the program will skip the verification of the<br>connection to the Managing Server (MS)<br>during configuration, and use the entered<br>value of MS_AM_HOME; if you enter<br>"false", the program will connect to MS and<br>detect the MS home directory on MS server.<br>The default value is <i>false</i> . |
| TEMA_OFFLINE_ALLOW               | The option indicates whether offline<br>configuration type is allowed during the<br>configuration. The program will skip the<br>monitoring agent connection test if it is set<br>to be <i>true</i> . Set it to <i>false</i> when you don't<br>want to allow the offline configuration for<br>the monitoring agent.                                                                                           |
| AM_SOCKET_BINDIP                 | This is the DC side IP address or full<br>qualified Host name. The IP or Host name<br>will be used by DC to communicate with<br>MS.If there are more then one NIC or<br>multiple IP address configured on DC<br>server, choose one of them. For example: -V<br>AM_SOCKET_BINDIP=9.181.93.95 or -V<br>AM_SOCKET_BINDIP=dc.cn.ibm.com or -V<br>AM_SOCKET_BINDIP=< <i>value</i> >                               |
| FIREWALL_ENABLED                 | For DC side if the firewall is enabled, set the value to be <i>true</i> ; otherwise, set the value to be <i>false</i> .                                                                                                    |
| PROBE_RMI_POR                    | If the DC is behind firewall, set this port<br>number. This port number should be<br>configured as allowable in firewall software<br>on which the DC host locates. The legal<br>values are from "8200" to "8299".                                                                                                    |
| PROBE_CONTROLLER_RMI_PORT        | If the DC is behind firewall, set this port<br>number. This port number should be<br>configured as allowable in firewall software<br>on which the DC host locates. The legal<br>values are from "8300" to "8399".                                                                                                    |
| Managing-Server Specific Options |                                                                                                    |
| RECOLLECT_MSINFO                 | Specifying this parameter prompts the DC to recollect data from the Managing Server. The default is <i>true</i> .                                                                                                    |
| MS_AM_HOME                       | The location of the Managing Server. Enter<br>the directory location where the Managing<br>Server was installed. This parameter<br>correlates the <i>DC_OFFLINE_ALLOW</i> . Refer<br>to <i>DC_OFFLINE_ALLOW</i> for more detailed<br>information.                                                                                                    |
| KERNEL_HOST01                    | Primary kernel server name. Enter<br>full-qualified host name of the primary<br>kernel server hosting the Managing Server.                                                                                                    |
| PORT_KERNEL_CODEBASE01           | Primary kernel codebase port. The default is 9122.                                                                                                    |

Table 11. JBoss silent install parameter definitions for Windows (continued)

| Parameter                           | Definition                                                                                                    |
|-------------------------------------|----------------------------------------------------------------------------------------------------|
| Application Server Specific Options |                                                                                                    |
| JBOSSHOST                           | JBoss server host name. Enter the IP or<br>domain name of the JBoss server host server.                                                                                                    |
| JBOSSPORT                           | JBoss server port number. The default is 1099.                                                                                                    |
| SECURITY_ENABLE                     | The parameters, JBOSSUSER and JBOSSPSWD, are ignored if SECURITY_ENABLE is false. The default value is <i>false</i> .                                                                                                    |
| JBOSSUSER                           | User name. This parameter is optional. Enter<br>a user ID name to match your current<br>security settings; otherwise, leave this blank.                                                                                            |
| JBOSSPSWD                           | Password. This parameter is optional. Enter<br>a password to match your current security<br>settings; otherwise, leave this blank.                                                                                                 |
| JBOSSINST                           | JBoss instances. Enter the Managing Server<br>instances that will be configured for data<br>collection.                                                                                                    |
| JBOSS_SERVER_DIR                    | JBoss Server instance directory. The directory<br>location of JBoss server that will be<br>configured for the data collector, for<br>example: C:\jboss4.0.3SP1\server\default.                                                     |
| JBOSSSTARTSH                        | JBoss server startup script. This is the file<br>containing the necessary commands to<br>launch JBoss. The script can be found within<br>the location in which you installed JBoss, for<br>example: C:\jboss-4.0.3SP1\bin\run.bat. |

Table 11. JBoss silent install parameter definitions for Windows (continued)

# Silent installation and configuration for Tomcat

Table 12. Tomcat silent install parameter definitions for Windows

| Parameter                | Definition                                                                                                    |
|--------------------------|----------------------------------------------------------------------------------------------------|
| LICENSE_ACCEPT_BUTTON    | License agreement. You must specify this parameter to begin the product installation. Default setting is <i>true</i> .                                                                                      |
| installLocation          | The location where you intend to install the product. The default location for installation is: C:\Program Files\IBM\itcam\J2EE\DC                                                                          |
| LAUNCH_CONFIG            | This parameter launches the Configuration Tool.<br>Specifying this parameter begins the process of<br>configuring the DC to the Managing Server after<br>installation. The default setting is <i>true</i> . |
| LOGSETTING.LOGLEVEL      | The log level for the installation and<br>configuration process. Possible values are: ALL<br>/ DEBUG_MAX / DEBUG_MID / INFO /<br>WARN / ERROR / FATAL / OFF.                                                |
| LOGSETTING.LOGCONSOLEOUT | This parameter controls whether the output message is printed to console or not. Possible values are true / false.                                                                                          |
| DC Configuration         |                                                                                                    |

| Parameter           | Definition                                                                                                    |
|---------------------|----------------------------------------------------------------------------------------------------|
| UNCONFIGURE_SERVERS | Specifying this parameter will cancel the configuration process after the installation is complete. The default setting is <i>false</i> .                                                                                                    |
| J2EE_SELECTED       | ITCAM for J2EE's Application Monitor interface.<br>Specifying this parameter will configure<br>monitored data to be accessed through ITCAM<br>for J2EE's Application Monitor interface. To use<br>the Application Monitor interface, the Managing<br>Server must be available in your environment.<br>The default is <i>true</i> .                                                                           |
| TEMA_SELECTED       | ITCAM for J2EE Tivoli Enterprise Portal.<br>Specifying this parameter will configure<br>monitored data to be accessed using the portal.<br>To use the portal interface, ITCAM for J2EE and<br>its components must be fully installed. The<br>default is <i>false</i> .                                                                                                    |
| SERVER_HOME         | Tomcat server directory location. Enter the root directory location in which Tomcat is located on.                                                                                                    |
| SERVER_VERSION      | Tomcat server version number. Enter the version<br>of the Tomcat server that you are currently<br>running. For example, if the Tomcat version is<br>5.0, SERVER_VERSION should be set as 50; if<br>the version is 5.5, SERVER_VERSION should be<br>set as 55.                                                                                                    |
| JAVA_HOME           | The location of the JDK. Enter the directory location of the JDK supporting Tomcat.                                                                                                    |
| IS64UNIXJVM         | The flag for 64 bit model. The default value is <i>false</i> . If you are running a 64 bit OS using 64 bit JVM on a UNIX or Linux platform, change the parameter to <i>true</i> . Ignore this parameter on Windows.                                                                                                    |
| DC_OFFLINE_ALLOW    | This is for you to decide whether offline<br>configuration is allowed. If you enter "true", the<br>program will skip the verification of the<br>connection to the Managing Server (MS) during<br>configuration, and use the entered value of<br>MS_AM_HOME; if you enter "false", the<br>program will connect to MS and detect the MS<br>home directory on MS server. The default value<br>is <i>false</i> . |
| TEMA_OFFLINE_ALLOW  | The option indicates whether offline<br>configuration type is allowed during the<br>configuation. The program will skip the<br>monitoring agent connection test if it is set to be<br><i>true</i> . Set it to <i>false</i> when you don't want to allow<br>the offline configuration for the monitoring<br>agent.                                                                                            |

Table 12. Tomcat silent install parameter definitions for Windows (continued)

| AM_SOCKET_BINDIPThis is the DC side IP address or full qualified<br>Host name. The IP or Host name will be used<br>by DC to communicate with MS. If there are<br>more then one NIC or multiple IP address<br>configured on DC server, choose one of them.<br>For example: -V<br>AM_SOCKET_BINDIP=dc.cn.ibm.com or -V<br>AM_SOCKET_BINDIP=cvalue>FIREWALL_ENABLEDFor DC side if the firewall is enabled, set the<br>value to be <i>true</i> ; otherwise, set the value to be<br><i>false</i> .PROBE_RMI_PORIf the DC is behind firewall, set this port<br>number.This port number should be configured<br>as allowable in firewall software on which the<br>DC host locates. The legal values are from<br>"8200" to "8299".PROBE_CONTROLLER_RMI_PORTIf the DC is behind firewall, set this port<br>number.This port number should be configured<br>as allowable in firewall software on which the<br>DC host locates. The legal values are from<br>"8200" to "8399".Managing-Server Specific OptionsSpecifying this parameter prompts the DC to<br>recollect data from the Managing Server. The<br>default is <i>true</i> .MS_AM_HOMEThe location of the Managing Server was installed. This parameter correlates the<br>DC_OFFLINE_ALLOW. Refer to<br>DC_OFFLINE_ALLOW for more detailed<br>information.KERNEL_HOST01Primary kernel server name. Enter full-qualified<br>host name of the primary kernel server hosting<br>the Managing Server.PORT_KERNEL_CODEBASE01Primary kernel server name. Enter full-qualified<br>host name of the primary kernel server hosting<br>the Managing Server. | Parameter                           | Definition                                                                                                    |
|----------------------------------------------------------------------------------------------------|-------------------------------------|----------------------------------------------------------------------------------------------------|
| FIREWALL_ENABLEDFor DC side if the firewall is enabled, set the<br>value to be <i>true;</i> otherwise, set the value to be<br><i>false.</i> PROBE_RMI_PORIf the DC is behind firewall, set this port<br>number.This port number should be configured<br>as allowable in firewall software on which the<br>DC host locates. The legal values are from<br>"8200" to "8299".PROBE_CONTROLLER_RMI_PORTIf the DC is behind firewall, set this port<br>number. This port number should be configured<br>as allowable in firewall software on which the<br>DC host locates. The legal values are from<br>"8300" to "8399".Managing-Server Specific OptionsSpecifying this parameter prompts the DC to<br>recollect data from the Managing Server. The<br>default is <i>true</i> .MS_AM_HOMEThe location of the Managing Server. Enter the<br>directory location where the Managing Server<br>was installed. This parameter correlates the<br>DC_OFFLINE_ALLOW for more detailed<br>information.KERNEL_HOST01Primary kernel server name. Enter full-qualified<br>host name of the primary kernel server hosting<br>the Managing Server.PORT_KERNEL_CODEBASE01Primary kernel codebase port. The default is<br>9122.                                                                                                    | AM_SOCKET_BINDIP                    | This is the DC side IP address or full qualified<br>Host name. The IP or Host name will be used<br>by DC to communicate with MS. If there are<br>more then one NIC or multiple IP address<br>configured on DC server, choose one of them.<br>For example: -V<br>AM_SOCKET_BINDIP=9.181.93.95 or -V<br>AM_SOCKET_BINDIP=dc.cn.ibm.com or -V<br>AM_SOCKET_BINDIP=< <i>value</i> > |
| PROBE_RMI_PORIf the DC is behind firewall, set this port<br>number.This port number should be configured<br>as allowable in firewall software on which the<br>DC host locates. The legal values are from<br>"8200" to "8299".PROBE_CONTROLLER_RMI_PORTIf the DC is behind firewall, set this port<br>number. This port number should be configured<br>as allowable in firewall software on which the<br>DC host locates. The legal values are from<br>"8300" to "8399".Managing-Server Specific OptionsFecollect data from the legal values are from<br>"8300" to "8399".RECOLLECT_MSINFOSpecifying this parameter prompts the DC to<br>recollect data from the Managing Server. The<br>default is <i>true</i> .MS_AM_HOMEThe location of the Managing Server. Enter the<br>directory location where the Managing Server<br>was installed. This parameter correlates the<br>DC_OFFLINE_ALLOW. Refer to<br>DC_OFFLINE_ALLOW for more detailed<br>information.KERNEL_HOST01Primary kernel server name. Enter full-qualified<br>host name of the primary kernel server hosting<br>the Managing Server.PORT_KERNEL_CODEBASE01Primary kernel codebase port. The default is<br>122.Application Server Specific OptionsPrimary kernel codebase port. The default is<br>122.                                                                                                    | FIREWALL_ENABLED                    | For DC side if the firewall is enabled, set the value to be <i>true</i> ; otherwise, set the value to be <i>false</i> .                                                                                                    |
| PROBE_CONTROLLER_RMI_PORTIf the DC is behind firewall, set this port<br>number. This port number should be configured<br>as allowable in firewall software on which the<br>DC host locates. The legal values are from<br>"8300" to "8399".Managing-Server Specific OptionsSpecifying this parameter prompts the DC to<br>recollect data from the Managing Server. The<br>default is <i>true</i> .MS_AM_HOMEThe location of the Managing Server. Enter the<br>directory location where the Managing Server<br>was installed. This parameter correlates the<br>DC_OFFLINE_ALLOW. Refer to<br>DC_OFFLINE_ALLOW for more detailed<br>information.KERNEL_HOST01Primary kernel server name. Enter full-qualified<br>host name of the primary kernel server hosting<br>the Managing Server.PORT_KERNEL_CODEBASE01Primary kernel codebase port. The default is<br>9122.Application Server Specific OptionsPrimary kernel codebase port. The default is<br>9122.                                                                                                    | PROBE_RMI_POR                       | If the DC is behind firewall, set this port<br>number.This port number should be configured<br>as allowable in firewall software on which the<br>DC host locates. The legal values are from<br>"8200" to "8299".                                                                                                    |
| Managing-Server Specific OptionsRECOLLECT_MSINFOSpecifying this parameter prompts the DC to<br>recollect data from the Managing Server. The<br>default is <i>true</i> .MS_AM_HOMEThe location of the Managing Server. Enter the<br>directory location where the Managing Server<br>was installed. This parameter correlates the<br>DC_OFFLINE_ALLOW. Refer to<br>DC_OFFLINE_ALLOW for more detailed<br>information.KERNEL_HOST01Primary kernel server name. Enter full-qualified<br>host name of the primary kernel server hosting<br>the Managing Server.PORT_KERNEL_CODEBASE01Primary kernel codebase port. The default is<br>9122.                                                                                                    | PROBE_CONTROLLER_RMI_PORT           | If the DC is behind firewall, set this port<br>number. This port number should be configured<br>as allowable in firewall software on which the<br>DC host locates. The legal values are from<br>"8300" to "8399".                                                                                                    |
| RECOLLECT_MSINFOSpecifying this parameter prompts the DC to<br>recollect data from the Managing Server. The<br>default is <i>true</i> .MS_AM_HOMEThe location of the Managing Server. Enter the<br>directory location where the Managing Server<br>was installed. This parameter correlates the<br>DC_OFFLINE_ALLOW. Refer to<br>DC_OFFLINE_ALLOW for more detailed<br>information.KERNEL_HOST01Primary kernel server name. Enter full-qualified<br>host name of the primary kernel server hosting<br>the Managing Server.PORT_KERNEL_CODEBASE01Primary kernel codebase port. The default is<br>9122.Application Server Specific OptionsVertice Server Specific Options                                                                                                    | Managing-Server Specific Options    |                                                                                                    |
| MS_AM_HOMEThe location of the Managing Server. Enter the<br>directory location where the Managing Server<br>was installed. This parameter correlates the<br>DC_OFFLINE_ALLOW. Refer to<br>DC_OFFLINE_ALLOW for more detailed<br>information.KERNEL_HOST01Primary kernel server name. Enter full-qualified<br>host name of the primary kernel server hosting<br>the Managing Server.PORT_KERNEL_CODEBASE01Primary kernel codebase port. The default is<br>9122.Application Server Specific OptionsVertice                                                                                                    | RECOLLECT_MSINFO                    | Specifying this parameter prompts the DC to recollect data from the Managing Server. The default is <i>true</i> .                                                                                                    |
| KERNEL_HOST01Primary kernel server name. Enter full-qualified<br>host name of the primary kernel server hosting<br>the Managing Server.PORT_KERNEL_CODEBASE01Primary kernel codebase port. The default is<br>9122.Application Server Specific OptionsVertice of the server server hosting<br>(the server server hosting)                                                                                                    | MS_AM_HOME                          | The location of the Managing Server. Enter the directory location where the Managing Server was installed. This parameter correlates the <i>DC_OFFLINE_ALLOW</i> . Refer to <i>DC_OFFLINE_ALLOW</i> for more detailed information.                                                                                                    |
| PORT_KERNEL_CODEBASE01       Primary kernel codebase port. The default is 9122.         Application Server Specific Options                                                                                                    | KERNEL_HOST01                       | Primary kernel server name. Enter full-qualified<br>host name of the primary kernel server hosting<br>the Managing Server.                                                                                                    |
| Application Server Specific Options                                                                                                    | PORT_KERNEL_CODEBASE01              | Primary kernel codebase port. The default is 9122.                                                                                                    |
|                                                                                                    | Application Server Specific Options |                                                                                                    |

Table 12. Tomcat silent install parameter definitions for Windows (continued)

| Parameter    | Definition                                                                                                    |
|--------------|----------------------------------------------------------------------------------------------------|
| APPSERVER    | Tomcat application server instance. Enter the<br>Tomcat Server instance names that you wish to<br>configure for data collection.                                                                                                    |
|              | If you are editing the Tomcat Server instance<br>name for the Tomcat configurator, check<br>whether the instance name exists.                                                                                                    |
|              | • If you are configuring a new Tomcat server,<br>make sure there is no existing instance name.<br>Use a different instance name.                                                                                                    |
|              | • If you are reconfiguring an existing Tomcat server, you do not need to check the instance name.                                                                                                    |
|              | <b>Note:</b> The instance name information can be found in the directory, <i><dc_home></dc_home></i> /runtime/. If there is an existing Tomcat Server instance name, you can find a child directory under this directory. The child directory takes the form as <i><server name="">.<node name="">.<instance name="">. For example, tomcat_55_1029_1 is the instance name in the <i><dc_home></dc_home></i>/runtime/ tomcat55.tiv147.cn.ibm.com.tomcat_55_1029_1 directory.</instance></node></server></i> |
| STARTUP_FILE | Server startup script. The startup script is a batch or command file containing the necessary command lines required to startup the application server. Enter the full file path of the startup script here. On Windows, the startup script is <i><tomcat home="">\bin\catalina.bat</tomcat></i> . Where <i><tomcat home=""></tomcat></i> is the root directory where you installed the Tomcat server.                                                                                                    |

Table 12. Tomcat silent install parameter definitions for Windows (continued)

# Silent installation and configuration for Oracle

Table 13. Oracle silent install parameter definitions for Windows

| Parameter             | Definition                                                                                                    |
|-----------------------|----------------------------------------------------------------------------------------------------|
| LICENSE_ACCEPT_BUTTON | License agreement. You must specify this parameter to begin the product installation. Default setting is <i>true</i> .                                                                                         |
| installLocation       | The location where you intend to install the product. The default location for installation is: C:\Program Files\IBM\itcam\J2EE\DC                                                                             |
| LAUNCH_CONFIG         | This parameter launches the Configuration<br>Tool. Specifying this parameter begins the<br>process of configuring the DC to the<br>Managing Server after installation. The<br>default setting is <i>true</i> . |
| LOGSETTING.LOGLEVEL   | The log level for the installation and<br>configuration process. Possible values are:<br>ALL / DEBUG_MAX / DEBUG_MID /<br>INFO / WARN / ERROR / FATAL / OFF.                                                   |

| Parameter                | Definition                                                                                                    |
|--------------------------|----------------------------------------------------------------------------------------------------|
| LOGSETTING.LOGCONSOLEOUT | This parameter controls whether the output message is printed to console or not. Possible values are true / false.                                                                                                    |
| DC Configuration         | •                                                                                                    |
| UNCONFIGURE_SERVERS      | Specifying this parameter will cancel the configuration process after the installation is complete. The default setting is <i>false</i> .                                                                                                    |
| J2EE_SELECTED            | ITCAM for J2EE's Application Monitor<br>interface. Specifying this parameter will<br>configure monitored data to be accessed<br>through ITCAM for J2EE's Application<br>Monitor interface. To use the Application<br>Monitor interface, the Managing Server must<br>be available in your environment. The<br>default is <i>true</i> .                                                                        |
| TEMA_SELECTED            | ITCAM for J2EE Tivoli Enterprise Portal.<br>Specifying this parameter will configure<br>monitored data to be accessed using the<br>ITCAM for J2EE's portal. To use the portal<br>interface, ITCAM for J2EE and its<br>components must be fully installed. The<br>default is <i>false</i> .                                                                                                    |
| SERVER_HOME              | Oracle server directory location. Enter the root directory location in which Oracle is located (for example, <i>C:/OraHome_1</i> ).                                                                                                    |
| SERVER_VERSION           | Oracle server version number. Enter the version of the Oracle server that you are currently running.                                                                                                    |
| JAVA_HOME                | The location of the JDK. Enter the directory location of the JDK supporting Oracle (for example, C:/OraHome/jdk).                                                                                                    |
| IS64UNIXJVM              | The flag for 64 bit model. The default value<br>is <i>false</i> . If you are running a 64 bit OS using<br>64 bit JVM on a UNIX or Linux platform,<br>change the parameter to <i>true</i> . Ignore this<br>parameter on Windows.                                                                                                    |
| DC_OFFLINE_ALLOW         | This is for you to decide whether offline<br>configuration is allowed. If you enter "true",<br>the program will skip the verification of the<br>connection to the Managing Server (MS)<br>during configuration, and use the entered<br>value of MS_AM_HOME; if you enter<br>"false", the program will connect to MS and<br>detect the MS home directory on MS server.<br>The default value is <i>false</i> . |
| TEMA_OFFLINE_ALLOW       | The option indicates whether offline<br>configuration type is allowed during the<br>configuation. The program will skip the<br>monitoring agent connection test if it is set<br>to be <i>true</i> . Set it to <i>false</i> when you don't<br>want to allow the offline configuration for<br>the monitoring agent.                                                                                            |

Table 13. Oracle silent install parameter definitions for Windows (continued)

| Parameter                           | Definition                                                                                                    |
|-------------------------------------|----------------------------------------------------------------------------------------------------|
| AM_SOCKET_BINDIP                    | This is the DC side IP address or full<br>qualified Host name. The IP or Host name<br>will be used by DC to communicate with<br>MS.If there are more then one NIC or<br>multiple IP address configured on DC<br>server, choose one of them. For example: -V<br>AM_SOCKET_BINDIP=9.181.93.95 or -V<br>AM_SOCKET_BINDIP=dc.cn.ibm.com or -V<br>AM_SOCKET_BINDIP=< <i>value</i> > |
| FIREWALL_ENABLED                    | For DC side if the firewall is enabled, set the value to be <i>true</i> ; otherwise, set the value to be <i>false</i> .                                                                                                    |
| PROBE_RMI_POR                       | If the DC is behind firewall, set this port<br>number.This port number should be<br>configured as allowable in firewall software<br>on which the DC host locates. The legal<br>values are from "8200" to "8299".                                                                                                    |
| PROBE_CONTROLLER_RMI_PORT           | If the DC is behind firewall, set this port<br>number. This port number should be<br>configured as allowable in firewall software<br>on which the DC host locates. The legal<br>values are from "8300" to "8399".                                                                                                    |
| Managing-Server Specific Options    |                                                                                                    |
| RECOLLECT_MSINFO                    | Specifying this parameter prompts the DC to recollect data from the Managing Server. The default is <i>true</i> .                                                                                                    |
| MS_AM_HOME                          | The location of the Managing Server. Enter<br>the directory location where the Managing<br>Server was installed. This parameter<br>correlates the <i>DC_OFFLINE_ALLOW</i> . Refer<br>to <i>DC_OFFLINE_ALLOW</i> for more detailed<br>information.                                                                                                    |
| KERNEL_HOST01                       | Primary kernel server name. Enter<br>full-qualified host name of the primary<br>kernel server hosting the Managing Server.                                                                                                    |
| PORT_KERNEL_CODEBASE01              | Primary kernel codebase port. The default is 9122.                                                                                                    |
| Application Server Specific Options |                                                                                                    |
| OAS_INST                            | Oracle application server instance. The instances that you chose to have configured must be defined in this parameter.                                                                                                    |
| ORA_ADMIN_USER                      | The admin username of the Oracle<br>application server. Required only when<br>configuring Oracle 10.1.3.                                                                                                    |
| ORA_ADMIN_PSWD                      | The password of ORA_ADMIN_USER.                                                                                                    |

Table 13. Oracle silent install parameter definitions for Windows (continued)

# Silent installation and configuration for J2SE

| Parameter                | Definition                                                                                                    |
|--------------------------|----------------------------------------------------------------------------------------------------|
| LICENSE_ACCEPT_BUTTON    | License agreement. You must specify this parameter to begin the product installation. Default setting is <i>true</i> .                                                                                                    |
| installLocation          | The location where you intend to install the product. The default location for installation is: C:\Program Files\IBM\itcam\J2EE\DC                                                                                                    |
| LAUNCH_CONFIG            | This parameter launches the Configuration<br>Tool. Specifying this parameter begins the<br>process of configuring the DC to the<br>Managing Server after installation. The<br>default setting is <i>true</i> .                                                                                                    |
| LOGSETTING.LOGLEVEL      | The log level for the installation and<br>configuration process. Possible values are:<br>ALL / DEBUG_MAX / DEBUG_MID /<br>INFO / WARN / ERROR / FATAL / OFF.                                                                                                    |
| LOGSETTING.LOGCONSOLEOUT | This parameter controls whether the output<br>message is printed to console or not.<br>Possible values are true / false.                                                                                                    |
| DC Configuration         |                                                                                                    |
| UNCONFIGURE_SERVERS      | Specifying this parameter will cancel the configuration process after the installation is complete. The default setting is <i>false</i> .                                                                                                    |
| J2EE_SELECTED            | ITCAM for J2EE's Application Monitor<br>interface. Specifying this parameter will<br>configure monitored data to be accessed<br>through ITCAM for J2EE's Application<br>Monitor interface. To use the Application<br>Monitor interface, the Managing Server must<br>be available in your environment. The<br>default is <i>true</i> . |
| TEMA_SELECTED            | ITCAM for J2EE Tivoli Enterprise Portal.<br>Specifying this parameter will configure<br>monitored data to be accessed using the<br>portal. To use the portal interface, ITCAM<br>for J2EE and its components must be fully<br>installed. The default is <i>false</i> .                                                                |
| SERVER_HOME              | J2SE directory location. Enter the root<br>directory location in which J2SE is located                                                                                                    |
| SERVER_VERSION           | J2SE version number. Enter the version<br>number of J2SE that you are currently<br>running                                                                                                    |
| JAVA_HOME                | The location of the JDK. Enter the directory location of the JDK supporting J2SE                                                                                                    |
| IS64UNIXJVM              | The flag for 64 bit model. The default value is <i>false</i> . If you are running a 64 bit OS using 64 bit JVM on a UNIX or Linux platform, change the parameter to <i>true</i> . Ignore this parameter on Windows.                                                                                                    |

Table 14. J2SE silent install parameter definitions for Windows

| Parameter                        | Definition                                                                                                    |
|----------------------------------|----------------------------------------------------------------------------------------------------|
| DC_OFFLINE_ALLOW                 | This is for you to decide whether offline<br>configuration is allowed. If you enter "true",<br>the program will skip the verification of the<br>connection to the Managing Server (MS)<br>during configuration, and use the entered<br>value of MS_AM_HOME; if you enter<br>"false", the program will connect to MS and<br>detect the MS home directory on MS server.<br>The default value is <i>false</i> . |
| TEMA_OFFLINE_ALLOW               | The option indicates whether offline<br>configuration type is allowed during the<br>configuration. The program will skip the<br>monitoring agent connection test if it is set<br>to be <i>true</i> . Set it to <i>false</i> when you don't<br>want to allow the offline configuration for<br>the monitoring agent.                                                                                           |
| AM_SOCKET_BINDIP                 | This is the DC side IP address or full<br>qualified Host name. The IP or Host name<br>will be used by DC to communicate with<br>MS.If there are more then one NIC or<br>multiple IP address configured on DC<br>server, choose one of them. For example: -V<br>AM_SOCKET_BINDIP=9.181.93.95 or -V<br>AM_SOCKET_BINDIP=dc.cn.ibm.com or -V<br>AM_SOCKET_BINDIP=dc.cn.ibm.com or -V                            |
| FIREWALL_ENABLED                 | For DC side if the firewall is enabled, set the value to be <i>true</i> ; otherwise, set the value to be <i>false</i> .                                                                                                    |
| PROBE_RMI_POR                    | If the DC is behind firewall, set this port<br>number.This port number should be<br>configured as allowable in firewall software<br>on which the DC host locates. The legal<br>values are from "8200" to "8299".                                                                                                    |
| PROBE_CONTROLLER_RMI_PORT        | If the DC is behind firewall, set this port<br>number. This port number should be<br>configured as allowable in firewall software<br>on which the DC host locates. The legal<br>values are from "8300" to "8399".                                                                                                    |
| Managing-Server Specific Options | ·                                                                                                    |
| RECOLLECT_MSINFO                 | Specifying this parameter prompts the DC to recollect data from the Managing Server. The default is <i>true</i> .                                                                                                    |
| MS_AM_HOME                       | The location of the Managing Server. Enter<br>the directory location where the Managing<br>Server was installed. This parameter<br>correlates the <i>DC_OFFLINE_ALLOW</i> . Refer<br>to <i>DC_OFFLINE_ALLOW</i> for more detailed<br>information.                                                                                                    |
| KERNEL_HOST01                    | Primary kernel server name. Enter<br>full-qualified host name of the primary<br>kernel server hosting the Managing Server.                                                                                                    |
| PORT_KERNEL_CODEBASE01           | Primary kernel codebase port. The default is 9122.                                                                                                    |

Table 14. J2SE silent install parameter definitions for Windows (continued)

| Parameter                           | Definition                                                                                                    |  |  |
|-------------------------------------|----------------------------------------------------------------------------------------------------|--|--|
| Application Server Specific Options |                                                                                                    |  |  |
| J2SEMAINCLASS                       | Class type. Enter the main class type.                                                                                                    |  |  |
| J2SEJMXEMBEDED                      | Embedded MBeans. Select <i>yes</i> if MBeans are embedded in the application. Select <i>no</i> if not.                                                                                                    |  |  |
| J2SEJMXREMOTE                       | If MBeans are embedded in your<br>application, this parameter must be input.<br>Select <i>yes</i> if the DC must be connected using<br>remote client, otherwise select <i>no</i>                                                                            |  |  |
| J2SEHOST                            | Host name. Input the host name or IP<br>address of the J2SE host in the event that the<br>DC is connected using remote client.                                                                                                    |  |  |
| J2SEPORT                            | J2SE port number. Input the port number of the Managing Server's host server.                                                                                                    |  |  |
| J2SEUSER                            | User name. This parameter is optional. Enter<br>a user ID name to match your current<br>security settings; otherwise, leave this blank.                                                                                                    |  |  |
| J2SEPSWD                            | Password. This parameter is optional. Enter<br>a password to match your current security<br>settings; otherwise, leave this blank.                                                                                                    |  |  |
| J2SEINST                            | Instance names. Input the Managing Server<br>instance names will be configured for data<br>collection here.                                                                                                    |  |  |
| J2SEGENERATENEW                     | Generate new startup script. Select <i>yes</i> to generate a new startup script. Select <i>no</i> to use a preexisting one.                                                                                                    |  |  |
| J2SESTARTSH                         | Startup script directory. Input the startup script location here, if you selected <i>no</i> to the parameter: J2SEGENERATENEW . The startup script is the command or batch file with the necessary command lines capable of running the application server. |  |  |
| J2SEJVMMACRO                        | JVM macro. Input the JVM macro name here, only if you selected <i>no</i> to the parameter: J2SEGENERATENEW.                                                                                                    |  |  |
| J2SESAMPLEPATH                      | Sample path. Input the directory location for<br>the new startup script if you selected <i>yes</i> to<br>the parameter: J2SEGENERATENEW.                                                                                                    |  |  |
| J2SEJVMARG                          | JVM argument. Insert your JVM argument<br>name if you selected <i>yes</i> to the parameter:<br>J2SEGENERATENEW. Multiple arguments<br>must be separated by a blank ().                                                                                      |  |  |
| J2SEPROGARG                         | Program argument. Input the program<br>argument name. Multiple arguments must<br>be separated by a blank ( ).                                                                                                    |  |  |

Table 14. J2SE silent install parameter definitions for Windows (continued)

# Chapter 3. Installing the ITCAM for J2EE Data Collector on UNIX/Linux

This chapter provides complete instructions for installing the ITCAM for J2EE Data Collector (DC) on UNIX/Linux for the supported application servers. For advanced users who prefer to input installation information once through a response file instead of repeatedly inputting data, the ITCAM for J2EE DC provides a silent installation. For specific application servers, you need to perform the steps for pre-installation or post-installation. Perform the steps in the following sections:

- "Using non-root user to install Data Collector"
- If applicable, "HP-UX and Solaris: Kernel settings for application servers"
- Either "Installing DC by InstallShield Wizard" on page 45 or "Performing a silent installation and configuration" on page 52
- "A post-installation step for ITCAM for J2EE Data Collector" on page 81

#### Note:

- 1. For users of Oracle 9, ensure that you have bc-1.06-5 or higher version installed on your server if you are installing DC on Linux.
- 2. For DC installation on WebLogic, there is an additional post-installation step.
- **3.** All the screen captures in this chapter are taken from DC installation on JBoss for illustration purpose. Actual screen displays may vary by platform.

#### **Pre-installation instruction**

#### Using non-root user to install Data Collector

Depending on the version of the J2EE application server and the J2EE Data Collector being installed, there are various requirements on the file and directory permissions. If you are using a non-root user to install Data Collector, see the following section for details:Appendix D, "Summary of permissions required for installing and configuring the Data Collector," on page 207

#### HP-UX and Solaris: Kernel settings for application servers

If you are installing the Data Collector on HP-UX or Solaris, you need to set the operating system's kernel values to support the application server.

#### HP-UX

Several HP-UX kernel values are typically too small for the application server.

Perform the following procedure to adjust the kernel values:

- 1. Log into the host computer as root.
- **2**. Determine the physical memory, which you must know to avoid setting certain kernel parameters above the physical capacity:
  - a. Start the HP-UX System Administration Manager (SAM) utility: sam

This starts a text-based GUI interface. Use tab and arrow keys to move around in the interface.

b. Select Performance Monitors > System Properties > Memory.

- c. Note the value for Physical Memory and click OK.
- d. Exit from the SAM utility.
- **3**. Set the maxfiles and maxfiles\_lim parameters to at least 4096. Table 15 shows recommended values of 8000 and 8196, respectively. You must first edit the /usr/conf/master.d/core-hpux file, so the SAM utility can set values greater than 2048:
  - a. Open the /usr/conf/master.d/core-hpux file in a text editor.
  - b. Change the line, "\*range maxfiles<=2048" to "\*range maxfiles<=60000"
  - c. Change the line, "\*range maxfiles\_lim<=2048" to "\*range maxfiles\_lim<=60000"
  - d. Save and close the file. Old values might be stored in the /var/sam/boot.config file. Force the SAM utility to create a new boot.config file:
    - 1) Move the existing version of the /var/sam/boot.config file to another location, such as the /tmp directory.
    - 2) Start the SAM utility.
    - Select Kernel Configuration > Configurable Parameters. When the Kernel Configuration window opens, a new boot.config file exists.
       Alternatively, rebuild the boot.config file with the following command:
       # /usr/sam/lbin/getkinfo -b
- 4. Set new kernel parameter values:
  - a. Start the SAM utility.
  - b. Click Kernel Configuration > Configurable Parameters.
  - c. For each of the parameters in the following table, perform this procedure:
    - 1) Highlight the parameter to change.
    - 2) Click Actions > Modify Configurable Parameter.
    - 3) Type the new value in the Formula/Value field.
    - 4) Click OK.

Typical kernel settings for running the application server are displayed in the following table:

Table 15. Typical Kernel settings for Running the Application Server

| Parameter       | Value                                                          |
|-----------------|----------------------------------------------------------------|
| dbc_max_pct     | 25                                                             |
| maxdsiz         | 805306358                                                      |
| maxdsiz         | 2048000000 (when running multiple profiles on the same system) |
| maxfiles_lim    | 8196 (Change this one before maxfiles.)                        |
| maxfiles        | 8000                                                           |
| maxssiz         | 8388608                                                        |
| maxswapchunks   | 8192                                                           |
| max_thread_proc | 3000                                                           |
| maxuprc         | 512                                                            |
| maxusers        | 512                                                            |
| msgmap          | 2048                                                           |
| msgmax          | 65535                                                          |
| msgmax          | 131070 (when running multiple profiles on the same system)     |

| Parameter | Value                                                      |
|-----------|------------------------------------------------------------|
| msgmnb    | 65535                                                      |
| msgmnb    | 131070 (when running multiple profiles on the same system) |
| msgmni    | 50                                                         |
| msgseg    | 32767                                                      |
| msgssz    | 32                                                         |
| msgtql    | 2046                                                       |
| nfile     | 58145                                                      |
| nflocks   | 3000                                                       |
| ninode    | 60000                                                      |
| nkthread  | 7219                                                       |
| nproc     | 4116                                                       |
| npty      | 2024                                                       |
| nstrpty   | 1024                                                       |
| nstrtel   | 60                                                         |
| sema      | 1                                                          |
| semaem    | 16384                                                      |
| semmap    | 514                                                        |
| semmni    | 2048                                                       |
| semmns    | 16384                                                      |
| semmnu    | 1024                                                       |
| semume    | 200                                                        |
| semvmx    | 32767                                                      |
| shmmax    | 2147483647                                                 |
| shmem     | 1                                                          |
| shmmni    | 1024                                                       |
| shmseg    | 1024                                                       |
| STRMSGSZ  | 65535                                                      |

|  | e Application Server (continued) | ıg tl | Runni | for | settings | Kernel | Typical | 15. | Table |
|--|----------------------------------|-------|-------|-----|----------|--------|---------|-----|-------|
|--|----------------------------------|-------|-------|-----|----------|--------|---------|-----|-------|

**Note:** When the application server and DB2 are on the same server, some kernel values are higher than those shown in the preceding table.

- 5. Click Actions > Process New Kernel.
- 6. Click **Yes** on the information window to confirm your decision to restart the server. Follow the on-screen instructions to restart your server and to enable the new settings.
- 7. If you plan to redirect displays to non-HP servers, complete the following steps before running the application server installation wizard:
  - **a.** Issue the following command to obtain information about all the public locales that are accessible to your application:

# locale -a

b. Choose a value for your system from the output that is displayed and set the LANG environment variable to this value. Here is an example command that sets the value of LANG to en\_US.iso88591:

# export LANG=en\_US.iso8859

#### Solaris

Several Solaris kernel values are typically too small for the application server.

Perform the following procedure to adjust the kernel values:

- 1. Before installing, review the server configuration:
  - sysdef -i

The kernel values are set in the /etc/system file, as shown in the following example.

```
set shmsys:shminfo_shmmax = 4294967295
set shmsys:shminfo_shmseg = 1024
set shmsys:shminfo_shmmni = 1024
set semsys:seminfo_semaem = 16384
set semsys:seminfo_semmni = 1024
set semsys:seminfo_semmap = 1026
set semsys:seminfo_semms1 = 100
set semsys:seminfo_semopm = 100
set semsys:seminfo_semopm = 100
set semsys:seminfo_semopm = 2048
set semsys:seminfo_semume = 256
set msgsys:msginfo_msgmap = 1026
set rlim_fd_cur=1024
```

2. Change kernel values by editing the /etc/system file then rebooting the operating system.

For more information about setting up the Solaris system, see the Solaris System Administration documentation at the following Web site: http://docs.sun.com/app/docs/prod/solaris.admin.misc

For example, the *Solaris Tunable Parameters Reference Manual* at the following Web site: http://docs.sun.com/app/docs/doc/816-7137?q=shmsys

Queue managers are generally independent of each other. Therefore system kernel parameters, for example shmmni, semmni, semmns, and semmnu need to allow for the number of queue managers in the system.

#### Prerequisites for NetWeaver DC installation

Make sure you have met the prerequisites described in "Prerequisites for NetWeaver Data Collector installation" on page 3 before you install the NetWeaver DC.

**Note:** Be sure to use forward slash at all time on UNIX/Linux platforms.

For information about the three installation types of NetWeaver DC, refer to "Three installation types of ITCAM for J2EE Data Collector for NetWeaver" on page 4

The admin users for every SAP NetWeaver instance must belong to the same group (for example, sapsys). When installing the Data Collector, run the installation program as a user belonging to the same group.

Also, make sure that the group has read and write permissions for the Tivoli logging directory (by default, /var/ibm/tivoli/common),

To configure each SAP NetWeaver instance that you need to monitor, run the Data Collector configuration tool using the admin user for the instance.

## Preinstallation steps for Data Collectors on Solaris 8

To install the Data Collector on Solaris 8, complete the following steps prior to the installation:

- 1. Navigate to the DCPrereqs.xml file.
- 2. Make a backup copy of the file, with a name such as DCPrereqs\_original.xml.
- 3. In the file, locate the following line: <osname Name="SunOS" Version="5" ReleaseMin="9" ReleaseMax="10">
- 4. Change ReleaseMin="9" to "ReleaseMin="8". For example: <osname Name="SunOS" Version="5" ReleaseMin="8" ReleaseMax="10">
- 5. Save the updated file.
- 6. Perform the installation.

To see what application servers are supported on Solaris 8, visit the Prerequisites pages in the Tivoli Information Center:

http://publib.boulder.ibm.com/infocenter/tivihelp/v3r1/index.jsp?topic=/com .ibm.itcamwas\_wr.doc\_6.2/welcome.htm

### Installing DC by InstallShield Wizard

This section guides you through the DC installation process with a graphical user interface. Follow the proceeding instructions to perform the installation.

- 1. "Step 1: Start the InstallShield Wizard"
- 2. "Step 2: Accept the product license agreement" on page 47
- 3. "Step 3: Choose the installation directory" on page 47
- 4. "Step 4: Generate a response file" on page 48
- 5. "Step 5: Review the installation summary" on page 49
- 6. "Step 6: Configure servers for data collection" on page 50
- 7. "Step 7: Finalize the installation" on page 51

#### Step 1: Start the InstallShield Wizard

Start the installation by running the setup file. Load the ITCAM for J2EE Data Collector CD, and change to its root directory. Start one of the following files:

- IBM AIX<sup>®</sup>: setup\_DC\_aix.bin
- Solaris: setup\_DC\_sol.bin
- Linux: setup\_DC\_lin.bin
- HP-UX: setup\_DC\_hp11.bin

This begins the InstallShield Wizard.

The log path window opens.

| Select log         | g path                     | 凹      |
|--------------------|----------------------------|--------|
| Select a writabl   | e path to store log files. |        |
| Select directory   |                            |        |
| /var/ibm/tivoli/co | nmon                       |        |
|                    |                            | Browse |
|                    | <u>O</u> K <u>C</u> ancel  |        |

Figure 9. The Log path window of the InstallShield Wizard

If necessary, modify the path where the log files will be written. (The current user must have write access to the log path). Then click OK.

The Welcome window opens.

| Tivoli Composite Application Manag                                                                                      | er Elle                                                                                                    |
|----------------------------------------------------------------------------------------------------|----------------------------------------------------------------------------------------------------|
| Welcome     License     Destination     Generate Response File     Installation Summary     Installation Result Summary | Welcome to IBM Tivoli Composite Application Manager.<br>Click Next to install the following component:<br>ITCAM for J2EE Data Collector 6.1<br>See the installation guide for detailed step-by-step instructions. |
|                                                                                                    | Next > Cancel                                                                                                    |

Figure 10. The Welcome window of the InstallShield Wizard

Proceed by clicking **Next**. You can exit the InstallShield Wizard at any time by clicking **Cancel**.

# Step 2: Accept the product license agreement

By clicking **Next** from the initial Welcome screen, you arrive at the product license agreement.

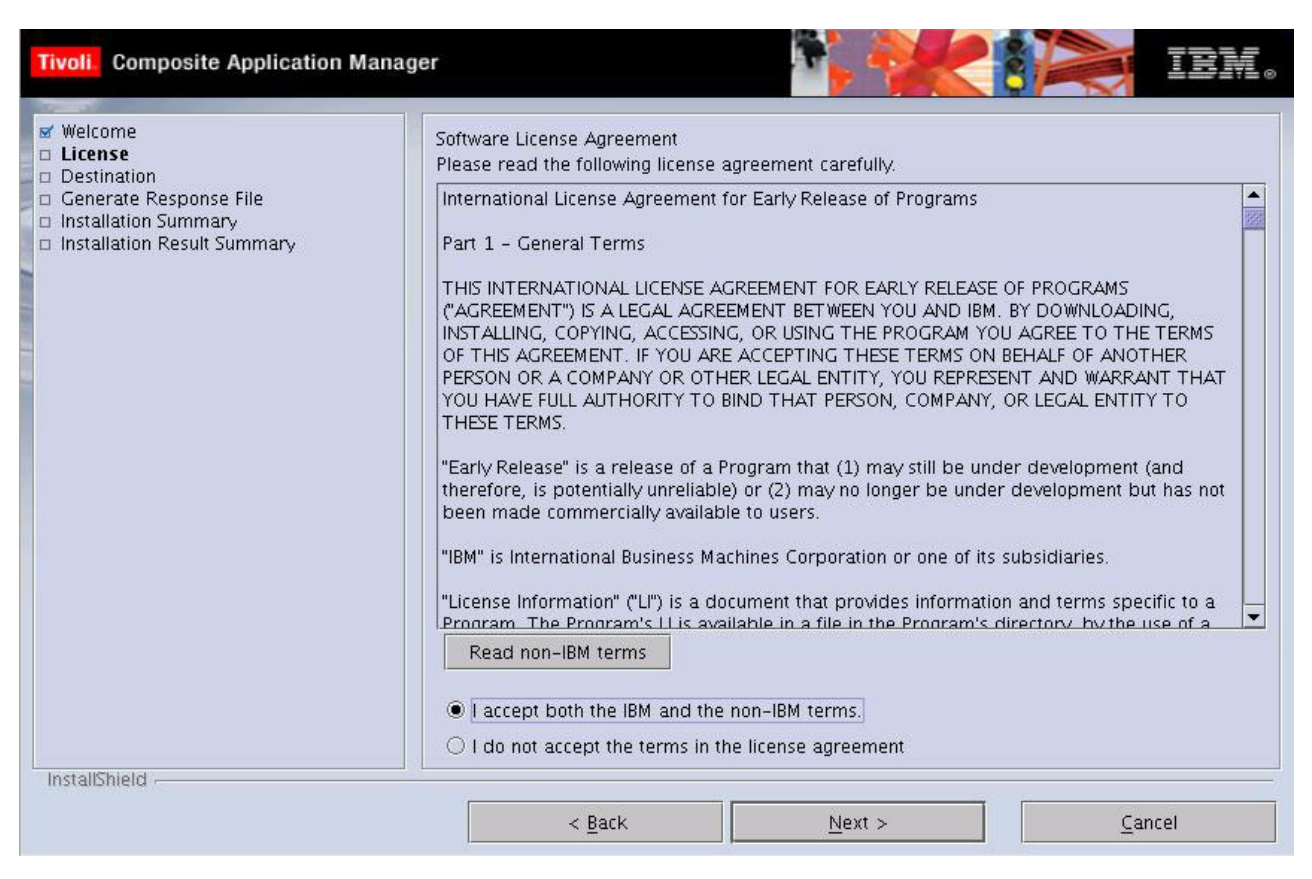

Figure 11. Product license agreement

Read through the product license agreement, and then select **I accept both the IBM and the non-IBM terms.** You must accept the product license in order to continue with the installation. Continue by clicking **Next**.

## Step 3: Choose the installation directory

After accepting the product license you are prompted to select the destination in which the DC is to be installed.

| Tivoli Composite Application Mana                                                                   | ger 💦 👘 💏 👘                                                                                                    | IEM.                                                       |
|----------------------------------------------------------------------------------------------------|----------------------------------------------------------------------------------------------------|------------------------------------------------------------|
| Velcome License Destination Generate Response File Installation Summary Installation Result Summary | Click Next to install "ITCAM for J2EE Data Collector 6.1" to this directory,<br>to a different directory.<br>Directory Name:<br>/suncx/jboss_dc<br>Space required:<br>Space available: | or click Browse to install<br>Browse<br>760 MB<br>38468 MB |
|                                                                                                    | < Back Next >                                                                                                    | <u>C</u> ancel                                             |

Figure 12. Installation directory

Click **Browse** to find a directory in which you want to install the Data Collector or create a new one if you do not wish to use the default location.

**Note:** You cannot install the Data Collector on an application server instance in a directory path (including profile, cell, node, and server names) that includes the following types of characters:

- Traditional Chinese
- Simplified Chinese
- Japanese
- Korean
- Spanish special characters
- German special characters
- Portuguese Brazilian special characters
- · French special characters
- Italian special characters

Proceed by clicking Next.

## Step 4: Generate a response file

You can choose to generate a response file to save all your settings. It enables you to have the same installation settings when you want to install the Data Collector later again on this computer or on another computer by silent installation.

| Tivoli. Composite Application Manag                                                            |                                                                                                    |
|------------------------------------------------------------------------------------------------|----------------------------------------------------------------------------------------------------|
| Verticanse Destination Generate Response File Installation Summary Installation Result Summary | The wizard can install this product on your computer and save your settings to a response file. The response file can be used to perform a silent installation of this product on this or other computers.  I Install the Data Collector on this computer. Save your settings in a response file. |
|                                                                                                | < Back Next > Cancel                                                                                                    |

Figure 13. Choose to save your settings in a response file

**Install the Data Collector on this computer** is selected by default. If you wish to create a response file with all the settings in this installation, select **Save your settings in a response file**, and choose a location for the response file to generate.

Click Next to proceed.

### Step 5: Review the installation summary

A review summary is presented before the Data Collector is installed.

| Tivoli. Composite Application Manag                                                                                                    |                                                                                                    |
|----------------------------------------------------------------------------------------------------|----------------------------------------------------------------------------------------------------|
| <ul> <li>Welcome</li> <li>License</li> <li>Destination</li> <li>Generate Response File</li> <li>Installation Summary</li> <li>Install ITCAM for J2EE Data Collector</li> <li>ITCAM for J2EE Data Collector Configura</li> <li>Installation Result Summary</li> </ul> | Please read the summary information below.<br>ITCAM for J2EE Data Collector 6.1 will be installed in the following location:<br>/suncx/jboss_dc<br>with the following features:<br>ITCAM for J2EE Data Collector 6.1<br>for a total size:<br>336.8 MB |
|                                                                                                    | < Back Install Cancel                                                                                                    |

Figure 14. Install summary preview

Read through the summary of information, and ensure that your computer meets the prerequisite space requirements. If you wish to change the install location, click **Back** and select another destination directory. Click **Install** to proceed. This will install the DC.

## Step 6: Configure servers for data collection

After the Data Collector is installed, the InstallShield Wizard prompts you to either configure servers for data collection, or to defer the configuration until a later time.

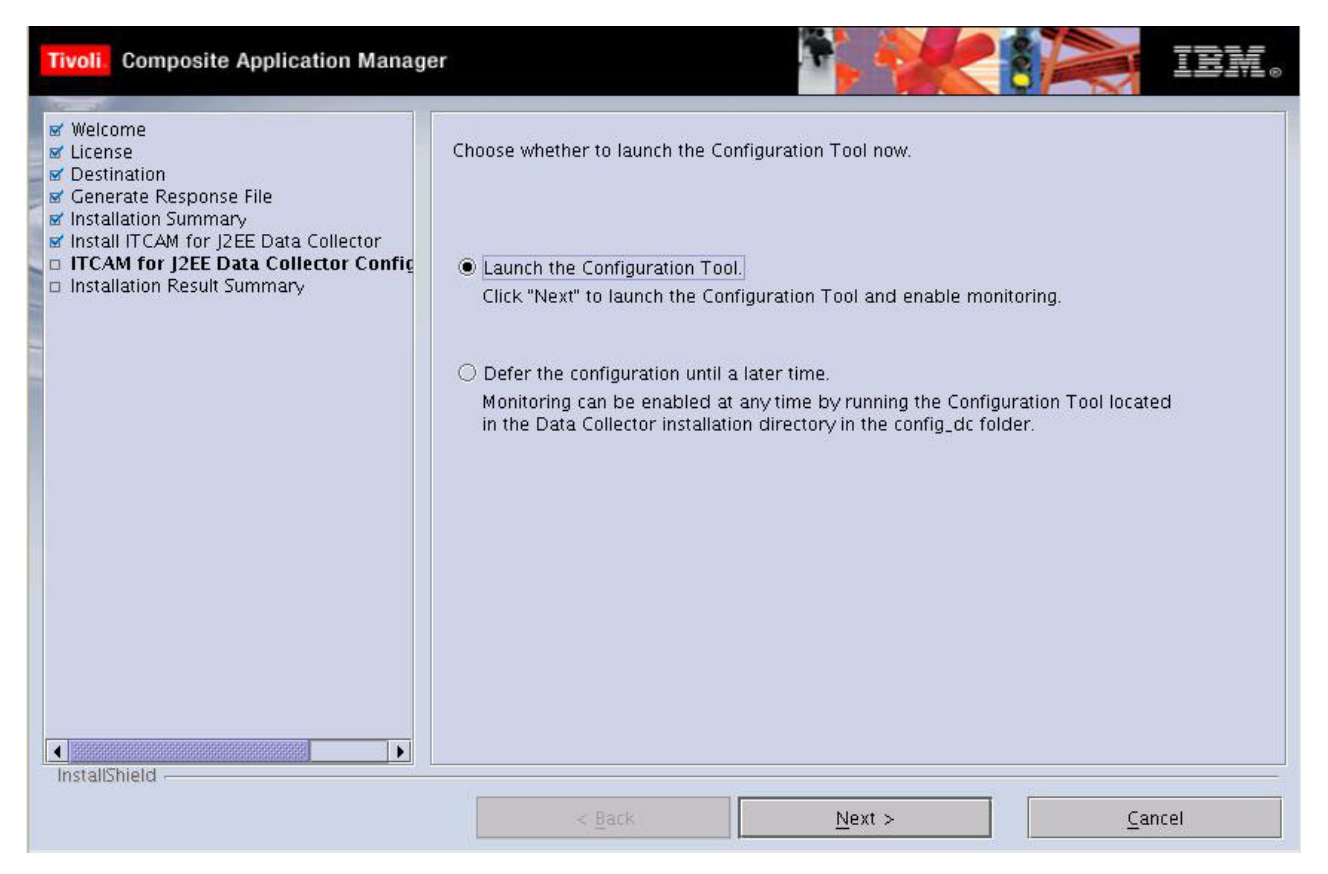

Figure 15. Configuration Tool launch panel

Choose **Launch the Configuration Tool** to open up the Configuration Tool and follow the Wizard through the configuration process. If you wish not to do this, select **Defer the configuration until a later time**. The Configuration Tool can be invoked by **installer > config\_dc> config\_dc.sh** located in the DC install directory.

For detailed information about configuring the DC to the Managing Server, refer to Chapter 4, "Configuring the ITCAM for J2EE Data Collector," on page 83.

Click Next to proceed to the final installation summary.

## Step 7: Finalize the installation

A final summary of the installation process is displayed when DC is installed in your computer.

| Tivoli                                                                                                    | Composite Application Manag                                                                                                    |                                                                                                    |
|----------------------------------------------------------------------------------------------------|----------------------------------------------------------------------------------------------------|----------------------------------------------------------------------------------------------------|
| Velco<br>Velco<br>Vesti<br>Vesti | Ime<br>se<br>nation<br>rate Response File<br>lation Summary<br>I ITCAM for J2EE Data Collector<br>4 for J2EE Data Collector Configura<br><b>llation Result Summary</b><br>hield | Please read the summary information below. The InstallShield Wizard has successfully installed ITCAM for J2EE Data Collector 6.1. Choose Finish to exit the wizard. |
|                                                                                                    |                                                                                                    | Einish                                                                                                    |

Figure 16. Final installation summary

Review the information, and then click **Finish** to finalize the installation and exit the InstallShield Wizard.

## Performing a silent installation and configuration

The ITCAM for J2EE Data Collector supports the silent installation. In a silent installation, predefined parameters are used to replace user interface interactions. Silent installation is useful for advanced users. Users who prefer to input installation information once through a response file instead of repeatedly inputting data in an installation procedure.

The following notes apply to silent installation and configuration:

#### Note:

- 1. By default, the installer creates log files in the following directory: /var/ibm/tivoli/common/CYN/logs.
- 2. By default, the configuration program creates the garbage collection logs in the file *DC\_home/ServerTypeServerVersion-*gc-log.log.*InstanceName*.
- **3**. If you are using a startup script, the configuration program produces a copy of the script as it was before the configuration. If a failure occurs after the configuration, use this copy of the script. Switch back to the configuration of the application server before it was modified by the installer. The copy of the startup script is named with a .orig extension. If the Data Collector configuration fails, no copy of the startup script gets produced, because the installer does not modify the original file.

You have the option to; install, install and configure, or configure theData Collector using this procedure. If you only want to configure the Data Collector, perform this procedure after the Data Collector has been installed.

Perform the following procedure to run the silent installation command:

- 1. Log on to the computer on which you want to install and configure the Data Collector as a user with the proper permissions (see Appendix D, "Summary of permissions required for installing and configuring the Data Collector," on page 207).
- 2. Start the instance of the application server that is monitored by the Data Collector.
- **3**. Check the following Web site to see if the latest level of maintenance (such as fix packs or interim fixes) needs to be applied:

http://www-306.ibm.com/software/sysmgmt/products/support/ IBMTivoliCompositeApplicationManagerforJ2EE.html

If there is no maintenance you need to apply, you can perform both the installation and configuration. Run the executable file once and use one response file.

If there is maintenance you need to apply, run the installation and configuration separately. After you perform the silent installation and before you perform the silent configuration, apply the latest level of maintenance.

4. If you are configuring, or installing and configuring, the Data Collector, perform the applicable pre-configuration steps for the application server:

Table 16. Pre-configuration steps for application servers

| Application server type                   | Pre-configuration steps                                                                                                    |
|-------------------------------------------|----------------------------------------------------------------------------------------------------|
| WebLogic                                  | If a customized script is used for starting the server, see<br>"Pre-configuration steps for supporting customized<br>startup script for WebLogic" on page 84   |
| NetWeaver                                 | No pre-configuration steps required                                                                                                    |
| JBoss                                     | See "Pre-configuration steps for Tomcat users" on page 88                                                                                                    |
|                                           | If a customized script is used for starting the server, also<br>see "Pre-configuration steps for supporting customized<br>startup script for JBoss" on page 85 |
|                                           | If the Java Wrapper Service for Tomcat is used, also see<br>"Pre-configuration steps for supporting Java Service<br>Wrapper for Tomcat" on page 89             |
| Tomcat                                    | If a customized script is used for starting the server, see<br>"Pre-configuration steps for supporting customized<br>startup script for Tomcat" on page 85     |
| Oracle                                    | No pre-configuration steps required                                                                                                    |
| J2SE                                      | See "Pre-configuration steps for J2SE users" on page 90                                                                                                    |
| Sun Java System Application Server (JSAS) | No pre-configuration steps required                                                                                                    |

**5.** Specify configuration options in one of the following response file templates and save the file:

Table 17. Response file templates

| Application server type | Sample response file |
|-------------------------|----------------------|
| WebLogic                | DC61_weblogic.opt    |

Table 17. Response file templates (continued)

| Application server type                   | Sample response file |
|-------------------------------------------|----------------------|
| NetWeaver                                 | DC61_netweaver.opt   |
| JBoss                                     | DC61_jboss.opt       |
| Tomcat                                    | DC61_tomcat.opt      |
| Oracle                                    | DC61_oracle.opt      |
| J2SE                                      | DC61_j2se.opt        |
| Sun Java System Application Server (JSAS) | DC61_jsas.opt        |

The file is located in *installation\_image\_directory*/silent. See each of the following for guidance on how to modify the file:

| Table 18. Application server-specific silent installation settings for UNIX/Linux |
|-----------------------------------------------------------------------------------|
|-----------------------------------------------------------------------------------|

| Application Server                        | Silent Installation Steps                                                                 |
|-------------------------------------------|-------------------------------------------------------------------------------------------|
| WebLogic                                  | "Silent installation and configuration settings<br>for WebLogic" on page 56               |
| WebLogic Portal Server                    | "Silent installation and configuration settings<br>for WebLogic Portal Server" on page 61 |
| NetWeaver                                 | "Silent installation and configuration settings for NetWeaver" on page 66                 |
| JBoss                                     | "Silent installation and configuration settings<br>for JBoss" on page 69                  |
| Tomcat                                    | "Silent installation and configuration settings for Tomcat" on page 72                    |
| Oracle                                    | "Silent installation and configuration settings for Oracle" on page 74                    |
| J2SE                                      | "Silent installation and configuration settings for J2SE" on page 77                      |
| Sun Java System Application Server (JSAS) | "Silent installation and configuration settings<br>for JSAS" on page 80                   |

#### Note:

- **a**. If you are performing only the installation, options for the configuration are ignored when running the silent installation.
- **b**. If you are performing only the configuration, options for the installation are ignored when running the silent configuration.
- **c.** Optionally, you can use response files created by the GUI installation and configuration programs. If you are performing an installation and configuration, perform the following steps to make one response file from two generated response files:
  - 1) In both the Installation program and the Configuration tool, select the **Save your settings in a response file** option when shown. Enter a file path name.
  - 2) With a text editor, copy the contents of the response file generated from the installation program. Paste the contents into the response file generated by the configuration program.
  - **3)** Save the newly created response file with a unique name or in another location. Enter the name of this response file in Step 7 on page 55.
- d. If you save the response file in a location other than *installation\_image\_directory*/silent, make sure that directory is readable by the user performing the silent installation.
- 6. Do one of the following:

Table 19. Whether to use the installation executable file or config\_dc.sh

| If you want to install or install and configure the Data                                                                                                    |                                                                                                    |
|----------------------------------------------------------------------------------------------------|----------------------------------------------------------------------------------------------------|
| Collector                                                                                                    | If you want to only configure the Data Collector                                                             |
| Use the command-line interface to access the directory that contains the installation executable file. One of the following files is located in this directory: | Go to the <i>DC_home</i> /installer/config_dc directory. The config_dc.sh file is located in this directory. |
| <ul> <li>IBM AIX: setup_DC_aix.bin</li> </ul>                                                                                                    |                                                                                                    |
| <ul> <li>Solaris: setup_DC_sol.bin</li> </ul>                                                                                                    |                                                                                                    |
| • Linux: setup_DC_lin.bin                                                                                                    |                                                                                                    |
| • HP-UX: setup_DC_hp11.bin                                                                                                    |                                                                                                    |

- 7. Type the following command and press Enter:
  - ./executable\_file -silent [-is:log [log\_file\_name]] [configuration\_option...]
     -options response\_file

The *executable\_file* specifies the installation executable file, or the config\_dc.sh file, mentioned in Step 6.

The *log\_file\_name* specifies the path and name of the log file that the silent installer writes to. The file is created even if it does not yet exist or if no name is specified.

The *configuration\_option* specifies one or more configuration options not included in the response file.

The *response\_file* specifies the response file you configured in Step 5 on page 53. Indicate the path and name of the file.

Examples:

./setup\_DC\_lin.bin -silent -is:log /opt/tmp/DClog.txt -V DC\_ASL\_SOAPPORT="8885"
 -options /opt/silent/DC6.opt

./config\_dc.sh -silent -V DC\_ASL\_SOAPPORT="8885" -options /opt/silent/DC6.opt

### Note:

- a. Configuration options specified in the response file take precedence over options entered in the command line. For a particular command-line configuration option to take effect, nullify that option in the response file. Comment out the option with a number sign (#).
- b. If you are performing a silent configuration (after the Data Collector has been installed), you cannot use the -is option. Instead run the command in the following way:

./config\_dc.sh -silent [configuration\_option...] -options response\_file

For example:

```
./config_dc.sh -silent -V DC_ASL_SOAPPORT="8885" -options
/opt/silent/DC6.opt
```

r

- 8. If you have performed only a silent installation (you indicated LAUNCH\_CONFIG="false"), check the /var/ibm/tivoli/common/CYN/trace-install.log file to find out whether the installation was successful.
- **9**. If you performed a silent installation (and are about to perform configuration) and there is maintenance to apply, go to the following Web site:

http://www-947.ibm.com/support/entry/portal/Overview/Software/Tivoli/ Tivoli\_Composite\_Application\_Manager\_for\_J2EE

- 10. If you have performed a silent configuration, or installation and configuration, perform the applicable post-configuration steps for the application server:
  - See "Post-configuration steps for ITCAM for J2EE Data Collector" on page
    147
  - If the application server uses Sun JDK 1.5 or HP JDK 1.5, see "Post-configuration steps for all application servers using Sun JDK 1.5 or HP JDK 1.5" on page 147
  - If the application server uses any version of the Sun JDK, see "Post-configuration steps for all application servers using Sun JDK" on page 148
  - Server-specific steps as per the following table:

Table 20. Post-configuration steps for application servers

| Application server type                   | Pre-configuration steps                                       |
|-------------------------------------------|---------------------------------------------------------------|
| WebLogic                                  | See "Post-configuration steps for WebLogic users" on page 149 |
| NetWeaver                                 | See "Post-configuration steps for NetWeaver" on page 151      |
| JBoss                                     | No post-configuration steps required                          |
| Tomcat                                    | See "Post-configuration steps for Tomcat users" on page 148   |
| Oracle                                    | See "Post-configuration steps for Oracle users" on page 148   |
| J2SE                                      | See "Post-configuration steps for J2SE" on page 150           |
| Sun Java System Application Server (JSAS) | See "Post-configuration steps for JSAS" on page 150           |

- See "Additional post-configuration tasks" on page 155
- 11. Start the Application Monitor interface of the Managing Server and verify that you can see the monitored data.

## Silent installation and configuration settings for WebLogic

Table 21. WebLogic silent install parameter definitions for UNIX/Linux

| Parameter             | Definition                                                                                                    |
|-----------------------|----------------------------------------------------------------------------------------------------|
| LICENSE_ACCEPT_BUTTON | License agreement. You must specify this parameter to begin the product installation. Default setting is <i>true</i> .                                                                                         |
| installLocation       | The location where you intend to install the product.                                                                                                    |
| LAUNCH_CONFIG         | This parameter launches the Configuration<br>Tool. Specifying this parameter begins the<br>process of configuring the DC to the<br>Managing Server after installation. The<br>default setting is <i>true</i> . |
| LOGSETTING.LOGLEVEL   | The log level for the installation and<br>configuration process. Possible values are:<br>ALL / DEBUG_MAX / DEBUG_MID /<br>INFO / WARN / ERROR / FATAL / OFF.                                                   |

| Parameter                | Definition                                                                                                    |
|--------------------------|----------------------------------------------------------------------------------------------------|
| LOGSETTING.LOGCONSOLEOUT | This parameter controls whether the output<br>message is printed to console or not.<br>Possible values are true or false.                                                                                                    |
| DC Configuration         |                                                                                                    |
| UNCONFIGURE_SERVERS      | Specifying this parameter will cancel the configuration process after the installation is complete. The default setting is <i>false</i> .                                                                                                    |
| J2EE_SELECTED            | ITCAM for J2EE's Application Monitor<br>interface. Specifying this parameter will<br>configure monitored data to be accessed<br>through ITCAM for J2EE's Application<br>Monitor interface. To use the Application<br>Monitor interface, the Managing Server must<br>be available in your environment. The<br>default is <i>true</i> .                                                                        |
| TEMA_SELECTED            | ITCAM for J2EE Tivoli Enterprise Portal.<br>Specifying this parameter will configure<br>monitored data to be accessed using the<br>portal. To use the portal interface, ITCAM<br>for J2EE and its components must be fully<br>installed. The default is <i>false</i> .                                                                                                    |
| SERVER_HOME              | WebLogic directory location. Enter the root<br>directory location in which WebLogic is<br>located on the host computer.                                                                                                    |
| SERVER_VERSION           | WebLogic version number. Enter the version<br>number of WebLogic that you are currently<br>running.                                                                                                    |
| JAVA_HOME                | The location of the JDK. Enter the directory location of the JDK that supports WebLogic.                                                                                                    |
| IS64UNIXJVM              | The flag for 64 bit model. The default value<br>is <i>false</i> . If you are running a 64 bit OS using<br>64 bit JVM on a UNIX or Linux platform,<br>change the parameter to <i>true</i> . Ignore this<br>parameter on Windows.                                                                                                    |
| DC_OFFLINE_ALLOW         | This is for you to decide whether offline<br>configuration is allowed. If you enter "true",<br>the program will skip the verification of the<br>connection to the Managing Server (MS)<br>during configuration, and use the entered<br>value of MS_AM_HOME; if you enter<br>"false", the program will connect to MS and<br>detect the MS home directory on MS server.<br>The default value is <i>false</i> . |
| TEMA_OFFLINE_ALLOW       | The option indicates whether offline<br>configuration type is allowed during the<br>configuation. The program will skip the<br>monitoring agent connection test if it is set<br>to be <i>true</i> . Set it to <i>false</i> when you don't<br>want to allow the offline configuration for<br>the monitoring agent.                                                                                            |

Table 21. WebLogic silent install parameter definitions for UNIX/Linux (continued)

| Definition                                                                                                    |
|----------------------------------------------------------------------------------------------------|
| This is the DC side IP address or full<br>qualified Host name. The IP or Host name<br>will be used by DC to communicate with<br>MS. If there are more then one NIC or<br>multiple IP address configured on DC<br>server, choose one of them. For example: -V<br>AM_SOCKET_BINDIP=9.181.93.95 or -V<br>AM_SOCKET_BINDIP=dc.cn.ibm.com or -V<br>AM_SOCKET_BINDIP= <value></value> |
| For DC side if the firewall is enabled, set the value to be <i>true</i> ; otherwise, set the value to be <i>false</i> .                                                                                                    |
| If the DC is behind firewall, set this port<br>number. This port number should be<br>configured as allowable in firewall software<br>on which the DC host locates. The legal<br>values are from "8200" to "8299".                                                                                                    |
| If the DC is behind firewall, set this port<br>number. This port number should be<br>configured as allowable in firewall software<br>on which the DC host locates. The legal<br>values are from "8300" to "8399".                                                                                                    |
|                                                                                                    |
| Specifying this parameter prompts the DC to recollect data from the Managing Server. The default is <i>true</i> .                                                                                                    |
| The location of the Managing Server. Enter<br>the directory location where the Managing<br>Server is located. This parameter correlates<br>the <i>DC_OFFLINE_ALLOW</i> . Refer to<br><i>DC_OFFLINE_ALLOW</i> for more detailed<br>information.                                                                                                    |
| Primary kernel server name. Enter<br>full-qualified host name of the primary<br>kernel server hosting the Managing Server.                                                                                                    |
| Primary kernel codebase port. The default is 9122.                                                                                                    |
| 1                                                                                                    |
| WebLogic Server host name. Enter the IP or<br>domain name of the host location of the<br>WebLogic server.                                                                                                    |
| WebLogic server port number. The default is 7001.                                                                                                    |
| User name. This parameter is optional. Enter<br>a user ID name to match your current<br>security settings; otherwise, leave this blank.                                                                                                    |
| Password. This parameter is optional. Enter<br>a password to match your current security<br>settings; otherwise, leave this blank.                                                                                                    |
|                                                                                                    |

Table 21. WebLogic silent install parameter definitions for UNIX/Linux (continued)

| Parameter                | Definition                                                                                                    |
|--------------------------|----------------------------------------------------------------------------------------------------|
| WLJNDI_TYPE              | WebLogic admin server connection method.<br>If you choose connect to the WebLogic<br>admin server using plain socket or HTTP, set<br>WLJNDI_TYPE to <i>t3</i> and ignore WL_SSL_*<br>parameters. If you choose connect to the<br>WebLogic admin server using SSL, set<br>WLJNDI_TYPE to <i>t3s_oneway</i> for SSL one<br>way connection or <i>t3s_twoway</i> for SSL two<br>way connection.                                                                                                    |
| WL_SSL_TRUST_CA_KEYSTORE | SSL client CA trust keystore file. It is a <i>.jks</i> file. This parameter is for t3s_oneway and t3s_twoway.                                                                                                    |
| WL_SSL_CERT_TYPES        | SSL Certificate types. This parameter is for<br>SSL two way connection only. The valid file<br>format types are <i>DER</i> and <i>PEM</i> . Types of<br>multiple cetificates should be separated by a<br>vertical bar (" "). Note that the certificate<br>type should be corresponding to the<br>certificate file in terms of sequence.                                                                                                    |
| WL_SSL_CERT_FILES        | SSL Certificate Files. This parameter is for<br>SSL two way connection only. Set<br>WL_SSL_CERT_FILES to RSA private key<br>and chain of X.509 certificates for SSL client<br>authentication. Multiple files are separated<br>by a vertical bar (" "). Note that the<br>sequence of the certificates matters. The SSL<br>Client private key should be put as the first<br>certificate. All but the first certificate are<br>issuer certificates for the previous certificate.<br>Example: WL_SSL_CERT_FILES="C:\temp\<br>testkey\client3.pvo C:\temp\testkey\<br>netca_test_individual.cer" |
| WL_SSL_KEY_PSWD          | SSL client private key password. If the SSL client private key file is encrypted, set WL_SSL_KEY_PSWD to be the RSA private key's password; otherwise, leave it blank.                                                                                                    |
| WL_MANAGED               | Managed Server instance. WebLogic<br>supports two server instance types,<br>managed and admin. Specifying this<br>parameter as false indicates that the server<br>instance is an admin type. True indicates<br>that the server instance is a managed server.<br>Default setting is <i>false</i> .                                                                                                    |
| WLINST                   | WebLogic instances. Enter the names of the<br>Managing Server instances that will be<br>configured for data collection. Multiple<br>instances should be separated by a comma<br>(",")                                                                                                    |

Table 21. WebLogic silent install parameter definitions for UNIX/Linux (continued)

| Parameter                     | Definition                                                                                                    |
|-------------------------------|----------------------------------------------------------------------------------------------------|
| WL_STARTSH                    | WebLogic startup script. This is the startup<br>script containing the necessary commands to<br>call the application server. Ignore this value<br>if CUSTOM_SCRIPT_ENABLED is set to be<br><i>false</i> . Multiple startup files should be<br>separated by a comma (","). Check "Table for<br>WebLogic/WebLogic Portal server startup<br>script locations" on page 108 for details.                                                                                            |
| CUSTOM_SCRIPT_ENABLED         | Enable custom startup script. If this<br>parameter is selected, the WebLogic Startup<br>Script is ignored. The custom startup script<br>adds certain JVM properties to the WebLogic<br>Startup command line, which enables the<br>DC for testware when WebLogic is<br>launched.                                                                                                    |
| INST_WLHOST                   | WebLogic server host. Enter the host name<br>or IP address of the computer that has<br>WebLogic installed. Multiple value should<br>be separated by a comma (",")                                                                                                    |
| INST_WLPORT                   | WebLogic server port number. Enter the port<br>number of the computer that has WebLogic<br>installed. Default is 7001. Multiple value<br>should be separated by a comma (",")                                                                                                    |
| INST_WLJNDI_TYPE              | WebLogic admin server instance connection<br>method. If you choose connect to the<br>WebLogic admin server using plain socket<br>or HTTP, set INST_WLJNDI_TYPE to <i>t3</i> and<br>ignore INST_WL_SSL_* parameters. If you<br>choose connect to the WebLogic admin<br>server using SSL, set INST_WLJNDI_TYPE<br>to <i>t3s_oneway</i> for SSL one way connection or<br><i>t3s_twoway</i> for SSL two way connection.<br>Multiple value should be separated by a<br>comma (",") |
| INST_WL_SSL_TRUST_CA_KEYSTORE | SSL client CA trust keystore file. It is a <i>.jks</i> file. Multiple value should be separated by a comma (","). This parameter is for t3s_oneway and t3s_twoway.                                                                                                    |
| INST_WL_SSL_CERT_TYPES        | SSL Certificate types. This parameter is for<br>SSL two way connection only. The valid file<br>format types are <i>DER</i> and <i>PEM</i> . Types of<br>multiple certificates should be separated by<br>a vertical bar (" "). Note that the certificate<br>type should be corresponding to the<br>certificate file in terms of sequence. Multiple<br>value should be separated by a comma (",")                                                                               |

Table 21. WebLogic silent install parameter definitions for UNIX/Linux (continued)

| Parameter              | Definition                                                                                                    |
|------------------------|----------------------------------------------------------------------------------------------------|
| INST_WL_SSL_CERT_FILES | SSL Certificate Files. This parameter is for<br>SSL two way connection only. Set<br>INST_WL_SSL_CERT_FILES to RSA private<br>key and chain of X.509 certificates for SSL<br>client authentication. Multiple files are<br>separated by a vertical bar (" "). Note that<br>the sequence of the certificates matters. The<br>SSL Client private key should be put as the<br>first certificate. All but the first certificate are<br>issuer certificates for the previous certificate.<br>Example: INST_WL_SSL_CERT_FILES="C:\<br>temp\testkey\client3.prv C:\temp\testkey\<br>client3.pub C:\temp\testkey\<br>netca_test_individual.cer". Multiple value<br>should be separated by a comma (",") |
| INST_WL_SSL_KEY_PSWD   | SSL client private key password. If the SSL<br>client private key file is encrypted, set<br>INST_WL_SSL_KEY_PSWD to be the RSA<br>private key's password; otherwise, leave it<br>blank. Multiple value should be separated<br>by a comma (",")                                                                                                    |

Table 21. WebLogic silent install parameter definitions for UNIX/Linux (continued)

# Silent installation and configuration settings for WebLogic Portal Server

| Table 22. | WebLogic Porta | Server silent | t install | parameter | definitions | for UNIX/Linux |
|-----------|----------------|---------------|-----------|-----------|-------------|----------------|
|-----------|----------------|---------------|-----------|-----------|-------------|----------------|

| Parameter                | Definition                                                                                                    |  |  |
|--------------------------|----------------------------------------------------------------------------------------------------|--|--|
| LICENSE_ACCEPT_BUTTON    | License agreement. You must specify this parameter to begin the product installation. Default setting is <i>true</i> .                                                                                         |  |  |
| installLocation          | The location where you intend to install the product.                                                                                                    |  |  |
| LAUNCH_CONFIG            | This parameter launches the Configuration<br>Tool. Specifying this parameter begins the<br>process of configuring the DC to the<br>Managing Server after installation. The<br>default setting is <i>true</i> . |  |  |
| LOGSETTING.LOGLEVEL      | The log level for the installation and<br>configuration process. Possible values are:<br>ALL / DEBUG_MAX / DEBUG_MID /<br>INFO / WARN / ERROR / FATAL / OFF.                                                   |  |  |
| LOGSETTING.LOGCONSOLEOUT | This parameter controls whether the output message is printed to console or not. Possible values are true / false.                                                                                             |  |  |
| DC Configuration         |                                                                                                    |  |  |
| UNCONFIGURE_SERVERS      | Specifying this parameter will cancel the configuration process after the installation is complete. The default setting is <i>false</i> .                                                                      |  |  |

| Parameter          | Definition                                                                                                    |
|--------------------|----------------------------------------------------------------------------------------------------|
| J2EE_SELECTED      | ITCAM for J2EE's Application Monitor<br>interface. Specifying this parameter will<br>configure monitored data to be accessed<br>through ITCAM for J2EE's Application<br>Monitor interface. To use the Application<br>Monitor interface, the Managing Server must<br>be available in your environment. The<br>default is <i>true</i> .                                                                        |
| TEMA_SELECTED      | ITCAM for J2EE Tivoli Enterprise Portal.<br>Specifying this parameter will configure<br>monitored data to be accessed using the<br>portal. To use the portal interface, ITCAM<br>for J2EE and its components must be fully<br>installed. The default is <i>false</i> .                                                                                                    |
| SERVER_HOME        | WebLogic directory location. Enter the root<br>directory location in which WebLogic is<br>located on the host computer                                                                                                    |
| SERVER_VERSION     | WebLogic version number. Enter the version<br>number of WebLogic that you are currently<br>running                                                                                                    |
| JAVA_HOME          | The location of the JDK. Enter the directory location of the JDK that supports WebLogic.                                                                                                    |
| IS64UNIXJVM        | The flag for 64 bit model. The default value is <i>false</i> . If you are running a 64 bit OS using 64 bit JVM on a UNIX or Linux platform, change the parameter to <i>true</i> . Ignore this parameter on Windows.                                                                                                    |
| DC_OFFLINE_ALLOW   | This is for you to decide whether offline<br>configuration is allowed. If you enter "true",<br>the program will skip the verification of the<br>connection to the Managing Server (MS)<br>during configuration, and use the entered<br>value of MS_AM_HOME; if you enter<br>"false", the program will connect to MS and<br>detect the MS home directory on MS server.<br>The default value is <i>false</i> . |
| TEMA_OFFLINE_ALLOW | The option indicates whether offline<br>configuration type is allowed during the<br>configuation. The program will skip the<br>monitoring agent connection test if it is set<br>to be <i>true</i> . Set it to <i>false</i> when you don't<br>want to allow the offline configuration for<br>the monitoring agent.                                                                                            |
| AM_SOCKET_BINDIP   | This is the DC side IP address or full<br>qualified Host name. The IP or Host name<br>will be used by DC to communicate with<br>MS.If there are more then one NIC or<br>multiple IP address configured on DC<br>server, choose one of them. For example: -V<br>AM_SOCKET_BINDIP=9.181.93.95 or -V<br>AM_SOCKET_BINDIP=dc.cn.ibm.com or -V<br>AM_SOCKET_BINDIP= <value></value>                               |

Table 22. WebLogic Portal Server silent install parameter definitions for UNIX/Linux (continued)

| Parameter                           | Definition                                                                                                    |
|-------------------------------------|----------------------------------------------------------------------------------------------------|
| FIREWALL_ENABLED                    | For DC side if the firewall is enabled, set the value to be <i>true</i> ; otherwise, set the value to be <i>false</i> .                                                                                                    |
| PROBE_RMI_POR                       | If the DC is behind firewall, set this port<br>number. This port number should be<br>configured as allowable in firewall software<br>on which the DC host locates. The legal<br>values are from "8200" to "8299".                                                                                                    |
| PROBE_CONTROLLER_RMI_PORT           | If the DC is behind firewall, set this port<br>number. This port number should be<br>configured as allowable in firewall software<br>on which the DC host locates. The legal<br>values are from "8300" to "8399".                                                                                                    |
| Managing-Server Specific Options    |                                                                                                    |
| RECOLLECT_MSINFO                    | Specifying this parameter prompts the DC to recollect data from the Managing Server. The default is <i>true</i> .                                                                                                    |
| MS_AM_HOME                          | The location of the Managing Server. Enter<br>the directory location where the Managing<br>Server is located. This parameter correlates<br>the <i>DC_OFFLINE_ALLOW</i> . Refer to<br><i>DC_OFFLINE_ALLOW</i> for more detailed<br>information.                                                                                                    |
| KERNEL_HOST01                       | Primary kernel server name. Enter<br>full-qualified host name of the primary<br>kernel server hosting the Managing Server.                                                                                                    |
| PORT_KERNEL_CODEBASE01              | Primary kernel codebase port. The default is 9122.                                                                                                    |
| Application Server Specific Options |                                                                                                    |
| WLHOST                              | WebLogic Server host name. Enter the IP or<br>domain name of the host location of the<br>WebLogic server.                                                                                                    |
| WLPORT                              | WebLogic server port number. The default is 7001.                                                                                                    |
| WLUSER                              | User name. This parameter is optional. Enter<br>a user ID name to match your current<br>security settings; otherwise, leave this blank.                                                                                                    |
| WLPSWD                              | Password. This parameter is optional. Enter<br>a password to match your current security<br>settings; otherwise, leave this blank.                                                                                                    |
| WLJNDI_TYPE                         | WebLogic admin server connection method.<br>If you choose connect to the WebLogic<br>admin server using plain socket or HTTP, set<br>WLJNDI_TYPE to <i>t3</i> and ignore WL_SSL_*<br>parameters. If you choose connect to the<br>WebLogic admin server using SSL, set<br>WLJNDI_TYPE to <i>t3s_oneway</i> for SSL one<br>way connection or <i>t3s_twoway</i> for SSL two<br>way connection. |

Table 22. WebLogic Portal Server silent install parameter definitions for UNIX/Linux (continued)

| Parameter                | Definition                                                                                                    |
|--------------------------|----------------------------------------------------------------------------------------------------|
| WL_SSL_TRUST_CA_KEYSTORE | SSL client CA trust keystore file. It is a <i>.jks</i> file. This parameter is for t3s_oneway and t3s_twoway.                                                                                                    |
| WL_SSL_CERT_TYPES        | SSL Certificate types. This parameter is for<br>SSL two way connection only. The valid file<br>format types are <i>DER</i> and <i>PEM</i> . Types of<br>multiple cetificates should be separated by a<br>vertical bar (" "). Note that the certificate<br>type should be corresponding to the<br>certificate file in terms of sequence.                                                                                                    |
| WL_SSL_CERT_FILES        | SSL Certificate Files. This parameter is for<br>SSL two way connection only. Set<br>WL_SSL_CERT_FILES to RSA private key<br>and chain of X.509 certificates for SSL client<br>authentication. Multiple files are separated<br>by a vertical bar (" "). Note that the<br>sequence of the certificates matters. The SSL<br>Client private key should be put as the first<br>certificate. All but the first certificate are<br>issuer certificates for the previous certificate.<br>Example: WL_SSL_CERT_FILES="C:\temp\<br>testkey\client3.prv C:\temp\testkey\<br>client3.pub C:\temp\testkey\<br>netca_test_individual.cer" |
| WL_SSL_KEY_PSWD          | SSL client private key password. If the SSL client private key file is encrypted, set WL_SSL_KEY_PSWD to be the RSA private key's password; otherwise, leave it blank.                                                                                                    |
| WL_MANAGED               | Managed Server instance. WebLogic<br>supports two server instance types,<br>managed and admin. Specifying this<br>parameter as false indicates that the server<br>instance is an admin type. True indicates<br>that the server instance is a managed server.<br>Default setting is <i>false</i> .                                                                                                    |
| WLINST                   | WebLogic instances. Enter the names of the<br>Managing Server instances that will be<br>configured for data collection. Multiple<br>instances should be separated by a comma<br>(",")                                                                                                    |
| WL_STARTSH               | WebLogic startup script. This is the startup<br>script containing the necessary commands to<br>call the application server. Ignore this value<br>if CUSTOM_SCRIPT_ENABLED is set to be<br><i>false</i> . Multiple startup files should be<br>separated by a comma (","). Check "Table for<br>WebLogic/WebLogic Portal server startup<br>script locations" on page 108 for details.                                                                                                    |

Table 22. WebLogic Portal Server silent install parameter definitions for UNIX/Linux (continued)

| Parameter                     | Definition                                                                                                    |
|-------------------------------|----------------------------------------------------------------------------------------------------|
| CUSTOM_SCRIPT_ENABLED         | Enable custom startup script. If this<br>parameter is selected, the WebLogic Startup<br>Script is ignored. The custom startup script<br>adds certain JVM properties to the WebLogic<br>Startup command line, which enables the<br>DC for testware when WebLogic is<br>launched.                                                                                                    |
| INST_WLHOST                   | WebLogic server host. Enter the host name<br>or IP address of the computer that has<br>WebLogic installed. Multiple value should<br>be separated by a comma (",")                                                                                                    |
| INST_WLPORT                   | WebLogic server port number. Enter the port<br>number of the computer that has WebLogic<br>installed. Default is 7001. Multiple value<br>should be separated by a comma (",")                                                                                                    |
| INST_WLJNDI_TYPE              | WebLogic admin server instance connection<br>method. If you choose connect to the<br>WebLogic admin server using plain socket<br>or HTTP, set INST_WLJNDI_TYPE to <i>t3</i> and<br>ignore INST_WL_SSL_* parameters. If you<br>choose connect to the WebLogic admin<br>server using SSL, set INST_WLJNDI_TYPE<br>to <i>t3s_oneway</i> for SSL one way connection or<br><i>t3s_twoway</i> for SSL two way connection.<br>Multiple value should be separated by a<br>comma (",")                                                                                                    |
| INST_WL_SSL_TRUST_CA_KEYSTORE | SSL client CA trust keystore file. It is a <i>.jks</i> file. Multiple value should be separated by a comma (","). This parameter is for t3s_oneway and t3s_twoway.                                                                                                    |
| INST_WL_SSL_CERT_TYPES        | SSL Certificate types. This parameter is for<br>SSL two way connection only. The valid file<br>format types are <i>DER</i> and <i>PEM</i> . Types of<br>multiple certificates should be separated by<br>a vertical bar (" "). Note that the certificate<br>type should be corresponding to the<br>certificate file in terms of sequence. Multiple<br>value should be separated by a comma (",")                                                                                                    |
| INST_WL_SSL_CERT_FILES        | SSL Certificate Files. This parameter is for<br>SSL two way connection only. Set<br>INST_WL_SSL_CERT_FILES to RSA private<br>key and chain of X.509 certificates for SSL<br>client authentication. Multiple files are<br>separated by a vertical bar (" "). Note that<br>the sequence of the certificates matters. The<br>SSL Client private key should be put as the<br>first certificate. All but the first certificate are<br>issuer certificates for the previous certificate.<br>Example: INST_WL_SSL_CERT_FILES="C:\<br>temp\testkey\client3.prv C:\temp\testkey\<br>client3.pub C:\temp\testkey\<br>netca_test_individual.cer". Multiple value<br>should be separated by a comma (",") |

Table 22. WebLogic Portal Server silent install parameter definitions for UNIX/Linux (continued)

| Parameter            | Definition                                                                                                    |
|----------------------|----------------------------------------------------------------------------------------------------|
| INST_WL_SSL_KEY_PSWD | SSL client private key password. If the SSL<br>client private key file is encrypted, set<br>INST_WL_SSL_KEY_PSWD to be the RSA<br>private key's password; otherwise, leave it<br>blank. Multiple value should be separated<br>by a comma (",") |

Table 22. WebLogic Portal Server silent install parameter definitions for UNIX/Linux (continued)

# Silent installation and configuration settings for NetWeaver

| Parameter                | Definition                                                                                                    |
|--------------------------|----------------------------------------------------------------------------------------------------|
| LICENSE_ACCEPT_BUTTON    | License agreement. You must specify this parameter to begin the product installation. Default setting is <i>true</i> .                                                                                                    |
| installLocation          | The location where you intend to install the product.                                                                                                    |
| LAUNCH_CONFIG            | This parameter launches the Configuration<br>Tool. Specifying this parameter begins the<br>process of configuring the DC to the<br>Managing Server after installation. The<br>default setting is <i>true</i> .                                                                                                    |
| LOGSETTING.LOGLEVEL      | The log level for the installation and<br>configuration process. Possible values are:<br>ALL / DEBUG_MAX / DEBUG_MID /<br>INFO / WARN / ERROR / FATAL / OFF.                                                                                                    |
| LOGSETTING.LOGCONSOLEOUT | This parameter controls whether the output message is printed to console or not. Possible values are true / false.                                                                                                    |
| DC Configuration         |                                                                                                    |
| UNCONFIGURE_SERVERS      | Specifying this parameter will cancel the configuration process after the installation is complete. The default setting is <i>false</i> .                                                                                                    |
| J2EE_SELECTED            | ITCAM for J2EE's Application Monitor<br>interface. Specifying this parameter will<br>configure monitored data to be accessed<br>through ITCAM for J2EE's Application<br>Monitor interface. To use the Application<br>Monitor interface, the Managing Server must<br>be available in your environment. The<br>default is <i>true</i> . |
| TEMA_SELECTED            | ITCAM for J2EE Tivoli Enterprise Portal.<br>Specifying this parameter will configure<br>monitored data to be accessed using the<br>portal. To use the portal interface, ITCAM<br>for J2EE and its components must be fully<br>installed. The default is <i>false</i> .                                                                |

Table 23. NetWeaver silent install parameter definitions for UNIX/Linux

| Parameter                        | Definition                                                                                                    |
|----------------------------------|----------------------------------------------------------------------------------------------------|
| DC_OFFLINE_ALLOW                 | This is for you to decide whether offline<br>configuration is allowed. If you enter "true",<br>the program will skip the verification of the<br>connection to the Managing Server (MS)<br>during configuration, and use the entered<br>value of MS_AM_HOME; if you enter<br>"false", the program will connect to MS and<br>detect the MS home directory on MS server.<br>The default value is <i>false</i> . |
| TEMA_OFFLINE_ALLOW               | The option indicates whether offline<br>configuration type is allowed during the<br>configuation. The program will skip the<br>monitoring agent connection test if it is set<br>to be <i>true</i> . Set it to <i>false</i> when you don't<br>want to allow the offline configuration for<br>the monitoring agent.                                                                                            |
| AM_SOCKET_BINDIP                 | This is the DC side IP address or full<br>qualified Host name. The IP or Host name<br>will be used by DC to communicate with<br>MS.If there are more then one NIC or<br>multiple IP address configured on DC<br>server, choose one of them. For example: -V<br>AM_SOCKET_BINDIP=9.181.93.95 or -V<br>AM_SOCKET_BINDIP=dc.cn.ibm.com or -V<br>AM_SOCKET_BINDIP=dc.cn.ibm.com or -V                            |
| FIREWALL_ENABLED                 | For DC side if the firewall is enabled, set the value to be <i>true</i> ; otherwise, set the value to be <i>false</i> .                                                                                                    |
| PROBE_RMI_POR                    | If the DC is behind firewall, set this port<br>number.This port number should be<br>configured as allowable in firewall software<br>on which the DC host locates. The legal<br>values are from "8200" to "8299".                                                                                                    |
| PROBE_CONTROLLER_RMI_PORT        | If the DC is behind firewall, set this port<br>number. This port number should be<br>configured as allowable in firewall software<br>on which the DC host locates. The legal<br>values are from "8300" to "8399".                                                                                                    |
| Managing-Server Specific Options |                                                                                                    |
| RECOLLECT_MSINFO                 | Specifying this parameter prompts the DC to recollect data from the Managing Server. The default is <i>true</i> .                                                                                                    |
| MS_AM_HOME                       | The location of the Managing Server. Enter<br>the directory location where the Managing<br>Server was installed. This parameter<br>correlates the <i>DC_OFFLINE_ALLOW</i> . Refer<br>to <i>DC_OFFLINE_ALLOW</i> for more detailed<br>information.                                                                                                    |
| KERNEL_HOST01                    | Primary kernel server name. Enter<br>full-qualified host name of the primary<br>kernel server hosting the Managing Server.                                                                                                    |
| PORT_KERNEL_CODEBASE01           | Primary kernel codebase port. The default is 9122.                                                                                                    |

Table 23. NetWeaver silent install parameter definitions for UNIX/Linux (continued)

| Parameter                           | Definition                                                                                                    |
|-------------------------------------|----------------------------------------------------------------------------------------------------|
| Application Server Specific Options |                                                                                                    |
| INSTALL_TYPE                        | <ul> <li>NetWeaver installation type. Choose from the three installation types: central instance (denoted as 1), local dialog instance (denoted as 2), and distributed dialog instance (denoted as 3). Enter the number value representing your installation type.</li> <li>The 3 DC installation types are: <ol> <li>Central instance installation: Install DC to monitor the server on Central instance;</li> <li>Local dialog instance installation: Dialog instance and central instance are installed to monitor the server on the dialog instance;</li> <li>Distributed dialog instance installation: Dialog instance;</li> </ol> </li> </ul> |
| SERVER_HOME                         | on the dialog instance.<br>NetWeaver directory location. The absolute<br>path of directory wherein the instance is                                                                                                    |
| CENTRAL_INSTANCE_HOME               | NetWeaver central instance directory. Enter<br>the directory location of the NetWeaver<br>central server instance. For central instance<br>installation, its value is the same as the<br><i>Server home</i> .                                                                                                    |
| CENTRAL_INSTANCE_NETWORK_HOME       | NetWeaver central instance network<br>directory. A local path mounted from <i>Central</i><br><i>instance home</i> directory. For central instance<br>installation, its value is the same as the<br><i>Server home</i> . For local dialog instance<br>installation, its value is the same as the<br><i>Central instance home</i> . For distributed dialog<br>instance installation, mount the <i>Central</i><br><i>instance home</i> on central instance computer to<br>a local directory, and the value of <i>Central</i><br><i>instance network home</i> should be the mounted<br>local directory.                                                 |
| SERVER_VERSION                      | NetWeaver version number. Enter the current version number of NetWeaver that you are running.                                                                                                    |
| JAVA_HOME                           | JDK location. Enter the directory location of the JDK supporting NetWeaver.                                                                                                    |
| IS64UNIXJVM                         | The flag for 64 bit model. The default value is <i>false</i> . If you are running a 64 bit OS using 64 bit JVM on a UNIX or Linux platform, change the parameter to <i>true</i> . Ignore this parameter on Windows.                                                                                                    |

Table 23. NetWeaver silent install parameter definitions for UNIX/Linux (continued)

| Parameter    | Definition                                                                                                    |
|--------------|----------------------------------------------------------------------------------------------------|
| SAPNW64HOST  | The qualified host name of local computer.                                                                                                    |
| SAPNW64PORT  | The P4 port of the NetWeaver instance.                                                                                                    |
| SAPNW64USER  | The required user name used to get the Java<br>Management Extensions (JMX) Data from<br>MBean Server. Usually, this user ID is the<br>same as you log on the Visual Administrator<br>tool. For example, Administrator. |
| SAPNW64PSWD  | The required password used to get the JMX<br>Data from MBean Server. Usually, this<br>password is the same as you log on the<br>Visual Administrator tool.                                                             |
| SAPNW64_SVRS | Server instance names. Enter the names of<br>the Managing Server instances to be<br>configured for data collection. If multiple<br>instances are monitored, separate them by<br>semicolons.                            |

Table 23. NetWeaver silent install parameter definitions for UNIX/Linux (continued)

## Silent installation and configuration settings for JBoss

| Parameter                | Definition                                                                                                    |
|--------------------------|----------------------------------------------------------------------------------------------------|
| LICENSE_ACCEPT_BUTTON    | License agreement. You must specify this parameter to begin the product installation. Default setting is <i>true</i> .                                                                                                    |
| installLocation          | The location where you intend to install the product.                                                                                                    |
| LAUNCH_CONFIG            | This parameter launches the Configuration<br>Tool. Specifying this parameter begins the<br>process of configuring the DC to the<br>Managing Server after installation. The<br>default setting is <i>true</i> .                                                                                                    |
| LOGSETTING.LOGLEVEL      | The log level for the installation and<br>configuration process. Possible values are:<br>ALL / DEBUG_MAX / DEBUG_MID /<br>INFO / WARN / ERROR / FATAL / OFF.                                                                                                    |
| LOGSETTING.LOGCONSOLEOUT | This parameter controls whether the output message is printed to console or not. Possible values are true / false.                                                                                                    |
| DC Configuration         |                                                                                                    |
| UNCONFIGURE_SERVERS      | Specifying this parameter will cancel the configuration process after the installation is complete. The default setting is <i>false</i> .                                                                                                    |
| J2EE_SELECTED            | ITCAM for J2EE's Application Monitor<br>interface. Specifying this parameter will<br>configure monitored data to be accessed<br>through ITCAM for J2EE's Application<br>Monitor interface. To use the Application<br>Monitor interface, the Managing Server must<br>be available in your environment. The<br>default is <i>true</i> . |

Table 24. JBoss silent install parameter definitions for UNIX/Linux

| Parameter          | Definition                                                                                                    |
|--------------------|----------------------------------------------------------------------------------------------------|
| TEMA_SELECTED      | ITCAM for J2EE Tivoli Enterprise Portal.<br>Specifying this parameter will configure<br>monitored data to be accessed using the<br>portal. To use the portal interface, ITCAM<br>for J2EE and its components must be fully<br>installed. The default is <i>false</i> .                                                                                                    |
| SERVER_HOME        | JBoss directory location. Enter the root directory location in which JBoss is located.                                                                                                    |
| SERVER_VERSION     | JBoss version number. Enter the version<br>number of JBoss that you are currently<br>running.                                                                                                    |
| JAVA_HOME          | The location of the JDK. Enter the directory location of the JDK supporting JBoss.                                                                                                    |
| IS64UNIXJVM        | The flag for 64 bit model. The default value<br>is <i>false</i> . If you are running a 64 bit OS using<br>64 bit JVM on a UNIX or Linux platform,<br>change the parameter to <i>true</i> . Ignore this<br>parameter on Windows.                                                                                                    |
| DC_OFFLINE_ALLOW   | This is for you to decide whether offline<br>configuration is allowed. If you enter "true",<br>the program will skip the verification of the<br>connection to the Managing Server (MS)<br>during configuration, and use the entered<br>value of MS_AM_HOME; if you enter<br>"false", the program will connect to MS and<br>detect the MS home directory on MS server.<br>The default value is <i>false</i> . |
| TEMA_OFFLINE_ALLOW | The option indicates whether offline<br>configuration type is allowed during the<br>configuration. The program will skip the<br>monitoring agent connection test if it is set<br>to be <i>true</i> . Set it to <i>false</i> when you don't<br>want to allow the offline configuration for<br>the monitoring agent.                                                                                           |
| AM_SOCKET_BINDIP   | This is the DC side IP address or full<br>qualified Host name. The IP or Host name<br>will be used by DC to communicate with<br>MS.If there are more then one NIC or<br>multiple IP address configured on DC<br>server, choose one of them. For example: -V<br>AM_SOCKET_BINDIP=9.181.93.95 or -V<br>AM_SOCKET_BINDIP=dc.cn.ibm.com or -V<br>AM_SOCKET_BINDIP= <value></value>                               |
| FIREWALL_ENABLED   | For DC side if the firewall is enabled, set the value to be <i>true</i> ; otherwise, set the value to be <i>false</i> .                                                                                                    |
| PROBE_RMI_POR      | If the DC is behind firewall, set this port<br>number. This port number should be<br>configured as allowable in firewall software<br>on which the DC host locates. The legal<br>values are from "8200" to "8299".                                                                                                    |

Table 24. JBoss silent install parameter definitions for UNIX/Linux (continued)

| Parameter                           | Definition                                                                                                    |
|-------------------------------------|----------------------------------------------------------------------------------------------------|
| PROBE_CONTROLLER_RMI_PORT           | If the DC is behind firewall, set this port<br>number. This port number should be<br>configured as allowable in firewall software<br>on which the DC host locates. The legal<br>values are from "8300" to "8399".                                 |
| Managing-Server Specific Options    |                                                                                                    |
| RECOLLECT_MSINFO                    | Specifying this parameter prompts the DC to recollect data from the Managing Server. The default is <i>true</i> .                                                                                                    |
| MS_AM_HOME                          | The location of the Managing Server. Enter<br>the directory location where the Managing<br>Server was installed. This parameter<br>correlates the <i>DC_OFFLINE_ALLOW</i> . Refer<br>to <i>DC_OFFLINE_ALLOW</i> for more detailed<br>information. |
| KERNEL_HOST01                       | Primary kernel server name. Enter<br>full-qualified host name of the primary<br>kernel server hosting the Managing Server.                                                                                                    |
| PORT_KERNEL_CODEBASE01              | Primary kernel codebase port. The default is 9122.                                                                                                    |
| Application Server Specific Options |                                                                                                    |
| JBOSSHOST                           | JBoss server host name. Enter the IP or domain name of the JBoss server host server.                                                                                                    |
| JBOSSPORT                           | JBoss server port number. The default is 1099.                                                                                                    |
| SECURITY_ENABLE                     | The parameters, JBOSSUSER and JBOSSPSWD, are ignored if SECURITY_ENABLE is false. The default value is <i>false</i> .                                                                                                    |
| JBOSSUSER                           | User name. This parameter is optional. Enter<br>a user ID name to match your current<br>security settings; otherwise, leave this blank.                                                                                                    |
| JBOSSPSWD                           | Password. This parameter is optional. Enter<br>a password to match your current security<br>settings; otherwise, leave this blank.                                                                                                    |
| JBOSSINST                           | JBoss instances. Enter the Managing Server<br>instances that will be configured for data<br>collection.                                                                                                    |
| JBOSS_SERVER_DIR                    | JBoss Server instance directory. The directory<br>location of JBoss server that will be<br>configured for the data collector, for<br>example: /var/jboss4.0.3SP1/server/default.                                                                  |
| JBOSSSTARTSH                        | JBoss server startup script. This is the file<br>containing the necessary commands to<br>launch JBoss. The script can be found within<br>the location in which you installed JBoss, for<br>example: /var/jboss-4.0.3SP1/bin/run.sh.               |

Table 24. JBoss silent install parameter definitions for UNIX/Linux (continued)

# Silent installation and configuration settings for Tomcat

| Parameter                | Definition                                                                                                    |
|--------------------------|----------------------------------------------------------------------------------------------------|
| LICENSE_ACCEPT_BUTTON    | License agreement. You must specify this parameter to begin the product installation. Default setting is <i>true</i> .                                                                                                    |
| installLocation          | The location where you intend to install the product.                                                                                                    |
| LAUNCH_CONFIG            | This parameter launches the Configuration Tool.<br>Specifying this parameter begins the process of<br>configuring the DC to the Managing Server after<br>installation. The default setting is <i>true</i> .                                                                                                    |
| LOGSETTING.LOGLEVEL      | The log level for the installation and<br>configuration process. Possible values are: ALL /<br>DEBUG_MAX / DEBUG_MID / INFO / WARN<br>/ ERROR / FATAL / OFF.                                                                                                    |
| LOGSETTING.LOGCONSOLEOUT | This parameter controls whether the output message is printed to console or not. Possible values are true / false.                                                                                                    |
| DC Configuration         |                                                                                                    |
| UNCONFIGURE_SERVERS      | Specifying this parameter will cancel the configuration process after the installation is complete. The default setting is <i>false</i> .                                                                                                    |
| J2EE_SELECTED            | ITCAM for J2EE's Application Monitor interface.<br>Specifying this parameter will configure<br>monitored data to be accessed through ITCAM<br>for J2EE's Application Monitor interface. To use<br>the Application Monitor interface, the Managing<br>Server must be available in your environment.<br>The default is <i>true</i> . |
| TEMA_SELECTED            | ITCAM for J2EE Tivoli Enterprise portal.<br>Specifying this parameter will configure<br>monitored data to be accessed using the ITCAM<br>for J2EE's portal. To use the portal interface,<br>ITCAM for J2EE and its components must be<br>fully installed. The default is <i>false</i> .                                            |
| SERVER_HOME              | Tomcat server directory location. Enter the root directory location in which Tomcat is located on.                                                                                                    |
| SERVER_VERSION           | Tomcat server version number. Enter the version<br>of the Tomcat server that you are currently<br>running. For example, if the Tomcat version is 5.0,<br>SERVER_VERSION should be set as 50; if the<br>version is 5.5, SERVER_VERSION should be set<br>as 55.                                                                      |
| JAVA_HOME                | The location of the JDK. Enter the directory location of the JDK supporting Tomcat.                                                                                                    |
| IS64UNIXJVM              | The flag for 64 bit model. The default value is <i>false</i> . If you are running a 64 bit OS using 64 bit JVM on a UNIX or Linux platform, change the parameter to <i>true</i> . Ignore this parameter on Windows.                                                                                                    |

Table 25. Tomcat silent install parameter definitions for UNIX/Linux

| Parameter                           | Definition                                                                                                    |
|-------------------------------------|----------------------------------------------------------------------------------------------------|
| DC_OFFLINE_ALLOW                    | This is for you to decide whether offline<br>configuration is allowed. If you enter "true", the<br>program will skip the verification of the<br>connection to the Managing Server (MS) during<br>configuration, and use the entered value of<br>MS_AM_HOME; if you enter "false", the program<br>will connect to MS and detect the MS home<br>directory on MS server. The default value is <i>false</i> . |
| TEMA_OFFLINE_ALLOW                  | The option indicates whether offline configuration<br>type is allowed during the configuration. The<br>program will skip the monitoring agent<br>connection test if it is set to be <i>true</i> . Set it to <i>false</i><br>when you don't want to allow the offline<br>configuration for the monitoring agent.                                                                                           |
| AM_SOCKET_BINDIP                    | This is the DC side IP address or full qualified<br>Host name. The IP or Host name will be used by<br>DC to communicate with MS.If there are more<br>then one NIC or multiple IP address configured<br>on DC server, choose one of them. For example:<br>-V AM_SOCKET_BINDIP=9.181.93.95 or -V<br>AM_SOCKET_BINDIP=dc.cn.ibm.com or -V<br>AM_SOCKET_BINDIP=< <i>value</i> >                               |
| FIREWALL_ENABLED                    | For DC side if the firewall is enabled, set the value to be <i>true</i> ; otherwise, set the value to be <i>false</i> .                                                                                                    |
| PROBE_RMI_POR                       | If the DC is behind firewall, set this port<br>number.This port number should be configured<br>as allowable in firewall software on which the DC<br>host locates. The legal values are from "8200" to<br>"8299".                                                                                                    |
| PROBE_CONTROLLER_RMI_PORT           | If the DC is behind firewall, set this port number.<br>This port number should be configured as<br>allowable in firewall software on which the DC<br>host locates. The legal values are from "8300" to<br>"8399".                                                                                                    |
| Managing-Server Specific Options    |                                                                                                    |
| RECOLLECT_MSINFO                    | Specifying this parameter prompts the DC to recollect data from the Managing Server. The default is <i>true</i> .                                                                                                    |
| MS_AM_HOME                          | The location of the Managing Server. Enter the directory location where the Managing Server was installed. This parameter correlates the <i>DC_OFFLINE_ALLOW</i> . Refer to <i>DC_OFFLINE_ALLOW</i> for more detailed information.                                                                                                    |
| KERNEL_HOST01                       | Primary kernel server name. Enter full-qualified<br>host name of the primary kernel server hosting<br>the Managing Server.                                                                                                    |
| PORT_KERNEL_CODEBASE01              | Primary kernel codebase port. The default is 9122.                                                                                                    |
| Application Server Specific Options |                                                                                                    |

Table 25. Tomcat silent install parameter definitions for UNIX/Linux (continued)

| Parameter    | Definition                                                                                                    |
|--------------|----------------------------------------------------------------------------------------------------|
| APPSERVER    | Tomcat application server instance. Enter the<br>Tomcat Server instance names that you wish to<br>configure for data collection.                                                                                                    |
|              | If you are editing the Tomcat Server instance<br>name for the Tomcat configurator, check whether<br>the instance name exists.                                                                                                    |
|              | • If you are configuring a new Tomcat server,<br>make sure there is no existing instance name.<br>Use a different instance name.                                                                                                    |
|              | • If you are reconfiguring an existing Tomcat server, you do not need to check the instance name.                                                                                                    |
|              | <b>Note:</b> The instance name information can be found in the directory, <i><dc_home>/</dc_home></i> runtime/. If there is an existing Tomcat Server instance name, you can find a child directory under this directory. The child directory takes the form as <i><server name="">.</server></i><br>Node Name>. <instance name="">.<for <i="" example,="" in="" instance="" is="" name="" the="" tomcat_55_1029_1=""><dc_home>/runtime/<br/>tomcat55.tiv147.cn.ibm.com.tomcat_55_1029_1<br/>directory.</dc_home></for></instance> |
| STARTUP_FILE | Server startup script. The startup script is a batch<br>or command file containing the necessary<br>command lines required to startup the application<br>server. Enter the full file path of the startup script<br>here. On UNIX/Linux, the startup script is<br><i><tomcat home=""></tomcat></i> /bin/catalina.sh. Where <i><tomcat< i=""><br/><i>Home&gt;</i> is the root directory where you installed<br/>the Tomcat server.</tomcat<></i>                                                                                     |

Table 25. Tomcat silent install parameter definitions for UNIX/Linux (continued)

## Silent installation and configuration settings for Oracle

Table 26. Oracle silent install parameter definitions for UNIX/Linux

| Parameter             | Definition                                                                                                    |
|-----------------------|----------------------------------------------------------------------------------------------------|
| LICENSE_ACCEPT_BUTTON | License agreement. You must specify this parameter to begin the product installation. Default setting is <i>true</i> .                                                                                         |
| installLocation       | The location where you intend to install the product.                                                                                                    |
| LAUNCH_CONFIG         | This parameter launches the Configuration<br>Tool. Specifying this parameter begins the<br>process of configuring the DC to the<br>Managing Server after installation. The<br>default setting is <i>true</i> . |
| LOGSETTING.LOGLEVEL   | The log level for the installation and<br>configuration process. Possible values are:<br>ALL / DEBUG_MAX / DEBUG_MID /<br>INFO / WARN / ERROR / FATAL / OFF.                                                   |

| Parameter                | Definition                                                                                                    |
|--------------------------|----------------------------------------------------------------------------------------------------|
| LOGSETTING.LOGCONSOLEOUT | This parameter controls whether the output<br>message is printed to console or not.<br>Possible values are true / false.                                                                                                    |
| DC Configuration         |                                                                                                    |
| UNCONFIGURE_SERVERS      | Specifying this parameter will cancel the configuration process after the installation is complete. The default setting is <i>false</i> .                                                                                                    |
| J2EE_SELECTED            | ITCAM for J2EE's Application Monitor<br>interface. Specifying this parameter will<br>configure monitored data to be accessed<br>through ITCAM for J2EE's Application<br>Monitor interface. To use the Application<br>Monitor interface, the Managing Server must<br>be available in your environment. The<br>default is <i>true</i> .                                                                        |
| TEMA_SELECTED            | ITCAM for J2EE Tivoli Enterprise Portal .<br>Specifying this parameter will configure<br>monitored data to be accessed using the<br>portal. To use the portal interface, ITCAM<br>for J2EE and its components must be fully<br>installed. The default is <i>false</i> .                                                                                                    |
| SERVER_HOME              | Oracle server directory location. Enter the root directory location in which Oracle is located.                                                                                                    |
| SERVER_VERSION           | Oracle server version number. Enter the version of the Oracle server that you are currently running.                                                                                                    |
| JAVA_HOME                | The location of the JDK. Enter the directory location of the JDK supporting Oracle.                                                                                                    |
| IS64UNIXJVM              | The flag for 64 bit model. The default value is <i>false</i> . If you are running a 64 bit OS using 64 bit JVM on a UNIX or Linux platform, change the parameter to <i>true</i> . Ignore this parameter on Windows.                                                                                                    |
| DC_OFFLINE_ALLOW         | This is for you to decide whether offline<br>configuration is allowed. If you enter "true",<br>the program will skip the verification of the<br>connection to the Managing Server (MS)<br>during configuration, and use the entered<br>value of MS_AM_HOME; if you enter<br>"false", the program will connect to MS and<br>detect the MS home directory on MS server.<br>The default value is <i>false</i> . |
| TEMA_OFFLINE_ALLOW       | The option indicates whether offline configuration type is allowed during the configuration. The program will skip the monitoring agent connection test if it is set to be <i>true</i> . Set it to <i>false</i> when you don't want to allow the offline configuration for the monitoring agent.                                                                                                    |

Table 26. Oracle silent install parameter definitions for UNIX/Linux (continued)

| Parameter                           | Definition                                                                                                    |
|-------------------------------------|----------------------------------------------------------------------------------------------------|
| AM_SOCKET_BINDIP                    | This is the DC side IP address or full<br>qualified Host name. The IP or Host name<br>will be used by DC to communicate with<br>MS.If there are more then one NIC or<br>multiple IP address configured on DC<br>server, choose one of them. For example: -V<br>AM_SOCKET_BINDIP=9.181.93.95 or -V<br>AM_SOCKET_BINDIP=dc.cn.ibm.com or -V<br>AM_SOCKET_BINDIP= <value></value> |
| FIREWALL_ENABLED                    | For DC side if the firewall is enabled, set the value to be <i>true</i> ; otherwise, set the value to be <i>false</i> .                                                                                                    |
| PROBE_RMI_POR                       | If the DC is behind firewall, set this port<br>number.This port number should be<br>configured as allowable in firewall software<br>on which the DC host locates. The legal<br>values are from "8200" to "8299".                                                                                                    |
| PROBE_CONTROLLER_RMI_PORT           | If the DC is behind firewall, set this port<br>number. This port number should be<br>configured as allowable in firewall software<br>on which the DC host locates. The legal<br>values are from "8300" to "8399".                                                                                                    |
| Managing-Server Specific Options    |                                                                                                    |
| RECOLLECT_MSINFO                    | Specifying this parameter prompts the DC to recollect data from the Managing Server. The default is <i>true</i> .                                                                                                    |
| MS_AM_HOME                          | The location of the Managing Server. Enter<br>the directory location where the Managing<br>Server was installed. This parameter<br>correlates the <i>DC_OFFLINE_ALLOW</i> . Refer<br>to <i>DC_OFFLINE_ALLOW</i> for more detailed<br>information.                                                                                                    |
| KERNEL_HOST01                       | Primary kernel server name. Enter<br>full-qualified host name of the primary<br>kernel server hosting the Managing Server.                                                                                                    |
| PORT_KERNEL_CODEBASE01              | Primary kernel codebase port. The default is 9122.                                                                                                    |
| Application Server Specific Options |                                                                                                    |
| OAS_INST                            | Oracle application server instance. The instances that you chose to have configured must be defined in this parameter.                                                                                                    |
| ORA_ADMIN_USER                      | The admin username of the Oracle<br>application server. Required only when<br>configuring Oracle 10.1.3.                                                                                                    |
| ORA_ADMIN_PSWD                      | The password of ORA_ADMIN_USER.                                                                                                    |

Table 26. Oracle silent install parameter definitions for UNIX/Linux (continued)

# Silent installation and configuration settings for J2SE

| Parameter                | Definition                                                                                                    |
|--------------------------|----------------------------------------------------------------------------------------------------|
| LICENSE_ACCEPT_BUTTON    | License agreement. You must specify this parameter to begin the product installation. Default setting is <i>true</i> .                                                                                                    |
| installLocation          | The location where you intend to install the product.                                                                                                    |
| LAUNCH_CONFIG            | This parameter launches the Configuration<br>Tool. Specifying this parameter begins the<br>process of configuring the DC to the<br>Managing Server after installation. The<br>default setting is <i>true</i> .                                                                                                    |
| LOGSETTING.LOGLEVEL      | The log level for the installation and<br>configuration process. Possible values are:<br>ALL / DEBUG_MAX / DEBUG_MID /<br>INFO / WARN / ERROR / FATAL / OFF.                                                                                                    |
| LOGSETTING.LOGCONSOLEOUT | This parameter controls whether the output<br>message is printed to console or not.<br>Possible values are true / false.                                                                                                    |
| DC Configuration         |                                                                                                    |
| UNCONFIGURE_SERVERS      | Specifying this parameter will cancel the configuration process after the installation is complete. The default setting is <i>false</i> .                                                                                                    |
| J2EE_SELECTED            | ITCAM for J2EE's Application Monitor<br>interface. Specifying this parameter will<br>configure monitored data to be accessed<br>through ITCAM for J2EE's Application<br>Monitor interface. To use the Application<br>Monitor interface, the Managing Server must<br>be available in your environment. The<br>default is <i>true</i> . |
| TEMA_SELECTED            | ITCAM for J2EE Tivoli Enterprise Portal.<br>Specifying this parameter will configure<br>monitored data to be accessed using the<br>portal. To use the portal interface, ITCAM<br>for J2EE and its components must be fully<br>installed. The default is <i>false</i> .                                                                |
| SERVER_HOME              | J2SE directory location. Enter the root directory location in which J2SE is located                                                                                                    |
| SERVER_VERSION           | J2SE version number. Enter the version<br>number of J2SE that you are currently<br>running                                                                                                    |
| JAVA_HOME                | The location of the JDK. Enter the directory location of the JDK supporting J2SE                                                                                                    |
| IS64UNIXJVM              | The flag for 64 bit model. The default value is <i>false</i> . If you are running a 64 bit OS using 64 bit JVM on a UNIX or Linux platform, change the parameter to <i>true</i> . Ignore this parameter on Windows.                                                                                                    |

Table 27. J2SE silent install parameter definitions for UNIX/Linux

| Parameter                        | Definition                                                                                                    |
|----------------------------------|----------------------------------------------------------------------------------------------------|
| DC_OFFLINE_ALLOW                 | This is for you to decide whether offline<br>configuration is allowed. If you enter "true",<br>the program will skip the verification of the<br>connection to the Managing Server (MS)<br>during configuration, and use the entered<br>value of MS_AM_HOME; if you enter<br>"false", the program will connect to MS and<br>detect the MS home directory on MS server.<br>The default value is <i>false</i> . |
| TEMA_OFFLINE_ALLOW               | The option indicates whether offline<br>configuration type is allowed during the<br>configuration. The program will skip the<br>monitoring agent connection test if it is set<br>to be <i>true</i> . Set it to <i>false</i> when you don't<br>want to allow the offline configuration for<br>the monitoring agent.                                                                                           |
| AM_SOCKET_BINDIP                 | This is the DC side IP address or full<br>qualified Host name. The IP or Host name<br>will be used by DC to communicate with<br>MS.If there are more then one NIC or<br>multiple IP address configured on DC<br>server, choose one of them. For example: -V<br>AM_SOCKET_BINDIP=9.181.93.95 or -V<br>AM_SOCKET_BINDIP=dc.cn.ibm.com or -V<br>AM_SOCKET_BINDIP=dc.cn.ibm.com or -V                            |
| FIREWALL_ENABLED                 | For DC side if the firewall is enabled, set the value to be <i>true</i> ; otherwise, set the value to be <i>false</i> .                                                                                                    |
| PROBE_RMI_POR                    | If the DC is behind firewall, set this port<br>number. This port number should be<br>configured as allowable in firewall software<br>on which the DC host locates. The legal<br>values are from "8200" to "8299".                                                                                                    |
| PROBE_CONTROLLER_RMI_PORT        | If the DC is behind firewall, set this port<br>number. This port number should be<br>configured as allowable in firewall software<br>on which the DC host locates. The legal<br>values are from "8300" to "8399".                                                                                                    |
| Managing-Server Specific Options |                                                                                                    |
| RECOLLECT_MSINFO                 | Specifying this parameter prompts the DC to recollect data from the Managing Server. The default is <i>true</i> .                                                                                                    |
| MS_AM_HOME                       | The location of the Managing Server. Enter<br>the directory location where the Managing<br>Server was installed. This parameter<br>correlates the <i>DC_OFFLINE_ALLOW</i> . Refer<br>to <i>DC_OFFLINE_ALLOW</i> for more detailed<br>information.                                                                                                    |
| KERNEL_HOST01                    | Primary kernel server name. Enter<br>full-qualified host name of the primary<br>kernel server hosting the Managing Server.                                                                                                    |
| PORT_KERNEL_CODEBASE01           | Primary kernel codebase port. The default is 9122.                                                                                                    |

Table 27. J2SE silent install parameter definitions for UNIX/Linux (continued)

| Parameter                           | Definition                                                                                                    |
|-------------------------------------|----------------------------------------------------------------------------------------------------|
| Application Server Specific Options |                                                                                                    |
| J2SEMAINCLASS                       | Class type. Enter the main class type.                                                                                                    |
| J2SEJMXEMBEDED                      | Embedded MBeans. Select <i>yes</i> if MBeans are embedded in the application. Select <i>no</i> if not.                                                                                                    |
| J2SEJMXREMOTE                       | If MBeans are embedded in your<br>application, this parameter must be input.<br>Select <i>yes</i> if the DC must be connected using<br>remote client, otherwise select <i>no</i>                                                                            |
| J2SEHOST                            | Host name. Input the host name or IP<br>address of the J2SE host in the event that the<br>DC is connected using remote client.                                                                                                    |
| J2SEPORT                            | J2SE port number. Input port number of the Managing Server's host computer.                                                                                                    |
| J2SEUSER                            | User name. This parameter is optional. Enter<br>a user ID name to match your current<br>security settings; otherwise, leave this blank.                                                                                                    |
| J2SEPSWD                            | Password. This parameter is optional. Enter<br>a password to match your current security<br>settings; otherwise, leave this blank.                                                                                                    |
| J2SEINST                            | Instance names. Input the Managing Server<br>instance names will be configured for data<br>collection here.                                                                                                    |
| J2SEGENERATENEW                     | Generate new startup script. Select <i>yes</i> to generate a new startup script. Select <i>no</i> to use a preexisting one.                                                                                                    |
| J2SESTARTSH                         | Startup script directory. Input the startup script location here, if you selected <i>no</i> to the parameter: J2SEGENERATENEW . The startup script is the command or batch file with the necessary command lines capable of running the application server. |
| J2SEJVMMACRO                        | JVM macro. Input the JVM macro name here, only if you selected <i>no</i> to the parameter: J2SEGENERATENEW.                                                                                                    |
| J2SESAMPLEPATH                      | Sample path. Input the directory location for<br>the new startup script if you selected <i>yes</i> to<br>the parameter: J2SEGENERATENEW.                                                                                                    |
| J2SEJVMARG                          | JVM argument. Insert your JVM argument<br>name if you selected <i>yes</i> to the parameter:<br>J2SEGENERATENEW.                                                                                                    |
| J2SEPROGARG                         | Program argument. Input the program argument name.                                                                                                    |

Table 27. J2SE silent install parameter definitions for UNIX/Linux (continued)

# Silent installation and configuration settings for JSAS

| Parameter                | Definition                                                                                                    |
|--------------------------|----------------------------------------------------------------------------------------------------|
| LOGSETTING.LOGLEVEL      | The log level for the installation and<br>configuration process. Possible values are: ALL<br>/ DEBUG_MAX / DEBUG_MID / INFO /<br>WARN / ERROR / FATAL / OFF.                                                                                                    |
| LOGSETTING.LOGCONSOLEOUT | This parameter controls whether the output message is printed to console or not. Possible values are true / false.                                                                                                    |
| SERVER_HOME              | JSAS and iPlanet Application Server (IAS) home<br>directory. Enter the root directory in which JSAS<br>or IAS is located. For JSAS 7 and JSAS 8, the<br>default value is /opt/SUNWappserver/<br>appserver. For IAS 6.5, the default value is<br>/opt/ias/iplanet/ias6/ias.                                          |
| SERVER_VERSION           | JSAS and IAS version number. Enter the version<br>number of JSAS or IAS that you are currently<br>running. The supported versions are IAS 6.5,<br>JSAS 7 and 8.                                                                                                    |
| JAVA_HOME                | The Java home directory that the application<br>server uses. For JSAS 8, the typical java home<br>directory is /usr/jdk/entsys-j2se. For JSAS 7,<br>the typical java home directory is /usr/java. For<br>IAS 6.5 the typical java home directory is<br><server_home>/usr/java.</server_home>                        |
| ADMIN_HOST               | For Sun JSAS 8, the value is the Java<br>Management Extensions (JMX) connector<br>listening IP address or the hostname of the<br>domain admin server. For Sun JSAS 7, the value<br>is the listening IP address or the hostname of<br>the domain admin server. This parameter is<br>valid for Sun JSAS 7 and 8 only. |
| ADMIN_PORT               | For JSAS 8, the value is the JMX connector<br>listening port of the domain admin server. For<br>Sun JSAS 7, the value is the listening port of the<br>domain admin server. This parameter is valid<br>for JSAS 7 and 8 only.                                                                                        |
| ADMIN_USER               | The login user ID of the domain admin server.<br>This parameter is valid for JSAS 7 and 8 only.                                                                                                    |
| ADMIN_PSWD               | The password of the domain admin server. This parameter is valid for JSAS 7 and 8 only.                                                                                                    |
| ADMIN_SSL                | The SSL of the JMX connector listener for the domain admin server. Valid values are <i>true</i> and <i>false</i> . This parameter is valid for JSAS 7 and 8 only.                                                                                                    |

Table 28. JSAS silent install parameter definitions for UNIX/Linux

| Parameter  | Definition                                                                                                    |
|------------|----------------------------------------------------------------------------------------------------|
| ADMIN_INST | The application instance names. For JSAS 7 and<br>8, this parameter contains the names of<br>application instances to be configured or<br>unconfigured. You can logon the domain admin<br>server to get the names of application server. If<br>there are multiple instances to be configured,<br>separate the instance names with commas. For<br>IAS 6.5, specify the parameter which contains<br>alpha or number characters only. In this<br>situation, this parameter does not support<br>multiple instance names. |

Table 28. JSAS silent install parameter definitions for UNIX/Linux (continued)

## A post-installation step for ITCAM for J2EE Data Collector

After the installation, the files and directories of the Data Collector are readable by all users in the system. You can enforce the security of them by using *chmod* command to change the permissions of them.

To lock Data Collector files and directories to a specific user, use the following command:

chmod -R 700 <DC\_HOME>

To lock Data Collector files and directories to a specific user and allow a user group to read and execute, use the following command: chmod -R 750 <DC\_HOME>

# Chapter 4. Configuring the ITCAM for J2EE Data Collector

This chapter provides instructions for configuring your Managing Server instance using the ITCAM for J2EE Data Collector's Configuration Tool. Perform the following steps:

- "Pre-configuration steps for supporting customized startup script for WebLogic" on page 84
- "Pre-configuration steps for supporting customized startup script for Tomcat" on page 85
- "Pre-configuration steps for supporting customized startup script for JBoss" on page 85
- "Pre-configuration steps for ITCAM for J2EE Data Collector" on page 86
- "Pre-configuration steps for Tomcat users" on page 88
- "Pre-configuration steps for supporting Java Service Wrapper for Tomcat" on page 89
- "Pre-configuration steps for J2SE users" on page 90
- "Common steps for configuration" on page 90
- "Application-server-specific steps for configuration" on page 98
- Chapter 5, "Customization and advanced configuration for the Data Collector," on page 159
- "Post-configuration steps for ITCAM for J2EE Data Collector" on page 147
- "Post-configuration steps for all application servers using Sun JDK 1.5 or HP JDK 1.5" on page 147
- "Post-configuration steps for all application servers using Sun JDK" on page 148
- "Post-configuration steps for Oracle users" on page 148
- "Post-configuration steps for Tomcat users" on page 148
- "Post-configuration steps for WebLogic users" on page 149
- "Post-configuration steps for JSAS" on page 150
- "Post-configuration steps for J2SE" on page 150
- "Post-configuration steps for NetWeaver" on page 151

### Note:

- 1. To configure the ITCAM for J2EE Data Collector for the WebLogic server, JBoss server, and NetWeaver server, you must ensure that the corresponding application server is already started before your configuration.
- 2. Data Collector (DC) configuration depends on JVM information (vendor, version and whether JVM is 32-bit or 64-bit). Make sure you have the correct JVM information before you configure the Data Collector.
- **3**. For installation using non-root users, please read Appendix D, "Summary of permissions required for installing and configuring the Data Collector," on page 207 and follow the requirements before doing the installation.
- 4. All the screen captures in this section are taken from configuration toolkits running on Windows, for the purpose of illustration. Actual screen displays might vary by platform and operating system.

# Pre-configuration steps for supporting customized startup script for WebLogic

If a customized script is used for starting the WebLogic server, there are additional steps to be performed. The steps are necessary for the Configuration Tool to correctly locate the appropriate section of the script and insert the configurations of the Data Collector accordingly.

Two anchors are needed to be specified in the customized script before running the Configuration Tool. They are *ITCAM\_DC\_SCRIPT* and *ITCAM\_OPTIONS*.

### 1. Anchor ITCAM\_DC\_SCRIPT

To support a customized startup script, the anchor *ITCAM\_DC\_SCRIPT* is needed to be specified in the script. It must be defined in a new line, immediately before the execution of the java command that starts the application server. When the Configuration Tool runs, the configuration of the Data Collector is inserted before this anchor.

Syntax:

<comment\_tab> ITCAM\_DC\_SCRIPT, <VAR\_SERVER\_NAME>

where:

<comment\_tab> is the character used for indicating a line of comment in a script. In UNIX, this character is '###'. In Windows, this character is "REM"'

<*VAR\_SERVER\_NAME*> is the name of the WebLogic startup script variable that contains the server instance name. The default variable name is *SERVER\_NAME*. In rare cases when the name is changed, this changed variable name must be used in the anchor. If omitted, the default value is *SERVER\_NAME*.

Examples:

Add the following line in a customized script on Linux and UNIX systems: #### ITCAM\_DC\_SCRIPT, SERVER\_NAME

Add the following line in a customized script on Windows systems: REM ITCAM DC SCRIPT, SERVER NAME

### 2. Anchor ITCAM\_OPTIONS

The second anchor is required to be added as the last JVM option in the customized script. User needs to find where the JVM options are and insert *\$ITCAM\_OPTIONS* (on UNIX) or *%ITCAM\_OPTIONS%* (on Windows). Specify the*ITCAM\_OPTIONS* anchor as the last JVM option, before the main class *weblogic.Server* in the WebLogic JVM startup options.

**Note:** Any existing Garbage Collection (GC) logging argument or Java security policy is overwritten after the configuration process

Examples:

\${JAVA\_HOME}/bin/java \${JAVA\_VM} \${MEM\_ARGS} \${JAVA\_OPTIONS} -Dweblogic.Name=\${SERVER\_NAME} -Djava.security.policy=\${WL\_HOME}/server/lib/weblogic.policy \${PROXY SETTINGS} \$ITCAM OPTIONS \${SERVER CLASS} >"\${WLS REDIRECT LOG}" 2>&1

# Pre-configuration steps for supporting customized startup script for Tomcat

If a customized script is used for starting the Tomcat server, there are additional steps to be performed. The steps are necessary for the Configuration Tool to correctly locate the appropriate section of the script and insert the configurations of the Data Collector accordingly.

Two anchors are needed to be specified in the customized script before running the Configuration Tool. They are *ITCAM\_DC\_SCRIPT* and *ITCAM\_OPTIONS*.

#### 1. Anchor ITCAM\_DC\_SCRIPT

To support a customized startup script, the anchor *ITCAM\_DC\_SCRIPT* is needed to be specified in the script. It must be defined in a new line, immediately before the execution of the java command that starts the application server. When the Configuration Tool runs, the configuration of the Data Collector is inserted before this anchor.

Syntax:

<comment\_tab> ITCAM\_DC\_SCRIPT

where:

<comment\_tab> is the character used for indicating a line of comment in a script. In UNIX, this character is '###'. In Windows, this character is "REM" Examples:

Add the following line in a customized script on UNIX:

#### ITCAM\_DC\_SCRIPT

Add the following line in a customized script on Windows: REM ITCAM DC SCRIPT

### 2. Anchor ITCAM\_OPTIONS

The second anchor is required to be added as the last JVM option in the customized script. User needs to find where the JVM options are and insert *\$ITCAM\_OPTIONS* (on UNIX) or *%ITCAM\_OPTIONS%* (on Windows). Specify the anchor *ITCAM\_OPTIONS* as the last JVM option, before the main class *%MAINCLASS%* in the Tomcat JVM startup options.

**Note:** Any existing GC logging argument or Java security policy will be overwritten after the configuration process

Examples:

```
%_EXECJAVA% %JAVA_OPTS% %CATALINA_OPTS% %DEBUG_OPTS%
-Djava.endorsed.dirs="%JAVA_ENDORSED_DIRS%"
-classpath "%CLASSPATH%"
-Dcatalina.base="%CATALINA_BASE%"
-Dcatalina.home="%CATALINA_HOME%"
-Djava.io.tmpdir="%CATALINA_TMPDIR%" %ITCAM_OPTIONS%
%MAINCLASS% %CMD_LINE_ARGS% %ACTION%
```

# Pre-configuration steps for supporting customized startup script for JBoss

If a customized script is used for starting the JBoss server, there are additional steps to be performed. The steps are necessary for the Configuration Tool to correctly locate the appropriate section of the script and insert the configurations of the Data Collector accordingly.

Two anchors are needed to be specified in the customized script before running the Configuration Tool. They are *ITCAM\_DC\_SCRIPT* and *ITCAM\_OPTIONS*.

#### 1. Anchor ITCAM\_DC\_SCRIPT

To support a customized startup script, the anchor *ITCAM\_DC\_SCRIPT* is needed to be specified in the script. It must be defined in a new line, immediately before the execution of the java command that starts the application server. When the Configuration Tool runs, the configuration of the Data Collector is inserted before this anchor.

Syntax:

<comment\_tab> ITCAM\_DC\_SCRIPT

where:

<comment\_tab> is the character used for indicating a line of comment in a script. In UNIX, this character is '###'. In Windows, this character is 'REM' Examples:

Add the following line in a customized script on UNIX:

#### ITCAM DC SCRIPT

Add the following line in a customized script on Windows: REM ITCAM DC SCRIPT

#### 2. Anchor ITCAM\_OPTIONS

The second anchor is required to be added as the last JVM option in the customized script. User needs to find where the JVM options are and insert *\$ITCAM\_OPTIONS* (on UNIX) or *%ITCAM\_OPTIONS%* (on Windows). Specify the *ITCAM\_OPTIONS* anchor as the last JVM option, before the main class *%MAINCLASS%* in the JBoss JVM startup options.

**Note:** Any existing GC logging argument or Java security policy will be overwritten after the configuration process

Examples:

"%JAVA%" %JAVA\_OPTS% %ITCAM\_OPTIONS%
"-Djava.endorsed.dirs=%JBOSS\_ENDORSED\_DIRS%"
-classpath "%JBOSS\_CLASSPATH%" org.jboss.Main %\*

## Pre-configuration steps for ITCAM for J2EE Data Collector

The Configuration Tool supports a list of optional parameters to provide more customization when Data Collector is configured. Optional parameters include specifying Data Collector log file location, additional JVM options, and CLASSPATH. The parameters can be specified by creating a file named as *optional\_config\_params.properties* under the directory *<DC\_home>/*installer/ config\_dc/. The Configuration Tool reads the content of the file and configure the Data Collector according to the value specified. The following table summarizes the parameters supported by the Configuration Tool:

**Note:** (Optional step) Default value is used unless it is specified in *optional\_config\_params.properties* 

Table 29. Parameters supported by the Configuration Tool

| Parameter Name             | Description                                                                                                    |
|----------------------------|----------------------------------------------------------------------------------------------------|
| CCLOG_COMMON_DIR           | User-defined global logging common directory for the Data Collector, If the parameter is set, it overwrites the default logging common directory.                                                                                                    |
|                            | Default logging common directory on Windows: C:\Program<br>Files\ibm\tivoli\common                                                                                                    |
|                            | Default logging common directory on UNIX: /var/ibm/tivoli/common<br>Note: If the value of this parameter contains any shell variable or<br>environment variable, for example, \$MY_LOG_DIR (UNIX) or<br>%MY_LOG_DIR% (Windows). The parameter<br>EXTRA_APPEND_LOGOPTS is required to be true.                                                                                                    |
| NEED_ITCAM_SPECIFY_GCLOG   | Possible values: true or false. Default value is true.                                                                                                    |
|                            | If you have a default GC log file configured in the JVM start up script<br>(with the -Xloggc option) prior to the DC configuration, set this parameter<br>to "true". The Configuration Tool sends the GC log information to a new<br>log file. From this moment on, the GC data is written to the new file but<br>the old default log is not overwritten. The new GC log file has the<br>following path and name format: |
|                            | <dc_home>/<servertype><serverversion>-gc-log.log.<instancename></instancename></serverversion></servertype></dc_home>                                                                                                    |
|                            | You can choose not to add a new log file during the DC configuration and continue with the old log file. To do that set the NEED_ITCAM_SPECIFY_GCLOG parameter to "false" before running the Configuration Tool.                                                                                                    |
| NEED_ITCAM_SECURITY_POLICY | Possible values: true or false. Default value is false.                                                                                                    |
|                            | This parameter specifies whether the Configuration Tool specifies any Java security policy.                                                                                                    |
|                            | If the value is set to true, the Configuration Tool adds the option<br>"-Djava.security.policy= <dc_home>/runtime/<instancedir>/<br/><nodename>.<instancename>.datacollector.policy" to the JVM start up<br/>options.</instancename></nodename></instancedir></dc_home>                                                                                                    |
|                            | If the value is set to false, only the Java security policy file is created but<br>no JVM start up option is added                                                                                                    |
| EXTRA_JVM_OPTION           | Additional JVM start up options to be added. If specified, the value is appended to the JVM start up options.                                                                                                    |
| EXTRA_CLASSPATH            | Additional CLASSPATH to be added. Separate multiple entries by a colon (UNIX) or semicolon (Windows).                                                                                                    |

Table 29. Parameters supported by the Configuration Tool (continued)

| Possible values: true or false. Default is false.<br>This parameter specifies if the Configuration Tool appends the log related                                      |
|----------------------------------------------------------------------------------------------------|
| This parameter specifies if the Configuration Tool appends the log related                                                                                           |
| Java system properties to the JVM start up options. Otherwise the system properties are saved in the dc.properties file.                                             |
| The JVM system properties affected by this parameter include:                                                                                                    |
| CCLOG_COMMON_DIR                                                                                                    |
| • jlog.qualDir                                                                                                    |
| • jlog.propertyFile                                                                                                    |
| • jlog.propertyFileDir.CYN                                                                                                    |
| <ul> <li>com.ibm.tivoli.itcam.toolkit.util.logging.qualDir</li> </ul>                                                                                                |
| • ibm.common.log.dir                                                                                                    |
| • jlog.common.dir                                                                                                    |
| If the value is set to true, the log related Java system properties are appended to the JVM start up options.                                                        |
| If the value is set to false, the log related Java system properties are saved<br>in the file <dc_home>/runtime/<instancedir>/dc.properties.</instancedir></dc_home> |
| Possible values: true or false. Default is false.DC                                                                                                    |
| This parameter specifies whether the Configuration Tool ignores non-root permission check.<br><b>Note:</b> This option is supported only in UNIX platform            |
|                                                                                                    |

## Pre-configuration steps for Tomcat users

When you installed the Tomcat server using the Windows installer, you need to perform the following steps to pre-configure Tomcat DC manually. If you installed the Tomcat server using Tomcat archive build, skip the following steps.

**Note:** In the following text, *<TOMCAT\_HOME>* refers to the directory where Tomcat Application Server is installed. *<*DC\_HOME> refers to the directory where TOMCAT DC is installed

For Tomcat 5.5, there is no batch script in *<TOMCAT\_HOME>*\bin. Copy the batch scripts from archive build or other locations of Tomcat 5.5.

Before starting Tomcat windows service, navigate to *My Computer > Advanced > Environment Variables* and find the system variable PATH. Set it as <DC\_HOME>\toolkit\lib\w32-ix86.

Configure Java CLASSPATH for Tomcat in Tomcat configuration tool by invoking *tomcat5w.exe* in *<TOMCAT\_HOME>*\bin. Find **Java Options** in the tab page named **Java** and append the following command lines:

```
-Xbootclasspath/p:%DC_HOME%\toolkit\
lib\jiti.jar;%DC_HOME%\itcamdc\lib\ppe.probe-bootstrap.jar
-Dam.appserver=%INSTANCE_NAME%
-Dam.nodename=%NODE_NAME%
-Djava.rmi.server.RMIClassLoaderSpi=com.ibm.tivoli.itcam.tomcat.sdc.DCRMIClass
LoaderSpi
-Dappserver.platform=%TOMCAT_SERVER%
-Dam.home=%DC HOME%\itcamdc
```

```
-Ditcam61.home=%DC HOME%
-Xrunam %JDK VENDOR% %JDK VERSION%:%DC HOME%\runtime\%TOMCAT SERVER%.%NODE NAME%.
%INSTANCE NAME%\jiti.properties
-Djlog.propertyFileDir.CYN=%DC_HOME%\toolkit\etc
-Djlog.propertyFile=cynlogging.properties
-DArm40.ArmTransactionFactory=com.ibm.tivoli.itcam.toolkit.arm.j2.transaction.
Arm40TransactionFactory
-Djlog.qualDir=%NODE NAME%.%INSTANCE NAME%
-Dcom.ibm.tivoli.itcam.toolkit.util.logging.qualDir=%NODE NAME%.%INSTANCE NAME%
-DITCAMfJ2=true
-DArm4EventListener.0=com.ibm.tivoli.itcam.dc.event.ARM4TransactionDataHandler
-Dcom.ibm.tivoli.transperf.instr.probes.impl.was.Globals.traceLevel=0
-Dcom.ibm.tivoli.jiti.injector.IProbeInjectorManager=com.ibm.tivoli.itcam.toolkit.
ai.bcm.bootstrap.ProbeInjectorManager
-Dorg.omg.PortableInterceptor.ORBInitializerClass.com.ibm.tivoli.itcam.dc.
orbinterpretor.Initializer
-Dibm.common.log.dir=%LOG PATH%
-Djlog.common.dir=%LOG PATH%
-Djava.util.logging.manager=org.apache.juli.ClassLoaderLogManager
-Djava.util.logging.config.file=%TOMCAT HOME%\conf\logging.properties
-Djava.endorsed.dirs=%TOMCAT HOME%\common\endorsed
```

#### Note:

- 1. There should be no any space character at the end of each line.
- 2. For Tomcat 5.0, the last three properties:

-Djava.util.logging.manager=org.apache.juli.ClassLoaderLogManager -Djava.util.logging.config.file=%TOMCAT\_HOME%\conf\logging.properties -Djava.endorsed.dirs=%TOMCAT HOME%\common\endorsed

should be removed from Java Options.

In the above code, %DC\_HOME% refers to the DC Installation home; %INSTANCE\_NAME% refers to the instance name of Tomcat dc that is used to distinguish from others; %NODE\_NAME% refers to host name of DC side server; %TOMCAT\_SERVER% refers to the Tomcat version, which should be written as "tomcat50" or "tomcat55"; %JDK\_VENDOR% refers to the JDK vendor, which should be either "sun" or "ibm"; %JDK\_VERSION% refers to JDK version, which should be written as 15 when the JDK is 1.5; %TOMCAT\_HOME% refers to the Tomcat installation home, and %LOG\_PATH% refers to the Tomcat DC log file, whose default value should be "C:/PROGRA~1/IBM/tivoli/common". Replace the variables by their real value in your environment.

## Pre-configuration steps for supporting Java Service Wrapper for Tomcat

If you use Java Service Wrapper for starting the Tomcat server, perform these steps:

- 1. Make sure that Java Service Wrapper is configured to the Tomcat server before you attach the Data Collector to the Tomcat server.
- 2. Make sure that the wrapper property path number, for example, wrapper.java.additional.<n>, is sequential.
- **3.** (Optional) Remove from the Java Service Wrapper configuration file any manually added JVM arguments.

Perform this step only if you manually added ITCAM JVM arguments into the Java Service Wrapper configuration file to make the DC work with Java Service Wrapper. If there are such arguments in your Java Service Wrapper configuration file, remove them before running the DC configuration.

### Pre-configuration steps for J2SE users

If there is a startup script for your application server, edit the customized script before running the Configuration Tool. Specify the following two anchors in the customized script to correctly locate the appropriate section of the script and insert the configuration of the Data Collector into the startup script:

In the startup script start a new line to define the **ITCAM\_DC\_SCRIPT** anchor immediately before before the execution of the Java command:

- operating systems such as AIX or Linux: ### ITCAM\_DC\_SCRIPT
- Windows systems: REM ITCAM\_DC\_SCRIPT

The configuration of the Data Collector is inserted after this anchor when the Configuration Tool runs.

Add the **ITCAM\_JVM\_OPTS** anchor as the last JVM option in the customized script. Find where the JVM options is and insert *\${ITCAM\_JVM\_OPTS}* (on operating systems such as AIX or Linux) or *%ITCAM\_JVM\_OPTS%* (on Windows). Specify the *ITCAM\_JVM\_OPTS* anchor as the last JVM option, before the main class *%MAINCLASS%* in the J2SE JVM startup options.

**Note:** Any existing Garbage Collection (GC) logging argument or Java security policy will be overwritten after the configuration process.

Examples:

### Common steps for configuration

The following steps are identical for each of the supported platforms. When you have completed the steps, see "Application-server-specific steps for configuration" on page 98 for your platform to complete the configuration process.

**Note:** For WebLogic users, run installService.cmd or startWebLogic.cmd in domain directory to start WebLogic server before you start the Configuration Tool.

**Note:** For Oracle users, Oracle process manager must be stopped for oracle 9i/10g while configuring the oracle server instances, enter the following command line: \$0racleHome/opmn/bin/opmnctl -stopall to stop the Oracle process manager.

**Note:** For NetWeaver users configuring *Distributed dialog instance*, complete the following steps. Before configuring the ITCAM for J2EE Data Collector, mount *Central instance home* on the central instance computer to a local folder (for example, /mnt/sap/J2E/JC00). Make sure your user ID has the writing rights.

### Step 0: Launch the Configuration Tool

The InstallShield Wizard prompts you to either launch the Configuration Tool or to defer the configuration until a later time. Click **Launch the Configuration Tool**. A separate Wizard opens that guides you through the configuration process.
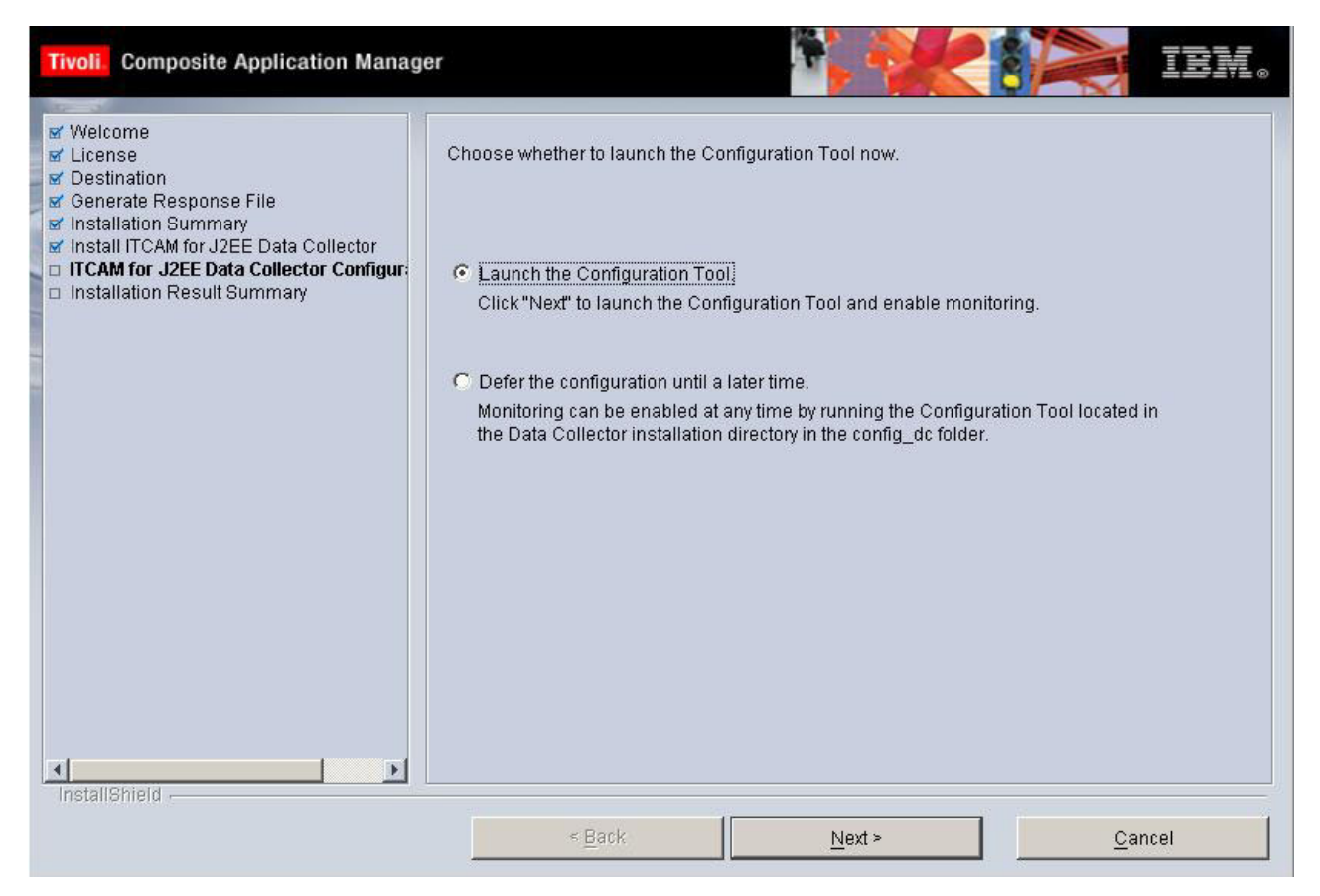

Figure 17. Launch prompt from the InstallShield Wizard

Click Next to proceed with the configuration.

If you select to **Defer the configuration until a later time** during the DC installation, you might start the Configuration Tool by locating and running the configuration startup script. Complete one of the following steps:

- For Windows, locate the file in which you installed the Data Collector, click installer > config\_dc > config\_dc.bat.
- For UNIX/Linux users, click: installer > config\_dc > config\_dc.sh and run the script with the following command: \$ ./config\_dc.sh

# Step 1: Proceed from the Welcome window

The ITCAM for J2EE Data Collector Configuration Tool is displayed in a window separate from the InstallShield Wizard.

| Tivoli. Composite Application Manag                                                                                                    | er IEM.                                                                                                    |
|----------------------------------------------------------------------------------------------------|----------------------------------------------------------------------------------------------------|
| Welcome Select configure or unconfigure the Data Configuration Steps Choose Data Collector agents Managing Server Information Primary Kernel Server Managing Server Home Data Collector Host Application Server Instance Generate Response File Configuration Result Summary InstallShield | Welcome to IBM Tivoli Composite Application Manager.<br>Click <b>Next</b> to configure the following component:<br>ITCAM for J2EE Data Collector Configuration Tool 6.1<br>See the installation guide for detailed step-by-step instructions. |
|                                                                                                    | <u>N</u> ext > <u>C</u> ancel                                                                                                    |

Figure 18. Configuration Tool welcome window

Click **Next** to configure the servers. You can click **Cancel** at any time to exit the Configuration Tool and return to the DC's InstallShield Wizard.

# Step 2: Configure servers for data collection

| Tivoli Composite Application Manage                                                                                                    |                                                                                                    |
|----------------------------------------------------------------------------------------------------|----------------------------------------------------------------------------------------------------|
| Welcome     Select configure or unconfigure the Dat     Configuration Steps     Choose Data Collector agents     Managing Server Information     Primary Kernel Server     Managing Server Home     Data Collector Host     Application Server Instance     Generate Response File     Configuration Result Summary | Would you like to configure or unconfigure servers for data collection?  Configure servers for data collection Unconfigure servers for data collection. |
|                                                                                                    | < <u>B</u> ack <u>N</u> ext > <u>C</u> ancel                                                                                                    |

Figure 19. Configure or unconfigure servers for data collection

Click **Configure servers for data collection**. Click **Next** to continue.

If you need to return to the previous windows, click **Back**. Clicking **Unconfigure servers for data collection** unconfigures the Managing Server instance from the DC.

## Step 3: Choose the data collection agent to configure

Choose one or more data collection agents to configure the ITCAM for J2EE Data Collector to. You can select either **Data Collection for ITCAM for J2EE's Application Monitor user interface**, or **Data Collection for ITCAM for J2EE's Tivoli Enterprise Portal user interface**. The Application Monitor user interface requires a separate installation of ITCAM for J2EE's Managing Server. The Tivoli Enterprise Portal user interface requires a separate installation of the ITCAM for J2EE's Tivoli Enterprise Monitoring Agent.

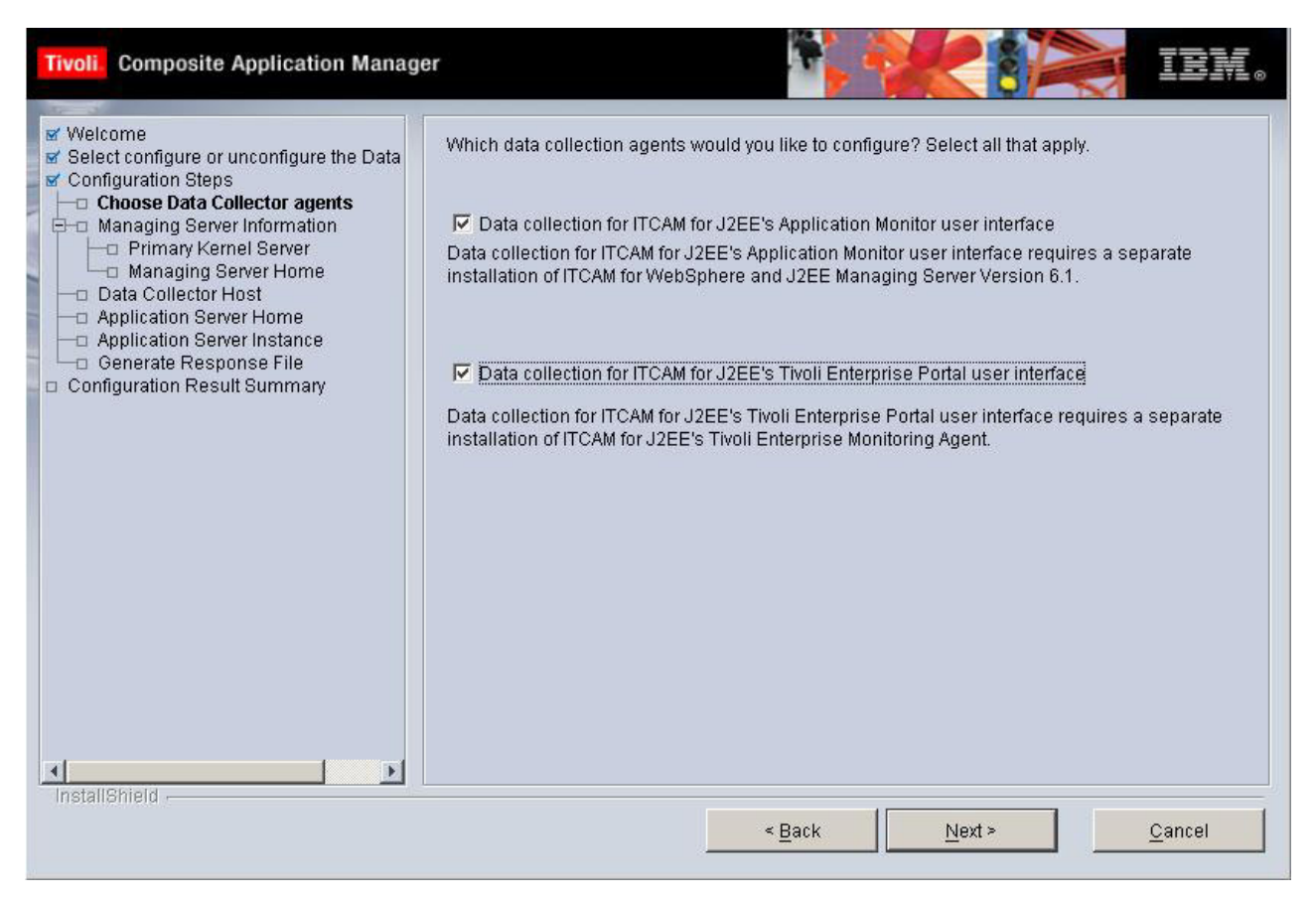

Figure 20. Data collection agent selection

By default, only the **Data Collection for ITCAM for J2EE's Application Monitor Interface** is selected. Select to configure the Data Collector to the portal if you have the monitoring agent already installed.

Click Next.

# Step 4: Enter the Managing Server host name and codebase Port

You are prompted for information concerning communication with the Managing Server.

| Tivoli Composite Application Manager                                                                                                    | TEM.                                                                                                    |
|----------------------------------------------------------------------------------------------------|----------------------------------------------------------------------------------------------------|
| Welcome     Select configure or unconfigure the Data     Configuration Steps     Configuration Steps     Managing Server Information     Primary Kernel Server     Managing Server Home     TEMA Information     Data Collector Host     Application Server Home     Generate Response File     Configuration Result Summary | Communication with the Managing Server<br>Enter the following information about the Managing Server:<br>Managing Server Fully Qualified Host Name<br>tivs01.cn.ibm.com<br>Codebase Port<br>9122 |
|                                                                                                    | < <u>Back</u> <u>Next</u> <u>Cancel</u>                                                                                                    |

Figure 21. Managing Server information

Enter a fully qualified Managing Server host name and the codebase port number.

Click Next to continue.

# Step 5: Enter the Managing Server home directory

The installation program detects the MS\_HOME on MS server and display the directory in the text field of **Managing Server Home Directory** automatically.

| Select configure or unconfigure the Data     Configuration Steps     Choose Data Collector agents     Managing Server Information     Managing Server Home     Managing Server Home     Data Collector Host     Data Collector Host     Application Server Home     Generate Response File     Configuration Result Summary | Enter the installation directory of the Manag<br>This directory is the destination directory ch<br>on the following host:<br>tivs01.cn.ibm.com<br>Examples:<br>(Windows) C:\Program Files\IBM\itcam\Wel<br>(Unix) /opt/IBM/itcam/WebSphere/MS<br>Managing Server Home Directory | ing Server.<br>hosen during the installation of the Managing Server<br>bSphere\MS<br>//opt/IBM/ticam/MS |
|----------------------------------------------------------------------------------------------------|----------------------------------------------------------------------------------------------------|----------------------------------------------------------------------------------------------------|
|----------------------------------------------------------------------------------------------------|----------------------------------------------------------------------------------------------------|----------------------------------------------------------------------------------------------------|

Figure 22. Managing Server home directory

Click Next.

# Step 6: Enter the monitoring agent information

If you selected **Data Collection for ITCAM for J2EE's Tivoli Enterprise Portal user interface** in "Step 3: Choose the data collection agent to configure" on page 93, the following window opens; otherwise, skip to Step 7.

| Tivoli Composite Application Manag                                                                                                    | er                                                      |                                                                              | IBM.           |
|----------------------------------------------------------------------------------------------------|---------------------------------------------------------|------------------------------------------------------------------------------|----------------|
| Welcome     Select configure or unconfigure the Data     Configuration Steps     Configuration Steps     Managing Server Information     Primary Kernel Server     Managing Server Home     Set TEMA Information     Data Collector Host     Application Server Instance     Generate Response File     Configuration Result Summary | Enter the host name and port for<br>Host Name:<br>Port: | for ITCAM for J2EE's Tivoli Enterprise Monitor<br>tivm93.cn.ibm.com<br>63335 | ng Agent.      |
|                                                                                                    |                                                         | < Back Next >                                                                | <u>C</u> ancel |

Figure 23. Secondary kernel server information

Enter the host name and port for ITCAM for J2EE's Tivoli Enterprise Monitoring Agent.

Click Next.

# Step 7: Enter the Data Collector host name

| Tivoli Composite Application Manag | er ENL.                                                                                                    |
|------------------------------------|----------------------------------------------------------------------------------------------------|
| e]                                 | Enter the Data Collector host if there are multiple IP addresses on this machine.<br>If the Data Collector is behind a firewall, select "Firewall Enabled ", and enter the "RMI Port<br>Number" and "Controller RMI Port Number". Make sure the ports are not being blocked by the<br>firewall or other applications.<br>Data Collector Host twm93.cn.ibm.com |
|                                    | < <u>B</u> ack <u>N</u> ext > <u>C</u> ancel                                                                                                    |

Figure 24. Secondary kernel server information

Enter the Data Collector host name if there are multiple IP addresses on the server. Select **Firewall Enabled** if the Data Collector is behind a firewall, and enter the Remote Method Invocation (RMI) port number and controller RMI port number. Make sure the ports are not being blocked by the firewall or other applications.

Click Next to continue.

# Application-server-specific steps for configuration

The following sections describe application-server-specific configuration procedures. See the section for the application server environment you are running to proceed.

- "Configuring the J2EE Data Collector for WebLogic/WebLogic Portal Server" on page 99
- "Configuring the J2EE Data Collector for NetWeaver" on page 109
- "Configuring the J2EE Data Collector for JBoss" on page 117
- "Configuring the J2EE Data Collector for Tomcat" on page 122
- "Configuring the J2EE Data Collector for Oracle" on page 127
- "Configuring the J2EE Data Collector for J2SE" on page 132
- "Configuring the J2EE Data Collector for JSAS" on page 137

# Configuring the J2EE Data Collector for WebLogic/WebLogic Portal Server

# Step 8: Select the WebLogic Server home, Server version, and Java home

After entering the Managing Server directory location, you are prompted to enter information regarding the specific WebLogic environment that you have installed on your computer.

| Tivoli. Composite Application Manag                                                                                                    | er IBM.                                                                                                    |
|----------------------------------------------------------------------------------------------------|----------------------------------------------------------------------------------------------------|
| <ul> <li>Welcome</li> <li>Select configure or unconfigure the Data</li> <li>Configuration Steps</li> <li>Confose Data Collector agents</li> <li>Managing Server Information</li> <li>Show Summary</li> <li>TEMA Information</li> <li>Show Summary</li> <li>Data Collector Host</li> <li>Application Server Home</li> <li>Application Server Instance</li> <li>Generate Response File</li> <li>Configuration Result Summary</li> </ul> | Please enter the WebLogic Home and Java Home.         WebLogic Server Home is the installation directory of WebLogic (e.g. C:\bea\weblogic8).         WebLogic Server Version is the major version of WebLogic server.         Java Home is the installation directory of JDK that is used to run Weblogic server.         WebLogic Server Home       /home/wls813/bea/weblogic81         WebLogic Server Version       WebLogic Server 8         WebLogic Server Version       /home/wls813/bea/jdk142_04         Java Home       /home/wls813/bea/jdk142_04 |
| menand menu -                                                                                                    | < <u>Back</u> <u>Next</u> > <u>Cancel</u>                                                                                                    |

Figure 25. WebLogic general information

In the **WebLogic Server Home** field, click **Browse** and select the folder in which WebLogic has been installed. In the **WebLogic Server Version** field, select the version number of WebLogic that you are running. In the **Java Home** field click **Browse** and select the JDK that was installed with WebLogic.

If you are running the Configuration Tool on HP-UX or Solaris OS. A 64-bit check box will appear. Select **Use JDK as 64 bit** if you are using JDK as 64 bit.

Click Next to continue.

#### Step 9: Enter the WebLogic Server specifics

In the next window, you are prompted for additional information specific to WebLogic.

| Tivoli Composite Application Manag                                                                                                    | er                                                                                                    |                                                                                                    |                                                                             | IBM.           |
|----------------------------------------------------------------------------------------------------|----------------------------------------------------------------------------------------------------|----------------------------------------------------------------------------------------------------|-----------------------------------------------------------------------------|----------------|
| <ul> <li>Welcome</li> <li>Select configure or unconfigure the Data</li> <li>Configuration Steps</li> <li>Conformation</li> <li>Primary Kernel Server</li> <li>Managing Server Home</li> <li>Data Collector Host</li> <li>Application Server Instance</li> <li>Generate Response File</li> <li>Configuration Result Summary</li> </ul> | Please enter the information<br>WebLogic Server Host is the r<br>WebLogic JMX service port is<br>User ID and password are red<br>WebLogic Server Host<br>WebLogic JMX Server Port<br>WebLogic Server User ID<br>WebLogic Server Password<br>JNDI Protocol Type | of WebLogic Server for server in<br>name of host where the admin ser<br>the listening port for the JMX servin<br>quired in order to get JMX Data from<br>[i2x04.cn.ibm.com<br>[7010<br>[weblogic<br>[******** | Istances discovery<br>ver is located.<br>ce of WebLogic.<br>m MBean Server. |                |
|                                                                                                    |                                                                                                    | < Back                                                                                                    | iext >                                                                      | <u>C</u> ancel |

Figure 26. WebLogic specific data

In the data entry box labeled **WebLogic Server Host** enter the host name or IP address that WebLogic has been installed on. The field **WebLogic JMX Server Port** already contains a default value. Both the **WebLogic Server User ID** and **WebLogic Server Password** field values are entered by default as *weblogic*. Also, select a protocol type for **JNDI Protocol Type**.

**Note:** The default values of Java Management Extensions (JMX) Server Port, User ID and Password are pre-populated. You need to overwrite them with the values used in your environment.

If you select **t3s(one way SSL)** for **JNDI Protocol Type**, click **Browse** to locate the directory of the SSL trust CA key store file in the **SSL trust CA key store file** field, and follow instructions in "Step 10.a (SSL one way mode): Select the server instance to configure" on page 103 to continue the configuration.

**Note:** If you have chosen SSL one way mode, to ensure WebLogic 9 application server runs normally, you need to change the SSL configuration attribute Two Way Client Cert Behavior. First change it to Client Certs Request But Not Enforced and save the change; then change the its value again to Client Certs Not Requested and save the change. By doing this, WebLogic 9 application server will not verify client certificates under SSL one way mode.

| Tivoli. Composite Application Manag                                                                                                    | jer                                                                                                    |                                                                                                    |
|----------------------------------------------------------------------------------------------------|----------------------------------------------------------------------------------------------------|----------------------------------------------------------------------------------------------------|
| <ul> <li>Welcome</li> <li>Select configure or unconfigure the Data</li> <li>Configuration Steps</li> <li>Choose Data Collector agents</li> <li>Managing Server Information</li> <li>Primary Kernel Server</li> <li>Managing Server Home</li> <li>Managing Server Home</li> <li>Set TEMA Information</li> <li>Data Collector Host</li> <li>Application Server Instance</li> <li>Generate Response File</li> <li>Configuration Result Summary</li> </ul> | Please enter the information<br>WebLogic Server Host is the r<br>WebLogic JMX service port is<br>User ID and password are red<br>WebLogic Server Host<br>WebLogic JMX Server Port<br>WebLogic Server User ID<br>WebLogic Server Password<br>JNDI Protocol Type<br>SSL trust CA key store file | name of host where the admin server is located.<br>the listening port for the JMX service of WebLogic.<br>equired in order to get JMX Data from MBean Server.<br>[j2x04.cn.ibm.com<br>[7002<br>[weblogic<br>********<br>f3s(one way SSL)]<br>:\zhangqiuahen\weblogic\sslttestkey.jks Browse |
| InstallShield                                                                                                    |                                                                                                    | < <u>B</u> ack <u>N</u> ext > <u>C</u> ancel                                                                                                    |

Figure 27. JNDI Protocol Type as one way SSL

Click Next.

## Step 10: Select the server instance to configure

The instance on the Managing Server is shown in this window. Select it to configure.

| Tivoli Composite Application Manag                                                                                                    | er IBM.                                                                                                    |
|----------------------------------------------------------------------------------------------------|----------------------------------------------------------------------------------------------------|
| Welcome Select configure or unconfigure the De Configuration Steps Select configure active configure the De Configuration Steps Select configure or unconfigure the De Configuration Server Information Set TEMA Information Set TEMA Information Set TEMA Information Set TEMA Information Set Tema Polication Server Home Set Application Server Home Set Application Server Specific Senerate Response File Configuration Result Summary | Please select server instance to instrument<br>Please select the Server instance you expect to instrument. After selecting the instance, please<br>input following information which is used to configure DC to collect data from related WebLogic<br>server instance.<br>WebLogic Server Host is the name of host where the instrumented server is located.<br>WebLogic JMX service Port is the listening port for the JMX service of WebLogic server.<br>User ID and password are required by DC in order to get JMX data from MBean server.<br>Startup script is the script that is used to start WebLogic Server instance. |
| InstallShield                                                                                                    | Image: myserver       J2x04.cn.ibm.com         WebLogic Server Host       J2x04.cn.ibm.com         WebLogic JMX Server Port       7010         WebLogic Server User ID       weblogic         WebLogic Server Password       *******         JNDI Protocol Type       H3                                                                                                    |
|                                                                                                    | < <u>B</u> ack <u>N</u> ext > <u>C</u> ancel                                                                                                    |

Figure 28. Server instance selection

| Tivoli Composite Application Manage                                                                                                    | r IEM.                                                                                                    |
|----------------------------------------------------------------------------------------------------|----------------------------------------------------------------------------------------------------|
| Welcome Select configure or unconfigure the Da Configuration Steps Welcome Configuration Steps Welcome Managing Server Information Welcome Managing Server Information Welcome Anaging Server Home Application Server Home Application Server Home Generate Response File Configuration Result Summary | Please select server instance to instrument Please select the Server instance you expect to instrument. After selecting the instance, please input following information which is used to configure DC to collect data from related WebLogic server instance. WebLogic Server Host is the name of host where the instrumented server is located. WebLogic JMX service Port is the listening port for the JMX service of WebLogic server. User ID and password are required by DC in order to get JMX data from MBean server. Startup script is the script that is used to start WebLogic Server instance. WebLogic Server Password INDI Protocol Type I3 INDI Protocol Type I3 INDI Protocol Type I3 INDI Protocol Server Startup script IsomainstourdomaintstartWebLogic.cmd Browse Intervention Intervention In |
| instalionieju -                                                                                                    | < Back Next > Cancel                                                                                                    |

Figure 29. Server instance selection (continued)

The data of the instance is displayed as what is entered from the previous screen except the Password input, which is pre-populated with the default value *weblogic*. Please overwrite the Password data with the one used in your environment.

If you use startup script to start the WebLogic server, you must choose to modify WebLogic startup script by select **Modify WebLogic startup script**. The WebLogic server startup script is a command file that contains the prompts that launch the WebLogic application server instance. To find where your WebLogic startup script is located, check the"Table for WebLogic/WebLogic Portal server startup script locations" on page 108.

**Note:** If the server instance to be configured is a managed server started by Node Manager, do not check box **Modify WebLogic startup** script.

Click **Next** to configure the Data Collector.

# Step 10.a (SSL one way mode): Select the server instance to configure

The instances in the domain are shown in the window below, select one or more to configure.

| Tivoli Composite Application Mana                                                                                                    | ger <b>IBM</b> .                                                                                                    |
|----------------------------------------------------------------------------------------------------|----------------------------------------------------------------------------------------------------|
| Welcome     Select configure or unconfigure the De     Configuration Steps     Choose Data Collector agents     Managing Server Information     Primary Kernel Server     Managing Server Home     Managing Server Home     Managing Server Home     Managing Server Home     Managing Server Home     Application Server Home     Application Server Instance     Generate Response File     Configuration Result Summary | Please select server instance to instrument         Please select the Server instance you expect to instrument. After selecting the instance, please input following information which is used to configure DC to collect data from related WebLogic server instance.         WebLogic Server Host is the name of host where the instrumented server is located.         WebLogic JMX service Port is the listening port for the JMX service of WebLogic server.         User ID and password are required by DC in order to get JMX data from MBean server.         Startup script is the script that is used to start WebLogic Server instance.         ManagedServer         j2server |
|                                                                                                    | < Back Next > Cancel                                                                                                    |

Figure 30. Server instance selection (SSL one way mode)

Select an instance to configure, and follow the instructions in "Step 10.b (SSL one way mode): Select the server instance to configure" on page 105.

# Step 10.b (SSL one way mode): Select the server instance to configure

| Tivoli. Composite Application Manag                                                                                                    | er IEM.                                                                                                    |
|----------------------------------------------------------------------------------------------------|----------------------------------------------------------------------------------------------------|
| Welcome     Select configure or unconfigure the Da     Configuration Steps     Configuration Steps     Managing Server Information     Managing Server Home     Managing Server Home     Managing Server Home     Application Server Home     Application Server Instance     Generate Response File     Configuration Result Summary | Please select server instance to instrument         Please select the Server instance you expect to instrument. After selecting the instance, please input following information which is used to configure DC to collect data from related WebLogic server instance.         WebLogic Server Host is the name of host where the instrumented server is located.         WebLogic JMX service Port is the listening port for the JMX service of WebLogic server.         User ID and password are required by DC in order to get JMX data from MBean server.         Startup script is the script that is used to start WebLogic Server instance.         ManagedServer         WebLogic Server Host       j2x04.cn.ibm.com         WebLogic Server User ID       weblogic         WebLogic Server Port       7002         WebLogic Server Password       ******** |
|                                                                                                    | Zack Mext - Caucel                                                                                                    |

Figure 31. Server instance selection (SSL one way mode, continued)

| Tivoli Composite Application Manag                                                                                                    | er <b>EX.</b>                                                                                                    |
|----------------------------------------------------------------------------------------------------|----------------------------------------------------------------------------------------------------|
| <ul> <li>Welcome</li> <li>Select configure or unconfigure the De</li> <li>Configuration Steps</li> <li>Choose Data Collector agents</li> <li>Managing Server Information</li> <li>Primary Kernel Server</li> <li>Managing Server Home</li> <li>TEMA Information</li> <li>Set TEMA Information</li> <li>Data Collector Host</li> <li>Application Server Home</li> <li>Application Server Instance</li> <li>Generate Response File</li> <li>Configuration Result Summary</li> </ul> | Please select server instance to instrument         Please select the Server instance you expect to instrument. After selecting the instance, please input following information which is used to configure DC to collect data from related WebLogic server instance.         WebLogic Server Host is the name of host where the instrumented server is located.         WebLogic JMX service Port is the listening port for the JMX service of WebLogic server.         User ID and password are required by DC in order to get JMX data from MBean server.         Startup script is the script that is used to start WebLogic Server instance.         JNDI Protocol Type       t3s(one way SSL) ▼         SSL trust CA key store file       Strangqiuahen\weblogic\ssNtestkey.jks         Browse |
|                                                                                                    | WebLogic Server Startup Script j\domains\j2domain\startWebLogic.cmd Browse                                                                                                    |
| Instancy/IBIU -                                                                                                    | < <u>Back</u> Next > Cancel                                                                                                    |

Figure 32. Server instance selection (SSL one way mode, continued)

The instance on the Managing Server is shown in this window. Select it to configure. The server instance data displayed in this window is the same as what is entered from the previous screen in Step 9. Correct the data if it is incorrect.

You can choose to modify WebLogic startup script by select **Modify WebLogic startup script**. The WebLogic server startup script is a command file that contains the prompts that launch the WebLogic application server instance. If the WebLogic instance is started by the Node Manager, clear check box near **Modify WebLogic startup script**. To find where your WebLogic startup script is located, check the"Table for WebLogic/WebLogic Portal server startup script locations" on page 108.

Click Next to configure the Data Collector.

#### Step 11: Generate a response file

You can choose to generate a response file to save all your settings. If you use a response file, you can have the same installation settings when you want to configure the Data Collector later again on this computer or on another computer using a silent installation.

| Tivoli. Composite Application Manag                                                                                                    | er i i i i i i i i i i i i i i i i i i i                                                                                                    |
|----------------------------------------------------------------------------------------------------|----------------------------------------------------------------------------------------------------|
| Welcome     Select configure or unconfigure the Data     Configuration Steps     Choose Data Collector agents     Managing Server Information     Primary Kernel Server     Managing Server Home     Application Server Home     Application Server Instance     Generate Response File     Configuration Result Summary | The wizard can configure this product on your computer and save your settings to a response file. The response file can be used to perform a silent configuration of this component on this or other computers.  C Configure servers for data collection.  Save your settings in a response file. |
|                                                                                                    | < <u>B</u> ack <u>N</u> ext > <u>C</u> ancel                                                                                                    |

Figure 33. Choose to save your settings in a response file

**Configure servers for data collection** is selected by default. If you want to create a response file with all the settings in this configuration, select **Save your settings in a response file**, and choose a location where the response will be generated.

Click Next to proceed.

### Step 12: Finalize the configuration

After the Data Collector is configured, the following window opens:

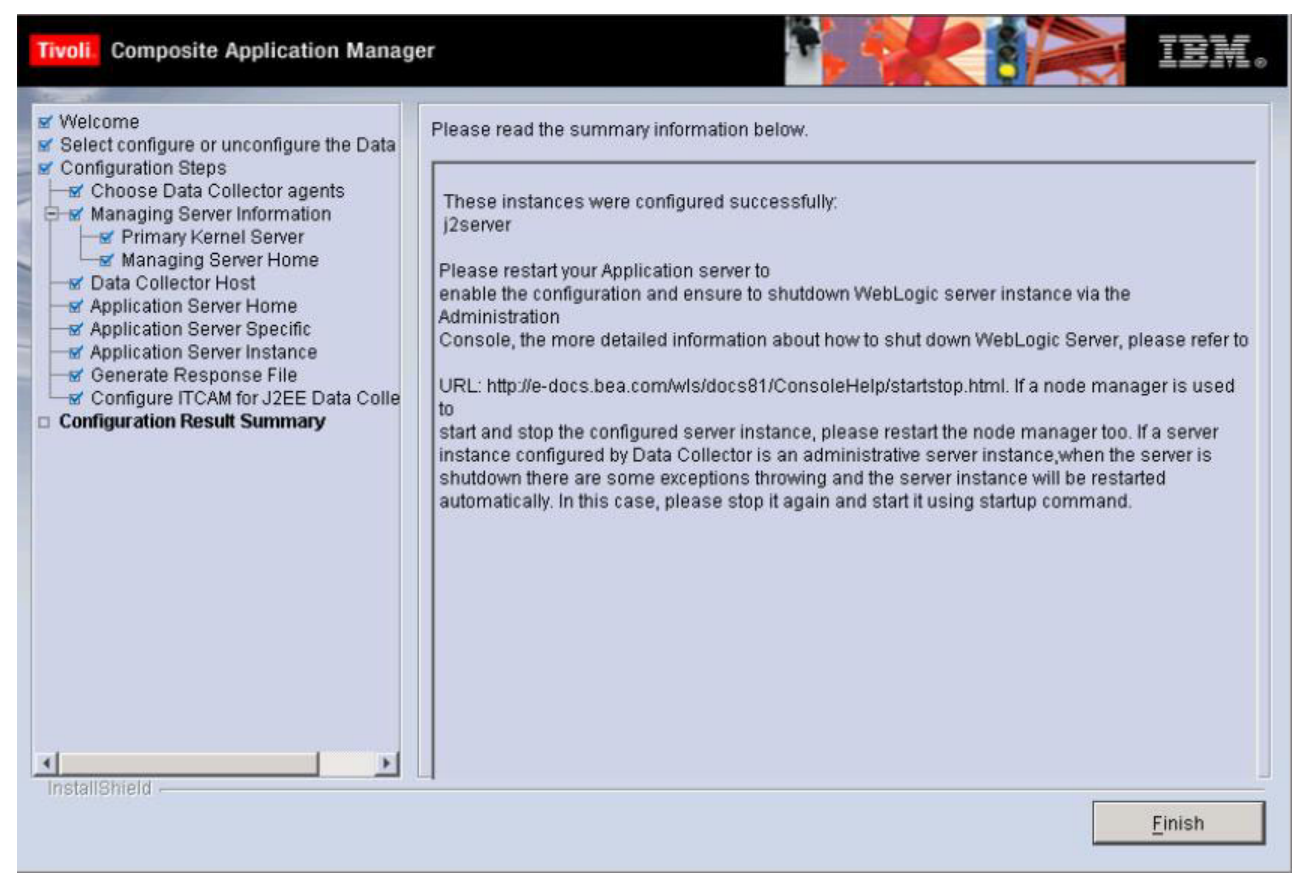

Figure 34. Configuration results summary

Read the summary information. The configuration status of the server instance that you selected is shown. Click **Finish** to finalize the configuration and close the Configuration Tool. If you are currently installing the DC, you will go back to the InstallShield Wizard. There you will be prompted to finalize the installation.

# Table for WebLogic/WebLogic Portal server startup script locations

Table 30. WebLogic/WebLogic Portal Server startup scripts locations

| Server Type \ Startup<br>Method                                                    |                                | start from command line                           | start as a Windows<br>service |
|------------------------------------------------------------------------------------|--------------------------------|---------------------------------------------------|-------------------------------|
| Standalone<br>/ Admin<br>WebLogic<br>Server<br>8<br>WebLogic<br>Portal Server<br>8 |                                | <wl_domain>/startWebLogic.cmd(sh)</wl_domain>     | <wl_domain></wl_domain>       |
|                                                                                    |                                |                                                   | /installService.cmd           |
|                                                                                    | WebLogic 9                     | <wl_domain>/bin/startWebLogic.cmd(sh)</wl_domain> | Not Applicable                |
| Managed WebLogic 8                                                                 |                                | <wl_domain>/</wl_domain>                          | <wl_domain>/</wl_domain>      |
| WebLogic<br>Server                                                                 | WebLogic<br>Portal Server<br>8 | startManagedWebLogic.cmd(sh)                      | installService.cmd            |
|                                                                                    | WebLogic 9                     | <wl_domain>/bin/startWebLogic.cmd(sh)</wl_domain> | Not Applicable                |

For Managed WebLogic/WebLogic Portal Server started from the Node Manager, those files were changed after configuration. To update the *PATH/ LD\_LIBRARY\_PATH/LIBPATH/SHLIB\_PATH* environment variable, use one of the following commands:

```
<WL_HOME>/server/bin/startNodeManager.cmd(sh)
<WL_HOME>/server/bin/installNodeMgrSvc.cmd(sh)
<WL_HOME>/common/bin/commEnv.cmd(sh)
```

The server specific startup arguments and the classpath are saved in the config.xml file on the domain admin server.

For users that start Node Manager from command line, restart the Node Manager before start the managed server.

For users that start Node Manager as windows service, reinstall the Node Manager Windows service by running uninstallNodeMgrSvc.cmd and installNodeMgrSvc.cmd.

For WebLogic 9 users that start Node Manager from WebLogic Script Tool, first stop Node Manager and exit the WebLogic Script Tool, then re-run setWLSEnv.cmd(sh) for the changed environment to work. Then, start Node Manager from the WebLogic Script Tool again.

**Note:** *<wl\_domain>* is the directory where you have the domain admin server of WebLogic/WebLogic Portal Server installed.

**Note:** For users who start the WebLogic/WebLogic Portal Server as a Windows service, remember to re-install Windows service.

## Configuring the J2EE Data Collector for NetWeaver

#### Step 8 : Enter the NetWeaver server information

After entering the Managing Server directory location, you are prompted to enter information regarding the specific NetWeaver environment that you have installed on your computer.

| 🔮 ITCAM for J2EE Data Collector Configuration Tool 6.1 (SAP Netweaver Application Server)                                                                                                    |                                                                                                    |                                                                                                    |                                               |                                   |  |
|----------------------------------------------------------------------------------------------------|----------------------------------------------------------------------------------------------------|----------------------------------------------------------------------------------------------------|-----------------------------------------------|-----------------------------------|--|
| Tivoli. Composite Application Manager                                                                                                    |                                                                                                    |                                                                                                    |                                               |                                   |  |
| Tivoli Composite Application Manage<br>Welcome<br>Select configure or unconfigure the Data<br>Configuration Steps<br>Managing Server Information<br>Managing Server Information<br>Managing Server Home<br>Data Collector Host<br>Application Server Home<br>Application Server Specific<br>Application Server Instance<br>Generate Response File<br>Configuration Result Summary | er<br>Enter Server Information<br>NetWeaver Server Version<br>Java Home<br>Please select the installation ty<br>© Central Instance Installation<br>© Local Dialog Instance Instal<br>© Distributed Dialog Instance<br>DC will monitor the central insta<br>Server Home: The absolute par<br>Server Home                                                                                                    | J2EE Engine 7.00 (<br>C:\j2sdk1.4.2_10<br>pe of Data Collector for N<br>lation<br>Installation<br>ance.<br>th of central instance hon<br>D:\usr\sap\J2E\JCO | NetWeaver 2004s)  NetWeaver 2004s) NetWeaver. | Browse<br>Sap/J2E/JC00)<br>Browse |  |
|                                                                                                    | Notes:<br>1)On Windows platform, the particular of the particular of | ath separator should be                                                                                                    | '''; On UNIX/Linux plati                      | form, the path ser 💌              |  |
|                                                                                                    |                                                                                                    | < <u>B</u> ack                                                                                                    | <u>N</u> ext >                                | <u>C</u> ancel                    |  |

Figure 35. NetWeaver server information

Select the server version number of NetWeaver you are running in the **NetWeaver Server Version** field. Click **Browse** in the **Java Home** field and locate the JDK supporting the application server.

You should decide which installation type you want to use. For the explanation of the three installation types, refer to "Three installation types of ITCAM for J2EE Data Collector for NetWeaver" on page 4. Depending on your requirements, complete the steps in one of the following sections:

- 1. "Central instance installation"
- 2. "Local dialog instance installation" on page 111
- 3. "Distributed dialog instance installation" on page 112

**Central instance installation:** Select **Central instance installation** if you are installing the Data Collector to monitor the server on the central instance.

| 🍄 ITCAM for J2EE Data Collector Configuratio                                                                                                    | n Tool 6.1 (SAP Netweaver Appli                                                                                                    | cation Server)                                                                                                    |                                                |
|----------------------------------------------------------------------------------------------------|----------------------------------------------------------------------------------------------------|----------------------------------------------------------------------------------------------------|------------------------------------------------|
| Tivoli Composite Application Manag                                                                                                    | er                                                                                                    |                                                                                                    | iem.                                           |
| <ul> <li>✓ Welcome</li> <li>✓ Select configure or unconfigure the Data</li> <li>✓ Configuration Steps</li> <li>✓ Choose Data Collector agents</li> <li>✓ Managing Server Information</li> <li>✓ Primary Kernel Server</li> <li>✓ Managing Server Home</li> <li>✓ Data Collector Host</li> <li>Application Server Home</li> <li>Application Server Instance</li> <li>Generate Response File</li> <li>Configuration Result Summary</li> </ul> | Enter Server Information Netweaver Server Version Java Home Please select the installation t C Central Instance Installatio C Local Dialog Instance Insta DC will monitor the central inst Server Home: The absolute pa Server Home | J2EE Engine 7.00 (NetWeaver 2004s)<br>C:\j2sdk1.4.2_10<br>ype of Data Collector for NetWeaver.<br>n<br>illation<br>e Installation<br>tance.<br>ath of central instance home directory. (e.g., %<br>D:\usr\sap\U2E\UC00 | Browse                                         |
| InstallShield                                                                                                    | Notes:<br>1)On Windows platform, the p<br>2) Please also refer to the ins                                                                                                    | oath separator should be "\"; On UNIX/Linux p<br>tallation guide for post-installation for additi<br>< <u>B</u> ack <u>N</u> ext >                                                                                     | latform, the path ser<br>onal configuration st |

Figure 36. Central Instance Installation for NetWeaver

In the **Server Home Directory** field, click **Browse** and locate the directory in which NetWeaver is installed. The **Server Home** is the absolute path of central instance home directory (for example, C:\usr\sap\J2E\JC00).

**Local dialog instance installation:** If the dialog and central instance are on the same computer and you want to install DC to monitor the server on the dialog instance, select **Local Dialog Instance Installation**. Enter the **Server Home** and the **Central Instance Home** information. Where the **Server Home** is the absolute path of local dialog instance home directory (for example, C:\usr\sap\J2E\J01). The **Central Instance Home** is the absolute path of central instance home directory (for example, C:\usr\sap\J2E\J00).

| 🔮 ITCAM for J2EE Data Collector Configuratio                                                                                                    | n Tool 6.1 (SAP Netweaver App                                                                                                    | lication Server)                                                                                                    | _ 🗆 🗙                                                                                                    |
|----------------------------------------------------------------------------------------------------|----------------------------------------------------------------------------------------------------|----------------------------------------------------------------------------------------------------|----------------------------------------------------------------------------------------------------|
| Tivoli. Composite Application Manag                                                                                                    | er                                                                                                    | *, *****                                                                                                    | iem.                                                                                                    |
| Welcome     Select configure or unconfigure the Data     Configuration Steps     Managing Server Information     Primary Kernel Server     Managing Server Home     Data Collector Host     Application Server Home     Application Server Instance     Generate Response File     Configuration Result Summary | Enter Server Information Please select the installation C Central Instance Installation C Local Dialog Instance Inst Data Collector will monitor th Server Home: The absolute Central Instance Home: the Server Home Central Instance Home Notes: 1)On Windows platform, the 2) Please also refer to the in | IC.9250K1.4.2_10  type of Data Collector for NetWeaver. on tallation te Installation e local dialog instance. Please enter serv path of local dialog instance home directo absolute path of central instance home di D:lusrlsapU2EUC00 D:lusrlsapU2EUC00 path separator should be "!; On UNIX/Lin stallation guide for post-installation for a | er home and central instar<br>ry (e.g., Yusr/sapJJ2EJJ01)<br>rectory.(e.g., Yusr/sapJJ2EJ<br>Browse<br>Browse<br>Browse |
|                                                                                                    |                                                                                                    |                                                                                                    |                                                                                                    |

Figure 37. Local Dialog Instance Installation for NetWeaver

**Distributed dialog instance installation:** If the dialog and central instance are not on the same computer and you want to install DC to monitor the server on the dialog instance, select **Distributed Dialog Instance Installation**. Enter the **Server Home**, the **Central Instance Home** and the **Central Instance Network Home** filed information.

The **Server Home** is the absolute path of distributed dialog instance home directory (for example, C:\usr\sap\J2E\J01). The **Central Instance Home** is the absolute path of central instance home directory (for example, C:\usr\sap\J2E\JC00). The **Central Instance Network Home** is a local path mounted from the central instance home directory (for example, Y:\usr\sap\J2E\JC00).

For the **Central Instance Network Home** field information, you can use the remote path of the **Central instance home** on Windows platforms, as shown in figure 36.

Be sure to verify whether you are authorized to access the remote path of the **Central instance home**. Click **Start > Run** and enter the remote path of the **Central instance home**, and press Enter. The system prompts for your user ID and password. Enter correct user ID and password to navigate to the remote directory.

| 🗳 ITCAM for J2EE Data Collector Configuratio                                                                                                    | n Tool 6.1 (SAP Netweaver Application Se                                                                                                    | erver)                                                                                                    |                                                                              |
|----------------------------------------------------------------------------------------------------|----------------------------------------------------------------------------------------------------|----------------------------------------------------------------------------------------------------|------------------------------------------------------------------------------|
| Tivoli Composite Application Manag                                                                                                    | jer                                                                                                    |                                                                                                    | IBM.                                                                         |
| Welcome     Select configure or unconfigure the Data     Configuration Steps     Managing Server Information     Primary Kernel Server     Managing Server Home     Data Collector Host     Application Server Home     Application Server Specific     Application Server Instance     Generate Response File     Configuration Result Summary | Enter Server Information Please select the installation type of Da C Central Instance Installation Local Dialog Instance Installation Distributed Dialog Instance Installation DC will monitor the distributed dialog in | ata Collector for NetWeaver.<br>tion                                                                                                    |                                                                              |
|                                                                                                    | Server Home: The absolute path of dis<br>Central Instance Home: The absolute<br>Central Instance Network Home: A loc<br>Server Home                                                                                      | tributed dialog instance home directory (e<br>path of central instance home directory (e<br>al path mounted from central instance ho<br>D:\usr\sap\J2E\J01 | .g., Yusr/sap/J2E<br>g., Yusr/sap/J2E<br>me directory.(e. <u>c</u><br>Browse |
|                                                                                                    | Central Instance Home<br>Central Instance Network Home                                                                                                    | D:lusrisapU2EUC00                                                                                                    |                                                                              |
| InstallShield                                                                                                    | Notes:<br>1)On Windows platform, the path sep<br>2) Please also refer to the installation                                                                                                    | < Back                                                                                                    | rm, the path ser<br>configuration st                                         |

Figure 38. Distributed Dialog Instance Installation for NetWeaver

**Note:** On both Windows and Unix/Linux platforms, mount *Central instance home* on central instance computer to a local folder (for example, /mnt/sap/J2E/JC00) before clicking **Next**. And make sure that you have writing rights.

Click Next to proceed.

## Step 9: Enter NetWeaver server specifics

In this window, enter information about NetWeaver server specifics for server instance discovery.

| Tivoli. Composite Application Manag                                                                                                    | er EN.                                                                                                    |
|----------------------------------------------------------------------------------------------------|----------------------------------------------------------------------------------------------------|
| <ul> <li>Welcome</li> <li>Select configure or unconfigure the Data</li> <li>Configuration Steps</li> <li>Configuration Steps</li> <li>Managing Server Information</li> <li>Primary Kernel Server</li> <li>Managing Server Home</li> <li>TEMA Information</li> <li>Data Collector Host</li> <li>Application Server Home</li> <li>Application Server Instance</li> <li>Generate Response File</li> <li>Configuration Result Summary</li> </ul> | Please enter the information of NetWeaver for Server Instances Discovery         NetWeaver Server Host: the qualified hostname of local machine.         NetWeaver Server Dort: the P4 port of the SAP NetWeaver instance.         NetWeaver Server User ID and password: required in order to get JMX Data from MBean Server.         for example: Administrator/password         NetWeaver Server Host       TSM07.cn.ibm.com         NetWeaver Server User ID       50004         NetWeaver Server User ID       Administrator         NetWeaver Server Port       50004         NetWeaver Server Port       Soundation         NetWeaver Server Port       Soundation         NetWeaver Server Port       Soundation         NetWeaver Server Port       Methodation         NetWeaver Server Port       Soundation         NetWeaver Server Port       Soundation         NetWeaver Server Password       ************************************ |
|                                                                                                    | < <u>B</u> ack <u>N</u> ext > <u>C</u> ancel                                                                                                    |

Figure 39. NetWeaver server specific data

Enter the IP address or the qualified host name of the local computer in the **NetWeaver Server Host** field. You must enter a port number in the **NetWeaver Server Port** field, which should be a P4 port number of this server. This field is not completed with a default value.

In the fields **NetWeaver Server User ID** and **NetWeaver Server Password** enter the user ID and password created during your installation of NetWeaver. Usually, the **NetWeaver Server User ID** and **NetWeaver Server Password** are the user ID and password you use to log on the Visual Administrator tool.

Click Next to continue.

### Step 10: Select the server instance for data collection

In this window, select the server instance that you want to configure.

| Tivoli Composite Application Manag                                                                                                    | er                         | <b>*</b>       |        | IBM.           |
|----------------------------------------------------------------------------------------------------|----------------------------|----------------|--------|----------------|
| <ul> <li>Welcome</li> <li>Select configure or unconfigure the Data</li> <li>Configuration Steps</li> <li>Choose Data Collector agents</li> <li>Managing Server Information</li> <li>Primary Kernel Server</li> <li>Managing Server Home</li> <li>TEMA Information</li> <li>Set TEMA Information</li> <li>Set TEMA Information</li> <li>Pata Collector Host</li> <li>Application Server Instance</li> <li>Generate Response File</li> <li>Configuration Result Summary</li> </ul> | Select monitoring instance |                |        |                |
|                                                                                                    |                            | < <u>B</u> ack | Next > | <u>C</u> ancel |

Figure 40. Server instance selection

Click **Next** to configure the Data Collector.

## Step 11: Generate a response file

You can choose to generate a response file to save all your settings. If you use a response file, you can have the same installation settings when you want to configure the Data Collector later again on this computer or on another computer using a silent installation.

| Tivoli Composite Application Manag                                                                                                    | er IBM.                                                                                                    |
|----------------------------------------------------------------------------------------------------|----------------------------------------------------------------------------------------------------|
| <ul> <li>Welcome</li> <li>Select configure or unconfigure the Data</li> <li>Configuration Steps</li> <li>Choose Data Collector agents</li> <li>Managing Server Information</li> <li>Primary Kernel Server</li> <li>Managing Server Home</li> <li>TEMA Information</li> <li>Set TEMA Information</li> <li>Data Collector Host</li> <li>Application Server Home</li> <li>Application Server Instance</li> <li>Generate Response File</li> <li>Configuration Result Summary</li> </ul> | The wizard can configure this product on your computer and save your settings to a response file.<br>The response file can be used to perform a silent configuration of this component on this or other<br>computers.<br>Configure servers for data collection.<br>Save your settings in a response file:<br>Response File:<br>CASAPDC1~1\u00ftinstallertconfig_dc\u00ftcam_config.rsp<br>Browse |
| instalismela -                                                                                                    | < <u>B</u> ack <u>N</u> ext > <u>C</u> ancel                                                                                                    |

Figure 41. Choose to save your settings in a response file

**Configure servers for data collection** is selected by default. If you want to create a response file with all the settings in this configuration, select **Save your settings in a response file**, and choose a location where the response file will be generated.

Click Next to proceed.

#### Step 12: Finalize the configuration

After the Data Collector is configured, the following window opens:

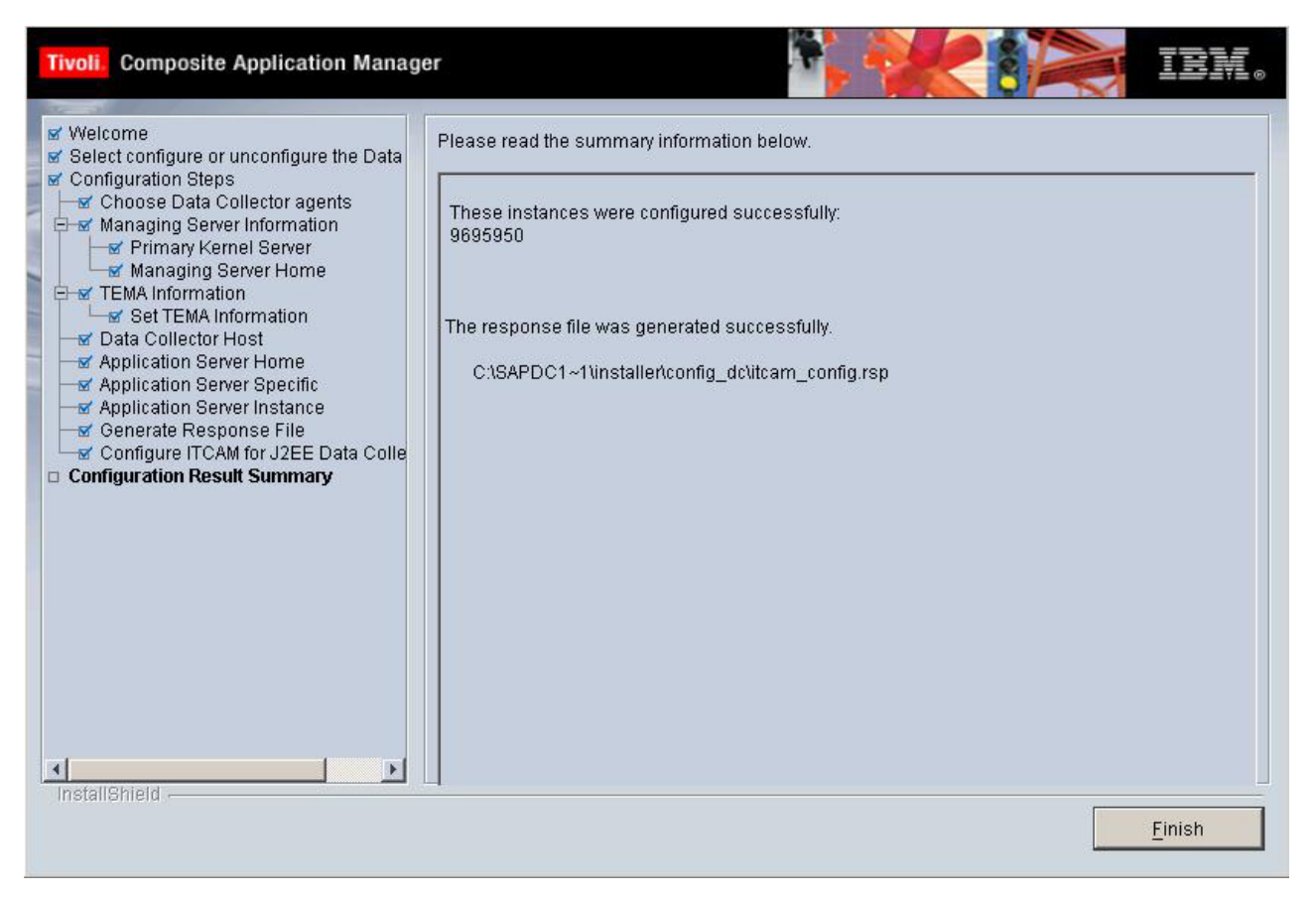

Figure 42. Configuration results summary

Read the summary information. The configuration status of the server instance that you selected is shown. Click **Finish** to finalize the configuration and close the Configuration Tool. If you are currently installing the DC, you will go back to the InstallShield Wizard. There you will be prompted to finalize the installation.

After the installation is completed, follow the instructions ("Post-configuration steps for NetWeaver" on page 151) to post-configure your Data Collector.

# Configuring the J2EE Data Collector for JBoss

### Step 8: Enter the JBoss Server information and Java home

In this window, you are prompted to enter information regarding the specific JBoss environment that you have installed.

| 🖄 ITCAM for J2EE Data Collector Configuratio                                                                                                    | n Tool 6.1 (JBOSS Applicat                                                                                                    | ion Server)                                                                                                    | _ 🗆 🗙            |
|----------------------------------------------------------------------------------------------------|----------------------------------------------------------------------------------------------------|----------------------------------------------------------------------------------------------------|------------------|
| Tivoli. Composite Application Manag                                                                                                    | er                                                                                                    |                                                                                                    | IBM.             |
| <ul> <li>Welcome</li> <li>Select configure or unconfigure the Data</li> <li>Configuration Steps</li> <li>Choose Data Collector agents</li> <li>Managing Server Information</li> <li>Primary Kernel Server</li> <li>Application Server Home</li> <li>Application Server Home</li> <li>Application Server Instance</li> <li>Generate Response File</li> <li>Configuration Result Summary</li> </ul> | Enter the JBoss Ser<br>JBoss Server Host is the<br>JBoss JNP service Port<br>Need to input user/passw<br>User ID and Password an<br>JBoss Server Home is the<br>JBoss Server Version is<br>Java Home is the JDK ins | ver Information and Java Home.<br>host name of the machine where JBoss is located.<br>is the listening port for the bootstrap JNP service of JBoss.<br>word? is only checked when security is enabled.<br>re used only when security of JBoss is enabled.<br>e installation directory of JBoss (e.g. C/JBoss-4.0.3SP1).<br>the major version of JBoss server.<br>stallation directory. |                  |
|                                                                                                    | JBoss Server Host<br>JBoss JNP service Port<br>Need to input user/p:                                                                                                    | tivu13.cn.ibm.com<br> 1099 <br>assword?                                                                                                    |                  |
|                                                                                                    | JBoss Server Home<br>JBoss Server Version.                                                                                                    | C:\jboss-4.0.3SP1                                                                                                    | Browse           |
| InstallShield                                                                                                    |                                                                                                    | C:/jdk1.5.0_06                                                                                                    | Browse<br>Cancel |

Figure 43. JBoss general information

Enter information for in the **JBoss Server Host** and **JBoss JNP Service Port** field. If you need to specify a user ID or password, select the check box and enter the user ID and password.

Click **Browse** and select the folder in which JBoss has been installed in the **JBoss Server Home** field. In the **JBoss Server Version** field select the version number of JBoss that you are running from the drop-down menu. In the **Java Home** field, click **Browse** and select the JDK that was installed in conjunction with JBoss.

If you are running the Configuration Tool on HP-UX or Solaris OS. A 64-bit check box will appear. Select **Use JDK as 64 bit** if you are using JDK as 64 bit.

Click Next to continue.

#### Step 9: Enter the startup script of JBoss Server

In this window, you are prompted to locate the JBoss server startup script.

| 🔮 ITCAM for J2EE Data Collector Configuratio                                                                                                    | n Tool 6.1 (JBOSS Application                                                              | Server)                                                                            |                   |        |
|----------------------------------------------------------------------------------------------------|--------------------------------------------------------------------------------------------|------------------------------------------------------------------------------------|-------------------|--------|
| Tivoli. Composite Application Manag                                                                                                    | er                                                                                         | <b>17</b>                                                                          | Kor               | IBM.   |
| <ul> <li>Welcome</li> <li>Select configure or unconfigure the Data</li> <li>Configuration Steps</li> <li>Choose Data Collector agents</li> <li>Managing Server Information</li> <li>Primary Kernel Server</li> <li>Managing Server Home</li> <li>Data Collector Host</li> <li>Application Server Home</li> <li>Application Server Instance</li> <li>Generate Response File</li> <li>Configuration Result Summary</li> </ul> | Enter the startup scrip<br>Startup Script is full path of /<br>JBoss Server Startup Script | t of JBoss Server .<br>un.bat(on Windows) or run.s/<br>C:\jboss-4.0.3SP1\bin\run.k | a(on Linux/Unix). | Browse |
| InstallShield                                                                                                    |                                                                                            | < <u>B</u> ack                                                                     | <u>N</u> ext >    | Cancel |

Figure 44. JBoss server discovery and configuration

Browse to locate the JBoss server startup script and click Next to proceed.

## Step 10: Select the server instance to configure

In this window, select the server instance that you want to configure.

| Tivoli. Composite Application Manag                                                                                                    | jer <b>IBM</b> .                                                                                                    |
|----------------------------------------------------------------------------------------------------|----------------------------------------------------------------------------------------------------|
| <ul> <li>Welcome</li> <li>Select configure or unconfigure the Data</li> <li>Configuration Steps</li> <li>Choose Data Collector agents</li> <li>Managing Server Information</li> <li>Primary Kernel Server</li> <li>Managing Server Home</li> <li>Set TEMA Information</li> <li>Set TEMA Information</li> <li>Data Collector Host</li> <li>Application Server Home</li> <li>Application Server Instance</li> <li>Generate Response File</li> <li>Configuration Result Summary</li> </ul> | Select the server that will be configured.         Image: Configured default         Image: Configured default         Image: Configured default         Image: Configured default         Image: Configured default         Image: Configured default         Image: Configured default         Image: Configured default         Image: Configured default         Image: Configured default         Image: Configured default         Image: Configured default |
|                                                                                                    | < <u>Back</u> <u>N</u> ext > <u>C</u> ancel                                                                                                    |

Figure 45. Server instance selection

Click **Next** to configure the DC.

### Step 11: Generate a response file

You can choose to generate a response file to save all your settings. If you use a response file, you can have the same installation settings when you want to configure the Data Collector later again on this computer or on another computer by silent installation.

| Tivoli Composite Application Manag                                                                                                    | er 🔰 💓 💷 💽                                                                                                    |
|----------------------------------------------------------------------------------------------------|----------------------------------------------------------------------------------------------------|
| <ul> <li>Welcome</li> <li>Select configure or unconfigure the Data</li> <li>Configuration Steps</li> <li>Choose Data Collector agents</li> <li>Imary Kernel Server</li> <li>Managing Server Information</li> <li>Primary Kernel Server</li> <li>Managing Server Home</li> <li>Set TEMA Information</li> <li>Data Collector Host</li> <li>Application Server Home</li> <li>Application Server Specific</li> <li>Application Server Instance</li> <li>Generate Response File</li> <li>Configuration Result Summary</li> </ul> | The wizard can configure this product on your computer and save your settings to a response<br>file. The response file can be used to perform a silent configuration of this component on this or<br>other computers. |
| in a second terms                                                                                                    | < <u>B</u> ack <u>N</u> ext > <u>C</u> ancel                                                                                                    |

Figure 46. Choose to save your settings in a response file

**Configure servers for data collection** is selected by default. If you want to create a response file with all the settings in this configuration, select **Save your settings in a response file**, and choose a location where the response file can be generated.

Click Next to proceed.

### Step 12: Finalize the configuration

After the Data Collector is configured, the following window opens:

| Tivoli. Composite Application Manage                                                                                                    | er IEM.                                                                                          |
|----------------------------------------------------------------------------------------------------|--------------------------------------------------------------------------------------------------|
| <ul> <li>Welcome</li> <li>Select configure or unconfigure the Data</li> <li>Configuration Steps</li> <li>Choose Data Collector agents</li> <li>Managing Server Information</li> <li>Primary Kernel Server</li> <li>Managing Server Home</li> <li>TEMA Information</li> <li>Set TEMA Information</li> <li>Set TEMA Information</li> <li>Application Server Home</li> <li>Application Server Home</li> <li>Application Server Instance</li> <li>Generate Response File</li> <li>Configure ITCAM for J2EE Data Colle</li> <li>Configuration Result Summary</li> </ul> | Please read the summary information below. These instances were configured successfully: default |
|                                                                                                    | Einish                                                                                           |

Figure 47. Configuration results summary

Read the summary information. The configuration status of the server instance that you selected is shown. Click **Finish** to finalize the configuration and close the Configuration Tool. If you are currently installing the DC, you will go back to the InstallShield Wizard. There you will be prompted to finalize the installation.

# Configuring the J2EE Data Collector for Tomcat

### Step 8: Enter Tomcat server information and Java Home

In this window, you are prompted to enter information regarding the specific Tomcat environment that is installed on your computer.

| Tivoli Composite Application Manag                                                                                                    | er                                                                                                    |                                                                                                    |        | IBM.  |
|----------------------------------------------------------------------------------------------------|----------------------------------------------------------------------------------------------------|----------------------------------------------------------------------------------------------------|--------|-------|
| <ul> <li>Welcome</li> <li>Select configure or unconfigure the Data</li> <li>Configuration Steps</li> <li>Choose Data Collector agents</li> <li>Managing Server Information</li> <li>Primary Kemel Server</li> <li>Managing Server Home</li> <li>Application Server Home</li> <li>Application Server Instance</li> <li>Generate Response File</li> <li>Configuration Result Summary</li> </ul> | Tomcat Server Hom<br>Tomcat Server Vers<br>Java Home is JDK in<br>Tomcat Server Home<br>Server Version<br>Java Home | e is Tomcat installation location.<br>ion is the specified version.<br>istallation location<br>D:tworkzonetcwoottomcat5517_1029_3<br>Tomcat Server 5.5 C<br>C:tjdk1.5.0_02 | Browse |       |
|                                                                                                    |                                                                                                    | < <u>B</u> ack <u>N</u> e                                                                                                    | d>     | ancel |

Figure 48. Tomcat general information

Click **Browse** to enter a value in the **Tomcat Server Home** field, which specifies the directory in which Tomcat is located.

In the **Server Version** field, select the version of Tomcat that you are currently running. Click **Browse** to enter a value in the **Java Home** field, which specifies the directory of the JDK that is supporting the application server.

If you are running the Configuration Tool on HP-UX or Solaris OS. A 64-bit check box will appear. Select **Use JDK as 64 bit** if you are using JDK as 64 bit.

After you have entered the required information, click Next to proceed.

## Step 9: Enter Tomcat application instance information

You are prompted for information regarding the Tomcat Server instance to be configured for data collection.

| <ul> <li>✓ Welcome</li> <li>✓ Select configure or unconfigure the Data</li> <li>✓ Configuration Steps</li> <li>✓ Choose Data Collector agents</li> <li>✓ Managing Server Information</li> <li>✓ Show Summary</li> <li>✓ Data Collector Host</li> <li>✓ Application Server Home</li> <li>Application Server Instance</li> <li>□ Generate Response File</li> <li>○ Configuration Result Summary</li> </ul> | Instance Name is Tomca<br>tomcat55instance)<br>Using Java Service Wrap<br>written into Tomcat Service<br>written into Java Service V<br>C:/tomcat5.5/bin/catalin<br>Tomcat Server Startup<br>Startup.sh/startup.bat<br>Java Service Wrapper Startup<br>Java Service Wrapper Co<br>Wrapper configuration fil<br>Instance Names | t Server Instance N<br>per if checked, ITC<br>ar Startup Script, ot<br>Wapper Configura<br>a.bat)<br>cript is the full pat<br>o Script should be<br>artup File is the full<br>bt5.5/bin/wrapper.<br>infiguration File is<br>e.(e.g. C:/tomcat5. | ame that will<br>AM configur<br>therwise the<br>tion File.(e.g<br>h of the Torr<br><b>catalina.sh</b> /<br>I path of the<br><i>exe</i> )<br>the full path<br><i>5/conf/wrag</i> | be shown on<br>ation informati<br>information w<br>incat startup sco<br>catalina.bat a<br>Java Service V<br>i of the Java Se<br>iper.conf) | VE.( <b>e.g.</b><br>iion will be<br>iill be<br>ript.<br><b>and not</b><br>Arapper<br>ervice |
|----------------------------------------------------------------------------------------------------|----------------------------------------------------------------------------------------------------|----------------------------------------------------------------------------------------------------|----------------------------------------------------------------------------------------------------|----------------------------------------------------------------------------------------------------|---------------------------------------------------------------------------------------------|
|                                                                                                    | Tomcat Server Startup Script                                                                                                    | /opt/tomcatwrappe                                                                                                    | Browse                                                                                                    |                                                                                                    |                                                                                             |

In the **Instance Names** field, enter the name of the Tomcat Server instance that you wish to configure for data collection.

Note: Use only English characters and Arabic numbers for instance names.

**Note:** If you are configuring a new Tomcat server instance or editing an existing instance, ensure that each instance name is unique. The instance name information can be found in the directory, *C\_HOME>*/runtime/. If there is an existing Tomcat Server instance name, you can find a child directory under this directory. The child directory takes the form as *C\_Server Name>.* Node Name>. Instance Name>. For example, tomcat\_55\_1029\_1 is the instance name in the *C\_HOME>*/runtime/tomcat55.tiv147.cn.ibm.com.tomcat\_55\_1029\_1 directory.

In the **Tomcat Server Startup Script** field, browse to select the folder in which Tomcat is installed. In Windows, select **bin > catalina.bat** or in Unix, select **bin > catalina.sh**. The startup script contains the command lines to launch the application server.

If you wish to use a java service wrapper, select **Using Java Service Wrapper**. The **Tomcat Server Startup Script** field is replaced with two new fields, **-Java Service Wrapper Startup File** and **Java Service Wrapper Configuration File**.

| <ul> <li>✓ Welcome</li> <li>✓ Select configure or unconfigure the Data</li> <li>✓ Configuration Steps</li> <li>✓ Choose Data Collector agents</li> <li>✓ Managing Server Information</li> <li>✓ Show Summary</li> <li>✓ Data Collector Host</li> <li>✓ Application Server Instance</li> <li>□ Generate Response File</li> <li>□ Configuration Result Summary</li> </ul> | Instance Name is Tomcat Server Instance Name that will be shown on VE.(e.g.<br>tomcat55instance)<br>Using Java Service Wrapper if checked, ITCAM configuration information will be<br>written into Tomcat Server Startup Script, otherwise the information will be<br>written into Java Service Wrapper Configuration File.(e.g.<br>C:/tomcat5.5/bin/catalina.bat)<br>Tomcat Server Startup Script is the full path of the Tomcat startup script.<br>Caution: Tomcat Startup Script should be catalina.sh/catalina.bat and not<br>startup.sh/startup.bat<br>Java Service Wrapper Startup File is the full path of the Java Service Wrapper<br>startup file.(e.g. C:/tomcat5.5/bin/wrapper.conf)<br>Java Service Wrapper Configuration File is the full path of the Java Service<br>Wrapper configuration file.(e.g. C:/tomcat5.5/conf/wrapper.conf) |  |  |  |
|----------------------------------------------------------------------------------------------------|----------------------------------------------------------------------------------------------------|--|--|--|
|                                                                                                    | Instance Names tomcat55instance                                                                                                    |  |  |  |
| InstallShield                                                                                                    | Java Service Wrapper Configruation File /opt/tomcatwrappe Browse                                                                                                    |  |  |  |

In the **Java Service Wrapper Startup File** field, enter the full path of the java service wrapper startup file, e.g. c:/tomcat5.5/bin/wrapper.exe.

To support cascading configuration files in the java service wrapper framework, the base directory of the java service wrapper needs to be specified. This enables a user to define a relative path for an included configuration file. By default, the base-directory is the location of the wrapper.exe in Windows, or the script used to launch the wrapper in Unix. If the wrapper.working.dir property is defined in the java service wrapper configuration file, ITCAM will use the value of the property as the base directory.

In the **Java Service Wrapper Configuration File** field, enter the full path of the java service wrapper configuration file, e.g. c:/tomcat5.5/conf/wrapper.conf.

The java service wrapper configuration file is similar to the java properties file. It contains the information necessary to launch a JVM instance with the correct command line required by an application. The default file is wrapper.conf. When you configure Tomcat to use the java service wrapper, ITCAM creates a new file called itcam\_wrapper.conf in the same directory as wrapper.conf. This file includes all ITCAM configuration items. The wrapper.conf file references the itcam\_wrapper.conf file using an include statement.

Click Next to proceed.

#### Step 10: Generate a response file

You can choose to generate a response file to save all your settings. If you use a response file, you can have the same installation settings when you want to configure the Data Collector later again on this computer or on another computer using a silent installation.

| Tivoli. Composite Application Manag                                                                                                    | er EN.                                                                                                    |
|----------------------------------------------------------------------------------------------------|----------------------------------------------------------------------------------------------------|
| <ul> <li>Welcome</li> <li>Select configure or unconfigure the Data</li> <li>Configuration Steps</li> <li>Choose Data Collector agents</li> <li>Managing Server Information</li> <li>Primary Kernel Server</li> <li>TEMA Information</li> <li>Data Collector Host</li> <li>Application Server Home</li> <li>Generate Response File</li> <li>Configuration Result Summary</li> </ul> | The wizard can configure this product on your computer and save your settings to a response file. The response file can be used to perform a silent configuration of this component on this or other computers.  Configure servers for data collection.  Save your settings in a response file. |
|                                                                                                    | < <u>B</u> ack <u>N</u> ext > <u>C</u> ancel                                                                                                    |

Figure 49. Choose to save your settings in a response file

**Configure servers for data collection** is selected by default. If you want to create a response file with all the settings in this configuration, select **Save your settings in a response file**, and choose a location where the response file can be generated.

Click Next to proceed.

#### Step 11: Finalize the configuration

After the Data Collector is configured, the following window opens:
| Tivoli. Composite Application Manag                                                                                                    | er IBM.                                                                                           |
|----------------------------------------------------------------------------------------------------|---------------------------------------------------------------------------------------------------|
| Welcome     Select configure or unconfigure the Data     Configuration Steps     Configuration Steps     Conse Data Collector agents     Managing Server Information     Primary Kernel Server     Managing Server Home     Configuration Server Home     Application Server Instance     Generate Response File     Configure ITCAM for J2EE Data Colle     Configuration Result Summary | Please read the summary information below. These instances were configured successfully: snapshot |
|                                                                                                    | <u> </u>                                                                                          |

Figure 50. Configuration results summary

Read the summary information. The configuration status of the server instance that you selected is shown. Click **Finish** to finalize the configuration and close the Configuration Tool. If you are currently installing the DC, you will go back to the InstallShield Wizard. There you will be prompted to finalize the installation.

# Configuring the J2EE Data Collector for Oracle

### Step 8: Enter Oracle Server Information and Java Home

In this window, you are prompted to enter information regarding the specific Oracle environment that is installed on your computer.

| ITCAM for J2EE Data Collector Configura                                                                                                    | tion Tool 6.1 (Oracle Application S                                                                                                    | ierver)                               |                           | 巴              |
|----------------------------------------------------------------------------------------------------|----------------------------------------------------------------------------------------------------|---------------------------------------|---------------------------|----------------|
| Tivoli. Composite Application Manag                                                                                                    | er                                                                                                    | a a a a a a a a a a a a a a a a a a a | K                         | IEM.           |
| <ul> <li>✓ Welcome</li> <li>✓ Select configure or unconfigure the Data</li> <li>✓ Configuration Steps</li> <li>✓ Choose Data Collector agents</li> <li>♥ </li> <li>✓ Managing Server Information</li> <li>✓ Show Summary</li> <li>✓ Data Collector Host</li> </ul> | Enter Oracle Server Information and Java Home.<br>Oracle Application Server Home is the installation directory of Oracle(e.g. C:/OraHome_1).<br>Oracle Server Version is the major version of Oracle server.<br>Java Home is the JDK installation directory(e.g. C:/OraHome_1/jdk). |                                       |                           |                |
| Application Server Home     Application Server Instance     Generate Response File     Configuration Result Summary                                                                                                    | Oracle Application Server Home<br>Oracle Server Version.                                                                                                    | /home/oracle/Oral                     | Home_2<br>Server 10.1.2 💌 | Browse         |
|                                                                                                    | Java Home                                                                                                    | /home/oracle/Oral                     | Home_2/jdk                | Browse         |
| InstallShield                                                                                                    |                                                                                                    |                                       |                           |                |
|                                                                                                    |                                                                                                    | < <u>B</u> ack                        | Next >                    | <u>C</u> ancel |

Figure 51. Oracle general information

Click **Browse** to complete the **Oracle Application Server Home** field, which is the directory in which the Oracle application server is located. Select the correct Oracle server version in the **Oracle Server Version** field. Click **Browse** to enter a value in the **Java Home** field, which specifies the directory of the JDK supporting Oracle.

If you are running the Configuration Tool on HP-UX or Solaris OS. A 64-bit check box will appear. Select **Use JDK as 64 bit** if you are using JDK as 64 bit.

After you have entered the required information, click Next to proceed.

#### Step 9: Select the server instance to configure

Select the server instance that you want to configure for data collection.

| ITCAM for J2EE Data Collector Configuration                                                                                                    | tion Tool 6.1 (Oracle Application Server)                                                                                                    |
|----------------------------------------------------------------------------------------------------|----------------------------------------------------------------------------------------------------|
| Tivoli Composite Application Manag                                                                                                    | er IBM.                                                                                                    |
| <ul> <li>Welcome</li> <li>Select configure or unconfigure the Data</li> <li>Configuration Steps</li> <li>Choose Data Collector agents</li> <li>Managing Server Information</li> <li>Show Summary</li> <li>Data Collector Host</li> <li>Application Server Instance</li> <li>Generate Response File</li> <li>Configuration Result Summary</li> </ul> | Select an oracle application server instance to configure/unconfigure.   Image: Image: Imag |
| InstallShield                                                                                                    | < <u>B</u> ack <u>N</u> ext > <u>C</u> ancel                                                                                                    |

Figure 52. Server instance selection

A panel is displayed requesting four parameters for the Oracle Application Server. It is a requirement in Oracle Application Server version 10.1.3, that the application server is running, this is not required in previous Oracle Application Server versions.

- 1. In the **Application Server Control user name** field and the **Application Server Control password** field, enter the user name and password you use to login into the web console. Usually the URL for the web console is similar to the following URL: http://host:7777/em.
- 2. If the Oracle Application Server is installed on the same server as the data collector, leave the **Application Server Control hostname** as localhost, otherwise enter the address of the server where the Oracle Application Server is installed.
- **3**. The **Application Server Control rmiport** field value is dynamic, to find this port number, ensure the server is running, then execute the following command:

./opmnctl status -1

The option 1 for list. The opmnctl command is the start script for the Oracle Application Server, it is available here: <ORACLE\_HOME>/opmn/bin

Click Next to configure the DC.

### Step 10: Generate a response file

You can choose to generate a response file to save all your settings. If you use a response file, you can have the same installation settings when you want to

configure the Data Collector later again on this computer or on another computer by silent installation.

| Tivoli. Composite Application Manag                                                                                                    | per IBM.                                                                                                    |
|----------------------------------------------------------------------------------------------------|----------------------------------------------------------------------------------------------------|
| <ul> <li>Welcome</li> <li>Select configure or unconfigure the Data</li> <li>Configuration Steps</li> <li>Choose Data Collector agents</li> <li>Managing Server Information</li> <li>Primary Kernel Server</li> <li>Managing Server Home</li> <li>TEMA Information</li> <li>Set TEMA Information</li> <li>Application Server Home</li> <li>Application Server Instance</li> <li>Generate Response File</li> <li>Configuration Result Summary</li> </ul> | The wizard can configure this product on your computer and save your settings to a response file.<br>The response file can be used to perform a silent configuration of this component on this or other<br>computers.<br>Configure servers for data collection.<br>Save your settings in a response file.<br>Response File:<br>ChijjNDC1029Vinstaller/config_dc/utcam_config.rsp<br>Browse |
|                                                                                                    | < <u>B</u> ack <u>N</u> ext > <u>C</u> ancel                                                                                                    |

Figure 53. Choose to save your settings in a response file

**Configure servers for data collection** is selected by default. If you want to create a response file with all the settings in this configuration, select **Save your settings in a response file**, and choose a location where the response file can be generated.

Click Next to proceed.

### Step 11: Finalize the configuration

After the Data Collector is configured, the following window opens:

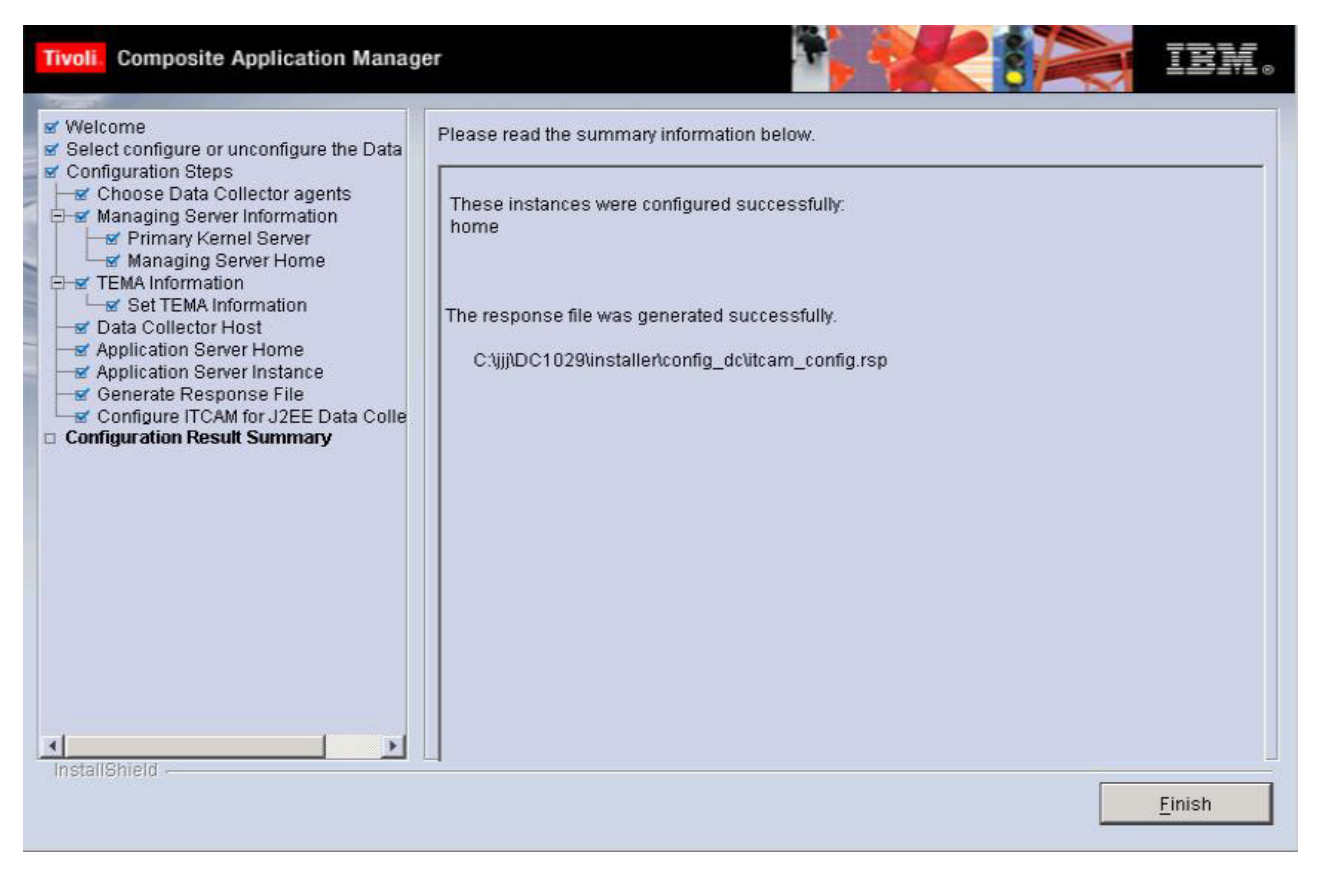

Figure 54. Configuration results summary

Read the summary information about this screen. The configuration status of the server instance that you selected is shown. Click **Finish** to finalize the configuration and close the Configuration Tool. If you are currently installing the DC, you will go back to the InstallShield Wizard. From there you will be prompted to finalize the installation.

# Configuring the J2EE Data Collector for J2SE

### Step 8: Enter J2SE specific information

In this window, you enter information that is specific to your J2SE environment.

| <ul> <li>✓ Welcome</li> <li>✓ Select configure or unconfigure the Data</li> <li>✓ Configuration Steps</li> <li>✓ Choose Data Collector agents</li> <li>♥ ✓ Managing Server Information</li> <li>☞ Show Summary</li> <li>♥ Data Collector Host</li> <li>Application Server Home</li> <li>Application Server Specific</li> <li>Application Server Instance</li> <li>Generate Response File</li> <li>Configuration Result Summary</li> </ul> | Enter the J2SE Application Information and Java Home.<br>J2SE Server Home is the J2SE application working directory(e.g. C:/MyProg).<br>J2SE Application Name is the application name in letter or number without space(e.g. MyProg).<br>Java Home is Java home that application uses(e.g. C:/JDK14).<br>J2SE Main Class is main class name(e.g. com.myprog.Main). |                                                                            |  |
|----------------------------------------------------------------------------------------------------|----------------------------------------------------------------------------------------------------|----------------------------------------------------------------------------|--|
|                                                                                                    | J2SE Server Home<br>J2SE Application Name<br>Java Home<br>J2SE Main Class                                                                                                    | /home/j2se/j2seBrowse<br>myapp<br>/usr/java15 Browse<br>com.testware.gui.T |  |
|                                                                                                    |                                                                                                    | •                                                                          |  |

In the **J2SE Server Home** field, click **Browse** to locate the directory in which J2SE has been installed. Ensure the J2SE server home value you enter is correct as there is no validation performed on this field. The value will be displayed in Tivoli Enterprise Portal after the installation. Enter the application name under which J2SE runs in the **J2SE Application Name** field. For the **Java Home** field, click **Browse** to locate the JDK that is supporting the application. In the field **J2SE Main Class** locate the .bat file under the J2SE server home directory and copy the CLASSPATH. For example, in *\$JAVA\_OPTS \$ITCAM\_JVM\_OPTS -classpath \$CLASSPATH com.testware.standalone.Main [LOG]*, the CLASSPATH should be *com.testware.standalone.Main*.

If you are running the Configuration Tool on HP-UX or Solaris OS. A 64-bit check box will appear. Select **Use JDK as 64 bit** if you are using JDK as 64 bit.

Click Next.

#### Step 9: Enter JMX variables

In the following window, enter the Java Management Extensions (JMX) variables.

| Welcome       -         Select configure or unconfigure the D       -         Configuration Steps       -         ✓ Choose Data Collector agents       -         ✓ Managing Server Information       -         ✓ Primary Kernel Server       -         ✓ Managing Server Home       -         ✓ Data Collector Host       -         ✓ Application Server Specific       - | Enter the J2SE Application JMX Information.<br>Is there an embedded JMX Server ?<br>Answer Yes if there is existing embedded JMX Server running with J2SE application server(Yes for<br>JDK1.5).<br>Access by remote connection ?<br>Answer Yes if JMX Server is connected remotely(e.g. JDK1.5 is connected locally, answer No.).<br>JMX Server Host, JMX Server Port, JMX Server User ID, JMX Server Password<br>Required JMX connection parameters for JMX Server which is connected remotely. |                               |
|----------------------------------------------------------------------------------------------------|----------------------------------------------------------------------------------------------------|-------------------------------|
| Application Server Instance     Generate Response File     Configuration Result Summary                                                                                                    | Is there an embedded JMX Server ? (Yes for J                                                                                                    | DK 1.5) ( Yes                 |
|                                                                                                    | Accessed by remote connection ?                                                                                                    | (e Yes                        |
|                                                                                                    |                                                                                                    | ЭNo                           |
|                                                                                                    | Fill this table with required parameters to con                                                                                                    | nect the embedded JMX Server. |
|                                                                                                    | JMX Server Host                                                                                                    | localhost                     |
|                                                                                                    | JMX Server Port                                                                                                    |                               |
|                                                                                                    | JMX Server User ID                                                                                                    |                               |

Figure 55. JMX Variables

Select the appropriate answers for the first two questions. Enter the host name of the J2SE host computer in the **JMX Server Host** field. Enter the computer's port number in the **JMX Server Port** filed.

Enter the user ID in the **JMX Server User ID** field and the password in the **JMX Server Password** field.

Click Next to proceed.

### Step 10: Enter J2SE application instance information

In this window, enter the information required to configure the J2SE instance.

| <ul> <li>Welcome</li> <li>Select configure or unconfigure the Data</li> <li>Configuration Steps</li> <li>Choose Data Collector agents</li> <li>Managing Server Information</li> <li>Primary Kernel Server</li> <li>Managing Server Home</li> <li>Data Collector Host</li> <li>Application Server Instance</li> <li>Generate Response File</li> <li>Configuration Result Summary</li> </ul> | Enter the J2SE Application Startup Information.<br>J2SE Application Instance Name is name of instance in letter or number without space(e.g.<br>MyProg1).<br>Replace the existing startup script: replace an existing startup script.<br>J2SE Application Startup Script is startup script path(e.g. C/MyProg/bin/start.bat).<br>Generate sample script: dostartup.sh or dostartup.bat, used to launch the application after DC is<br>configured.<br>Script Path is the directory for the sample startup script(e.g. C/MyProg/bin).<br>JVM Arguments is JVM options without main class name(e.gDvarible1=value1).<br>Program Arguments is program arguments after main class.<br>J2SE Application Instance Name 0112Final_win_J2se<br>© Replace the existing startup script<br>J2SE Application Startup Script<br>D1j2se_1219\start_i Browse |
|----------------------------------------------------------------------------------------------------|----------------------------------------------------------------------------------------------------|
| Install&hield -                                                                                                    | ≺ <u>B</u> ack <u>N</u> ext > <u>C</u> ancel                                                                                                    |

Figure 56. J2SE Managing Server instance information

1. In the **J2SE Application Instance Name** field, enter the name of the Managing Sever instance to be configured for the data collection.

Note: Use only English characters and Arabic numbers for the instance name.

- 2. Select either Replace existing startup script. or Generate sample script
- **3**. If you select **Replace existing startup script**, click **Browse** in the **J2SE Application Startup Script** field to locate a startup script that will launch the application server.

**Note:** When you are reconfiguring the application server, if you use a different application name or different instance name, the startup script will be modified incorrectly, to avoid this, use a different start up script without any existing data collector configuration information.

4. If you select Generate sample script, the following fields are displayed:

| Tivoli. Composite Application Manag                                                                                                    | er <b>i zi.</b>                                                                                                    |
|----------------------------------------------------------------------------------------------------|----------------------------------------------------------------------------------------------------|
| Welcome     Select configure or unconfigure the Data     Configuration Steps     Managing Server Information     Server Show Summary     Application Server Home     Application Server Home     Application Server Instance     Generate Response File     Configuration Result Summary | Enter the J2SE Application Startup Information.         J2SE Application Instance Name is name of instance in letter or number without space(e.g. MyProg1).         Replace the existing startup script: replace an existing startup script.         J2SE Application Startup Script is startup script path(e.g. C/MyProg/bin/start.bat).         Generate sample script: dcstartup.sh or dcstartup.bat, used to launch the application after DC is configured.         Script Path is the directory for the sample startup script(e.g. C/MyProg/bin/).         JVM Arguments is JVM options without main class name(e.gDvarible1=value1).         Program Arguments is program arguments after main class.         C       Replace the existing startup script         JVM Arguments       Browse         JVM Arguments       Browse         JVM Arguments       YM Arguments |
| INSTRUCTURE                                                                                                    | < <u>Back</u> <u>N</u> ext > <u>C</u> ancel                                                                                                    |

- 5. In the Script Path field, enter the directory for the sample startup script.
- 6. In the **JVM Arguments** field, enter the JVM options without the main class name, for example: -Dvarible1=value1
- 7. In the **Program Arguments** field, enter the program arguments after the main class.
- 8. After entering the required information, click Next to configure the DC.

#### Step 11: Generate a response file

You can choose to generate a response file to save all your settings. If you use a response file, you can have the same installation settings when you want to configure the Data Collector later again on this computer or on another computer using a silent installation.

| Tivoli. Composite Application Manag                                                                                                    | er IBM.                                                                                                    |
|----------------------------------------------------------------------------------------------------|----------------------------------------------------------------------------------------------------|
| <ul> <li>Welcome</li> <li>Select configure or unconfigure the Data</li> <li>Configuration Steps</li> <li>Choose Data Collector agents</li> <li>Managing Server Information</li> <li>Primary Kernel Server</li> <li>Data Collector Host</li> <li>Application Server Home</li> <li>Application Server Instance</li> <li>Generate Response File</li> <li>Configuration Result Summary</li> </ul> | The wizard can configure this product on your computer and save your settings to a response file.<br>The response file can be used to perform a silent configuration of this component on this or other<br>computers.<br>Configure servers for data collection.<br>Save your settings in a response file.<br>Response File: |
|                                                                                                    | < Back Next > Cancel                                                                                                    |

Figure 57. Choose to save your settings in a response file

**Configure servers for data collection** is selected by default. If you wish to create a response file with all the settings in this configuration, select **Save your settings in a response file**, and choose a location where the response file will be generated.

Click Next to proceed.

### Step 12: Finalize the configuration

After the Data Collector is configured, the following window opens:

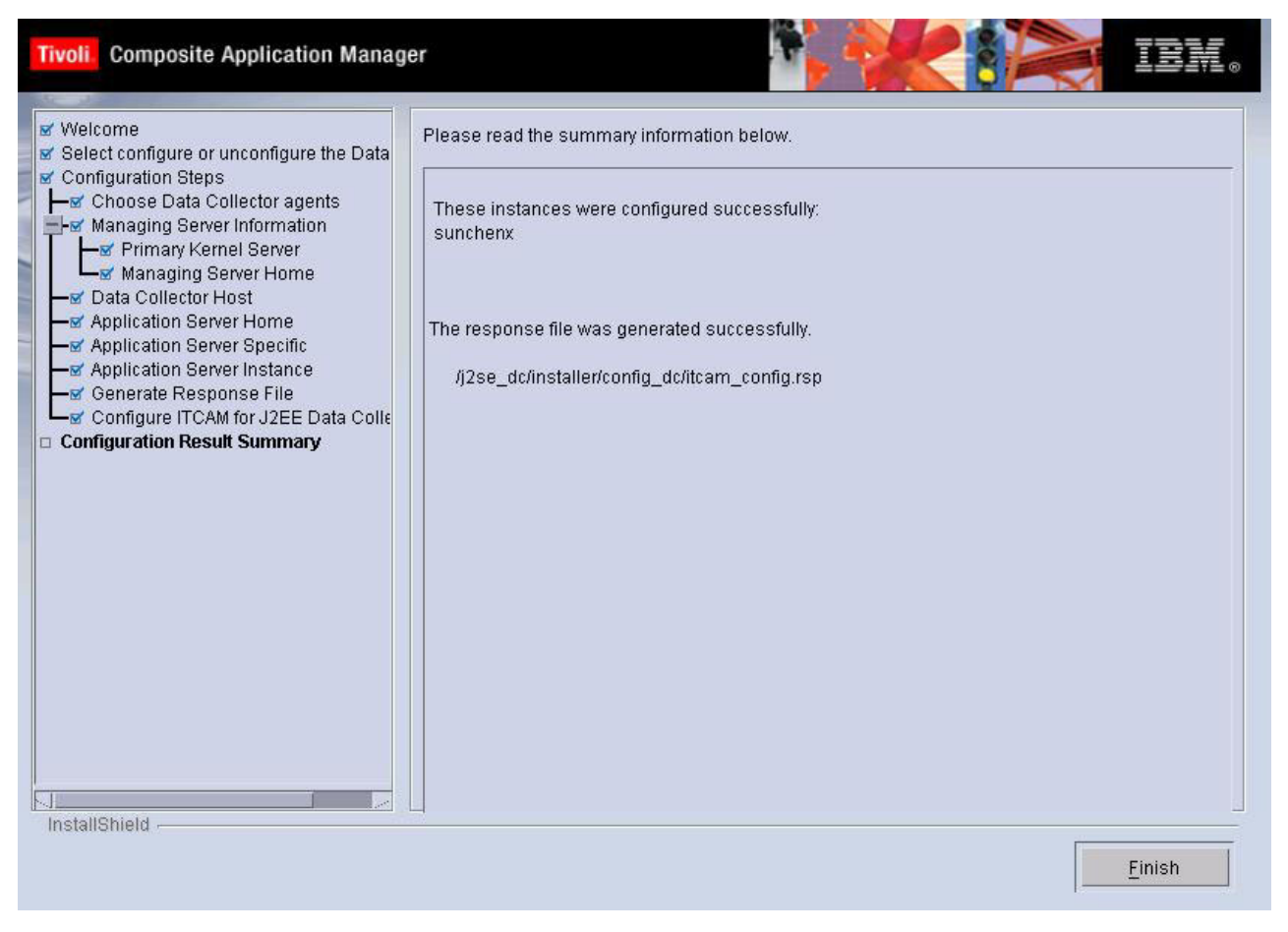

Figure 58. Configuration results summary

Read the summary information. The configuration status of the server instance that you selected is shown. Click **Finish** to finalize the configuration and close the Configuration Tool. If you are currently installing the DC, you return to the InstallShield Wizard. There you are prompted to finalize the installation.

# Configuring the J2EE Data Collector for JSAS

The configuration steps for iPlanet Application Server (IAS) 6.5 differs from Sun Java System Application Server (JSAS) 7 and 8. Complete the steps in one of the following sections:

- Configuring the J2EE Data Collector for IAS 6.5
- Configuring the J2EE Data Collector for JSAS 7 and 8

# Configuring the J2EE Data Collector for IAS 6.5

**Note:** Before you configuring the J2EE Data Collector for IAS 6.5, stop any running server instance.

**Step 8: Specify IAS-specific information:** Specify the JSAS-specific information in the following window.

| Tivoli Composite Application Mana                                                                                                    | ctor Configuration Tool 6.1 (Sun                                                                                                    | Java System Application Server                                                                                                    |
|----------------------------------------------------------------------------------------------------|----------------------------------------------------------------------------------------------------|----------------------------------------------------------------------------------------------------|
| <ul> <li>Welcome</li> <li>Select configure or unconfigure the D</li> <li>Configuration Steps</li> <li>Choose Data Collector agents</li> <li>Managing Server Information</li> <li>Show Summary</li> <li>Data Collector Host</li> <li>Application Server Home</li> <li>Application Server Instance</li> <li>Generate Response File</li> <li>Configuration Result Summary</li> </ul> | Enter the Sun Java System Application<br>Sun Java System Application Server Home is<br>/opt/SUNWappserver/appserver, SJSAS 8.1 or<br>Sun Java System Application Server Version<br>Server.<br>Java Home is the JDK installation directory.<br>Sun Java System Application Server Home<br>Sun Java System Application Server Version.<br>Java Home<br>Use JDK as 64 bit? | In Server Information and Java Home.         Is the installation directory of the SJSAS(e.g.         In Solaris, /opt/iplanet/ias6/ias, iPlanet Server 6.5).         Is the major version of Sun Java System Application         /export/home/ias/iplanet/ias6/ias       Browse         Sun iPlanet 6.5 Application Server       ✓         /export/home/ias/iplanet/ias6/ias/usr/java       Browse |
| instalishield                                                                                                    | < <u>B</u> ac                                                                                                    | k <u>N</u> ext > <u>C</u> ancel                                                                                                    |

Figure 59. IAS-specific information

In the **Sun Java System Application Server Home** field, click **Browse** to locate the directory in which IAS has been installed. Select the IAS version in the **Sun Java System Application Server Version** field. For the **Java Home** field, click **Browse** to locate the JDK that is supporting the application.

Select or clear the checkbox near Use JDK as 64 bit as appropriate.

Click Next.

**Step 9: Specify the instance name of IAS:** In the following window, specify the instance name of the IAS.

| TIVOLI Composite Application Mana                                                                                                    | ctor Configuration Tool 6.1 (Sun Java System Application Server                                                        |
|----------------------------------------------------------------------------------------------------|----------------------------------------------------------------------------------------------------|
| <ul> <li>Welcome</li> <li>Select configure or unconfigure the D</li> <li>Configuration Steps</li> <li>Managing Server Information</li> <li>Show Summary</li> <li>Data Collector Host</li> <li>Application Server Home</li> <li>Application Server Instance</li> <li>Generate Response File</li> <li>Configuration Result Summary</li> </ul> | Select or Enter the server instance name(s).         Sun Java System Application Server Instance Name(s)         Jes65 |
| InstallShield                                                                                                    | < <u>B</u> ack <u>N</u> ext > <u>C</u> ancel                                                                           |

Figure 60. IAS instance name

Specify the instance name in the **Sun Java System Application Server Instance Name** field.

Click Next to proceed.

**Step 10: Generate a response file:** You can choose to generate a response file to save all your settings. You can have the same installation settings when you want to configure the Data Collector on any computer by using a silent installation.

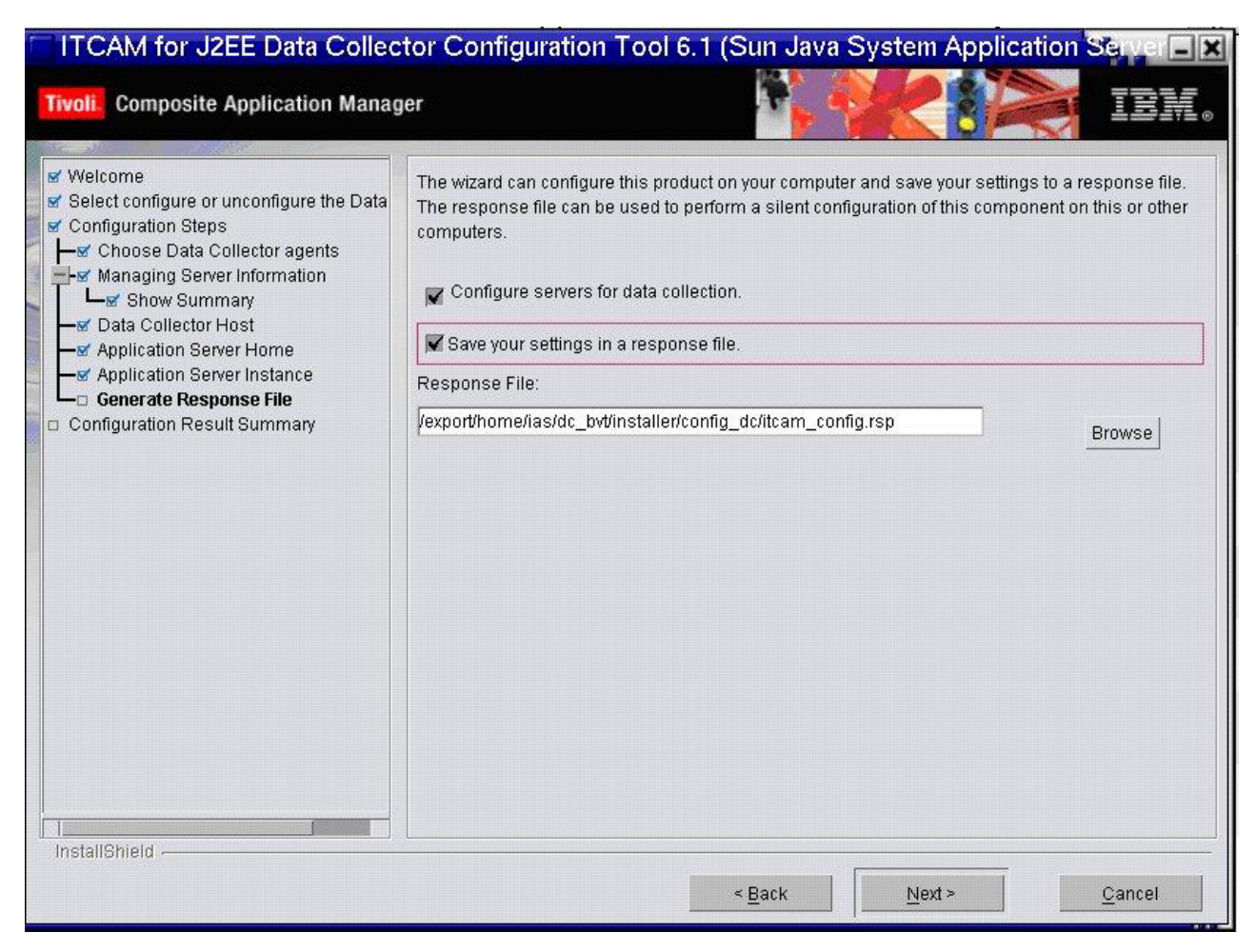

Figure 61. Choose to save your settings in a response file

**Configure servers for data collection** is selected by default. If you wish to create a response file with all the settings in this configuration, select **Save your settings in a response file**. Choose a location where the response file is generated.

Click Next to proceed.

**Step 11: Finalize the configuration:** After the Data Collector is configured, the following window opens:

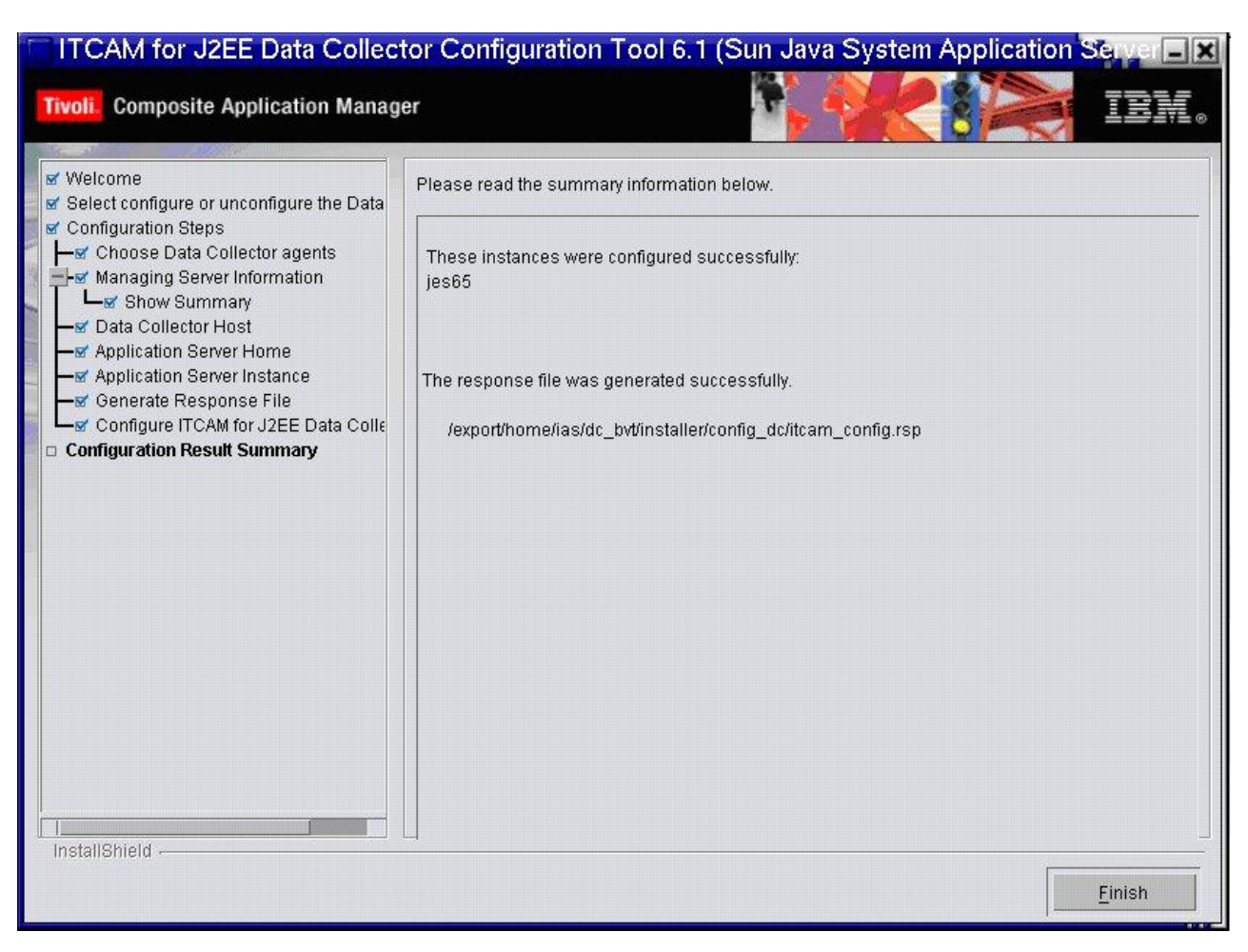

Figure 62. Configuration results summary

Read the summary information. The configuration status of the server instance that you selected is shown. Click **Finish** to finalize the configuration and close the Configuration Tool. If you are currently installing the DC, you return to the InstallShield Wizard. There you are prompted to finalize the installation.

# Configuring the Data Collector for JSAS 7 and 8

**Note:** Before you configuring the J2EE Data Collector for JSAS, stop any running server instance.

**Step 8: Specify JSAS-specific information:** Specify the JSAS-specific information in the following window.

| Enter the Sun Java System Application Server Information and Java Home.<br>Sun Java System Application Server Home is the installation directory of the SJSAS(e.g.<br>/opt/SUNWappserver/appserver, SJSAS 8.1 on Solaris; /opt/iplanet/ias6/ias, iPlanet Server 6.5).<br>Sun Java System Application Server Version is the major version of Sun Java System Application<br>Server.<br>Java Home is the JDK installation directory. |                                                                                                    |                                                                                                    |  |
|----------------------------------------------------------------------------------------------------|----------------------------------------------------------------------------------------------------|----------------------------------------------------------------------------------------------------|--|
| Sun Java System Application Server Home                                                                                                    | /opt/SUNWappserver/appserver                                                                                                    | Browse                                                                                                    |  |
| Sun Java System Application Server Version.                                                                                                    | Sun JSAS EE 8                                                                                                    | 7                                                                                                    |  |
| Java Home                                                                                                    | /usr/jdk/entsys-j2se                                                                                                    | Browse                                                                                                    |  |
| _JUse JDK as 64 bit?                                                                                                    |                                                                                                    |                                                                                                    |  |
| *                                                                                                    |                                                                                                    |                                                                                                    |  |
|                                                                                                    |                                                                                                    |                                                                                                    |  |
|                                                                                                    | Enter the Sun Java System Application<br>Sun Java System Application Server Home is<br><i>lopt/SUNWappserver/appserver, SJSAS 8.1 of</i><br>Sun Java System Application Server Version<br>Server.<br>Java Home is the JDK installation directory.<br>Sun Java System Application Server Home<br>Sun Java System Application Server Version.<br>Java Home<br>Use JDK as 64 bit? | Enter the Sun Java System Application Server Information and Java System Application Server Home is the installation directory of the SJSAS <i>lopt/SUNWappserver/appserver, SJSAS 8.1 on Solaris; /opt/iplanet/las6/las, iPlanet 1</i><br>Sun Java System Application Server Version is the major version of Sun Java System Server.<br>Java Home is the JDK installation directory.<br>Sun Java System Application Server Home //opt/SUNWappserver/appserver<br>Sun Java System Application Server Version.<br>Sun Java System Application Server Version.<br>Java Home //usr/jdk/entsys-j2se<br>_JUse JDK as 64 bit? |  |

Figure 63. JSAS-specific information

In the **Sun Java System Application Server Home** field, click **Browse** to locate the directory in which JSAS has been installed. Select the JSAS version in the **Sun Java System Application Server Version** field. For the **Java Home** field, click **Browse** to locate the JDK that is supporting the application.

Select or clear the checkbox near Use JDK as 64 bit as appropriate.

Click Next.

**Step 9: Specify parameters for JSAS domain admin server:** This step shows different windows depending on your JSAS version. Select one of the following links as appropriate:

- "Parameters for JSAS 7 domain admin server"
- "Parameters for JSAS 8 domain admin server" on page 143

*Parameters for JSAS 7 domain admin server:* In the following window, specify the parameters for the JSAS 7 domain admin server.

| ITCAM for J2EE Data Collector Con                                                                                                    | figuration Tool 6.1 (Sun Java System Application Server)                                                                                                    |
|----------------------------------------------------------------------------------------------------|----------------------------------------------------------------------------------------------------|
| Tivoli. Composite Application Manag                                                                                                    | er <b>N. A. EX.</b>                                                                                                    |
| Welcome Select configure or unconfigure the D Configuration Steps  Managing Server Information Managing Server Information Managing Server Home Managing Server Home Managing Server Home Application Server Specific Application Server Instance Generate Response File Configuration Result Summary | Please Enter the information of Admin Server of Sun Java System Application Server 7 for         Server Instances Discovery         SJSAS Domain Admin Server Listen Address: the qualified hostname of domain admin server         machine.         SJSAS Domain Admin Server Listen Port: the port of the domain admin server instance.         SJSAS Domain Admin Server User ID and Password:required in order to get administrative interface of domain admin server. for example: admin/password         SSL Enabled: the SJSAS domain admin server is encrypted or not by SSL.         SJSAS Domain Admin Server Listen Address         tivsun07         SJSAS Domain Admin Server Listen Port         4848         SJSAS Domain Admin Server User ID         admin         SJSAS Domain Admin Server User ID         admin         SJSAS Domain Admin Server Password         ************************************ |
|                                                                                                    | < <u>B</u> ack <u>N</u> ext > <u>C</u> ancel                                                                                                    |

Figure 64. JSAS 7 domain admin server information

Specify the the listening IP address or the hostname of the domain admin server in the **SJSAS Domain Admin Server Listen Address** field. Specify the port of the domain admin server instance in the **SJSAS Domain Admin Server Listen Port** field.

Enter the logon user ID and password in the **SJSAS Domain Admin Server User ID** field and **SJSAS Domain Admin Server Password** field.

Select the checkbox near **SSL Enabled** if the SSL for the domain admin server is enabled. Clear it otherwise.

Click Next to "Step 10: Select server instances to be configured" on page 144.

*Parameters for JSAS 8 domain admin server:* In the following window, specify the parameters for the JSAS 8 domain admin server.

| <ul> <li>ITCAM for J2EE Data Collector C</li> <li>Tivoli</li> <li>Composite Application Management</li> </ul>                                                                                                    | Configuration Tool 6.1 (Sun Java System Application Server)                                                                                                    |
|----------------------------------------------------------------------------------------------------|----------------------------------------------------------------------------------------------------|
| <ul> <li>Welcome</li> <li>Select configure or unconfigure the D</li> <li>Configuration Steps</li> <li>Managing Server Information</li> <li>Show Summary</li> <li>Data Collector Host</li> <li>Application Server Specific</li> <li>Application Server Instance</li> <li>Generate Response File</li> <li>Configuration Result Summary</li> </ul> | Please Enter the Sun JSAS 8 Domain Admin Server access parameters to discover instances.         SJSAS Domain Admin Server Listen Address: The JMX Connector listen address(qualified hostname or ip address) of the domain admin server.         SJSAS Domain Admin Server Listen Port: The JMX Connector listen port of the domain admin server.         SJSAS Domain Admin Server User ID and password: The user name/password required to logon and get the administrative interface.         SSL Enabled?: The JMX Connector of the domain admin server is encrypted by SSL or not.         SJSAS Domain Admin Server Listen Address         sJSAS Domain Admin Server Listen Port         886         SJSAS Domain Admin Server User ID         admin         SJSAS Domain Admin Server Listen Port         8886         SJSAS Domain Admin Server User ID         admin         SJSAS Domain Admin Server User ID         admin         SJSAS Domain Admin Server Password |
| InstallShield -                                                                                                    | < <u>Back</u> <u>N</u> ext > <u>C</u> ancel                                                                                                    |

Figure 65. JSAS 8 domain admin server information

Specify the Java Management Extensions (JMX) connector listening IP address or the hostname of the domain admin server in the **SJSAS Domain Admin Server Listen Address** field. Specify the JMX connector listening port number of the domain admin server in the **SJSAS Domain Admin Server Listen Port** field.

Enter the logon user ID and password in the **SJSAS Domain Admin Server User ID** field and **SJSAS Domain Admin Server Password** field.

Select the checkbox near **SSL Enabled** if the SSL for the domain admin server is enabled. Clear it otherwise.

Click Next to "Step 10: Select server instances to be configured."

**Step 10: Select server instances to be configured:** This window lists all your server instances covered by JSAS. Select the checkboxes near the specific server instances to be configured.

| ✓ ITCAM for J2EE Data Collector C<br>Tivoli. Composite Application Manag                                                                                                    | onfiguration Tool 6.1 (Sur Java System Application Server)                         |
|----------------------------------------------------------------------------------------------------|------------------------------------------------------------------------------------|
| <ul> <li>Welcome</li> <li>Select configure or unconfigure the D</li> <li>Configuration Steps</li> <li>Choose Data Collector agents</li> <li>Managing Server Information</li> <li>Show Summary</li> <li>Data Collector Host</li> <li>Application Server Home</li> <li>Application Server Instance</li> <li>Generate Response File</li> <li>Configuration Result Summary</li> </ul> | Select or Enter the server instance name(s).  TestRequestSvr Appserver2 AppServer1 |
| maranallielu -                                                                                                    | < <u>B</u> ack <u>N</u> ext > <u>C</u> ancel                                       |

Figure 66. Server instance information

After entering the required information, click Next to configure the DC.

**Step 11: Generate a response file:** You can choose to generate a response file to save all your settings. You can have the same installation settings when you want to configure the Data Collector on any computer by using a silent installation.

| ✓ ITCAM for J2EE Data Collector C                                                                                                    | onfiguration Tool 6.1 (Sun Java System Application Server) 📃 🗶                                                                                                    |
|----------------------------------------------------------------------------------------------------|----------------------------------------------------------------------------------------------------|
| Tivoli. Composite Application Manag                                                                                                    | er <b>P. C. S. IBM.</b>                                                                                                    |
| Welcome     Select configure or unconfigure the Data     Configuration Steps     Sever Information     Sever Information     Sever Information     Data Collector Host     Annication Sever Home | The wizard can configure this product on your computer and save your settings to a response file.<br>The response file can be used to perform a silent configuration of this component on this or other computers. |
| Application Server Specific     Application Server Instance                                                                                                    | Response File:                                                                                                    |
| Generate Response File                                                                                                    | /var/j2/dc_bvt/installer/config_dc/itcam_config.rsp Browse                                                                                                    |
|                                                                                                    |                                                                                                    |
| InstallShield                                                                                                    |                                                                                                    |
|                                                                                                    | < <u>B</u> ack <u>N</u> ext > <u>C</u> ancel                                                                                                    |

Figure 67. Choose to save your settings in a response file

**Configure servers for data collection** is selected by default. If you wish to create a response file with all the settings in this configuration, select **Save your settings in a response file**. Choose a location where the response file is generated.

Click Next to proceed.

**Step 12: Finalize the configuration:** After the Data Collector is configured, the following window opens:

| ✓ ITCAM for J2EE Data Collector Co                                                                                                    | onfiguration Tool 6.1 (Sun Java System Application Server)                                          |
|----------------------------------------------------------------------------------------------------|----------------------------------------------------------------------------------------------------|
| Tivoli. Composite Application Manag                                                                                                    | er IEM.                                                                                             |
| <ul> <li>Welcome</li> <li>Select configure or unconfigure the Data</li> <li>Configuration Steps</li> <li>Managing Server Information</li> <li>Show Summary</li> <li>Data Collector Host</li> <li>Application Server Home</li> <li>Application Server Specific</li> <li>Application Server Instance</li> <li>Generate Response File</li> <li>Configuration Result Summary</li> </ul> | Please read the summary information below. These instances were configured successfully: Appserver2 |
|                                                                                                    | <u> </u>                                                                                            |

Figure 68. Configuration results summary

Read the summary information. The configuration status of the server instance that you selected is shown. Click **Finish** to finalize the configuration and close the Configuration Tool. If you are currently installing the DC, you return to the InstallShield Wizard. There you are prompted to finalize the installation.

# Post-configuration steps for ITCAM for J2EE Data Collector

1. Increase the JVM Maximum Heap Size by at least 128 megabytes.

2. Apply the latest level of maintenance (such as fix packs or interim fixes) from the following Web site:

http://www-306.ibm.com/software/sysmgmt/products/support/ IBMTivoliCompositeApplicationManagerforJ2EE.html

# Post-configuration steps for all application servers using Sun JDK 1.5 or HP JDK 1.5

This applies only if you have installed the Java Virtual Machine Tool Interface (JVMTI) interim fix.

If your application server is using Sun JDK 1.5 (J2EE or Community Edition application servers) or HP JDK 1.5 (J2EE application servers only), you need to set the JVM parameter MaxPermSize to -XX:MaxPermSize=196m or above in order to prevent out-of-memory errors.

# Post-configuration steps for all application servers using Sun JDK

For Sun JDKs, Data Collector configuration enables verbose garbage collection output by -Xloggc JVM argument. By default, the -Xloggc causes JVM to generate class loading and unloading events to native standard output stream, if user chooses to redirect it to log files, it may fill the log files and consume excessive disk space.

To suppress class loading and unloading events, add the *-XX:-TraceClassUnloading -XX:-TraceClassLoading* options to the JVM argument of the application server. Please refer to the administration guide of the application server for instructions on how to add options to JVM arguments.

For more information about the -XX:-TraceClassUnloading -XX:-TraceClassLoading options, refer to:

http://java.sun.com/docs/hotspot/gc1.4.2/faq.html

http://java.sun.com/docs/hotspot/gc5.0/gc\_tuning\_5.html

### Post-configuration steps for Oracle users

It is necessary to run the "*opmnctl reload*" command after configuring the Data Collector for Oracle application server and before starting the application server instance. Server will fail to start with the following error message if the command is not run after the configuration process.

java.lang.ClassNotFoundException: com.ibm.tivoli.itcam.oracle.oracle10.sdc.DCStartup

# Post-configuration steps for Tomcat users

If you want to monitor Java Message Service (JMS), you need to do the following step. Otherwise, skip this post-configuration step.

Put the JMS standard interface library (all the interfaces and classes with package, javax.jms.\*) into *<DC\_HOME>/*common/lib in UNIX/Linux or *<DC\_HOME>*/common/lib in Windows, instead of any other location. In this way, JMS application can be monitored by Tomcat DC.

You need to perform different post-configuration steps for the Tomcat server started by Java Service Wrapper. If you want to reconfigure the DC right after it is unconfigured, continue your reconfiguration and the DC configuration tool will pick up all properties in the itcam\_wrapper.conf file and reuse them. If you want to change the wrapper.conf file after the DC is unconfigured, perform this procedure:

 Manually remove the whole ITCAM Configuration section which begins with the line ###include ITCAM Data Collector Configuration File Begin and ends with the line ###include ITCAM Data Collector Configuration File End in the wrapper.conf file.

- 2. If there are missing numbers in JVM arguments after you removed the section above, please follow the Java Service Wrapper guidelines and add the missing properties or change the numbering of other properties to ensure that the wrapper.conf file is well formed.
- 3. Permanently remove the itcam\_wrapper.conf file from disk.
- 4. At this time, ITCAM will be completely unconfigured and you can continue your changes on the wrapper.conf file.

# Post-configuration steps for WebLogic users

The following post-configuration steps are specific for WebLogic users.

# Restarting and shutting down the application server

Restart your application server to enable the configuration and make sure to shut down the WebLogic application server instance through the Administration Console. For more detailed information about how to shut down the WebLogic application server, refer to the following Web site:

http://docs.oracle.com/cd/E13222\_01/wls/docs90/server\_start/startquickref.html.

If the configured application server instance is controlled by a Node Manager, restart the Node Manager as well.

If a application server instance in which the Data Collector is configured is an administrative application server instance, some exceptions are produced when the application server is shutting down. Ignore these exceptions.

For users who start the managed server from the Node Manager, the following JVM property must be added:

-Dcom.ibm.tivoli.jiti.injector.IProbeInjectorManager=com.ibm.tivoli.itcam.toolkit. ai.bcm.bootstrap.ProbeInjectorManager

# **Refreshing the Windows service**

On Windows, if WebLogic is installed as a Windows service, you need to refresh the service. The procedure depends on whether WebLogic is started by Node Manager.

If WebLogic is running in Windows service mode, not started by Node Manager:

- 1. After the Data Collector is configured successfully, if the WebLogic Windows service is running, stop it and run uninstallService.cmd.
- Reinstall the Windows service by using the following command: InstallService.cmd user\_id user\_pwd .
- 3. Open the system service window and start the WebLogic server.
- 4. If any problems occur, find the cache file in directory *domain\_dir\instance\_dir\*.*wlnotdelete\extract* and remove the following directories:

*instance\_name\_*console\_console

*instance\_name\_*uddi\_uddi

*instance\_name\_*uddiexplorer\_uddiexplorer

instance\_name\_wl\_management\_internal1\_wl\_management\_internal1

instance\_name\_wl\_management\_internal2\_wl\_management\_internal2

*domain\_dir* refers to the name of the domain, and *instance\_name* refers to the server instance name. For example, if you create a basic portal domain named

*portalDomain*, and a server instance named *portalServer*, the cache files would be found in the \portalDomain\portalServer\.wlnotdelete\extract directory.

If WebLogic is running in Node Manager Windows service mode:

- 1. After the Data Collector is configured successfully, if the Node Manager server service is running, stop it and run uninstallNodeMgrSvc.cmd.
- 2. In the directory *AppServer\_home*/server/bin, run installNodeMgrSvc.cmd.
- 3. Open the system service window and start the Node Manager service.

Use Node Manager to start the managed server. You do not have to run startNodeManager.cmd .

# Post-configuration steps for JSAS

By default, the CORBA Interceptor for the Data Collector is disabled for Sun JSAS 7 and 8. To enable the CORBA Interceptor for the Data Collector, perform one of the following procedures:

For JSAS 7 and 8.1 EE, manually add the following Java system property to the JVM options for the monitoring server instance:

-Dorg.omg.PortableInterceptor.ORBInitializerClass.com.ibm.tivoli.itcam.dc. orbinterpretor.Initializer

For JSAS 8.2 EE, in the Administration Console, go to the server instance and click **Configuration > ORB > Properties**. Then, manually add the following property and specify the value as true:

org.omg.PortableInterceptor.ORBInitializerClass.com.ibm.tivoli.itcam. dc.orbinterpretor.Initializer

# Post-configuration steps for J2SE

### JMX server settings

If there is a custom JMX implementation for the application, write an implementation class to implement JMXEnginePlugin interface. This class must implement the JMXEnginePlugin interface, which is described in Appendix B, "J2SE JMXEnginePlugin interface," on page 203.

In Appendix C, "J2SE JMX plug-in sample," on page 205, there is a sample java file, which shows you how to implement the JMXEnginePlugin interface.

To enable this class, set it in the classpath, and edit *<DC\_Home>*/rumtime/ *<server\_type>.<app\_name>.<host\_name>.<inst\_name>*/dc.properties file, set j2se.jmxe.pluginclass as the custom class name.

If your JDK version is 1.5 and there is no default JMX implementation for the application, append the following information in the startup script of J2SE:

- For users of SUN JRE, append set ITCAM\_JVM\_OPTS=%ITCAM\_JVM\_OPTS%
   -Dcom.sun.management.jmxremote to the startup script to enable your remote management.
- For users of IBM JRE, append set ITCAM\_JVM\_OPTS=%ITCAM\_JVM\_OPTS% -Dcom.sun.management.jmxremote.port=0
  - -Dcom.sun.management.jmxremote.ssl=false
  - -Dcom.sun.management.jmxremote.authenticate=false.

- For users of BEA JRE, append set ITCAM\_JVM\_OPTS=%ITCAM\_JVM\_OPTS% -Xmanagement.
- •

If you are not using a JDK with version 1.5 or there is a default JMX implementation for the application, ignore this message.

# Edge request setting

There is no default edge request for J2SE DC, configure custom edge request referring to *IBM Tivoli Composite Application Manager User Guide*.

# Enabling special request monitoring

To enable DC to monitor JDO/CTG/MQI/JMX requests, edit the toolkit\_custom.properties file in the *<DC\_HOME>*\runtime\ appname.instname.hostname.dcname\custom directory.

If you want to monitor CTG requests, set -Dam.sdc.probe.llaspectfamily.ctg=CTGASPECTS,both in your Java Options.

If you want to monitor Remote Method Invocation over Internet InterORB Protocol (RMI/IIOP) requests, set

-Dorg.omg.PortableInterceptor.ORBInitializerClass.com.ibm.tivoli.itcam. dc.orbinterpretor.Initializer

in your Java Options.

# Post-configuration steps for NetWeaver

# Configuring ITCAM for J2EE DC for Netweaver to monitor the system resources

You must make some configuration changes in Netweaver in order to have data reported in System Resources. To enable the system resources monitoring, perform the following steps:

- 1. Logon the Visual Administrator.
- 2. Select the target server and then Services -> Monitoring -> Root
- 3. Subnodes are shown after expanding the tree node *Root* and each node attribute represents one type of system resources metric. Please use the following mapping for enabling the metrics displayed in System Resources. After modifying the attribute, go to *Monitoring Configuration* panel, select *Configuration -> Edit -> Save* to save the changes.

| Table 31. | Metrics | displayed | in Syster | n Resources |
|-----------|---------|-----------|-----------|-------------|
|-----------|---------|-----------|-----------|-------------|

| Metric in<br>System<br>Resources | Node attribute in Netweaver                                           |
|----------------------------------|-----------------------------------------------------------------------|
| Component                        | Services -> Monitoring -> Root -> Performance -> Application Response |
| Performance                      | Time -> Component Content                                             |
| Request                          | Services -> Monitoring -> Root -> Performance -> Application Response |
| Performance                      | Time -> Request Content                                               |
| Performance                      | Services -> Monitoring -> Root -> Performance -> Application Response |
| Summary                          | Time -> Summary Content                                               |

| Metric in<br>System<br>Resources | Node attribute in Netweaver                                                                                         |
|----------------------------------|----------------------------------------------------------------------------------------------------|
| Thread Pool                      | Services -> Monitoring -> Root -> Kernel -> Application Threads Pool -> *                                           |
|                                  | Services -> Monitoring -> Root -> Kernel -> System Threads Pool -> *                                                |
| Web Container                    | Services -> Monitoring -> Root -> Services -> Web Container -> *                                                    |
| Entity EJB                       | Services -> Monitoring -> Root -> Services -> EJB -> Entity Beans -> ** -> *Bean -> *                               |
| Stateless EJB                    | Services -> Monitoring -> Root -> Services -> EJB -> Session Stateless<br>Beans -> ** -> *Bean -> *                 |
| Stateful EJB                     | Services -> Monitoring -> Root -> Services -> EJB -> Session Stateful<br>Beans -> ** -> *Bean -> *                  |
| Message EJB                      | Services -> Monitoring -> Root -> Services -> EJB -> Message Driven<br>Beans -> ** -> *Bean -> *                    |
| Transaction                      | Services -> Monitoring -> Root -> Services -> Transactions -> *                                                     |
| Memory                           | Services -> Monitoring -> Root -> Services -> Memory -> *                                                           |
| JVM                              | Services -> Monitoring -> Root -> System -> VM info -> *                                                            |
| System                           | Services -> Monitoring -> Root -> System -> System Properties -> *                                                  |
| Web Service<br>Performance       | Services -> Web Services -> Performance Data -> ** -> Implementation<br>Time/PostProcessing Time/Preprocessing Time |
| Web Service<br>Request           | Services -> Web Services -> Requests Number -> ** -><br>CurrentClient/FailedRequests/SuccessfulRequests             |
| HTTP                             | Services -> Monitoring -> Root -> Services -> Http Provider -> **                                                   |

Table 31. Metrics displayed in System Resources (continued)

# Configuring ITCAM for J2EE DC for NetWeaver to monitor the HTTP session

Configure the HTTP session settings in NetWeaver to obtain live session data in Server Overview and Server Activity Display in the Application Monitor user interface. To configure the HTTP session settings in NetWeaver, perform the following steps:

- 1. Log in to the Visual Administrator tools.
- 2. Go to Server instance > services > monitoring > Services > Web Container > CurrentHttpSessions.
- 3. In the Monitoring Configuration panel, click Configuration.
- 4. Edit the current HTTP session settings and save the settings.

# Import the JVM parameters of DC for NetWeaver to monitor the server on the distributed dialog instance

This step is only required when you select the installation type as **Distributed dialog instance installation**.

If the ITCAM for J2EE DC is installed on the distributed dialog instance computer, manually configure your DC on central instance computer. Complete this task after the DC configuration steps described in "Configuring the J2EE Data Collector for NetWeaver" on page 109 are finished. Configure the following steps before "Configuring references from J2EE services to Tivoli custom service" on page 153.

- 1. Log on the central instance computer.
- 2. Navigate to <Central instance home>/j2ee/configtool
- **3**. Edit BatchConfig.bat on Windows platform or BatchConfig.sh on Unix/Linux platforms. Modify the *<Java home>* setting as the *<Java home>* used by the central instance.
- 4. Navigate to <Central instance home>/SDM/program
- 5. Run config.bat on Windows platforms or config.sh on Unix/Linux platforms. For unconfiguration, run unconfig.bat or unconfig.sh.

**Note:** Before you perform the post configuration steps, it is recommended to save a backup of the database of NetWeaver J2EE Engine.

# Configuring references from J2EE services to Tivoli custom service

You need to set up 6 references of the J2EE services in the NetWeaver server to the Tivoli custom service. The services to be modified are shown in the following table:

|  | Table 32. | Services | and | related | xml | files |
|--|-----------|----------|-----|---------|-----|-------|
|--|-----------|----------|-----|---------|-----|-------|

| Service name | Related xml file          |
|--------------|---------------------------|
| connector    | connector-provider.xml    |
| naming       | naming-provider.xml       |
| servlet_jsp  | servlet_jsp-provider.xml  |
| ejb          | ejb-provider.xml          |
| jms_provider | jms_provider-provider.xml |
| jmsconnector | jmsconnector-provider.xml |

Apply the following steps to setup the references one by one:

- 1. Start the J2EE Engine Visual Administrator and connect it to the J2EE Engine.
- 2. Select Server > Services > Configuration Adapter Service.
- 3. Select Runtime > Display Configuration.
- 4. Select Edit mode.
- 5. Select **cluster\_data** > **server/dispatcher** > **cfg** > **services** > *<component\_name>*provider.xml. In the dialog window that is displayed, add the component reference into the configuration of components respectively:

```
<reference type="service" strength="weak">
tivoli
</reference>
```

6. Click **OK** to save your changes.

**Note:** You need to repeat steps 5 and 6 to set up the references for all the components.

7. Restart the corresponding cluster element.

#### CAUTION:

The Tivoli service is not undeployed during unconfiguration. You cannot undeploy it because all the Data Collectors share the Tivoli service. If you want to undeploy the Tivoli service, complete the following steps before undeployment.

- Unconfigure all Data Collectors from all servers on the corresponding instance.
- Remove references from servlet\_jsp, naming, ejb, jms\_provider, jms\_connector, and connector components to Tivoli component. Remove the bidirectional references between the CTG/JDO/IMS/MQI library components and Tivoli service component.

Otherwise, the Netweaver server cannot start.

For more information about how to modify the reference of a component, refer to the *SAP Note (857025)*.

# Configuring ITCAM for J2EE DC for NetWeaver to monitor the CTG/JDO/MQI/IMS

When CICS<sup>®</sup> Transaction gateway (CTG), Java Data Objects (JDO), Message Queue Interface (MQI), or IMS<sup>TM</sup> are deployed as libraries, to monitor their request data, perform the following configuration steps.

Make sure that there are bidirectional references between Tivoli service component and CTG/JDO/MQI/IMS library component. For example, if the CTG jars is deployed as the CTGLIB Library, complete the following steps:

- 1. Start the J2EE Engine Visual Administrator and connect it to the J2EE Engine.
- 2. Select Server > Services > Configuration Adapter Service.
- 3. Select **Runtime** > **Display Configuration**.
- 4. Select Edit mode.
- 5. Select cluster\_data > server/dispatcher > cfg > services > <component\_name>provider.xml. In the dialog window that is displayed, add the component reference before </references>:

```
<reference type="service" strength="weak">
tivoli
</reference>
```

Select cluster\_data > server/dispatcher > cfg > ext > tivoli-provider.xml. In the dialog window that is displayed, add the component reference before </references>:

```
<reference type="library" strength="weak">
CTGLIB
</reference>
```

7. Click OK to save your changes.

**Note:** If you want to monitor JDO, MQI, and IMS, repeat steps 5 and 6. Establish bidirectional references between JDO, MQI, or IMS library component and the Tivoli service component.

8. Restart the corresponding cluster element.

#### CAUTION:

If CTG/JDO/IMS/MQI deployed as libraries in the NetWeaver server and the DC is installed to monitor the server, and you want to undeploy CTG/JDO/IMS/MQI library components, remove the bidirectional references between Tivoli service component and the library components to be undeployed. Otherwise, the Netweaver server cannot start.

For more information about how to modify the references of a component, refer to the *SAP Note* (857025).

# Additional post-configuration tasks

Perform the following steps:

1. Restart the instance of the application server that will be monitored by the Data Collector.

If the application server fails to start up, Data Collector configuration has failed. See 2.

- 2. You know the Data Collector configuration has failed if any of the following has occurred:
  - After the configuration, the application server fails to restart.
  - During a GUI configuration, the summary panel for the Configuration Tool indicates the configuration has failed.
  - During a silent configuration, the command line indicates a message that the configuration has failed.
  - After the configuration, there are messages in the Tivoli common log file that indicates configuration has failed.
- 3. Perform the tasks described in each of the following sections, if applicable.
- If Terminal Services is enabled on Windows 2000 or Windows 2003 Server, run the following from a command prompt: change user /execute

# Distinguishing log files for multiple Data Collectors installed on the same server

When multiple Data Collectors are installed on the same server, you need to configure them to write to different log files:

- 1. In *instance\_runtime\_directory*/cyn-cclog.properties, for each of the Data Collectors, change the file names for handler.file.dc.msg.fileName and handler.file.dc.trace.fileName to be different from the file names for the other Data Collectors.
- 2. In *instance\_runtime\_directory*/cynlogging.properties, for each of the Data Collectors, change the file names for CYN.handler.file.trc.fileName and CYN.handler.file.msg.fileName to be different from the file names for the other Data Collectors.

# Enabling instrumentation and monitoring of RMI/IIOP requests between two application servers

If two application servers are using Remote Method Invocation over Internet InterORB Protocol (RMI/IIOP), and you need to enable instrumentation and monitoring of RMI/IIOP requests and view correlation icons in the Application Monitor user interface, both servers must be instrumented by Data Collectors connected to the same Managing Server. Also, for both application servers, you must set an additional JVM parameter.

On each of the hosts, use your Application Server to add the following parameter for the Java Virtual Machine:

-Dorg.omg.PortableInterceptor.ORBInitializerClass.com.ibm.tivoli.itcam.dc. orbinterpretor.Initializer

# JDK 1.4.2: enabling Java core dumps and heap dumps

If you have JDK 1.4.2 J9, you need to perform the procedure in this section.

J9 is typically used on the following platforms:

- 1.4.2 JDK, 64 bit AMD64 on Windows and Linux
- 1.4.2 JDK, 32 bit i386. (J9 JVM is used only if the -Xj9 JVM option is specified.)

One way to check whether you have J9 is to check the system out log (typically SystemOut.log) for a line that contains J2RE 1.4.2 IBM J9.

Use your Application Server to add the following parameter for the Java Virtual Machine:

-Xtrace

If you do not have JDK 1.4.2 J9: contact IBM Software Support for additional assistance on creating Java core dumps or heap dumps.

# More than one Data Collector installed on a server with a firewall enabled: setting a range of port numbers

The configuration program requires you to set unique port numbers for probe.rmi.port and probe.controller.rmi.port. Communication problems with the Managing Server arise if ports for separate Data Collectors installed on a server with a firewall are not unique. If you have many Data Collectors, it might be difficult to set unique ports for all the Data Collectors.

Instead of ensuring that individual port numbers assigned for each of the Data Collectors are unique, you can set a range of port numbers in the Data Collectors' properties files. The following procedure resets the individual port numbers entered during the configuration to a range of port numbers:

For each Data Collector, in the *custom\_directory*/datacollector\_custom.properties file, set the following properties:

```
probe.rmi.port=range_of_port_numbers
probe.controller.rmi.port=range_of_port_numbers
```

For example,
probe.rmi.port=8200-8299
probe.controller.rmi.port=8300-8399

If you use the same range for both properties, make sure that range is larger than or equal to twice the number of Data Collectors installed on the server.

# Unix/Linux: If you used the root ID for the Data Collector installation and the application server is not owned and operated by the root ID

On Unix/Linux, you may use the root user ID to perform Data Collector installation. The installer will have the authority to use whatever directories and files it requires, and will be able to find most application server installations on the server. But, if the application server is not owned and operated by root ID, you will need to finish the following tasks, in order for the Data Collector to work correctly:

1. Use the chown command to turn over the Data Collector installation from root to the application server owner ID:

chown -R serverOwnerId:serverGroupId DC\_home

2. Make sure that the application server owner ID can write to the /var/ibm/tivoli/common/CYN directory:

chown -R serverOwnerId:serverGroupId /var/ibm/tivoli/common/CYN

# What to do next

You have completed configuration of the Data Collector. Complete the following steps:

- 1. Restart the instance of the application server that is monitored by the Data Collector.
- 2. If it is not already running, start the Managing Server and the Application Monitor user interface.
- 3. See "Verifying the installation and configuration."

# Verifying the installation and configuration

This section describes how to verify the installation and configuration of Data Collectors.

### Notes:

- 1. You cannot perform these verification steps without having installed a Managing Server. If you have not already done so, install a Managing Server. See the following section:*IBM Tivoli Composite Application Manager: Managing Server Installation and Customization Guide*
- 2. In the final steps for "Additional post-configuration tasks" on page 155, you should have already completed the following steps:
  - a. Restart the instance of the application server that will be monitored by the Data Collector.
  - b. If it is not already running, start the Managing Server and the Application Monitor user interface.

# Procedure

Perform the following procedure to verify the installation and configuration:

- 1. Verify installation of the Data Collector. This procedure shows Data Collector details, including the administrative server name, application server name, and platform:
  - a. From the Application Monitor user interface, click Administration > Server Management > Data Collector Configuration > Unconfigured Data Collectors.

- b. Check to see that the server for the Data Collector is listed.
- **2**. Apply a configuration to the Data Collector in the Application Monitor user interface: see the topic on configuring a Data Collector in the online helps.
- **3**. Verify that the Data Collector components are enabled and running in the Self-Diagnosis page of the Application Monitor user interface. See the topic on viewing the Self-Diagnosis for the Data Collector Controller in the online helps.
- 4. Verify that the Data Collector is communicating with the Managing Server: see the topic on viewing a stack trace in the online helps.

# What to do next

After you have started monitoring your application servers with this product, ensure that you perform periodic maintenance on the Managing Server. See the chapter on maintaining the monitoring environment in the *IBM Tivoli Composite Application Manager: Managing Server Installation and Customization Guide.* Perform the following optional steps:

- 1. Customize the Data Collector, see Chapter 5, "Customization and advanced configuration for the Data Collector," on page 159.
- 2. Install a language pack, see Chapter 7, "Installing and uninstalling a Language Pack," on page 195.

# Chapter 5. Customization and advanced configuration for the Data Collector

This section contains instructions for customizing your configuration of the Data Collector (DC).

# Fine-tuning datacollector.properties

To best suit the needs of your environment, you can fine-tune the settings in the Data Collector properties file. The name of this file depends on the application server:

Table 33. Locations of the Data Collector properties file

| WebLogic                                        | If the monitored server instance is represented by a weblogic machine:<br>DC_home/runtime/wlsapp_server_version.domain_name.machine_name.instance_name/<br>wlsapp_server_version.domain_name.machine_name.instance_name.datacollector.properties |
|-------------------------------------------------|----------------------------------------------------------------------------------------------------|
|                                                 | eise:<br>DC_home/runtime/wlsapp_server_version.domain_name.host_name.instance_name/<br>wlsapp_server_version.domain_name.host_name.instance_name.datacollector.properties                                                                        |
| Tomcat                                          | <i>DC_home</i> /runtime/tomcatapp_server_version.host_name.instance_name/DC_home/runtime/<br>tomcatapp_server_version.host_name.instance_name.datacollector.properties                                                                           |
| Sun Java System<br>Application Server<br>(JSAS) | <i>DC_home</i> /runtime/sjsasapp_server_version.domain_name.node_name.instance_name/<br>sjsasapp_server_version.domain_name.node_name.instance_name.datacollector.properties                                                                     |
| JBoss                                           | DC_home/runtime/jbossapp_server_version.host_name.instance_name/<br>jbossapp_server_version.host_name.instance_name.datacollector.properties                                                                                                    |
| NetWeaver                                       | <i>DC_home</i> /runtime/netweaverapp_server_version.sap_node_ID_host_name.sap_instance_number/<br>netweaverapp_server_version.sap_node_ID_host_name.sap_instance_number.datacollector.properties                                                 |
| Oracle                                          | <i>DC_home</i> /runtime/oracleapp_server_version.host_name.node_name.instance_name/<br>oracleapp_server_version.host_name.node_name.instance_name.datacollector.properties                                                                       |
| J2SE                                            | <i>DC_home</i> /runtime/j2se.application_name.host_name.instance_name/DC_home/runtime/<br>j2se.application_name.host_name.instance_name.datacollector.properties                                                                                 |

However, to facilitate future upgrades, do not change this file. Instead, add the settings you want to modify to the Data Collector custom properties file *custom\_directory*/datacollector\_custom.properties; this custom properties file overrides the values in the Data Collector properties file.

The following properties are in the Data Collector properties file. Only the properties that are recommended for you to modify are listed.

#### kernel.codebase

The value of this property is filled in during installation time by the installer. It specifies where the Managing Server codebase can be found.

#### kernel.rfs.address

The value of this property is filled in during installation time by the installer. This value is used by the Application Monitor to locate the Managing Server components.

#### probe.library.name

The default value is am. This property specifies the name of the native shared library which the Data Collector needs to run. If the value of the property is am, the Data Collector searches for a shared library. This shared library is named libam.so on UNIX platforms and libam.dll on the Windows platform. In normal cases, this property does not need to be specified or changed from the default. Only when the user needs to run a native shared library with a different name does this property need to change.

Example:

probe.library.name=am

#### internal.probe.event.packet.size

The default value is 70 or (70 X 1024 kbytes). Changing to below the default is not recommended. Valid values are 1 - 4000000 (or up to available process memory on the server). This property specifies the size of the Data Collector's internal send buffer. The send buffer controls how much data the Data Collector can be sent to the Publish Server at a given time. In normal situations, this property does not have to be changed, as the default send buffer size is more than adequate. However, if the user sees a problem with the amount of data the Data Collector sends to the Publish Server, this property can be set to configure the size of the send buffer.

#### internal.memory.limit

The default value is 100 (MB). This property limits the amount of memory the Data Collector can use.

#### internal.memory.accept.threshold

The default value is 2 (MB). This property specifies the minimum free memory after which the Data Collector starts accepting data once it reaches the upper limit. The upper limit is specified by the internal.memory.limit property.

#### internal.url.limit

The default value is 1000. This property controls the maximum URL length accepted by the Data Collector.

#### internal.sql.limit

The default value is 5000. This property controls the maximum SQL length accepted by the Data Collector.

#### internal.probe.event.queue.size.limit

The default value is 900000. This property controls the maximum size of the queue of events maintained by the Data Collector. When the queue is full, the Data Collector drops events.

#### internal.lockanalysis.collect.Ln.lock.event

The variable n can represent Mod L1, L2, or L3. Possible values are true or false. This parameter controls whether lock acquisition/release events are collected. The recommended setting at all levels is false as there is little benefit in displaying lock acquisition events if they are not experiencing contention.

#### Example:

internal.lockanalysis.collect.L1.lock.event = false

#### internal.lockanalysis.collect.Ln.contend.events

The variable *n* can represent Mod L1, L2, or L3. Possible values are true, false, or justone. This parameter controls whether lock contention events are collected.

True indicates contention records are collected. For each lock acquisition request that results in contention, a pair of contention records is written. These records are written for each thread that acquired the lock ahead of the requesting thread. False indicates contention records are not written. Justone indicates contention records are written. However, a maximum of one pair of contention records are written for each lock acquisition request that encounters contention. This event occurs regardless of how many threads actually acquired the lock prior to the requesting thread.

Setting this parameter to true enables you to determine the problem. You can check if a single thread is holding a lock for an excessive time, or if the problem is due to too many threads all attempting to acquire the same lock simultaneously. The recommended setting at L1 is false. The recommended setting at L2 is justone. This setting enables you to collect just one pair of contention records for each lock acquisition that encountered contention. The recommended setting at L3 is true but for a limited time to reduce performance cost. This setting enables you to identify every thread that acquired the lock ahead of the requesting thread.

Example:

internal.lockanalysis.collect.L2.contend.events = justone

#### internal.lockanalysis.collect.Ln.contention.inflight.reports

The variable *n* can represent Mod L1, L2, or L3. Possible values are true or false. This parameter controls whether data is collected for the Lock Contention report. The recommended setting at L1 is false. The recommended setting at L2 and L3 is true.

Example:

internal.lockanalysis.collect.L3.contention.inflight.reports = true

#### deploymentmgr.rmi.port

It is not necessary to define the property deploymentmgr.rmi.port if you are running a stand-alone application server. This property is needed for version 5 application server clusters or application servers controlled by a Deployment Manager.

Example:

deploymentmgr.rmi.port=<Deployment Manager RMI (bootstrap) port>

#### deploymentmgr.rmi.host

It is not necessary to define the property deploymentmgr.rmi.host if you are running a standalone application server. This property is needed for version 5 application server clusters or application servers controlled by a deployment manager.

#### Example:

deploymentmgr.rmi.host=<Deployment Manager host>

#### networkagent.socket.resettime

The default is no reset. Time interval after which the connection between the Data Collector and the Publish Server is reset.

Example:

networkagent.socket.resettime=-1

#### am.mp.cpuThreshold

The default is 30 milliseconds. Only the methods which take at least the minimum amount of CPU time specified in this property are captured for method profiling data. This property avoids unnecessary clutter. Generally, methods with greater than the value specified in this property are considered useful. Customers can reduce or increase this value if needed.

#### am.mp.clockThreshold

The default is 30 milliseconds. Only the methods which take at least the minimum amount of wall clock time specified in this property are captured for method profiling data. This property avoids unnecessary clutter. Generally, methods with greater than the value specified in this property are considered useful. Customers can reduce or increase this value if needed.

#### am.mp.leagueTableSize

The default is 1000. This value is the maximum number of methods that are monitored for method profiling data. Customers can reduce or increase this value if needed. Decreasing this value helps in reducing memory requirements.

#### am.mp.methodStackSize

The default is 100. This value is the maximum stack size of any running thread that is recorded in method profiling.

#### am.mp.threadSize

The default is 1000. This value is the maximum running thread size that can be monitored at any instance of time.

#### dc.turbomode.enabled

The default setting is true, which enables turbo mode.

By default, the Data Collector limits the amount of native memory it uses to 100 MB, see the description of internal.memory.limit on page "internal.memory.limit" on page 160. The Data Collector enters turbo mode when the Data Collector native memory use exceeds 75% of the native memory limit, by default 75 MB. (You can adjust this percentage with turbo.mem.ulimit to adjust the percentage. However, do not set turbo.mem.ulimit unless directed by IBM Software Support.) The behavior when the memory utilization is below 75 MB is the same whether turbo mode is enabled or disabled.

Behavior when dc.turbomode.enabled is enabled and the Data Collector is in turbo mode

When the Data Collector switches to turbo mode, a message Switching to Turbo Mode is logged in the trace-dc-native.log file.

In turbo mode, the Data Collector stops monitoring new requests and holds existing requests. It also switches Network Agent and Event Agent threads to the higher priorities specified by the na.turbo.priority and ea.turbo.priority properties respectively. It also lowers the sleep time of the Event Agent and Network Agent threads specified by the ea.turbo.sleep and na.turbo.sleep properties respectively. All these actions are done to drain the native memory quickly by sending accumulated event data to the Publish Server.

In turbo mode, if a new request comes in, the Data Collector simply does not monitor the new request. It continues to monitor the already running requests. The Data Collector notifies the Publish Server that a new request was not monitored when in turbo mode. A notification is sent to the
Managing Server for every new request that is not monitored by sending a dropped record. The Publish Server in turn reflects this status in Publish Server corrupted request counters obtained through amctl.sh psl status.

When turbo mode is enabled, data in the Application Monitor user interface is always accurate. The accuracy comes at the cost of pausing application threads for a few seconds.

# Behavior when dc.turbomode.enabled is enabled and the Data Collector is in normal mode

The Data Collector switches back to normal mode, when the Data Collector native memory use falls below 75% of the limit. When the switch to normal mode happens, the Data Collector releases the requests that were placed on hold while switching to turbo mode. The Data Collector resumes monitoring all requests from then on.

When the Data Collector switches to normal mode, a message Switching to Normal Mode is logged in the trace-dc-native.log file. It also logs memory utilization and a time stamp.

#### Behavior when dc.turbomode.enabled is disabled

A value of false disables turbo mode. When turbo mode is disabled, the Data Collector does not pause the application thread when the native memory use exceeds 75% of the limit. Instead, it drops the accumulated diagnostic data instead of sending it to the Managing Server. Therefore, the data shown in the Application Monitor user interface is incomplete. But the response time of the application threads is not negatively impacted. An appropriate message indicating data is dropped is logged in msg-dc-native.log and trace-dc-native.log. The Managing Server discards all the diagnostic data gathered for the request when the Data Collector drops records related to that request.

#### Disabling dc.turbomode.enabled

The default setting is true, which enables turbo mode.

If any of the following conditions apply, disable turbo mode by setting dc.turbomode.enabled to false:

- Within the first 10 minutes after starting the Data Collector, it goes into turbo mode (search for the message Switching to Turbo Mode in trace-dc-native.log).
- You do not want your applications to be paused temporarily as the Data Collector native memory exceeds 75% of the limit. Disabling turbo mode comes at the cost of losing the monitoring data when this boundary condition is reached.

An alternative is increasing the internal.memory.limit to allow more native memory use. This increase is done at the risk of requesting more native memory from the JVM than what is available. In this event, the JVM issues OutOfMemory errors. See the description of internal.memory.limit on page "internal.memory.limit" on page 160.

### Changing the Managing Server that connects to the Data Collector

If you want to change the Managing Server for your Data Collector, complete the following steps:

1. Log on to the computer where you installed the Data Collector using the user that performed the installation.

- 2. Start the instance of the application server that is being monitored by the Data Collector.
- **3**. If it is not already running, start the new Managing Server for your Data Collector.
- Run the Data Collector Configuration Tool. Perform the instructions in Chapter 4, "Configuring the ITCAM for J2EE Data Collector," on page 83. Make sure that you enter information in the windows that applies to the new Managing Server for your Data Collector.
- **5**. Restart the instance of the application server that is being monitored by the Data Collector.

# Configuring the Data Collector after changing the application server version

If you change the version of the application server being monitored by the Data Collector, you must reconfigure the Data Collector to point to the updated instance of the application server.

Complete the following steps:

- 1. Log on to the computer where you installed the Data Collector using the user that performed the installation.
- **2**. Start the instance of the application server that is being monitored by the Data Collector.
- 3. If it is not already running, start the Managing Server for your Data Collector.
- 4. Use the Data Collector Configuration Tool to unconfigure the Data Collector. See "Unconfiguring the server instances" on page 185 for instructions for unconfiguring the Data Collector with the Configuration Tool.
- 5. Run the Data Collector Configuration Tool to reconfigure the Data Collector. Perform the instructions in Chapter 4, "Configuring the ITCAM for J2EE Data Collector," on page 83.
- **6.** Restart the instance of the application server that is being monitored by the Data Collector.

### Changing the IP address of the Data Collector host computer

To change the IP address of the Data Collector host computer, perform the following procedure:

- Use the Data Collector Configuration Tool to unconfigure the Data Collector. See "Unconfiguring the server instances" on page 185 for instructions for unconfiguring the Data Collector with the Configuration Tool.
- 2. If the instance of the application server that is being monitored by the Data Collector is not stopped, stop it.
- 3. Perform the IP address change at the operating system and network level.
- 4. Run the Data Collector Configuration Tool to reconfigure the Data Collector. Perform the instructions in Chapter 4, "Configuring the ITCAM for J2EE Data Collector," on page 83.
- 5. If the instance of the application server that is being monitored by the Data Collector is not started, start it.

# Moving the Data Collector to a different host computer

The following prerequisites are required if you want to move the Data Collector to a different host computer while keeping the same Probe ID and Controller ID:

- Host A and host B must have the same configuration at the operating system level.
- You must move the same version of the Data Collector from host A to host B.

To maintain the Probe ID and Controller ID when moving to another physical host, you need to use the ID file:

| WebLogic                                     | If the monitored server instance is represented by a weblogic machine:<br>DC_home/runtime/wlsapp_server_version.domain_name.machine_name.instance_name/<br>wlsapp_server_version.domain_name.machine_name.instance_name.id<br>else:<br>DC_home/runtime/wlsapp_server_version.domain_name.host_name.instance_name/ |  |
|----------------------------------------------|----------------------------------------------------------------------------------------------------|--|
|                                              | wlsapp_server_version.domain_name.host_name.instance_name.id                                                                                                    |  |
| Tomcat                                       | <i>DC_home</i> /runtime/tomcatapp_server_version.host_name.instance_name/DC_home/<br>runtime/tomcatapp_server_version.host_name.instance_name.id                                                                                                    |  |
| Sun Java System Application<br>Server (JSAS) | <i>DC_home</i> /runtime/sjsasapp_server_version.domain_name.node_name.instance_name/<br>sjsasapp_server_version.domain_name.node_name.instance_name.id                                                                                                    |  |
| JBoss                                        | DC_home/runtime/jbossapp_server_version.host_name.instance_name/<br>jbossapp_server_version.host_name.instance_name.id                                                                                                    |  |
| NetWeaver                                    | DC_home/runtime/<br>netweaverapp_server_version.sap_node_ID_host_name.sap_instance_number/<br>netweaverapp_server_version.sap_node_ID_host_name.sap_instance_number.id                                                                                                    |  |
| Oracle                                       | <i>DC_home</i> /runtime/oracleapp_server_version.host_name.node_name.instance_name/<br>oracleapp_server_version.host_name.node_name.instance_name.id                                                                                                    |  |
| J2SE                                         | <i>DC_home</i> /runtime/j2se.application_name.host_name.instance_name/DC_home/runtime/<br>j2se.application_name.host_name.instance_name.id                                                                                                    |  |

Table 34. Locations of the ID file

### Table 35. ID file name

| WebLogic                                     | If the monitored server instance is represented by a weblogic machine:<br>DC_home/runtime/wlsapp_server_version.domain_name.machine_name.instance_name.id |  |
|----------------------------------------------|----------------------------------------------------------------------------------------------------|--|
|                                              | else:<br>DC_home/runtime/wlsapp_server_version.domain_name.host_name.instance_name.id                                                                     |  |
| Tomcat                                       | <i>DC_home</i> /runtime/tomcatapp_server_version.host_name.instance_name.id                                                                               |  |
| Sun Java System Application<br>Server (JSAS) | <i>DC_home</i> /runtime/sjsas <i>app_server_version.domain_name.node_name.instance_name</i> .id                                                           |  |
| JBoss                                        | DC_home/runtime/jbossapp_server_version.host_name.instance_name.id                                                                                        |  |
| NetWeaver                                    | <i>DC_home</i> /runtime/<br>netweaver <i>app_server_version.sap_node_ID_host_name.sap_instance_number.</i> id                                             |  |
| Oracle                                       | DC_home/runtime/oracleapp_server_version.host_name.node_name.instance_name.id                                                                             |  |
| J2SE                                         | DC_home/runtime/j2se.application_name.host_name.instance_name.id                                                                                          |  |

Perform the following procedure:

- 1. On host A, stop the instance of the application server that is being monitored by the Data Collector.
- 2. On host B, install the Data Collector and configure it using the Application Monitor user interface. Configuring the Data Collector generates the ID file and other Data Collector runtime property files.
- **3**. On host B, unconfigure the Data Collector. This step deletes all information about this Data Collector from the ITCAM for J2EE database.
- 4. On host B, stop the instance of the application server that is being monitored by the Data Collector.
- 5. Copy the contents in the ID file of host A to the ID file of host B.
- 6. On host B, save the ID file.
- 7. On host B, start the instance of the application server that is being monitored by the Data Collector.

The Data Collector on host B assumes the identity of the Data Collector on host A and is configured with the runtime configuration of the Data Collector on host A.

## Controlling Instrumentation of Application Classes for Memory Leak, Lock, and L3 Method Analysis

ITCAM for J2EE uses a technique called Byte Code Instrumentation (BCI). BCI collects Level 3 tracing data, Memory Leak Diagnosis data, and Lock Contention data from your applications. BCI is enabled by adjusting properties in the *custom\_directory*/toolkit\_custom.properties file.

Making these adjustments activates the use of one or more configuration files in the *DC\_home*/itcamdc/etc directory, which contain the default settings to control BCI. The configuration files are described in the following table:

| File Name                 | Purpose                                          | Default Behavior                                                                                                    |
|---------------------------|--------------------------------------------------|----------------------------------------------------------------------------------------------------|
| method_entry_exit.xml     | Defines application method entry and exit BCI    | All non-trivial methods for all<br>application classes are<br>Byte-Code-Instrumented for method<br>entry and exit analysis. |
| memory_leak_diagnosis.xml | Defines application Memory Leak<br>Diagnosis BCI | Heap allocations for all classes<br>instantiated by all application classes<br>are Byte-Code-Instrumented.                  |
| lock_analysis.xml         | Defines application lock analysis BCI            | Lock acquire and release requests for<br>all application classes are<br>Byte-Code-Instrumented.                             |

Table 36. BCI Configuration Files

If you want to enable one or more of the BCI features with the default settings, see "Enabling BCI features with default settings" on page 167.

If you want to customize the default settings and choose what classes and methods to modify, see one or more of the following sections:

- "Customizing L3 Method Entry and Exit Analysis" on page 167
- "Customizing Memory Leak Diagnosis" on page 168
- "Customizing Lock Analysis" on page 170

## Enabling BCI features with default settings

Perform the following procedure to enable one or more of the BCI features with the default settings:

 In the *custom\_directory*/toolkit\_custom.properties file, uncomment one or more of the following lines by removing the number sign (#) at the beginning of the line:

am.camtoolkit.gpe.customxml.L3=DC\_home/itcamdc/etc/method\_entry\_exit.xml
am.camtoolkit.gpe.customxml.leak=DC\_home/itcamdc/etc/memory\_leak\_diagnosis.xml
am.camtoolkit.gpe.customxml.lock=DC\_home/itcamdc/etc/lock\_analysis.xml

See Table 36 on page 166 for a description of the default behaviors when each of these configuration files is activated.

2. Set one or more of the following properties to true:

```
com.ibm.tivoli.itcam.toolkit.ai.enablememoryleakdiagnosis=true
com.ibm.tivoli.itcam.toolkit.ai.methodentryexittrace=true
com.ibm.tivoli.itcam.toolkit.ai.enablelockanalysis=true
```

# **Customizing L3 Method Entry and Exit Analysis**

Perform the following procedure to enable L3 method entry and exit analysis with customized settings:

- 1. Make a copy of the *DC\_home*/itcamdc/etc/method\_entry\_exit.xml file, and open it up in a text editor.
- 2. Modify the parameters in the method\_entry\_exit.xml file. The following table describes the parameters you can modify:

Table 37. Parameters for L3 Method Entry and Exit Analysis Configuration File

| Tag Name        | Description                                                                                                    |
|-----------------|----------------------------------------------------------------------------------------------------|
| methodSelection | Defines the classes and methods to be modified. By default, all classes and methods are selected. By modifying the className and methodName tags within the methodSelection tag, you can implement a more granular selection. Each methodSelection tag must contain exactly one className tag, and one or more methodName tags. Multiple methodSelection tags can be specified. |
| className       | Identifies the name of a class or classes to be modified. Each methodSelection tag must contain exactly one className tag.                                                                                                    |
| methodName      | Identifies a method or method within the class or classes identified by the className tag to be modified for entry/exit tracing. Each methodSelection tag must contain one or more methodName tags.                                                                                                    |

Both the className and the methodName tags can include wildcard characters. The following summary describes how the wildcard characters work:

- Asterisk (\*) stands for zero or more occurrences of any character when used by itself. When embedded within a sequence of characters (for example, java.\*.String), it matches zero or more occurrences of any character except the package separator (.).
- Two periods (..) can be used to specify all sub-packages (for example, java..String matches java.lang.String). It matches any sequence of characters that starts and ends with the package separator (.).
- If the method name begins with an exclamation point (!), any methods that match the method name are specifically excluded from BCI for entry and exit tracing. This is useful for indicating that all methods within a class or group of classes are to be Byte-Code-Instrumented except for those methods that are specifically excluded.

For example, an application with a package name of com.mycompany.myapp has the following requirements:

- Within the Customer class, all methods should be Byte-Code-Instrumented.
- Within the Supplier class, all methods should be Byte-Code-Instrumented except for those methods beginning with the get or set.

The following example shows the contents of the customized method\_entry\_exit.xml file that accomplishes this:

```
<aspect>
```

```
<type>application</type>
<name>com.ibm.tivoli.itcam.toolkit.ai.aspectj.apptrace.EntryExitAspect</name>
<enabledProperty>
com.ibm.tivoli.itcam.toolkit.ai.methodentryexittrace</enabledProperty>
<defaultEnabled>true</defaultEnabled>
<methodSelection>
<className>com.mycompany.myapp.Customer</className>
<methodName>*</methodName>
</methodSelection>
<className>com.mycompany.myapp.Supplier</className>
<methodSelection>
<className>com.mycompany.myapp.Supplier</className>
<methodName>!get*</methodName>
</methodSelection>
</methodSelection>
</methodSelection>
```

- **3**. Complete one of the following steps:
  - Save the file in the *custom\_directory*, then complete the following steps:
    - a. In the *custom\_directory*/toolkit\_custom.properties file, uncomment the following line by removing the number sign (#) at the beginning of the line:

am.camtoolkit.gpe.customxml.L3=DC\_home/itcamdc/etc/method\_entry\_exit.xml

- b. Change this line by replacing the path with just the file name of the file you modified in Step 2 on page 167.
- **c**. Set the following property to true:

com.ibm.tivoli.itcam.toolkit.ai.methodentryexittrace=true

- Save the file in any directory on your server, then complete the following steps:
  - a. In the *custom\_directory*/toolkit\_custom.properties file, uncomment the following line by removing the number sign (#) at the beginning of the line:

am.camtoolkit.gpe.customxml.L3=DC\_home/itcamdc/etc/method\_entry\_exit.xml

- b. Change this line by specifying the path and name for the file you modified in Step 2 on page 167.
- c. Set the following property to true: com.ibm.tivoli.itcam.toolkit.ai.methodentryexittrace=true

### **Customizing Memory Leak Diagnosis**

Perform the following procedure to enable Memory Leak Diagnosis with customized settings:

- 1. Make a copy of the *DC\_home*/itcamdc/etc/memory\_leak\_diagnosis.xml file, and open it up in a text editor.
- 2. Modify the parameters in the memory\_leak\_diagnosis.xml file. The following is a description of the parameters you can modify:

Table 38. Parameters for Memory Leak Diagnosis Configuration File

| Tag Name                                                                                                    | Description                                                                                                    |
|----------------------------------------------------------------------------------------------------|----------------------------------------------------------------------------------------------------|
| heapAllocationTarget                                                                                                    | Defines the allocating and allocated classes for which heap allocations will be<br>Byte-Code-Instrumented. By default, all allocating and allocated classes are selected. By<br>modifying the allocatingClassName and allocatedClassName tags within the<br>heapAllocationTarget tag, you can implement a more granular selection. Each<br>heapAllocationTarget tag must contain exactly one allocatingClassName tag, and one or more<br>allocatedClassName tags. Multiple heapAllocationTarget tags can be specified. |
| allocatingClassName                                                                                                    | Identifies the name of a class or classes to be modified. Each heapAllocationTarget tag must contain exactly one allocatingClassName tag.                                                                                                    |
| allocatedClassName                                                                                                    | Identifies the specific heap allocation requests within the class or classes identified by the allocatingClassName tag that are to be Byte-Code-Instrumented. Each heapAllocationTarget tag must contain one or more allocatedClassName tags.                                                                                                    |
|                                                                                                    | <ul> <li>Both the allocatingClassName and the allocatedClassName tags can include wildcard characters. The following summary describes how the wildcard characters work:</li> <li>Asterisk (*) stands for zero or more occurrences of any character when used by itself. When embedded within a sequence of characters (for example, java.*.String), it matches zero or more occurrences of any character except</li> </ul>                                                                                            |
|                                                                                                    | <ul> <li>the package separator (.).</li> <li>Two periods () can be used to specify all sub-packages (for example, javaString matches java.lang.String). It matches any sequence of characters that starts and ends with the package separator (.).</li> </ul>                                                                                                    |
|                                                                                                    | • If the allocated class name begins with an exclamation point (!), any heap allocations for classes that match the allocated class name are specifically excluded from BCI for Memory Leak Diagnosis. This is useful for indicating that all heap allocations within a class or group of classes are to be Byte-Code-Instrumented except for those allocations that are specifically excluded.                                                                                                    |
|                                                                                                    | For example, an application with a package name of com.mycompany.myapp has the following requirements:                                                                                                    |
|                                                                                                    | <ul> <li>Within the Customer class, all heap allocations should be<br/>Byte-Code-Instrumented.</li> </ul>                                                                                                    |
|                                                                                                    | <ul> <li>Within the Supplier class, all heap allocations should be<br/>Byte-Code-Instrumented except for allocations for classes beginning with<br/>java.lang.String.</li> </ul>                                                                                                    |
|                                                                                                    | The following example describes the contents of the customized memory_leak_diagnosis.xml file that accomplishes this:                                                                                                    |
| <aspect><br/><type>applicat<br/><name>com.ibm.<br/><enabledproper<br>com<br/><defaultenable<br>&lt; Modify the</defaultenable<br></enabledproper<br></name></type></aspect>                                           | ion<br>tivoli.itcam.toolkit.ai.aspectj.apptrace.CaptureHeap<br>ty><br>m.ibm.tivoli.itcam.toolkit.ai.enablememoryleakdiagnosis<br>d>true<br>heapAllocationTarget tag to select or deselect the allocating and                                                                                                    |
| allocate<br><heapallocatio<br><allocatio< td=""><td><pre>d classes for Memory Leak Diagnosis&gt; nTarget&gt; gClassName&gt;   com.mycompany.myapp.Customer   ClassName&gt;</pre></td></allocatio<></heapallocatio<br> | <pre>d classes for Memory Leak Diagnosis&gt; nTarget&gt; gClassName&gt;   com.mycompany.myapp.Customer   ClassName&gt;</pre>                                                                                                    |

```
</heapAllocationTarget>
```

```
<heapAllocationTarget>
<allocatingClassName>
```

```
com.mycompany.myapp.Supplier</allocatingClassName>
        <allocatedClassName>!java.lang.String*</allocatedClassName>
        </heapAllocationTarget>
        <//neapAllocationTarget>
        </neapable</pre>
```

</aspect>

- 3. Complete one of the following steps:
  - Save the file in *custom\_directory*, then complete the following steps:
    - a. In the *custom\_directory*/toolkit\_custom.properties file, uncomment the following line by removing the number sign (#) at the beginning of the line:

```
am.camtoolkit.gpe.customxml.leak=DC_home/itcamdc/etc/
memory_leak_diagnosis.xml
```

- b. Change this line by replacing the path with just the file name of the file you modified in Step 2 on page 168.
- c. Set the following property to true:

com.ibm.tivoli.itcam.toolkit.ai.enablememoryleakdiagnosis=true

- Save the file in any directory on your server, then complete the following steps:
  - a. In the *custom\_directory*/toolkit\_custom.properties file, uncomment the following line by removing the number sign (#) at the beginning of the line:

am.camtoolkit.gpe.customxml.leak=DC\_home/itcamdc/etc/
memory\_leak\_diagnosis.xml

- b. Change this line by specifying the path and name for the file you modified in Step 2 on page 168.
- c. Set the following property to true:
  - com.ibm.tivoli.itcam.toolkit.ai.enablememoryleakdiagnosis=true

## **Customizing Lock Analysis**

Perform the following procedure enable lock analysis with customized settings:

- 1. Make a copy of the *DC\_home*/itcamdc/etc/lock\_analysis.xml file, and open it up in a text editor.
- 2. Modify the lockingClasses parameter in the lock\_analysis.xml file. The parameter defines the classes for which lock requests will be Byte-Code-Instrumented. By default, all lock requests in all application classes are selected. By modifying this tag, you can implement a more granular selection, although within a class all lock requests are Byte-Code-Instrumented. Multiple lockingClasses tags can be specified.

The lockingClasses tag can include wildcard characters. The following summary describes how the wildcard characters work:

- Asterisk (\*) stands for zero or more occurrences of any character when used by itself. When embedded within a sequence of characters (for example, java.\*.String), it matches zero or more occurrences of any character except the package separator (.).
- Two periods (..) can be used to specify all sub-packages (for example, java..String matches java.lang.String). It matches any sequence of characters that starts and ends with the package separator (.).
- If the locking class name begins with an exclamation point (!), any classes matching the classes identified in the tag are specifically excluded from BCI for lock analysis. This is useful for indicating that all classes are to be Byte-Code-Instrumented except for those classes that are specifically excluded.

For example, an application with a package name of com.mycompany.myapp has the following requirements:

- Only classes that begin with Cus or Sup should be Byte-Code-Instrumented for lock analysis.
- The Supplier class should not be Byte-Code-Instrumented for lock analysis.

The following would be the contents of the customized lock\_analysis.xml file that accomplishes this:

```
<aspect>
```

```
<type>application</type>
<name>com.ibm.tivoli.itcam.toolkit.ai.aspectj.apptrace.CaptureLock</name>
<enabledProperty>
com.ibm.tivoli.itcam.toolkit.ai.enablelockanalysis</enabledProperty>
<defaultEnabled>true</defaultEnabled>
<lockingClass>com.mycompany.myapp.Cus*</lockingClass>
<lockingClass>!com.mycompany.myapp.Supplier</lockingClass>
</aspect>
```

- **3**. Complete one of the following steps:
  - Save the file in *custom\_directory*/, then complete the following steps:
    - a. In the *custom\_directory*/toolkit\_custom.properties file, uncomment the following line by removing the number sign (#) at the beginning of the line:
      - am.camtoolkit.gpe.customxml.lock=DC\_home/itcamdc/etc/lock\_analysis.xml
    - b. Change this line by replacing the path with just the file name of the file you modified in Step 2 on page 170.
    - **c**. Set the following property to true:
      - com.ibm.tivoli.itcam.toolkit.ai.enablelockanalysis=true
  - Save the file in any directory on your server, then complete the following steps:
  - a. In the *custom\_directory*/toolkit\_custom.properties file, uncomment the following line by removing the number sign (#) at the beginning of the line:

am.camtoolkit.gpe.customxml.lock=DC\_home/itcamdc/etc/lock\_analysis.xml

- b. Change this line by specifying the path and name for the file you modified in Step 2 on page 170.
- **c**. Set the following property to true:
  - com.ibm.tivoli.itcam.toolkit.ai.enablelockanalysis=true

**Note:** See the Monitoring on Demand chapter of the *IBM Tivoli Composite Application Manager: User's Guide* for a description of monitoring levels and information about how to manage monitoring levels.

### Setting the Heap Dump scan interval and logging

The Heap Dump Management function of ITCAM for J2EE can create Heap Dumps of the monitored IBM WebSphere Application Server by user request.

Once in a defined time interval, ITCAM for J2EE scans the existing Heap Dumps, to inform the user of their existence. This scan also serves to delete heap dump files that are over 48 hours old.

By default, this interval is every 12 hours. To change the interval, set the following property in the *custom\_directory*/toolkit\_custom.properties file to the new interval in seconds:

am.mddmgr.poll.delay

To enable logging of heap Dump scans, set the following property in the cynlogging.properties file. This file is located in the directory that also contains *custom\_directory*:

CYN.trc.datacollector.level=DEBUG MIN

Once every scan interval (12 hours by default), Heap Dump scan messages are logged in to the trace-dc-ParentLast.log file.

### **Defining custom requests**

A custom request is an application class and method that you designate as an edge or nested request. When the method runs, a start and end request trace record is written to the Level 1 or Level 2 tracing.

Custom requests are defined in the *DC\_home*/itcamdc/etc/custom\_requests.xml file. The product-supplied version of this file is only a sample and must be customized by the user. In addition, this feature is enabled by adjusting properties in the *custom\_directory*/toolkit\_custom.properties file.

Perform the following procedure to enable and define tracing of custom requests:

- 1. Make a copy of the custom\_requests.xml file, and open it up in a text editor.
- 2. Modify the parameters in the custom\_requests.xml file. The following table describes the parameters you can modify:

Table 39. Parameters for Custom Requests Configuration File

| Tag Name    | Description                                                                                                    |  |
|-------------|----------------------------------------------------------------------------------------------------|--|
| edgeRequest | Identifies one or more application methods that are to be Byte-Code-Instrumented for custom request processing. By modifying the requestName, Matches, type, and methodName tags within the edgeRequest tag, you can customize the selection. Each edgeRequest tag must contain exactly one methodName tag, and one or more Matches tags. Multiple edgeRequest tags can be specified. |  |
| requestName | Defines a unique name for this request. The request name is displayed in the L1 or L2 trace entry that is produced when one of the methods identified by this custom request runs.                                                                                                    |  |
| Matches     | Identifies a class or classes that contain the methods that are to be Byte-Code-Instrumented for custom request processing. Multiple Matches tags can be present within a single edgeRequest tag.                                                                                                    |  |
| type        | Indicates whether a class must be a system or application class to match the edgeRequest tag                                                                                                    |  |
| methodName  | Identifies the names of the methods within one of the classes identified by the Matches tag that are to be Byte-Code-Instrumented for custom request processing. Exactly one methodName tag can be specified in each edgeRequest tag.                                                                                                    |  |

The Matches and the methodName tags can include wildcard characters. The following section describes how the wildcard characters work:

• Asterisk (\*) stands for zero or more occurrences of any character when used by itself. When embedded within a sequence of characters (for example, java.\*.String), it matches zero or more occurrences of any character except the package separator (.).

|                                                                                                    | <ul> <li>Two periods () can be used to specify all subpackages (for example,<br/>javaString matches java.lang.String). It matches any sequence of<br/>characters that starts and ends with the package separator (.).</li> </ul> |
|----------------------------------------------------------------------------------------------------|----------------------------------------------------------------------------------------------------|
|                                                                                                    | For example, an application with a package name of com.mycompany.myapp has the following requirements:                                                                                                    |
|                                                                                                    | • Within the Customer class, treat the creditCheck() method as a custom request called CreditCheck.                                                                                                    |
|                                                                                                    | • Within the Supplier class, treat the inventoryCheck() method as a custom request called SupplyCheck.                                                                                                    |
|                                                                                                    | The following example shows the contents of the customized custom_requests.xml file that accomplishes these requirements:                                                                                                    |
| <pre><customedgerequests>         <edgerequests>         <reques <matche="" <type="">a         <matche <type="">a         </matche></reques></edgerequests>         <edgerequests>         </edgerequests>         <reques <matche="" <type="">a                           <!--/edgeRequests-->         <!--/edgeRequests-->         <!--/edgeRequests         <//edgeRe</td--><td><pre>tName&gt;CreditCheck s&gt;com.mycompany.myapp.Customer upplication IName&gt;creditCheck stName&gt;SupplyCheck es&gt;com.mycompany.myapp.Supplier upplication IName&gt;inventoryCheck</pre></td></reques></customedgerequests></pre> | <pre>tName&gt;CreditCheck s&gt;com.mycompany.myapp.Customer upplication IName&gt;creditCheck stName&gt;SupplyCheck es&gt;com.mycompany.myapp.Supplier upplication IName&gt;inventoryCheck</pre>                                  |
| 3.                                                                                                    | <ul> <li>Complete one of the following steps:</li> <li>Save the file as <i>DC_home</i>/itcamdc/etc/custom_requests.xml, then complete the following steps:</li> </ul>                                                            |
|                                                                                                    | a. In the <i>custom_directory</i> /toolkit_custom.properties file, uncomment the following line by removing the number sign (#) at the beginning of the                                                                          |

following line by removing the number sign (#) at the beginning of the line:

#am.camtoolkit.gpe.customxml.custom=DC\_home/itcamdc/etc/
custom\_requests.xml

- b. Change this line by replacing the path with just the file name of the file you modified in Step 2 on page 172.
- Save the file in any directory on your server, then complete the following steps:
  - a. In the *custom\_directory*/toolkit\_custom.properties file, uncomment the following line by removing the number sign (#) at the beginning of the line:

#am.camtoolkit.gpe.customxml.custom=DC\_home/itcamdc/etc/
custom\_requests.xml

b. Change this line by specifying the path and name for the file you modified in Step 2 on page 172.

### **Disabling various types of Byte Code Instrumentation for J2EE APIs**

The Data Collector uses a technique called Byte Code Instrumentation (BCI) to collect data from various types of J2EE APIs that typically operate as nested requests. BCI is automatically enabled for these types of APIs. It can be disabled by adding lines to the *custom\_directory*/toolkit\_custom.properties file.

Disable instrumentation of one or more of the following types of APIs by adding the following lines to the toolkit\_custom.properties file:

Table 40. Adding lines to toolkit\_custom.properties

| Type of J2EE API                                    | Line to add to toolkit_custom.properties file               |
|-----------------------------------------------------|-------------------------------------------------------------|
| Enterprise<br>JavaBeans (EJB)                       | com.ibm.tivoli.itcam.toolkit.ai.enableejb=false             |
| Java Connector<br>Architecture (JCA)                | com.ibm.tivoli.itcam.toolkit.ai.enablejca=false             |
| Java Database<br>Connectivity<br>(JDBC)             | com.ibm.tivoli.itcam.toolkit.ai.enablejdbc=false            |
| Java Naming and<br>Directory Interface<br>(JNDI)    | com.ibm.tivoli.itcam.toolkit.ai.enablejndi=false            |
| Java Message<br>Service (JMS)                       | com.ibm.tivoli.itcam.toolkit.ai.enablejms=false             |
| Servlets/<br>JavaServer Pages<br>(JSP)              | com.ibm.tivoli.itcam.toolkit.ai.enableservlet=false         |
| HTTP session<br>count tracking                      | com.ibm.tivoli.itcam.toolkit.ai.enablesessioncount=false    |
| CICS Transaction<br>Gateway (CTG)                   | com.ibm.tivoli.itcam.dc.ctg.enablectg=false                 |
| IMS                                                 | com.ibm.tivoli.itcam.dc.mqi.enableims=false                 |
| Java Data Objects<br>(JDO)                          | com.ibm.tivoli.itcam.dc.mqi.enablejdo=false                 |
| Message Queue<br>Interface (MQI)                    | com.ibm.tivoli.itcam.dc.mqi.enablemqi=false                 |
| Axis web service<br>(only on JBoss<br>and WebLogic) | com.ibm.tivoli.itcam.toolkit.ai.axis.enablewebservice=false |
| Remote Method<br>Invocation (RMI)                   | am.ejb.rmilistener.enable=false                             |

For performance reasons, you can also disable BCI for several API types only for Level 1 monitoring. In this case, BCI will for the API types be enabled only when the monitoring level is set to 2 or 3.

To do this, add (or uncomment) the following lines in the *custom\_directory*/ toolkit\_custom.properties file.

Table 41. Modifying lines in toolkit\_custom.properties

| Type of J2EE API | Line to add to toolkit_custom.properties file                     |  |
|------------------|-------------------------------------------------------------------|--|
| JCA              | com.ibm.tivoli.itcam.toolkit.ai.jca.callback.unconditional=false  |  |
| JDBC             | com.ibm.tivoli.itcam.toolkit.ai.jdbc.callback.unconditional=false |  |
| JNDI             | com.ibm.tivoli.itcam.toolkit.ai.jndi.callback.unconditional=false |  |
| JMS              | com.ibm.tivoli.itcam.toolkit.ai.jms.callback.unconditional=false  |  |

## Specifying data collection for custom MBeans

If you have custom MBeans, customize the generic configuration for Java Management Extensions (JMX) data collection.

Perform the following procedure to customize the generic configuration for JMX data collection:

1. The following table describes the parameters you can use:

Table 42. Parameters for JMX MBean Configuration file

| Element Name | Sub-element Name | Description                                                                                                    |
|--------------|------------------|----------------------------------------------------------------------------------------------------|
| DomainList   | Version          | Defines the version of the application server                                                                                                    |
| Domain       | Name             | Defines a domain. If the asterisk (*) is defined, all MBeans that match the query "ObjectName" will be returned. Otherwise, the MBeans that belong only to this domain name will be returned.                                                                                                    |
| Domain       | Description      | Describes the domain. This can be any text string.                                                                                                    |
| Domain       | MBean            | Defines the MBeans to be collected                                                                                                    |
| MBean        | ObjectName       | Defines the MBean object name for collection. If the MBean element is<br>used within an Attr element (which indicates the embedded MBean), then<br>the object name is any symbolic name, such as \$ATTRIBUTE_VALUE.<br>This symbolic name will be replaced with the actual object name<br>internally. |
| MBean        | Category         | Defines a unique key for the MBean. Each MBean must have a unique key, which is used in the JMXAcquireAttribute to get the MBean attributes.                                                                                                    |
| MBean        | RetrieveAllAttrs | A value of true indicates that all the attributes for the MBean must be collected. There is no need to define the attributes in the Attr element.                                                                                                    |
| MBean        | Attr             | Defines the attributes to be collected                                                                                                    |
| Attr         | Name             | The attribute name                                                                                                    |
| Attr         | MappedKey        | Defines a unique key for the attribute. Each attribute must have a unique key, which is used in the JMXAcquireAttribute to get the specific attribute.                                                                                                    |
| Attr         | MBean            | Defines the embedded MBean within this attribute. This tag is used when<br>an attribute has an embedded MBean, which points to another MBean<br>with the object name.                                                                                                    |
| Attr         | JavaBean         | Defines the embedded MBean within this attribute. This tag is used when<br>an attribute has an embedded MBean, which points to another MBean<br>object. The object is the java object, which has the elements of a JavaBean<br>(setter, getter).                                                      |
| Attr         | TargetType       | Defines the type of the attribute. This is usually specified for the JavaBean type to determine the attribute type.                                                                                                    |

2. The following example shows a customized MBean configuration file:

```
<DomainList>
<Version>1.0.0</Version>
<Domain>
<Name>*</Name>
<Description>Custom MBean Conf</Description>
<JSR77Compliant>false</JSR77Compliant>
<MBean>
<ObjectName>type=OperatingSystem,*</ObjectName>
<Category>OPERATINGSYSTEM</Category>
<Attr>
<Name>Arch</Name>
```

```
<MappedKey>OPERATE ARCH</MappedKey>
      <Attr>
      <Attr>
        <Name>AvailableProcessors</Name>
        <MappedKey>OPERATE AVAILABLE</MappedKey>
      <Attr>
     </MBean>
    <MBean>
     <ObjectName>type=Runtime,*</ObjectName>
     <Category>JVM</Category>
     <Attr>
       <Name>StartTime</Name>
       <MappedKey>JVM STARTTIME</MappedKey>
     <Attr>
    </MBean>
 </Domain>
</DomainList>
```

- 3. Complete one of the following steps:
  - Save the file as *DC\_home*/itcamdc/etc/custom\_mbeanconfig.xml, and complete the following steps:
    - a. Open the *custom\_directory*/toolkit\_custom.properties file.
    - b. Uncomment the line beginning with am.camtoolkit.jmxe.custom by removing the number (#) sign.
  - Save the file in any directory on your server, then complete the following steps:
    - a. Open the *custom\_directory*/toolkit\_custom.properties file.
    - b. Uncomment the line beginning with am.camtoolkit.jmxe.custom by removing the number (#) sign.
    - **c.** Change this line by specifying the path and name for the file you modified in Step 1 on page 175.

# Specifying data collection for custom MBeans - an alternative approach

The *custom\_directory*/toolkit\_custom.properties file contains the following properties with their default values:

```
am.getallmbeans=y
am.jmxkeyword=type_identifier
am.jmxusecanonical=y
am.jmxtruncate=n
am.jmxlength=30
```

These properties are in effect, only if the custom MBeans property is commented out in the toolkit\_custom.properties file, as shown in the following example:

```
# Uncomment the line below to enable custom mbeans
#am.camtoolkit.jmxe.custom=[file_path]/custom_mbeanconfig.xml
```

The presence of these properties displays all the existing MBeans in the application server, except for the ones that are already part of the mbeanconfig xml file. This is the list of the properties and their definitions:

#### am.getallmbeans

You can use this property to get all the existing MBeans in the application server except for those that are already defined in the mbeanconfig.xml

file. This property is in effect while the custom MBeans property is not set. If the custom MBeans property is set, the property has no effect on getting all the MBeans. Set its value to "y" to activate it.

By default, the keyword "type" or "Type" is searched within each acquired object name. Having the domain name and the value of the "type/Type" creates the category name. The category name is displayed on the System Resource page on the Visualization Engine. If "type" or "Type" does not exist, the "name" keyword is searched in the object name, and its value is used to create the category name. If the "name" keyword does not exist, the canonical name that contains all the keywords for the object name is used.

### am.jmxkeyword

If for some reason the 'type' or 'Type' keyword does not distinguish the MBeans, and you need more granularity, then you have to define more keywords to be included in the category name.

For example, if you specify the keyword "identifier" in addition to the "type/Type" keyword the value of the "identifier" will be included in the category name. The category name includes the "type/Type" value and the "identifier" value separated by an underscore (\_) character. More than one keyword can be specified in the property. The keywords must be separated by a comma (,).

#### am.jmxusecanonical

If for some reason, you need to see the entire keywords in the object name (this could be a long string, so you should avoid doing it), then assign the "y" value to this property. This will result in including the entire keywords values for the category name separated by an underscore (\_) character.

### am.jmxtruncate

In some cases, especially in the case of using the canonical keyword, if the length of the category name is too long JMXEngine will automatically truncate its length to 30 characters. This is the default setting. If there is no need to truncate the category name, assign the "n" value to this property to prevent the truncation.

### am.jmxlength

The default truncation length is 30 characters. If you want to have a different truncation length set it in this property. Values above and below "30" are accepted.

### Customizing CICS transaction correlation

CICS is a transaction framework, primarily used to run mature applications. To communicate with CICS, Java applications can use the CICS Transaction Gateway (CTG).

ITCAM for J2EE can use BCI (Byte Code Instrumentation) to collect data on CTG calls. The BCI engine injects callback code into CTG classes. To enable this feature, set the following property in the *custom\_directory*/toolkit\_custom.properties file: com.ibm.tivoli.itcam.dc.ctg.enablectg=true

By default, when CTG BCI is enabled, the Data Collector callback code adds composite tracking data, called Global Publish Server (GPS) tokens. This data is added into the communications area (COMMAREA) used to carry transaction request data to CICS. This data can be used by ITCAM for Transactions, which instruments the CICS transaction framework. ITCAM for Transactions correlates every CICS transaction with the corresponding CTG call using the GPS token. The user can then view a detailed breakdown of transaction response time in the ITCAM Visualization Engine.

However, the presence of the GPS token in COMMAREA might not always be desirable. Disable GPS tokens if ITCAM for Transactions is not used for the CICS server. Otherwise, the GPS token reaches the server application, which might (in some cases) not process it correctly.

You can selectively disable GPS tokens for specific transactions. Selections can be based on CTG gateway address or protocol; by CICS system; by CICS program, or by the CICS transaction ID. To selectively disable GPS tokens, edit the file *custom\_directory*/ctg.filters. This file can contain any number of lines with the following syntax:

Type=E|I[,Gateway=<CTG URL>][,Server=<CICS Server>][,Program=<CICS Program>]
 [,Transid=<Mirror tran ID>]

Each line defines a filter, which disables or enables GPS tokens for some transactions.

The Type parameter is mandatory for each line. A value of "E" sets up an Exclude filter; transactions matching it do not have a GPS token inserted into the COMMAREA. "I" denotes an Include filter; any transactions matching an include filter have a GPS token, overriding any Exclude filter applying to them.

All other parameters are optional, but at least one of them must be present on every line. To match a filter, a transaction must match all of the parameters set on the line:

- Gateway is any part of the CTG URL, including the protocol, host name and/or port
- Server is the host name of the CICS server (this name might be different from the CTG host name)
- Program is the CICS program name (a field in a CICS transaction request)
- Transid is the CICS Mirror Transaction ID. Except Multi Regional Operation (MRO) CICS/CTG environments, this parameter is of little use as all CTG transactions have the same Mirror Transaction ID

For example, to disable addition of GPS tokens to the COMMAREA of all transactions routed through the local protocol, add the following line to *custom\_directory*/ctg.filters:

Type=E,Gateway=local://\*

To disable addition of GPS tokens to some transactions while enabling them for other transactions, use lines similar to the following example:

Type=E,Program=CYN\$\*,Server=CICS3101

```
/*Disables addition of GPS tokens to transactions for programs starting 'CYN$' to be run on the CICS.
Type=I,Program=CYN$ECI2,Server=CICS3101
/*Enables addition of GPS tokens for transactions for the CYN$ECI2 program to be run on the CICS3101
```

To disable addition of GPS tokens to all transactions, use the following line: Type=E,Gateway=\*

### Enabling instrumentation of Web Services as new request types

On the JBoss and Weblogic application servers, Web Services can be instrumented by the Data Collector. By default, this feature is disabled.

To enable instrumentation of Web Services as new request types, set (uncomment) the following property in the *DC\_HOME*/runtime/*instance\_name*/dc.properties file: ws.instrument=true

Only JAX-RPC 1.1 and Axis 1.x Web services will be instrumented.

To enable Web Services correlation in the Visualization Engine and in ITCAM for Transactions, you need to instrument both the Web services client and the Web services server using ITCAM for WebSphere Data Collectors, and these Data Collectors must be connected to the same Managing Server.

## Installing Memory Dump Diagnostic for Java with IBM Support Assistant

Memory Dump Diagnostic for Java (MDD for Java) either analyzes a single heap dump or analyzes and compares two heap dumps and searches for evidence of a memory leak. In order to download MDD for Java, you will need to first install IBM Support Assistant (ISA). ISA provides extra help with diagnosing problems and provides extra tools and components for troubleshooting as well as providing a place to write problems (PMRs).

MDD for Java analyzes manual or scheduled heap dumps performed by ITCAM's Heap Dump Management feature.

You can use ITCAM's Heap Dump Management feature to schedule or immediately initiate the collection of an IBM Heap Dump for a particular application server. Then this dump must be downloaded and post-processed outside ITCAM's user interface (Application Monitor) using MDD for Java. (The other Memory Diagnosis tools provided by ITCAM, such as Memory Analysis, Heap Analysis and Memory Leak Diagnosis, provide analysis via the Application Monitor.)

MDD for Java only analyzes heap dumps from IBM JDKs. For non-IBM JDKs use the ITCAM Memory Leak Diagnosis feature.

Searching capabilities are not supported for ITCAM for J2EE in ISA.

### Where to Install ISA and MDD for Java

The following section describes two common configurations:

• Install ISA & MDD for Java on a standalone server that is not running an application server. After the IBM heap dump has been collected on the application server, it must be transferred to the MDD for Java server for post-processing.

This configuration is recommended for production environments where you do not want the post-processing of the dump to impact the performance of the application server.

• Install ISA and MDD for Java on each application server host computer, so that you can analyze the heap dump locally without having to transfer it.

This configuration may be suitable for a development or test environment where the overhead of analyzing the heap dump is not a concern.

The decision on where to install may also be influenced by the platforms supported by ISA.

### Downloading, installing, configuring, and launching ISA

See the online helps in the Managing Server's user interface (Application Monitor) for instructions on how to download, install, configure, and launch ISA and to install the ISA plugin. Go to **Help > Welcome > Using IBM Support Assistant to diagnose problems**.

**Note:** ISA can be installed on both the Data Collector and Managing Server servers, but only the ISA installed on the Managing Server server can be invoked from the user interface (Application Monitor).

### Installing MDD for Java

See the online helps in the Managing Server's user interface (Application Monitor) for instructions on how to install MDD for Java. Go to Help > Welcome > > Memory Diagnosis > Heap Dump Management > Downloading Memory Dump Diagnostic for Java from IBM Support Assistant.

**Note:** To download MDD for Java from ISA, the server where ISA is running needs to access the IBM Web site.

### Configuring a Data Collector for multiple network cards and NATs

If a Data Collector needs to expose a specific IP to the Managing Server, complete one of the following steps:

- If the Data Collector is not using Port Consolidator, complete the following steps:
  - 1. Specify a system property java.rmi.server.hostname for the application server and set it to the IP address of the Data Collector.
  - 2. Make sure that Managing server can access the IP address of the Data Collector (You can verify this by doing a ping).
- If the Data Collector is using Port Consolidator, complete the following steps:
  - 1. Specify a system property java.rmi.server.hostname for the application server and set it to the IP address of the Data Collector.
  - 2. Specify a system property java.rmi.server.hostname in the start section of the script used to start Port Consolidator and set its value to the IP address of the Data Collector.
  - **3**. Make sure that the Managing server can access the IP address of the Data Collector (You can verify this by doing a ping).

### Parameters specified with multiple network cards

To install multiple network cards: make sure that the IP specified for the Data Collector server are IPs that can be used to communicate with each other (In other words, if there is a network configuration where one of the IPs does not have a path to the other server, do not use that IP).

Complete the following steps:

- On the Data Collector servers, define an additional Java system property and set it to the IP address of the Data Collector: java.rmi.server.hostname
- 2. On the Data Collector server, in the *custom\_directory/* datacollector\_custom.properties file set kernel.codebase and kernel.rfs.address parameters to point to the Managing Server IP.
- **3**. On the Data Collector host, in the *instance\_runtime\_directory* open any existing generated Data Collector property files (named \*datacollector.properties). Delete kernel.codebase and kernel.rfs.address parameters from these files, if they are present.
- 4. Start the instance of the application server that will be monitored by the Data Collector.

# Enabling the secondary Data Collector (for the monitoring agent) if not done during an initial installation

This instruction applies if you chose not to enable a secondary Data Collector for the IBM Tivoli Enterprise Monitoring Agent during the initial installation of the Data Collector, but you now want to enable it. If you do not want to perform the following manual procedure, you can unconfigure and reconfigure the Data Collector.

You will need to edit the kwjdc properties file:

Table 43. Locations of the kwjdc properties file

| WebLogic                                        | If the monitored server instance is represented by a weblogic machine:<br>DC_home/runtime/wlsapp_server_version.domain_name.machine_name.instance_name/<br>wlsapp_server_version.domain_name.machine_name.instance_name.kwjdc.properties<br>else:<br>DC_home/runtime/wlsapp_server_version_domain_name_host_name_instance_name/ |
|-------------------------------------------------|----------------------------------------------------------------------------------------------------|
|                                                 | wlsapp_server_version.domain_name.host_name.instance_name.kwjdc.properties                                                                                                    |
| Tomcat                                          | <i>DC_home</i> /runtime/tomcatapp_server_version.host_name.instance_name/DC_home/runtime/<br>tomcatapp_server_version.host_name.instance_name.kwjdc.properties                                                                                                    |
| Sun Java System<br>Application Server<br>(JSAS) | <i>DC_home</i> /runtime/sjsas <i>app_server_version.domain_name.node_name.instance_name</i> /<br>sjsas <i>app_server_version.domain_name.node_name.instance_name</i> .kwjdc.properties                                                                                                    |
| JBoss                                           | DC_home/runtime/jbossapp_server_version.host_name.instance_name/<br>jbossapp_server_version.host_name.instance_name.kwjdc.properties                                                                                                    |
| NetWeaver                                       | <i>DC_home</i> /runtime/netweaverapp_server_version.sap_node_ID_host_name.sap_instance_number/<br>netweaverapp_server_version.sap_node_ID_host_name.sap_instance_number.kwjdc.properties                                                                                                    |
| Oracle                                          | <i>DC_home</i> /runtime/oracleapp_server_version.host_name.node_name.instance_name/<br>oracleapp_server_version.host_name.node_name.instance_name.kwjdc.properties                                                                                                    |
| J2SE                                            | DC_home/runtime/j2se.application_name.host_name.instance_name/DC_home/runtime/<br>j2se.application_name.host_name.instance_name.kwjdc.properties                                                                                                    |

Perform the following procedure to manually enable the monitoring agent:

- 1. In the kwjdc properties file, make the following modifications:
  - **a**. Uncomment the following line and enter the port number to be used by the monitoring agent:

com.ibm.tivoli.kwj.agentport=

b. Uncomment the following line and enter the IP address of the monitoring agent:

com.ibm.tivoli.kwj.agenthostname=

**2**. Restart the instance of the application server that is being monitored by the Data Collector.

# Suppressing verbose garbage collection output in Data Collectors with a Sun JDK

For Sun JDKs, the Data Collector configuration enables verbose garbage collection output using the -Xloggc generic JVM argument. By default, the -Xloggc causes the JVM to generate class loading and unloading events to the native standard output stream. The process might fill the log files and consume excessive disk space.

To suppress class loading and unloading events, use your application server to add the -XX:-TraceClassUnloading -XX:-TraceClassLoading options to the arguments for the Java Virtual Machine. Then, Restart the instance of the application server that is being monitored by the Data Collector.

### Configuring the Tomcat Data Collector to run as a Windows service

Once you have configured the Data Collector, you can complete the following steps to configure the Tomcat Data Collector to run as a Windows service.

- 1. Open the <AppServer\_home>/bin/catalina.bat file.
- **2.** Right-click the Tomcat Service icon on the Windows taskbar and click Configure.
- 3. When the Apache Tomcat properties window opens, click the Java tab.
- 4. From the open catalina.bat file, copy the value for JAVA\_OPTS, and paste it into the text box labeled Java Options (in the Apache Tomcat Properties window).
- 5. Then paste the following text into the text box labeled Java Options:

```
Xbootclasspath/p:
%PRODUCT_HOME%\itcamdc
\lib\ext\tomcat\bcm\tomcat.bcm.jar -Dam.appserver=%APPSERVER% -Dam.nodename
=%NODENAME% -Djava.rmi.server.RMIClassLoaderSpi=com.ibm.tivoli.itcam.tomcat
.sdc.DCRMIClassLoaderSpi -Dappserver.platform=%PLATFORM% -Dam.home
=%PRODUCT_HOME%\itcamdc -Ditcam61.home=%PRODUCT_HOME% -agentlib:
am_sun_15 -DArm40.ArmTransactionFactory=com.ibm.tivoli.itcam.toolkit.arm.j2.
transaction.Arm40TransactionFactory -DITCAMfJ2=true -DArm4EventListener.
0=com.ibm.tivoli.itcam.dc.event.ARM4TransactionDataHandler -Dcom.ibm.tivoli.
transperf.instr.probes.impl.was.Globals.traceLevel=0 -Dorg.omg.
PortableInterceptor.ORBInitializerClass.com.ibm.tivoli.itcam.dc.
orbinterpretor.Initializer -Xloggc:"E:\TOMCA5~1\DC\tomcat123-gc-log.log.
ibmtest" -Djava.security.policy=E:\TOMCA5~1\DC\runtime\tomcat123.tivoli.us.
abc.com.ibmtest\tivul5.cn.ibm.com.ibmtest.datacollector.policy
```

- 6. In the text box labeled Java Options, replace the variables %PRODUCT\_HOME%, %APPSERVER%, %PLATFORM%, and %NODENAME% with the actual values. You can use the sample text from step 4, E:\TOMCA5~1\DC, ibmtest, tomcat123, and tivoli.us.abc.com respectively.
- 7. Go to the Control Panel, click System, and click the Advanced tab.
- 8. Click Environment Variables.
- 9. Under System variables, add <DC\_home>\toolkit\lib\w32-ix86 to the Path variable. (Replace <DC\_home> with the real path for the Data Collector installation directory.)

- 10. Add the new variables QUALDIRand CCLOG\_COMMON\_DIR. Specify the values that are in catalina.bat file.
- 11. Restart Windows.

# Chapter 6. Uninstalling and unconfiguring ITCAM for J2EE Data Collector

This chapter gives step-by-step instructions on unconfiguring and uninstalling ITCAM for J2EE Data Collector (DC). If you want to unconfigure server instances only, see "Unconfiguring the server instances." If you want to unconfigure and uninstall ITCAM for J2EE Data Collector, refer to instructions in "Uninstalling the Data Collector" on page 189. Currently, silent unconfiguration and uninstallation is not supported.

**Important:** Launch \_uninst/uninstaller.bin or \_uninst/uninstaller.exe to uninstall Data Collector, or uninstall DC with software maintenance tool on your system. Do not delete the Data Collector manually. Otherwose, when you want to install the DC again under the same directory, your installation might fail .

On Linux and UNIX systems, in order to unconfigure the data collector the user needs to have full permissions to the server runtime subdirectory under the *DC\_home*/runtime directory. In order to uninstall the data collector, the user needs to have full permissions to the *DC\_home* directory

For NetWeaver users, perform the following steps, depending on whether you are running on a Windows, UNIX, or Linux system.

For Windows:

- 1. Stop the NetWeaver server by logging in as the NetWeaver Admin user.
- 2. Run the uninstallation or unconfiguration program.
- 3. Launch the NetWeaver server by logging in as the NetWeaver Admin user.

For Unix or Linux:

- 1. Stop the NetWeaver server by logging in as the NetWeaver Admin user.
- 2. Launch the NetWeaver Database by logging in as the NetWeaver Database Admin user.
- 3. Run the uninstallation or unconfiguration program.
- 4. Launch the NetWeaver by logging in as the NetWeaver Admin user.

### Unconfiguring the server instances

This section provides the necessary instructions for unconfiguring the Data Collector from the managed server instances.

### Step 1: Launch the Configuration Tool

For Windows, locate the directory in which the Data Collector was installed, then select **installer > config\_dc** and run the file config\_dc.bat.

For UNIX or Linux, select **installer > config\_dc** in the directory where you have the Data Collector installed and locate the file config\_dc.sh. Invoke the Configuration Tool by entering the following command: \$ ./config\_dc.sh

The Configuration Tool will guide you through the unconfiguration process.

| Tivoli Composite Application Manag                                                                                                    | er IBM.                                                                                                    |
|----------------------------------------------------------------------------------------------------|----------------------------------------------------------------------------------------------------|
| Welcome     Select configure or unconfigure the Data     Configuration Steps     Choose Data Collector agents     Managing Server Information     Primary Kernel Server     Managing Server Home     Data Collector Host     Application Server Specific     Application Server Instance     Generate Response File     Configuration Result Summary | Welcome to IBM Tivoli Composite Application Manager.<br>Click <b>Next</b> to configure the following component:<br>ITCAM for J2EE Data Collector Configuration Tool 6.1<br>See the installation guide for detailed step-by-step instructions. |
|                                                                                                    | <u>N</u> ext > <u>C</u> ancel                                                                                                    |

Figure 69. Configuration Tool welcome screen

Click Next to proceed.

# Step 2: Select unconfigure servers for data collection

In this window, you are prompted to either configure or unconfigure servers for data collection.

| Tivoli Composite Application Manag                                                                                                    | er IEM.                                                                                                    |
|----------------------------------------------------------------------------------------------------|----------------------------------------------------------------------------------------------------|
| Welcome     Select configure or unconfigure the Dat     Configuration Steps     Choose Data Collector agents     Managing Server Information     Show Summary     Data Collector Host     Application Server Home     Application Server Instance     Generate Response File     Configuration Result Summary | Would you like to configure or unconfigure servers for data collection? Configure servers for data collection. Disconfigure servers for data collection. |
|                                                                                                    | < <u>B</u> ack <u>N</u> ext > <u>C</u> ancel                                                                                                    |

Figure 70. Configure or unconfigure servers for data collection

Select Unconfigure servers for data collection. Click Next to continue.

## Step 3: Select server instances to unconfigure

The Managing Server instance or instances that you have configured for data collection are displayed along with their root directory location.

| Tivoli. Composite Application Manag                                                                                                    | jer 💦                            | IEM.                          |
|----------------------------------------------------------------------------------------------------|----------------------------------|-------------------------------|
| <ul> <li>Welcome</li> <li>Select configure or unconfigure the Data</li> <li>Unconfiguration Steps</li> <li>Select instances</li> <li>Unconfigure ITCAM for JZEE Data Co</li> <li>Configuration Result Summary</li> </ul> | Select instances to unconfigure: |                               |
|                                                                                                    | < <u>B</u> ack                   | <u>V</u> ext > <u>C</u> ancel |

Figure 71. Select server instances to unconfigure

Select the check box of the server instance or instances to be unconfigured. Click **Next** to proceed.

## Step 4: Finalize the unconfiguration

A summary is displayed for the unconfiguration process.

| Tivoli Composite Application Manag                                                                                                    | er i i i i i i i i i i i i i i i i i i i                                                           |
|----------------------------------------------------------------------------------------------------|----------------------------------------------------------------------------------------------------|
| <ul> <li>Welcome</li> <li>Select configure or unconfigure the Data</li> <li>Unconfiguration Steps</li> <li>Select instances</li> <li>Unconfigure ITCAM for J2EE Data Co</li> <li>Configuration Result Summary</li> </ul> | Please read the summary information below. These instances were unconfigured successfully: 9695950 |
|                                                                                                    | <u> </u>                                                                                           |

Figure 72. Unconfiguration summary

Read the summary review. Click **Finish** to finalize the unconfiguration and exit the Configuration Tool.

#### CAUTION:

For NetWeaver server, the Tivoli service is not undeployed during unconfiguration. You can not undeploy it because all the Data Collectors share the Tivoli service. If you want to undeploy the Tivoli service, complete the following steps before undeployment.

- Unconfigure all Data Collectors from all servers on the corresponding instance.
- Remove references from servlet\_jsp,naming,ejb,jms\_provider,jms\_connector,connector components to Tivoli component, and remove the bidirectional references between the CTG/JDO/IMS/MQI library components and Tivoli service component.

Otherwise, the NetWeaver server can not start.

Restart the application server instances so that the unconfiguration can take effect. On Windows, if any monitored J2SE application is started from a command window, close and restart this window.

# **Uninstalling the Data Collector**

This section provides the necessary instructions for unconfiguring and uninstalling the Data Collector (DC) from the managed server instances.

## Step 1: Launch the InstallShield Wizard

For Windows, complete these steps to launch the InstallShield Wizard to uninstall the data collector:

- 1. From the desktop, click **Start** > **Settings** > **Control Panel** (for Windows 2000) or **Start** > **Control Panel** (for Windows 2003).
- 2. Click Add or Remove Programs.
- 3. Select J2EE Data Collector.
- 4. Click Uninstall.

For UNIX or Linux, select **installer** > \_uninst in the directory where you have the Data Collector installed and locate the file uninstaller.sh. Invoke the InstallShield Wizard by entering the following command: \$ ./uninstaller.sh

The InstallShield Wizard will guide you through the unconfiguration and uninstallation process.

| Tivoli. Composite Application Manag                                                                                                    | er IEM.                                                                                                    |
|----------------------------------------------------------------------------------------------------|----------------------------------------------------------------------------------------------------|
| Welcome     Unconfiguration Steps     Unconfiguration Check     Unconfigure ITCAM for J2EE Data Co     Uninstallation Summary     Uninstallation Result Summary     Uninstallation Result Summary | Welcome to the InstallShield Wizard for ITCAM for J2EE Data<br>Collector 6.1<br>The InstallShield Wizard will uninstall ITCAM for J2EE Data Collector 6.1 from your computer.<br>To continue, choose Next.<br>ITCAM for J2EE Data Collector 6.1<br>IBM Tivoli Software<br>http://www.ibm.com/fivoli |
|                                                                                                    | <u>N</u> ext > <u>C</u> ancel                                                                                                    |

Figure 73. InstallShield Wizard welcome screen

Click Next to proceed.

## Step 2: Unconfiguration check

The Installshield Wizard determines whether the DC has already been unconfigured.

| Tivoli Composite Application Manager                                                                                                    | <b>TEM.</b>                                                                                                    |
|----------------------------------------------------------------------------------------------------|----------------------------------------------------------------------------------------------------|
| Welcome Unconfiguration Steps Unconfiguration Check Unconfigure ITCAM for J2EE Data Cc Uninstallation Summary Uninstall ITCAM for J2EE Data Collector Uninstallation Result Summary InstallShield | The application servers associated with this Data Collector must be unconfigured before the uninstallation can complete. The uninstallation program will assist you in removing the configuration from these servers. |
|                                                                                                    | < <u>Back</u> <u>N</u> ext > <u>C</u> ancel                                                                                                    |

Figure 74. Unconfiguration check page

Click Next to continue.

# Step 3: Review the uninstallation summary

In this window, an uninstallation summary is displayed.

| Tivoli Composite Application Manage                                                                                                    |                                                                                                    |
|----------------------------------------------------------------------------------------------------|----------------------------------------------------------------------------------------------------|
| Welcome<br>Unconfiguration Steps<br>Unconfiguration Check<br>Unconfigure ITCAM for J2EE Data Cc<br>Uninstallation Summary<br>Uninstall ITCAM for J2EE Data Collector<br>Uninstallation Result Summary | Please read the summary information below.<br>TCAM for J2EE Data Collector 6.1 will be uninstalled from the following location:<br>//2se_dc<br>with the following features:<br>ITCAM for J2EE Data Collector 6.1 |
|                                                                                                    | < Back Uninstall Cancel                                                                                                    |

Figure 75. Uninstallation summary

Review the summary. Click Uninstall to start the uninstallation.

### Step 4: Finalize the uninstallation

A summary is displayed for the uninstallation process.

| Tivoli. Composite Application Manag                                                                                                    | jer IBM.                                                                                                    |
|----------------------------------------------------------------------------------------------------|----------------------------------------------------------------------------------------------------|
| Welcome                                                                                                    | Please read the summary information below.                                                                                                    |
| <ul> <li>✓ Unconfiguration Steps</li> <li>✓ Unconfiguration Check</li> <li>✓ Unconfigure ITCAM for J2EE Data Cc</li> <li>✓ Uninstallation Summary</li> <li>✓ Uninstall ITCAM for J2EE Data Collector</li> <li>Oninstallation Result Summary</li> </ul> | The InstallShield Wizard has successfully uninstalled the ITCAM for J2EE Data Collector 6.1. Refer to the trace-install.log file for more detailed information. Click Finish to exit the wizard. |
| InstallShield -                                                                                                    | <u> </u>                                                                                                    |

Figure 76. Uninstallation process summary

Read the summary review. Click **Finish** to finalize the uninstallation and exit the InstallShield Wizard.

# Chapter 7. Installing and uninstalling a Language Pack

A Language Pack enables user interaction with the Data Collector in a language other than English.

If you no longer want to use a language, uninstall the language pack for it.

### Installing a Language Pack on Windows

To install a Language Pack on Windows you need to use the installer on the Language Pack DVD.

Perform the following procedure:

- 1. Start j2dclpinstaller.bat from the Language Pack DVD.
- 2. Select the language of the installer and click OK.

**Note:** In this step, you select the language for the installer user interface, not the language pack that will be installed.

- 3. Click Next on the Introduction window.
- 4. Select Add/Update and click Next.
- 5. Select the folder where the Data Collector is installed and click Next.
- 6. Select ITCAM Agent for J2EE Data Collector and click Next.
- 7. Examine the installation summary page and click Next to begin installation.
- 8. Click Done to exit the installer.

### Uninstalling a Language Pack on Windows

To uninstall a Language Pack on Windows you need to use the installer on the Language Pack DVD.

Perform the following procedure:

- 1. Start j2dclpinstaller.bat from the Language Pack DVD.
- 2. Select the language of the installer and click OK.

**Note:** In this step, you select the language for the installer user interface, not the language pack that will be installed.

- 3. Click Next on the Introduction window.
- 4. Select Remove and click Next.
- 5. Select ITCAM Agent for J2EE Data Collector and click Next.
- 6. Examine the installation summary page and click Next to begin uninstallation.
- 7. Click Done to exit the installer.

## Installing a Language Pack on Linux and UNIX systems

To install a Language Pack on Linux and UNIX systems you need to use the installer on the Language Pack DVD.

Perform the following procedure:

- 1. Mount the Language Pack DVD. Make sure that the full path to the mount directory does not include spaces.
- 2. Use the following commands to start the installer from the Language Pack DVD:

```
cd dir_name
./j2dclpinstaller.sh -c ITM_home
```

**3**. Select the language of the installer and click OK.

**Note:** In this step, you select the language for the installer user interface, not the language pack that is installed.

- 4. Click **Next** on the Introduction window.
- 5. Select Add/Update and click Next.
- 6. Select the folder where the Data Collector is installed and click Next.
- 7. Select ITCAM Agent for J2EE Data Collector and click Next.
- 8. Examine the installation summary page and click Next to begin installation.
- 9. Click **Done** to exit the installer.

# Uninstalling a Language Pack on Linux and UNIX systems

To uninstall a Language Pack on Linux and UNIX systems you need to use the installer on the Language Pack DVD.

Perform the following procedure:

- 1. Mount the Language Pack DVD. Make sure the full path to the mount directory does not include spaces.
- 2. Use the following commands to start the installer from the Language Pack DVD:

```
cd dir_name
./j2eelpinstaller.sh -c ITM_home
```

3. Select the language of the installer and click OK.

**Note:** In this step, you select the language for the installer user interface, not the language pack that will be installed.

- 4. Click Next on the Introduction window.
- 5. Select Remove and click Next.
- 6. Select ITCAM Agent for J2EE Data Collector and click Next.
- 7. Examine the installation summary page and click Next to begin uninstallation.
- 8. Click **Done** to exit the installer.

# **Appendix A. Support information**

This section describes the following options for obtaining support for IBM products.

### Searching knowledge bases

If you have a problem with your IBM software, you want it resolved quickly. Begin by searching the available knowledge bases to determine whether the resolution to your problem is already documented.

### Finding release notes

You can find Release Note information online by viewing IBM Technotes. Technotes replace the Release Notes<sup>®</sup> manual for this product. *Technotes* are short documents that cover a single topic. You can search the Technote collection for common problems and solutions, as well as known limitations and workarounds. Technotes are continuously updated to provide current product information.

The following two procedures describe how to find Technotes and subscribe to have future Technotes e-mailed to you. Alternatively, you can watch demonstrations of these procedures at the following Web site: http://www-306.ibm.com/software/support/sitetours.html

### **Finding Technotes**

Perform the following actions to access Technotes for this product:

- 1. Launch the IBM Software Support Web site: http://www.ibm.com/software/ support
- 2. From Select a brand and/or product list, select Tivoli.
- **3**. From *Select a product* list, select **IBM Tivoli Composite Application Manager for J2EE**.
- 4. Click the *Go* button.
- **5**. To search the technotes for a particular problem, enter the keyword(s) in the text box under *Enter terms, error code or APAR* #.
- 6. Check the box *Solve a problem*.
- 7. Click the *Search* button.
- **8**. Scroll through the search results, or you can optionally type a search term to refine the displayed data.

### Subscribing to new Technotes

You can subscribe to an RSS feed of the product support page or subscribe to receive e-mail notification about product tips and newly published fixes through My support. To subscribe to an RSS news feed of the product support page, click the orange RSS button under the **Stay up to date** pane.

My support is a personalized portal that enables you to:

- · Specify the products for which you want to receive notifications
- Create a personalized page that provides product information for the products you use
- · Choose from flashes, downloads, and Technotes

· Receive an e-mail update in your inbox

Perform the following actions to subscribe to My support e-mails:

- 1. Launch an IBM support Web site such as the following site: http://www.ibm.com/support/us/
- 2. Click **My support** in the upper-right corner of the page.
- **3.** If you have not yet registered, click **register** in the upper-right corner of the support page to create your user ID and password.
- 4. Sign in to My support.
- 5. On the My support page, click Add products.
- 6. Make the following selections from the lists to add this product to your personal page:
  - a. Software
  - b. Systems Management
  - c. Application Performance & Availability
- 7. Click Add products.
- 8. Click Subscribe to email.
- 9. Set your preferences to specify the information you want in your emails.
- 10. Click Update.
- 11. Click Submit.

### Tivoli Support Technical Exchange

You can become a participant in the new Tivoli Support Technical Exchange. You can expand your technical understanding of your current Tivoli products in a convenient format hosted by Tivoli support engineers. This program provides support discussions about product information, troubleshooting tips, common issues, problem solving resources, and other topics. As Exchange leaders, Tivoli engineers provide subject matter expert direction and value. Participating in the Exchange helps you manage your Tivoli products with increased effectiveness.

What do you do to participate? Review the schedule of Exchange sessions. Find a topic of interest and select register. Provide your name, phone number, company name, number of attendees, the Exchange Topic and IBM Customer number. You are invited to attend a one- to two-hour conference call where the information is presented. The new Tivoli Support Technical Exchange can help with the following areas:

- Increased product knowledge
- Ways to avoid common pitfalls
- Support recommendations
- Proactive customer support
- Helpful hints and tips
- Knowledge transfer
- Expansion of your knowledge base

For more information or to suggest a future Exchange session, contact Support Technical Exchange (xchange@us.ibm.com). To learn more, visit the following Web site: http://www-01.ibm.com/software/sysmgmt/products/support/ supp\_tech\_exch.html
# Search the information center on your local system or network

IBM provides extensive documentation that can be installed on your local server or on an intranet server. You can use the search function of this information center to query conceptual information, instructions for completing tasks, reference information, and support documents.

# Search the Internet

If you cannot find an answer to your question in the information center, search the Internet for the latest, most complete information that might help you resolve your problem. To search multiple Internet resources for your product, expand the product folder in the navigation frame to the left and select **Web search**. From this topic, you can search a variety of resources including:

- IBM technotes
- IBM downloads
- IBM Redbooks<sup>®</sup>
- IBM DeveloperWorks
- Forums and newsgroups
- Google

# **Obtaining fixes**

A product fix might be available to resolve your problem. To determine what fixes are available for your IBM software product, follow these steps:

- 1. Go to the IBM Software Support Web site at http://www.ibm.com/software/ support.
- 2. Click Downloads in the Software section.
- 3. Under the **Updates**, **drivers**, **and fixes** section, select **Fixes**, **fixpacks and utilities**.
- 4. Navigate to ITCAM for J2EE to obtain a list of available fixes.

For more information about the types of fixes that are available, see the *IBM Software Support Handbook* at http://techsupport.services.ibm.com/guides/handbook.html.

# Receiving support updates

To receive e-mail notifications about software support news and updates, follow these steps:

- 1. Go to the IBM Software Support Web site at http://www-01.ibm.com/ software/support.
- 2. On the right hand side, click My Notifications.
- **3**. If you have already registered for **My Notifications**, login. If you have not registered, click **register now**. Complete the registration form with your e-mail address as your IBM ID. When you have logged in, the **My notifications for IBM technical support** home page is displayed.
- 4. Select the **Subscribe** tab.
- 5. Under the **Software** list, select **Tivoli**.
- 6. Select Tivoli Composite Application Manager for J2EE. Click Continue.

- 7. In the **Options** section, enter a folder name, update notifications are saved in this folder.
- 8. In the **Notify me by** section, choose if you want to me notified of updates daily or weekly.
- 9. In the **Notify me by** section, choose if you want to receive notifications in plain text or html.
- In the Document Types section, customize the types of information you want to be updated on, for example, white papers, drivers, and so on. Click Submit.

If you experience problems with the **My Notifications** feature, you can obtain help in one of the following ways:

#### Online

Send an e-mail message to erchelp@ca.ibm.com, describing your problem.

#### By phone

Call 1-800-IBM-4You (1-800-426-4968).

# Contacting IBM Software Support

IBM Software Support provides assistance with product defects.

Before contacting IBM Software Support, your company must have an active IBM software maintenance contract, and you must be authorized to submit problems to IBM. The type of software maintenance contract that you need depends on the type of product you have:

- For IBM distributed software products (including, but not limited to, Tivoli, Lotus<sup>®</sup>, and Rational<sup>®</sup> products, as well as DB2 and J2EE products that run on Windows or UNIX operating systems), enroll in Passport Advantage<sup>®</sup> in one of the following ways:
  - Online: Go to the Passport Advantage Web page (http://www.lotus.com/ services/passport.nsf/WebDocs/ Passport\_Advantage\_Home) and click How to Enroll
  - By phone: For the phone number to call in your country, go to the IBM Software Support Web site (http://www14.software.ibm.com/webapp/set2/ sas/f/handbook/home.html) and click Contacts.
- For IBM eServer<sup>™</sup> software products (including, but not limited to, DB2 and J2EE products that run in zSeries, pSeries, and iSeries<sup>®</sup> environments), you can purchase a software maintenance agreement by working directly with an IBM sales representative or an IBM Business Partner. For more information about support for eServer software products, go to the IBM Technical Support Advantage Web page (http://www.ibm.com/servers/eserver/techsupport.html).

If you are not sure what type of software maintenance contract you need, call 1-800-IBMSERV (1-800-426-7378) in the United States or, from other countries, go to the contacts page of the IBM Software Support Handbook on the Web (http://www14.software.ibm.com/webapp/set2/sas/f/handbook/home.html) and click the name of your geographic region for phone numbers of people who provide support for your location.

Follow the steps in this topic to contact IBM Software Support:

- 1. Determine the business impact of your problem.
- 2. Describe your problem and gather background information.

3. Submit your problem to IBM Software Support.

# Determine the business impact of your problem

When you report a problem to IBM, you are asked to supply a severity level. Therefore, you need to understand and assess the business impact of the problem you are reporting. Use the following criteria:

| Severity level | Business impact of the problem                                                                                                    |
|----------------|----------------------------------------------------------------------------------------------------|
| Severity 1     | <b>Critical</b> business impact: You are unable to use the program, resulting in a critical impact on operations. This condition requires an immediate solution. |
| Severity 2     | <b>Significant</b> business impact: The program is usable but is severely limited.                                                                               |
| Severity 3     | <b>Some</b> business impact: The program is usable with less significant features (not critical to operations) unavailable.                                      |
| Severity 4     | <b>Minimal</b> business impact: The problem causes little impact on operations, or a reasonable circumvention to the problem has been implemented.               |

# Describe your problem and gather background information

When explaining a problem to IBM, be as specific as possible. Include all relevant background information so that IBM Software Support specialists can help you solve the problem efficiently. To save time, know the answers to these questions:

- What software versions were you running when the problem occurred?
- Do you have logs, traces, and messages that are related to the problem symptoms? IBM Software Support is likely to ask for this information.
- Can the problem be re-created? If so, what steps led to the failure?
- Have any changes been made to the system? (For example, hardware, operating system, networking software, and so on.)
- Are you currently using a workaround for this problem? If so, please be prepared to explain it when you report the problem.

# Submit your problem to IBM Software Support

You can submit your problems in one of the two ways:

- **Online**: Go to the "Report and track problems" page on the IBM Software Support site (http://www-01.ibm.com/software/support/probsub.html). Enter your information into the appropriate problem submission tool.
- Do you have logs, traces, and messages that are related to the problem symptoms? IBM Software Support is likely to ask for this information.
- Can the problem be re-created? If so, what steps led to the failure?
- Have any changes been made to the system? (For example, hardware, operating system, networking software, and so on.)
- Are you currently using a workaround for this problem? If so, please be prepared to explain it when you report the problem.

If the problem you submit is for a software defect or for missing or inaccurate documentation, IBM Software Support creates an Authorized Program Analysis Report (APAR). The APAR describes the problem in detail. Whenever possible, IBM Software Support provides a workaround for you to implement until the

APAR is resolved and a fix is delivered. IBM publishes resolved APARs on the IBM product support Web pages daily. Users who experience the same problem can benefit from the same resolutions.

# Appendix B. J2SE JMXEnginePlugin interface

package com.ibm.tivoli.itcam.j2se.jmxe;

/\*\* \* This is interface of JMX Engine Plugin. If the J2SE application has  $\ast$  an embedde JMX server which can not return MBeanServer by MBeanServerFactory. findMBeanServer(null), \* then user needs to implement this interface to return a working MBeanServer \* instance. \*/ public interface JMXEnginePlugin { /\*\* \* The system passes necessary properties to user's implementation by this function. \* for example, the PORT, USERNAME, PASSWORD to connect to JMX Server remotely. \* Oparam prop necessary properties to connect JMX Server \* Othrows Exception user defined initialization error \*/ public void initialize(Properties prop) throws Exception; /\*\* \* Get MBeanServer for (un)registration of MBean \* @return a working MBeanServer that DC can (un)register MBean \*/ public MBeanServer getRegistrationMBeanServer(); /\*\* \* This method is user's implementation to query attribute of a MBean \* from JMX Server. There is a default implementation from JMX engine \* \* Oparam proxy - object reference \* Oparam method - method name \* Oparam args - method arguments \*/ public Object invoke(Object proxy, Method method, Object[] args) throws Throwable; /\*\* \* This method is user's implementation to compose ObjectName for those \* MBeans to be registered into JMX Server. There is a default implementation \* from MBeanManager. The string returned by user's function will be inserted \* before the string "Type=xxx, Name=yyy" which is returned from default function \* in MBeanManager. \* Oparam name : name of MBean. \* Oparam type : type of MBean. \* Oparam extraProp extra properties of MBean. \* @return The String of ObjectName \*/ public String buildObjectNameString(String domainName, String type, String name, Properties extraPrope; public final static String HOST = J2SELocalSettings.HOST; public final static String PORT = J2SELocalSettings.PORT; public final static String USERNAME = J2SELocalSettings.USERNAME; public final static String PASSWORD = J2SELocalSettings.PASSWORD; }

# Appendix C. J2SE JMX plug-in sample

package com.testware.standalone.jmx;

```
import java.lang.reflect.Method;
import java.util.HashMap;
import java.util.Map;
import java.util.Properties;
import javax.management.AttributeNotFoundException;
import javax.management.MBeanServer;
import javax.management.MBeanServerConnection;
import javax.management.ObjectName;
import javax.management.QueryExp;
import javax.management.remote.JMXConnector;
import javax.management.remote.JMXConnectorFactory;
import javax.management.remote.JMXServiceURL;
import com.ibm.tivoli.itcam.j2se.jmxe.JMXEnginePlugin;
public class CustomJMXEngine implements JMXEnginePlugin {
private String hostip = "";
private int port = 0;
private String username = "";
private String password = "";
MBeanServerConnection mbsc = null;
 /**
 * Oparam prop All variables about jmx will be set into this properties.
    Such as host, port, username and password
  */
public void initialize(Properties prop) throws Exception {
 this.hostip = prop.getProperty(HOST,"127.0.0.1");
 String port s = prop.getProperty(PORT);
 try {
  this.port = Integer.parseInt(port s);
  } catch (NumberFormatException e) {
  this.port = 0;
  3
  this.username = prop.getProperty(USERNAME);
  this.password = prop.getProperty(PASSWORD);
 if(mbsc == null)
  MBeanUtils.getInstance().createMBeanServer();
  mbsc = this.getMBeanServerConnection();
  }
 }
private MBeanServerConnection getMBeanServerConnection() throws Exception {
 // Get MBeanServerConnection
 MBeanServerConnection connection;
 try {
   // The address of the connector server
   JMXServiceURL url = new JMXServiceURL("rmi", this.hostip, this.port,
"/jndi/jmx");
   // The credentials are passed via the environment Map
  Map environment = new HashMap();
  String[] credentials = new String[]{this.username, this.password};
   environment.put(JMXConnector.CREDENTIALS, credentials);
   // Connect to the server
   JMXConnector cntor = JMXConnectorFactory.connect(url, environment);
  connection = cntor.getMBeanServerConnection();
  } catch (Exception e) {
  e.printStackTrace();
```

```
throw e:
  }
 return connection;
 }
/**
 * Framwork use this method to get customer's mbean server and register
some mbeans into it
 */
public MBeanServer getRegistrationMBeanServer() {
 MBeanServer server = MBeanUtils.getInstance().getMBeanServer();
 return server;
 /**
 * Proxy function to invoke method of MBean Object.
 */
public Object invoke(Object proxy, Method method, Object[] args) throws
Throwable {
 Object returnValue = null;
  try {
  if (method.getName().equals("getDefaultDomain")) {
   returnValue = mbsc.getDefaultDomain();
   } else if (method.getName().equals("queryNames")) {
   returnValue = mbsc.queryNames((ObjectName) args[0],(QueryExp) args[1]);
   } else if (method.getName().equals("getAttribute")) {
   returnValue = mbsc.getAttribute((ObjectName) args[0],(String) args[1]);
   } else if (method.getName().equals("invoke")) {
    returnValue = mbsc.invoke((ObjectName) args[0],(String) args[1],
(Object[]) args[2],(String[]) args[3]);
   } else if (method.getName().equals("getMBeanInfo")) {
   returnValue = mbsc.getMBeanInfo((ObjectName) args[0]);
   } else if (method.getName().equals("getAttributes")) {
   returnValue = mbsc.getAttributes((ObjectName) args[0],(String[]) args[1]);
   } else {
     throw new Exception(method.getName()
     + " IS NOT IMPLEMENTED OR IS UNKNOWN");
 }catch (AttributeNotFoundException e) { //ignore all attribute not found
excpetion.
 }catch (Exception re) {
  re.printStackTrace();
 }
 return returnValue;
}
public String buildObjectNameString(String domainName, String type, String name,
Properties extraProperties) {
 return null;
 }
}
```

# Appendix D. Summary of permissions required for installing and configuring the Data Collector

This appendix summarizes the permissions required for the user that installs and configures the Data Collector for J2EE application servers:

Required permissions common to all J2EE application servers:

- It is recommended that you use the application server user to install and configure the Data Collector. On UNIX platform (AIX/HP-UX/Linux/Solaris), if the user of the application server and the data collector are not the same, the user of the application server should be a member of the user group for the data collector.
- Read permissions to the <AppServer\_home> directory and to all subfiles and subdirectories
- Read, Write, and Create New File permissions to the <DC\_home> directory
- Read and Execute File permissions for the JDK directory that is used for starting the application server.
- Read, Write, and Create New File permissions to the common log directory (TIVOLI\_COMMON\_DIR). In Windows, the default is *C:\Program Files\ibm\tivoli\common*. In UNIX, the default is */var/ibm/tivoli/common*.
- Read, Write, and Create New File permissions to the directory specified in *-is:log* or *-V LOG\_DIR* parameter.

Permissions for the application server after the Data Collector has been installed and successfully configured:

- Read, Write, and Create New File permissions to the common log directory (TIVOLI\_COMMON\_DIR). In Windows, the default is *C:\Program Files\ibm\tivoli\common*. In UNIX, the default is */var/ibm/tivoli/common*
- Read and Write permissions to the garbage collection log file.
- Read, Write, and Create New File permissions to the server-instance-specific runtime directory under <DC\_home>/runtime

**Note:** The permissions for this directory are changed automatically by the Configuration Tool

Table 44. Application-server-specific, required permissions for the user that installs and configures the Data Collector

| Application Server | File or Directory                                                                                                    | Permissions<br>Required                                             |
|--------------------|----------------------------------------------------------------------------------------------------|---------------------------------------------------------------------|
| JBoss              | The JBoss startup script file specified by the parameter JBOSSSTARTSH                                                          | <ul><li> Read</li><li> Write</li></ul>                              |
| JBoss              | The JBoss run.jar file at <appserver_home>/bin/run.jar</appserver_home>                                                        | • Read                                                              |
| JBoss              | The JBoss server instance directory at <appserver_home>/server/<br/><appserver_instance></appserver_instance></appserver_home> | <ul><li> Read</li><li> Write</li><li> Create New<br/>File</li></ul> |
| Tomcat             | The Tomcat startup script file specified by the parameter STARTUP_FILE                                                         | <ul><li> Read</li><li> Write</li></ul>                              |

| Application Server                     | File or Directory                                                                                                    | Permissions<br>Required                                             |  |
|----------------------------------------|----------------------------------------------------------------------------------------------------|---------------------------------------------------------------------|--|
| Tomcat                                 | The Tomcat configuration file at <appserver_home>/conf/<br/>catalina.properties</appserver_home>                                                                                                    | <ul><li> Read</li><li> Write</li></ul>                              |  |
| Tomcat                                 | The Tomcat catalina.jar file at <appserver_home>/lib/catalina.jar</appserver_home>                                                                                                    | • Read                                                              |  |
| J2SE                                   | The J2SE application startup script file specified by the parameter J2SESTARTSH                                                                                                    | <ul><li> Read</li><li> Write</li></ul>                              |  |
| Oracle                                 | The Oracle server configuration xml file at <appserver_home>/opmn/<br/>conf/opmn.xml</appserver_home>                                                                                                    | <ul><li> Read</li><li> Write</li></ul>                              |  |
| Oracle 10.1.2 and 10.1.3               | The Oracle server instance configuration xml file at <appserver_home <br="">j2ee/<instancename>/config/server.xml</instancename></appserver_home>                                                                                                    | <ul><li> Read</li><li> Write</li></ul>                              |  |
| SAP Netweaver2004<br>and 2004S on UNIX | The Netweaver instance startup profile directory.<br>For example:                                                                                                    | <ul><li> Read</li><li> Write</li></ul>                              |  |
|                                        | /usr/sap/J2E/SYS/profile/START_JC00_tiv00                                                                                                    |                                                                     |  |
|                                        | In this example, START_JC00_tiv00 is the name of the profile<br><b>Note:</b> The NETWEAVER_INSTANCE_STARTUP_PRFILE file is used for<br>setting the library path and some arguments for the AIX platform.                                                                                   |                                                                     |  |
| SAP Netweaver2004<br>and 2004S         | The Central Instance Network Home directory at <central_instance_network_home>/SDM/program</central_instance_network_home>                                                                                                    | <ul><li> Read</li><li> Write</li><li> Create New<br/>File</li></ul> |  |
| SAP Netweaver2004<br>and 2004S         | The Central Instance configtool directory at <pre><central_instance_network_home>/j2ee/configtool</central_instance_network_home></pre>                                                                                                    | <ul><li> Read</li><li> Write</li><li> Create New<br/>File</li></ul> |  |
| WebLogic                               | The WebLogic startup script file specified by the parameter WL_STARTSH <b>Note:</b> This is required only if the WebLogic server instance is started from a script file                                                                                                    | <ul><li> Read</li><li> Write</li></ul>                              |  |
| WebLogic                               | The WebLogic node manager startup script file at <appserver_home>/<br/>server/bin/startNodeManager.sh(cmd)<br/><b>Note:</b> This is required only if the WebLogic server instance is started by<br/>the node manager</appserver_home>                                                      | • Read<br>• Write                                                   |  |
| WebLogic                               | WebLogic common environment directory <appserver_home>/common/<br/>bin</appserver_home>                                                                                                    | <ul><li> Read</li><li> Write</li></ul>                              |  |
| WebLogic                               | WebLogic startup script file directory.                                                                                                    | • Read                                                              |  |
|                                        | In WebLogic 8, the path is <domain_home>, for example,<br/>/bea/user_projects/domains/mydomain/</domain_home>                                                                                                    | • Write                                                             |  |
|                                        | In WebLogic 9, the path is <domain_home>/bin, for example,<br/>/bea/user_projects/domains/base_domain/bin</domain_home>                                                                                                    |                                                                     |  |
| WebLogic on<br>Windows                 | The WebLogic node manager install service file at <appserver_home>/<br/>server/bin/installNodeMgrSvc.cmd<br/><b>Note:</b> This is required only if the WebLogic server instance is started by<br/>the node manager and the node manager is installed as a Windows service</appserver_home> |                                                                     |  |

Table 44. Application-server-specific, required permissions for the user that installs and configures the Data Collector (continued)

| Application Server                                | File or Directory                                                                                                    | Permissions<br>Required                |
|---------------------------------------------------|----------------------------------------------------------------------------------------------------|----------------------------------------|
| WebLogic 9 and 10                                 | The WebLogic common environment file at <appserver_home>/<br/>common/bin/commEnv.sh(cmd)<br/><b>Note:</b> This is required only if the WebLogic instance or node manager are<br/>started by the WebLogic Script Tool (WST)</appserver_home>                                                                                                    | • Read<br>• Write                      |
| Sun iAS 6.5 MU7                                   | The iPlanet Application Server (IAS) Java Engine startup script file at <appserver_home>/bin/kjs</appserver_home>                                                                                                    | <ul><li> Read</li><li> Write</li></ul> |
| Sun Java System<br>Application Server<br>(JSAS) 8 | The Common Application Server Environment file at <appserver_home>/<br/>config/asenv.conf</appserver_home>                                                                                                    | <ul><li> Read</li><li> Write</li></ul> |
| Sun JSAS 7 and 8                                  | The Server Instance security startup script file at<br><appserver_instance_home>/bin/startserv<br/>Note: <appserver_instance_home> for Sun JSAS 8 is usually<br/>/var/opt/SUNWappserver/nodeagents/<agent_name>/<br/><server_instance_name><br/>Note: <appserver_instance_home> for Sun JSAS 7 is usually<br/><appserver_home>/domains/<domain_name>/<server_instance_name></server_instance_name></domain_name></appserver_home></appserver_instance_home></server_instance_name></agent_name></appserver_instance_home></appserver_instance_home> | • Read<br>• Write                      |
| Sun JSAS 7 and 8                                  | The Server Instance security policy file at <appserver_instance_home>/ config/server.policy</appserver_instance_home>                                                                                                    | <ul><li> Read</li><li> Write</li></ul> |

Table 44. Application-server-specific, required permissions for the user that installs and configures the Data Collector (continued)

# Appendix E. Configure Tomcat Data Collector with Java Service Wrapper

To support Tomcat Data Collector with Java Service Wrapper, perform the following steps:

- Follow the installation and customization guide to install and configure the Tomcat Data Collector as usual. The purpose of this step is to obtain the configuration settings defined in the *catalina.sh* by the Data Collector Configuration Tools. In the next step, we will move the configuration settings from *catalina.sh* to the wrapper configuration file (*wrapper.conf*).
- 2. Using a text editor, move the configuration settings from *catalina.sh* to *wrapper.conf*. There are three types of settings to be moved:
  - a. Environment settings

In *catalina.sh*, they are defined as follows. Please remove these lines from the file. Note that some of the values should be defined differently, depending on the environment the Data Collector is running on.

PRODUCT HOME=/export/gqwang/tomcatdc export PRODUCT HOME MS HOME=%2Fopt%2FIBM%2Fitcam%2FWebSphere%2FMS export MS HOME APPSERVER=wrapper\_tomcat\_server export APPSERVER NODENAME=tivsun06.cn.ibm.com export NODENAME PLATFORM=tomcat55 export PLATFORM QUALDIR=tivsun06.cn.ibm.com.wrapper tomcat server export QUALDIR CCLOG COMMON DIR="/var/ibm/tivoli/common" export CCLOG COMMON DIR LD LIBRARY PATH=/export/gqwang/tomcatdc/toolkit/lib/solaris2:\${LD LIBRARY PATH} export LD LIBRARY PATH

When the settings are moved to *wrapper.conf*, they should be defined as follows. Note that some of the values should be defined differently, depending on the environment the Data Collector is running on.

set.PRODUCT\_HOME=/export/gqwang/tomcatdc
set.MS\_HOME=%2Fopt%2FIBM%2Fitcam%2FWebSphere%2FMS
set.APPSERVER=wrapper\_tomcat\_server
set.NODENAME=tivsun06.cn.ibm.com
set.PLATFORM=tomcat55
set.QUALDIR=tivsun06.cn.ibm.com.wrapper\_tomcat\_server
set.CCLOG\_COMMON\_DIR="/var/ibm/tivoli/common"
set.LD\_LIBRARY\_PATH=%PRODUCT\_HOME%/toolkit/lib/solaris2:%LD\_LIBRARY\_PATH%
wrapper.java.library.path.append\_system\_path=true

b. JAVA options

In *catalina.sh*, they are defined as follows. Please remove these lines from the file. Note that some of the values should be defined differently, depending on the environment the Data Collector is running on.

- JAVA\_OPTS="-Xbootclasspath/p:\$PRODUCT\_HOME/toolkit/lib/bcm-bootstrap.jar: /export/gqwang/tomcatdc/toolkit/lib/jiti.jar:\$PRODUCT\_HOME/itcamdc/ lib/ppe.probe-bootstrap.jar
- -Djava.rmi.server.RMIClassLoaderSpi=com.ibm.tivoli.itcam.tomcat.sdc. DCRMIClassLoaderSpi
- -Dam.appserver=\$APPSERVER

-Dam.nodename=\$NODENAME

-Dappserver.platform=\$PLATFORM

-Dam.home=\$PRODUCT HOME/itcamdc

-Ditcam61.home=\$PRODUCT HOME

-Xrunam\_sun\_15:/export/gqwang/tomcatdc/runtime/tomcat55.tivsun06.cn. ibm.com.wrapper\_tomcat\_server/jiti.properties

-Djlog.propertyFileDir.CYN=\$PRODUCT HOME/toolkit/etc

-Dcom.ibm.tivoli.itcam.toolkit.util.logging.qualDir=\$QUALDIR

- -Djlog.propertyFile=cynlogging.properties
- -Djlog.qualDir=\$NODENAME.\$APPSERVER

-DArm40.ArmTransactionFactory=com.ibm.tivoli.itcam.toolkit.arm.j2.

transaction.Arm40TransactionFactory

-DITCAMfJ2=true

-DArm4EventListener.0=com.ibm.tivoli.itcam.dc.event.

ARM4TransactionDataHandler

- -Dcom.ibm.tivoli.transperf.instr.probes.impl.was.Globals.traceLevel=0
- -Dcom.ibm.tivoli.jiti.injector.IProbeInjectorManager=com.ibm.tivoli. itcam.toolkit.ai.bcm.bootstrap.ProbeInjectorManager

-Dorg.omg.PortableInterceptor.ORBInitializerClass.com.ibm.tivoli.itcam. dc.orbinterpretor.Initializer

-Dibm.common.log.dir=/var/ibm/tivoli/common

-Djlog.common.dir=/var/ibm/tivoli/common

-Djlog.qualDir=tivsun06.cn.ibm.com.wrapper\_tomcat\_server"

When the settings are moved to *wrapper.conf*, they should be defined as follows. Note that some of the values should be defined differently, depending on the environment the Data Collector is running on.

wrapper.java.additional.1=-Xbootclasspath/p:%PRODUCT HOME%/toolkit/lib/ bcm-bootstrap.jar:/export/gqwang/tomcatdc/toolkit/lib/jiti.jar: %PRODUCT HOME%/itcamdc/lib/ppe.probe-bootstrap.jar wrapper.java.additional.2=-Djava.rmi.server.RMIClassLoaderSpi=com.ibm. tivoli.itcam.tomcat.sdc.DCRMIClassLoaderSpi wrapper.java.additional.3=-Dam.appserver=%APPSERVER% wrapper.java.additional.4=-Dam.nodename=%NODENAME% wrapper.java.additional.5=-Dappserver.platform=%PLATFORM% wrapper.java.additional.6=-Dam.home=%PRODUCT HOME%/itcamdc wrapper.java.additional.7=-Ditcam61.home=%PRODUCT HOME% wrapper.java.additional.8=-Xrunam sun 15:/export/gqwang/tomcatdc/runtime/ tomcat55.tivsun06.cn.ibm.com.wrapper tomcat server/jiti.properties wrapper.java.additional.9=-Djlog.propertyFileDir.CYN=%PRODUCT HOME%/ toolkit/etc wrapper.java.additional.11=-Dcom.ibm.tivoli.itcam.toolkit.util.logging. gualDir=%OUALDIR% wrapper.java.additional.12=-Djlog.propertyFile=cynlogging.properties wrapper.java.additional.13=-Djlog.qualDir=%NODENAME%.%APPSERVER% wrapper.java.additional.14=-DArm40.ArmTransactionFactory=com.ibm.tivoli. itcam.toolkit.arm.j2.transaction.Arm40TransactionFactory wrapper.java.additional.15=-DITCAMfJ2=true wrapper.java.additional.16=-DArm4EventListener.0=com.ibm.tivoli.itcam. dc.event.ARM4TransactionDataHandler wrapper.java.additional.17=-Dcom.ibm.tivoli.transperf.instr.probes.impl. was.Globals.traceLevel=0 wrapper.java.additional.18=-Dcom.ibm.tivoli.jiti.injector. IProbeInjectorManager=com.ibm.tivoli.itcam.toolkit.ai.bcm.bootstrap. ProbeInjectorManager wrapper.java.additional.19=-Dorg.omg.PortableInterceptor. ORBInitializerClass.com.ibm.tivoli.itcam.dc.orbinterpretor.Initializer wrapper.java.additional.20=-Dibm.common.log.dir=/var/ibm/tivoli/common wrapper.java.additional.21=-Djlog.common.dir=/var/ibm/tivoli/common wrapper.java.additional.22=-Djlog.qualDir=tivsun06.cn.ibm.com. wrapper\_tomcat\_server

c. JAVA CLASSPATH

In *catalina.sh*, they are defined as follows. Please remove these lines from the file. Note that some of the values should be defined differently, depending on the environment the Data Collector is running on.

CLASSPATH=\$PRODUCT\_HOME/itcamdc/lib/ext/tomcat/loader/ppe. probe tomcat.loader.jar:\$CLASSPATH

CLASSPATH=\$PRODUCT\_HOME/toolkit/lib/ext/tk\_jdbc\_aspects.jar: \$PRODUCT\_HOME/toolkit/lib/ext/tk\_cl\_aspects.jar:\$CLASSPATH

When the settings are moved to *wrapper.conf*, they should be defined as follows. Note that some of the values should be defined differently, depending on the environment the Data Collector is running on.

wrapper.java.classpath.6=%PRODUCT\_HOME%/toolkit/lib/ext/tk\_jdbc\_aspects.jar wrapper.java.classpath.7=%PRODUCT\_HOME%/toolkit/lib/ext/tk\_cl\_aspects.jar wrapper.java.classpath.10=%PRODUCT\_HOME%/itcamdc/lib/ext/tomcat/loader/ ppe.probe\_tomcat.loader.jar

3. Restart the Tomcat server after the configuration changes.

Note: Avoid making the following mistakes when editing *wrapper.conf*:

• Repetitive sequence number. For example:

wrapper.java.additional.36=... wrapper.java.additional.37=... wrapper.java.additional.37=...

• Missing sequence number. For example:

wrapper.java.additional.35=... wrapper.java.additional.37=... wrapper.java.additional.38=...

• Double quotation marks on the *wrapper.java.additional* settings.

# Appendix F. Setting up security

Setting up optional security for ITCAM for J2EE is described in this chapter.

Because security for ITCAM for J2EE often involves integration of the various components, this chapter contains information pertaining to both Managing Servers and Data Collectors.

Perform the procedures in each of the following sections, if they apply.

# **Node Authentication**

In Node Authentication related configuration, the Kernel, Data Collectors or Port Consolidator operate in secure mode either individually or in combination. But the configuration changes are common for all the modes except that a particular component can be made to operate in a different mode by changing the property security.enabled on that particular component.

# Script to run if your SSL certificates have expired

All SSL certificates have an expiration time. For some certificates, the expiration time is 4 years, after which the product will not function if you have enabled Node Authentication and SSL. If this is the case, to increase the expiration time, perform the procedure at "Script to run if your SSL certificates have expired" on page 223.

# Node Authentication on the Managing Server

The following procedures are Node Authentication related configuration that occurs on the Managing Server component.

### Kernel-related changes

All the properties are already documented in the appropriate property file. Uncomment the data and provide the correct value.

In the Kernel properties file (*MS\_home*/etc/kl1.properties) complete the following steps:

- To enable a Kernel to operate in secure mode, set the following property: security.enabled=true
- If you have a multiple NIC environment or are upgrading the Managing Server from version 6.0 to version 6.1.0.4, in the Kernel properties file (*MS\_home*/etc/kl1.properties), set codebase.security.enabled=false.

If you have more than one instance of the Kernel, set codebase.security.enabled=false in kl2.properties as well.

- **3**. Restart the Managing Server:
  - a. If it is not already stopped, stop the Managing Server.
  - b. Start the Managing Server.

# Data Collector custom properties file changes

The following procedure is Node Authentication related configuration that occurs by modifying the datacollector\_custom.properties file.

### Enabling the Data Collector to operate in secure mode

In the Data Collector custom properties file (*custom\_directory*/ datacollector\_custom.properties), set security.enabled=true.

Restart the application server.

# Node Authentication related properties in the Port Consolidator

The following procedure is Node Authentication related configuration that occurs by modifying the proxy.properties file.

In the Port Consolidator properties file (*DC\_home*/itcamdc/etc/proxy.properties), complete the following steps:

- To enable the Port Consolidator to operate in secure mode: security.enabled=true
- 2. Restart the application server.

See the Port Consolidator reference and configuration appendix in the Data Collector Installation Guide for instructions on configuring the Data Collector to use the Port Consolidator.

## Keystore management and populating certificates

You do not have to do the following unless you want to create unique certificates with a new storepass and keypass. These commands will populate a new store with those certificates.

**For populating all new keystores do the following**: there are 3 stores used by ITCAM for J2EE: IBMMSStore, IBMDCStore, and IBMProxyStore.

**IBMMSStore contains:** mgmttomgmt.cer (cn=cyaneamgmt)dctomgmt.cer (cn=cyaneadc)proxytomgmt.cer (cn=cyaneaproxy)

**IBMDCStore contains:** proxytodc.cer (cn=cyaneaproxy) mgmttodc.cer (cyaneamgmt)

**IBMProxyStore contains:** mgmttoproxy.cer (cn=cyaneamgmt) dctoproxy.cer (cn=cyaneadc)

To run the keytool commands, you must be in the java/bin directory or have keytool in your PATH. This is the script with the necessary parameters:

keytool -genkey -alias *alias\_name* -keyalg RSA -keysize 1024 -sigalg MD5withRSA -validity 2000 -keypass *keypass* -keystore ./*storename* -storepass *storepass* -dname "cn=cyaneamgmt, OU=CyaneaComp, O=Cyanea, L=Oakland, ST=CA, C=US"

The following scripts will create all the necessary stores and certificates:

**Note:** Replace "oakland1" with your custom keypass and "oakland2" with your custom storepass. Replace "IBMMSStore", "IBMDCStore", and "IBMProxyStore" with your custom store names.

keytool -genkey -alias mgmttomgmt -keyalg RSA -keysize 1024 -sigalg MD5withRSA -validity 2000 -keypass oakland1 -keystore ./IBMMSStore -storepass oakland2 -dname "cn=cyaneamgmt, OU=CyaneaComp, O=Cyanea, L=Oakland, ST=CA, C=US"

- keytool -genkey -alias dctomgmt -keyalg RSA -keysize 1024 -sigalg MD5withRSA -validity 2000 -keypass oakland1 -keystore ./IBMMSStore -storepass oakland2 -dname "cn=cyaneadc, OU=CyaneaComp, O=Cyanea, L=Oakland, ST=CA, C=US"
- keytool -genkey -alias proxytomgmt -keyalg RSA -keysize 1024 -sigalg MD5withRSA -validity 2000 -keypass oakland1 -keystore ./IBMMSStore -storepass oakland2 -dname "cn=cyaneaproxy, OU=CyaneaComp, O=Cyanea, L=Oakland, ST=CA, C=US"
- keytool -genkey -alias proxytodc -keyalg RSA -keysize 1024 -sigalg MD5withRSA -validity 2000 -keypass oakland1 -keystore ./IBMDCStore -storepass oakland2 -dname "cn=cyaneaproxy, OU=CyaneaComp, O=Cyanea, L=Oakland, ST=CA, C=US"
- keytool -genkey -alias mgmttodc -keyalg RSA -keysize 1024 -sigalg MD5withRSA -validity 2000 -keypass oakland1 -keystore ./IBMDCStore -storepass oakland2 -dname "cn=cyaneamgmt, OU=CyaneaComp, O=Cyanea, L=Oakland, ST=CA, C=US"
- keytool -genkey -alias mgmttoproxy -keyalg RSA -keysize 1024 -sigalg MD5withRSA -validity 2000 -keypass oakland1 -keystore ./IBMProxyStore -storepass oakland2 -dname "cn=cyaneamgmt, OU=CyaneaComp, O=Cyanea, L=Oakland, ST=CA, C=US"
- keytool -genkey -alias dctoproxy -keyalg RSA -keysize 1024 -sigalg MD5withRSA -validity 2000 -keypass oakland1 -keystore ./IBMProxyStore -storepass oakland2 -dname "cn=cyaneadc, OU=CyaneaComp, O=Cyanea, L=Oakland, ST=CA, C=US"

#### **Extracting Certificates:**

After creating the 3 Stores, extract the certificates by completing the following steps:

- 1. Extract all certificates from IBMMSStore by running the following commands:
  - keytool -export -alias mgmttomgmt -keypass oakland1 -keystore ./IBMMSStore -storepass oakland2 -file mgmttomgmt.cer
  - keytool -export -alias dctomgmt -keypass oakland1 -keystore ./IBMMSStore -storepass oakland2 -file dctomgmt.cer
  - keytool -export -alias proxytomgmt -keypass oakland1 -keystore ./IBMMSStore -storepass oakland2 -file proxytomgmt.cer
- Extract all certificates from IBMDCStore by running the following commands: keytool -export -alias proxytodc -keypass oakland1 -keystore ./IBMDCStore -storepass oakland2 -file proxytodc.cer
  - keytool -export -alias mgmttodc -keypass oakland1 -keystore ./IBMDCStore -storepass oakland2 -file mgmttodc.cer
- **3**. Extract all certificates from IBMProxyStore by running the following commands:
  - keytool -export -alias mgmttoproxy -keypass oakland1 -keystore ./IBMProxyStore -storepass oakland2 -file mgmttoproxy.cer
  - keytool -export -alias dctoproxy -keypass oakland1 -keystore ./IBMProxyStore -storepass oakland2 -file dctoproxy.cer

After you have extracted your files, copy the following certificates and Stores to the following locations:

MS\_home/etc:IBMMSStore mgmttoproxy.cer mgmttomgmt.cer mgmttodc.cer

*DC\_home*/itcamdc/etc:IBMDCStore IBMProxyStore proxytomgmt.cerproxytodc.cerdctoproxy.cer dctomgmt.cer

# Configuring components to use new keystores and certificates

Configure components to use new keystores and certificates:

1. Modify *MS\_home*/bin/setenv.sh. At the end of the script you will need to modify the following lines with the new keystore name, storepass, and keypass:

KEYSTR\_LOC=MS\_home/etc/IBMMSStore
KEYSTR\_PASS=oakland2
KEYSTR\_KEYPASS=oakland1

- 2. Modify the Application Monitor user interface with the new keystore name, storepass and keypass. Perform the following procedure:
  - a. Start the Managing Server and the Application Monitor user interface.
  - b. On the Managing Server host, log into the IBM WebSphere Application Server administrative console.
  - **c**. Depending on your application server version, complete one of the following steps:

| Table 45. | Navigation to | o JVM custom | properties in t | the IBM | WebSphere    | Application | Server | administrative | console  |
|-----------|---------------|--------------|-----------------|---------|--------------|-------------|--------|----------------|----------|
| rubic ic. | raviguilon ic |              |                 |         | <b>WODOD</b> | ppnounon    | 001101 | uanninotrativo | 00110010 |

| IBM WebSphere Application Server 6 | <ol> <li>Click Server &gt; Application Servers and select the<br/>server_name.</li> </ol>                                                                                                    |
|------------------------------------|----------------------------------------------------------------------------------------------------|
|                                    | 2. In the <b>Configuration</b> tab, navigate to <b>Server</b><br>Infrastructure: Java and Process Management ><br>Process Definition > Additional Properties: Java<br>Virtual Machine > Additional Properties: Custom<br>Properties. |
| IBM WebSphere Application Server 5 | <ol> <li>Click Server &gt; Application Servers and select the<br/>server_name.</li> </ol>                                                                                                    |
|                                    | 2. Navigate to Additional Properties: Process<br>Definition > Additional Properties: Java Virtual<br>Machine > Additional Properties: Custom<br>Properties.                                                                          |

- d. Use your application server to set the following Java Virtual Machine custom properties:
  - 1) Set the path of the certificate to use when security is enabled for the Application Monitor user interface:

certificate.path=MS\_home/etc/mgmttomgmt.cer

- 2) Set the keystore location of the Managing Server: keystore.location=MS home/etc/IBMMSStore
- Set the keystore password of Managing Server: keystore.storepass=oakland2
- Set the keystore key password of Managing Server: keystore.keypass=oakland1
- Set the user ID passed to the other end for authentication: nodeauth.userid=cyaneamgmt
- e. Restart the application server.
- **3.** Modify *custom\_directory*/datacollector\_custom.properties file with the new storename, storepass and keypass as specified in the section "Enabling the Data Collector to operate in secure mode" on page 216.
- 4. Restart the Managing Server:
  - a. If it is not already stopped, stop the Managing Server.
  - b. Start the Managing Server.

# Secure Socket Layer communications

On distributed platforms, ITCAM for J2EE uses the SSL security protocol for integrity and confidentiality. You have the option of configuring all monitoring components to utilize SSL for communications. The following section describes a sample HTTP-based SSL transaction using server-side certificates:

- 1. The client requests a secure session with the server.
- **2**. The server provides a certificate, its public key, and a list of its ciphers to the client.
- **3**. The client uses the certificate to authenticate the server (verify that the server is who it claims to be).
- 4. The client picks the strongest common cipher and uses the server's public key to encrypt a newly-generated session key.
- 5. The server decrypts the session key with its private key.
- **6**. From this point forward, the client and server use the session key to encrypt all messages.

The monitoring software uses the Java Secure Sockets Extensions (JSSE) API to create SSL sockets in Java applications.

This section describes how to customize the default settings for SSL authentication in ITCAM for J2EE.

# Password encryption and Kernel property file encryption

The amcrypto.sh script comes with the Managing Server and is present in *MS\_home*/bin to encrypt the passwords related to Node Authentication and SSL.

### **Password encryption**

To encrypt a password, complete the following steps:

1. Enter:

amcrypto.sh -encrypt password

The password is written to stdout and also to a file.

- 2. Copy this encrypted password and place it in the appropriate config files. Currently password encryption is supported only for the following property values on both the Managing Server and Data Collectors:
  - KEYSTR\_PASS and KEYSTR\_KEYPASS in *MS\_home/bin/setenv.sh*
  - JDBC\_PASSWORD in *MS\_home/bin/setenv.sh*.
  - keystore.storepass, keystore.keypass in the same window mentioned in the Step 2 on page 218.
  - keystore.storepass and keystore.keypass in *custom\_directory/* datacollector\_custom.properties file.
- 3. Restart the Managing Server:
  - a. If it is not already stopped, stop the Managing Server.
  - b. Start the Managing Server.
- 4. Restart the application server.

### **Properties file encryption**

Complete the following steps:

 To encrypt a properties file, use: amcrypto.sh -encyptPropertyFile file The *file* is kl1.properties or kl2.properties in *MS\_home*/etc. This command encrypts the given input file and stores it in a file with different name. The user can back up the existing properties file and have it replaced by the encrypted file for more security.

2. To decrypt a properties file, use:

amcrypto.sh -decryptPropertyFile file

The *file* is kl1.properties or kl2.properties in *MS\_home*/etc. This command decrypts the given file and writes the decrypted file to another file with a different name.

- 3. Restart the Managing Server:
  - a. If it is not already stopped, stop the Managing Server.
  - b. Start the Managing Server.

# Enabling Secure Socket Layer at the Data Collector level

To enable SSL, enable Node Authentication first (See "Node Authentication" on page 215). SSL works only with Node Authentication enabled.

Configuration with default options involves setting one property to true to operate the Data Collector in SSL mode:

- In the *custom\_directory*/datacollector\_custom.properties file, set the following property to true by removing the comment symbol (#) in front of the property definition. (By default, this property is commented out.): comm.use.ssl.dc=true
- 2. Restart the application server.

# Verifying secure communications

To verify SSL is properly configured, look for the message labeled CYND4051I in one of the following files:

| Windows        | C:\Program Files\IBM\tivoli\common\CYN\logs\ <i>node_name.server_name\java_msg_log_file</i> . For example:<br>C:\Program Files\IBM\tivoli\common\CYN\logs\IBMNode01.server1\msg-dc-Ext.log |
|----------------|----------------------------------------------------------------------------------------------------|
| UNIX and Linux | /var/ibm/tivoli/common/CYN/logs/node_name.server_name/<br>java_msg_log_file. For example:<br>/var/ibm/tivoli/common/CYN/logs/IBMNode01.server1/msg-dc-Ext.log                              |

Table 46. Location of the CYND40511 message

That message includes the text Join Proxy Server and Kernel successfully.

Only the CommandAgent port uses SSL. Other ports opened by the Data Collector (the ProbeController port and the Data Collector - Publish Server port do not use SSL. Therefore, when SSL is enabled, only the data on the channels connected to the CommandAgent port is encrypted.

All the data processed on the CommandAgent channel is encrypted when SSL is enabled. The data can be classified as follows:

| Classification                  | Data                                                                                                    |  |  |
|---------------------------------|----------------------------------------------------------------------------------------------------|--|--|
| Command and control data        | Configuring and unconfiguring the Data Collector                                                                                                    |  |  |
| User actions related to threads | <ul> <li>Starting and stopping JVM threads</li> <li>Changing thread priorities</li> <li>Getting thread priorities and thread status</li> <li>Requesting drill down information to see cookies, etc</li> <li>Generating thread dumps</li> <li>Getting thread stack traces</li> </ul> |  |  |
| System information              | <ul><li>information</li><li>Operating system platform information</li><li>JVM information</li></ul>                                                                                                    |  |  |
| Application information         | <ul> <li>All the applications installed on the monitored</li> <li>Application binaries and location information</li> <li>Thread pool information related to JMS, JCA, JTA, Servlet, EJB, etc</li> <li>Data source information</li> </ul>                                            |  |  |
| Performance data                | All Performance Monitoring Infrastructure data                                                                                                    |  |  |
| Transport data                  | <ul><li>ORB data</li><li>SOAP ports</li></ul>                                                                                                    |  |  |
| Memory Information              | <ul><li>Obtaining JVM Heap Snapshot data</li><li>Performing memory leak analysis</li><li>Performing heap dump</li></ul>                                                                                                    |  |  |

Table 47. Classification of the data processed on the CommandAgent channel

# **Privacy filtering**

The following procedures describe how to enable and verify privacy filtering.

# **Enabling privacy filtering**

This is used to filter out SQL, cookie, and HTTP Request query strings. When this property is set to true, this data is not collected by the Data Collector.

- 1. Stop the instance of application server that is being monitored by the Data Collector.
- 2. Go to *custom\_directory*/datacollector\_custom.properties .
- Set the following property definition: secure.filter.on=true
- 4. Start the instance of application server that is being monitored by the Data Collector.

## Verifying privacy filtering

The following statement is printed out to the Data Collector log when privacy filtering is properly configured:

Privacy Filter is On. Http Request Query String, SQL String and Http Cookie data is not trasmitted.

# Java 2 security in the application server

This section describes how to enable Java 2 security to work with ITCAM for J2EE.

**Note:** During installation of the Managing Server, Java 2 security is automatically enabled. So, for most users, the following steps are not needed.

# Enabling Java security About this task

Do the following to enable Java security:

### Procedure

- 1. Access the java.policy file: WAS\_BASEDIR/java/jre/lib/security.
- 2. Edit the file with the following information:

```
grant codeBase "file:/MS_INSTALL_DIR/lib/-" {
    permission java.security.AllPermission;
    };

grant codeBase "file:${was.install.root}/lib/-" {
    permission com.tivoli.jmx.MBeanServerPermission "MBeanServer.*";
    permission com.tivoli.jmx.AllMBeanPermission "MBeanServerFactory.*";
    permission com.tivoli.jmx.AllMBeanPermission "*";
    };

grant codeBase "file:${java.home}/lib/ext/*" {
    permission java.security.AllPermission;
    permission com.tivoli.jmx.MBeanServerPermission "MBeanServerFactory.*";
    permission com.tivoli.jmx.MBeanServerPermission "MBeanServerFactory.*";
    permission com.tivoli.jmx.MBeanServerPermission "MBeanServerFactory.*";
    permission com.tivoli.jmx.AllMBeanServerPermission "MBeanServer.*";
    permission com.tivoli.jmx.AllMBeanPermission "MBeanServer.*";
    permission com.tivoli.jmx.AllMBeanPermission "MBeanServer.*";
    permission com.tivoli.jmx.AllMBeanPermission "*";
    };
3.
```

4. Restart the application server.

# Supporting Java 2 security

The following procedures describe the changes to the server.policy file that you should make when Java 2 security is enabled and when it is disabled.

### Adding properties if Java 2 security is enabled

If Java 2 security is enabled, the following properties are required by the Data Collector to be added to *AppServer\_home*/AppServer/properties/server.policy.

// Added the following for the Data Collector
grant codeBase "file:/usr/lpp/itcam/wsam/-" {permission
java.security.AllPermission;
};grant codeBase "file:/db2\_install\_path/db2710/classes/
-" {permission java.security.AllPermission;};

For example, add the following for the Data Collector:

grant codeBase "file:/usr/lpp/itcam/wsam/-" {permission java.security.AllPermission; };
grant codeBase "file:/usr/lpp/db2/db2710/classes/-" {permission java.security.AllPermission;};

### Removing properties if Java 2 security is disabled

If Java 2 security is disabled, the following properties, if they exist, can be removed from the *AppServer\_home*/AppServer/properties/server.policy.

```
grant codeBase "file:/usr/lpp/itcam/wsam/-" {
    permission java.security.AllPermission;
};
grant codeBase "file:/db2_install_path/db2710/classes/-" {
    permission java.security.AllPermission;
};
```

## Script to run if your SSL certificates have expired

All SSL certificates have an expiration time. For some certificates, the expiration time is 4 years, after which the product will not function if you have enabled Node Authentication and SSL. If this is the case, to increase the expiration time, perform the following procedure:

1. Open the script located at *MS\_home/*bin/security\_cert.sh with a text editor. The following is the content of the script:

#!/bin/sh

#

# (C) Copyright IBM Corp. 2005 All Rights Reserved.

# US Government Users Restricted Rights - Use, duplication or # disclosure restricted by GSA ADP Schedule Contract with IBM Corp. #

# Note: This script requires \$JDK\_HOME to be defined and it requires # JDK\_HOME/bin/keytool to be present. This keytool is available in FULL JDK # versions and may not be available in JRE versions of the install

# PLEASE DEFINE JDK HOME

JDK HOME=/opt/IBM/WebSphere/AppServer6/java

PATH=\${JDK\_HOME}/bin:\$PATH

# This script generates ALL the certificates and certificate stores required for # ITCAMfWAS Product (DC/MS/Port Consolidator). Currently it populates # certificates with validity of 7000 days. If you feel its too high replace # validity period to a lower number according to your needs. Please Note: once # limit is reached, Product will stop working when NodeAuthentication/SSL is ON # Its your responsibility to re-generate the certificates and stores. # Please replace ALL the certificates at DC, MS and PortCosolidator level. # Partial replacement will NOT work

- keytool -genkey -alias mgmttomgmt -keyalg RSA -keysize 1024 -sigalg MD5withRSA -validity 7000 -keypass cyanea94612 -keystore ./CyaneaMgmtStore -storepass cyanea94612 -dname "cn=cyaneamgmt, OU=CyaneaComp, O=Cyanea, L=Oakland, ST=CA, C=US"
- keytool -genkey -alias dctomgmt -keyalg RSA -keysize 1024 -sigalg MD5withRSA -validity 7000 -keypass cyanea94612 -keystore ./CyaneaMgmtStore -storepass cyanea94612 -dname "cn=cyaneadc, OU=CyaneaComp, O=Cyanea, L=Oakland, ST=CA, C=US"
- keytool -genkey -alias proxytomgmt -keyalg RSA -keysize 1024 -sigalg MD5withRSA -validity 7000 -keypass cyanea94612 -keystore ./CyaneaMgmtStore -storepass cyanea94612 -dname "cn=cyaneaproxy, OU=CyaneaComp, O=Cyanea, L=Oakland, ST=CA, C=US"
- keytool -genkey -alias proxytodc -keyalg RSA -keysize 1024 -sigalg MD5withRSA -validity 7000 -keypass oakland94612 -keystore ./CyaneaDCStore -storepass oakland94612 -dname "cn=cyaneaproxy, OU=CyaneaComp, O=Cyanea, L=Oakland, ST=CA, C=US"
- keytool -genkey -alias mgmttodc -keyalg RSA -keysize 1024 -sigalg MD5withRSA -validity 7000 -keypass oakland94612 -keystore ./CyaneaDCStore -storepass oakland94612 -dname "cn=cyaneamgmt, OU=CyaneaComp, O=Cyanea, L=Oakland, ST=CA, C=US"
- keytool -genkey -alias mgmttoproxy -keyalg RSA -keysize 1024 -sigalg MD5withRSA -validity 7000 -keypass oakland94612 -keystore ./CyaneaProxyStore -storepass oakland94612 -dname "cn=cyaneamgmt, OU=CyaneaComp, O=Cyanea, L=Oakland, ST=CA, C=US"

keytool -genkey -alias dctoproxy -keyalg RSA -keysize 1024 -sigalg MD5withRSA -validity 7000 -keypass oakland94612 -keystore ./CyaneaProxyStore -storepass oakland94612 -dname "cn=cyaneadc, OU=CyaneaComp, O=Cyanea, L=Oakland, ST=CA, C=US" keytool -export -alias mgmttomgmt -keypass cyanea94612 -keystore ./CyaneaMgmtStore -storepass cyanea94612 -file mgmttomgmt.cer keytool -export -alias dctomgmt -keypass cyanea94612 -keystore ./CyaneaMgmtStore -storepass cyanea94612 -file dctomgmt.cer keytool -export -alias proxytomgmt -keypass cyanea94612 -keystore ./CyaneaMgmtStore -storepass cyanea94612 -file proxytomgmt.cer keytool -export -alias proxytodc -keypass oakland94612 -keystore ./CyaneaDCStore -storepass oakland94612 -file proxytodc.cer keytool -export -alias mgmttodc -keypass oakland94612 -keystore ./CyaneaDCStore -storepass oakland94612 -file mgmttodc.cer keytool -export -alias mgmttoproxy -keypass oakland94612 -keystore ./CyaneaProxyStore -storepass oakland94612 -file mgmttoproxy.cer keytool -export -alias dctoproxy -keypass oakland94612 -keystore ./CyaneaProxyStore -storepass oakland94612 -file dctoproxy.cer cp ./CyaneaMgmtStore ./CyaneaMgmtStore Comm cp ./CyaneaDCStore ./CyaneaDCStore Comm cp ./CyaneaProxyStore ./CyaneaProxyStore\_Comm keytool -keystore ./CyaneaMgmtStore Comm -storepass cyanea94612 -import -alias mgmttodc -file ./mgmttodc.cer keytool -keystore ./CyaneaMgmtStore Comm -storepass cyanea94612 -import -alias mgmttoproxy -file ./mgmttoproxy.cer keytool -keystore ./CyaneaDCStore Comm -storepass oakland94612 -import -alias dctomgmt -file ./dctomgmt.cer keytool -keystore ./CyaneaDCStore Comm -storepass oakland94612 -import -alias dctoproxy -file ./dctoproxy.cer keytool -keystore ./CyaneaProxyStore Comm -storepass oakland94612 -import -alias proxytodc -file ./proxytodc.cer keytool -keystore ./CyaneaProxyStore Comm -storepass oakland94612 -import -alias proxytomgmt -file ./proxytomgmt.cer Note: Alternatively, if you have not installed the interim fix that contains this script, you can copy and paste the contents into a text file and save it as

2. Specify the path for the location of the Java home directory for the JDK\_HOME parameter. For example,

JDK\_HOME=D:\IBM\AppServer\java

*MS\_home*/bin/security\_cert.sh.

- 3. If the increase in expiration time to 20 years (7000 days) is too much, modify the script. Change the value of -validity 7000 to a lower number of days, in all instances it occurs in the script. For example, change all instances of -validity 7000 to -validity 3500.
- 4. Save the changes and run the script.

# Appendix G. Port Consolidator reference and configuration

The Port Consolidator is used to reduce network resources. It is used on the Data Collector to limit the number of ports used by the Data Collector when communicating with the Managing Server. The Port Consolidator only consolidates the traffic in one direction: from the Managing Server to the Data Collector. All traffic from the Managing Server to the Data Collector will be routed through the Port Consolidator. However, the traffic from the Data Collector to the Managing Server is direct.

Typically, it is used in a firewall environment. The following sections shows one deployment scenario:

**Note:** All Data Collectors and Port Consolidators are installed on the same physical server.

# Jar files and scripts for manual installations

Typically, the Port Consolidator is installed at the same physical server as the Data Collector.

*DC\_home*/itcamdc/lib contains the required jar files.

### **Application Server:**

*DC\_home*/itcamdc/lib/ext contains the following files:

- ppe.proxy-intf.jar
- ppe.probe.jar
- ppe.probe-intf.jar
- kernel.common.jar
- model.jar
- common.jar
- ppe.proxy.jar

DC\_home/itcamdc/lib/ext/was contains ppe.was\_version.jar.

**Note:** Replace *version* with the version of the application server you are running, either 5 or 6.

### UNIX or Linux:

*DC\_home*/itcamdc/bin contains the following script to start and stop the Port Consolidator: proxyserverctrl\_ws.sh.

### Windows:

*DC\_home*/itcamdc/bin contains the following script to start and stop the Port Consolidator: proxyserverctrl\_ws.bat.

# Scripts for starting and stopping the Port Consolidator

The following example shows the script to start and stop the Port Consolidator:

The following table describes the options:

| Table 48. | Options | for the s  | cript to | start and | stop the  | Port (  | Consolidator |
|-----------|---------|------------|----------|-----------|-----------|---------|--------------|
| rubic ic. | opliono | 101 1110 0 |          | oluni una | 0100 1110 | 1 0/1 0 | ondentation  |

| Option         | Description                                  |
|----------------|----------------------------------------------|
| start          | Starts the Port Consolidator                 |
| stop           | Stops the Port Consolidator                  |
| killall        | Kills all Port Consolidator processes        |
| ping           | Pings the Port Consolidator                  |
| list           | Lists all registered Data Collectors         |
| delete         | Deletes all registered Data Collectors       |
| msg logLevel   | Changes the log level for the message logger |
| trace logLevel | Change the log level for the trace logger    |

The *logLevel* is one of the following values:

- error
- warn
- info
- debug\_min
- debug\_mid
- debug\_max

# Configuring a Data Collector to use the Port Consolidator

If you have a firewall, you can avoid allocation of an excessive number of ports in the firewall for multiple Data Collectors by configuring and using the Port Consolidator.

Perform the following procedure to configure a Data Collector to use the Port Consolidator:

1. Edit the *custom\_directory*/datacollector\_custom.properties file. Add the following lines to the end of the file:

proxy.host=IP\_address

This is usually the same IP address as the Data Collector server, but it could be different in a multiple IP or virtual host scenario. In any case, specify the same IP address as the one specified in the am.socket.bindip property in *DC\_home*/itcamdc/etc/proxy.properties.
proxy.port=port

This is usually 8800. In any case, specify the same port specified in the PROXY\_PORT property in *DC\_home*/itcamdc/bin/proxyserverctrl\_\*.

#### Note:

- a. Do not use the loopback address for the IP address. Use a valid IP address for the local system.
- b. proxy.port must match the port number for PROXY\_PORT that is specified in the startup script you run in Step 4 on page 227.

- **2**. Restart the instance of the application server that is being monitored by the Data Collector.
- **3**. From a command prompt, move to the directory *DC\_home*/itcamdc/bin.
- 4. Start the Port Consolidator using one of the following commands:

Table 49. Command for starting the Port Consolidator

| Windows        | proxyserverctrl_j2ee.bat start  |
|----------------|---------------------------------|
| UNIX and Linux | ./proxyserverctrl_j2ee.sh start |

Do not close the command prompt window.

**Note:** The value for PROXY\_PORT that is specified in the script must match the value that you specified for proxy.port in Step 1 on page 226.

- 5. Open the Self-Diagnosis page of the Application Monitor user interface, and check to see that the following components are listed:
  - COMMANDAGENTPROXY
  - KERNELPROXY
  - PROBECONTROLLERPROXY
- 6. Verify that the Data Collector is using the Port Consolidator:
  - a. Look for the message labeled CYND4051I in one of the following files:

Table 50. Location of the CYND40511 message

| Windows        | C:\Program Files\IBM\tivoli\common\CYN\logs\ <i>node_name.server_name\java_msg_log_file</i> . For example:<br>C:\Program Files\IBM\tivoli\common\CYN\logs\IBMNode01.server1\msg-dc-Ext.log |
|----------------|----------------------------------------------------------------------------------------------------|
| UNIX and Linux | /var/ibm/tivoli/common/CYN/logs/node_name.server_name/<br>java_msg_log_file. For example:<br>/var/ibm/tivoli/common/CYN/logs/IBMNode01.server1/msg-dc-Ext.log                              |

That message includes the text Join Proxy Server and Kernel successfully.

b. From a new command prompt, move to the directory *DC\_home*/itcamdc/ bin, and enter one of the following commands:

Table 51. Entering the proxyserverctrl\_j2ee command

| Windows        | proxyserverctrl_j2ee.bat list  |
|----------------|--------------------------------|
| UNIX and Linux | ./proxyserverctrl_j2ee.sh list |

You should see the Data Collector listed as one Service type, PPECONTROLLER. Keep this command prompt window open for future use.

7. Verify the Data Collector's connection to the Port Consolidator (again) by entering one of the following commands:

Table 52. Entering the proxyserverctrl\_j2ee command

| Windows        | proxyserverctrl_j2ee.bat list  |
|----------------|--------------------------------|
| UNIX and Linux | ./proxyserverctrl_j2ee.sh list |

You should now see the Data Collector listed as two Service types, PPECONTROLLER and PPEPROBE.

The Data Collector is configured to use the Port Consolidator.

# **Reconfiguring the Data Collector to bypass the Port Consolidator**

If after configuring the Data Collector to use the Port Consolidator, you want the Data Collector to bypass the Port Consolidator, perform the following procedure:

- 1. Unconfigure the Data Collector in the Application Monitor user interface:
  - a. Start the Managing Server and the Application Monitor user interface.
  - b. From the top navigation, click Administration > Server Management > Data Collector Configuration.

The Data Collector Management page opens.

- c. Go to the Configured Data Collectors at the top of the page.
- d. To unconfigure the Data Collector, select the check box that is next to the Data Collector, and click **Apply**.

The unconfigured Data Collector is added to the Unconfigured Data Collectors page.

#### Notes:

- a. If the data collection has reports associated with it, you are prompted to delete those reports before unconfiguring the Data Collector.
- b. For further information about unconfiguring a Data Collector , see the section on unconfiguring a Data Collector in the *IBM Tivoli Composite Application Manager: User's Guide.*
- 2. Stop the Port Consolidator. From a command prompt, enter one of the following commands:

Table 53. Entering the proxyserverctrl\_ws command

| Windows        | proxyserverctrl_ws.bat stop  |
|----------------|------------------------------|
| UNIX and Linux | ./proxyserverctrl_ws.sh stop |

**3**. Verify that the Port Cons olidator is stopped by entering one of the following commands:

Table 54. Entering the proxyserverctrl\_ws command

| Windows        | proxyserverctrl_ws.bat list  |
|----------------|------------------------------|
| UNIX and Linux | ./proxyserverctrl_ws.sh list |

You should now see the message KERNELPROXY is down.

- 4. Reconfigure the Data Collector to bypass the Port Consolidator:
  - a. Stop the application server.
  - Edit the *custom\_directory*/datacollector\_custom.properties file. Remove the following lines from the end of the file:

proxy.host=IP address of Data Collector

proxy.port=*port* 

c. Check for the same lines in the Data Collector properties file; if they are present, remove them.

The name of the Data Collector properties file depends on the application server type:

Table 55. Locations of the Data Collector properties file

| WebLogic                                        | If the monitored server instance is represented by a weblogic machine:<br>DC_home/runtime/wlsapp_server_version.domain_name.machine_name.instance_name/<br>wlsapp_server_version.domain_name.machine_name.instance_name.datacollector.properties |
|-------------------------------------------------|----------------------------------------------------------------------------------------------------|
|                                                 | else:<br>DC_home/runtime/wlsapp_server_version.domain_name.host_name.instance_name/<br>wlsapp_server_version.domain_name.host_name.instance_name.datacollector.properties                                                                        |
| Tomcat                                          | <i>DC_home</i> /runtime/tomcatapp_server_version.host_name.instance_name/DC_home/runtime/<br>tomcatapp_server_version.host_name.instance_name.datacollector.properties                                                                           |
| Sun Java System<br>Application Server<br>(JSAS) | <i>DC_home</i> /runtime/sjsas <i>app_server_version.domain_name.node_name.instance_name</i> /<br>sjsas <i>app_server_version.domain_name.node_name.instance_name</i> .datacollector.properties                                                   |
| JBoss                                           | <i>DC_home</i> /runtime/jbossapp_server_version.host_name.instance_name/<br>jbossapp_server_version.host_name.instance_name.datacollector.properties                                                                                             |
| NetWeaver                                       | <i>DC_home</i> /runtime/netweaverapp_server_version.sap_node_ID_host_name.sap_instance_number/<br>netweaverapp_server_version.sap_node_ID_host_name.sap_instance_number.datacollector.properties                                                 |
| Oracle                                          | <i>DC_home</i> /runtime/oracleapp_server_version.host_name.node_name.instance_name/<br>oracleapp_server_version.host_name.node_name.instance_name.datacollector.properties                                                                       |
| J2SE                                            | <i>DC_home</i> /runtime/j2se.application_name.host_name.instance_name/DC_home/runtime/<br>j2se.application_name.host_name.instance_name.datacollector.properties                                                                                 |

- d. Restart the instance of the application server that is being monitored by the Data Collector.
- 5. In the Self-Diagnosis page of the Application Monitor user interface, check to see that the Data Collector is listed. The Data Collector should appear as unconfigured.
- Check the configuration of your Data Collector. In the Application Monitor user interface, click Administration > Server Management > Data Collector Configuration.

The Data Collector should be listed. However, it should be showing as unavailable.

7. View Unconfigured Data Collectors.

Your Data Collector should be listed.

# Appendix H. Using regular expressions

*Regular expressions* are sets of symbols and characters that are used to match patterns of text. You can use regular expressions to search specific IP addresses across your Web environment. Regular expressions also enable you to search a simple, fixed URI or a complex URI pattern that matches one or more groups of transactions.

# **Regular expression library**

An extensive library of regular expression characters and operators is available for your URI filters and IP address specifications. The International Components for Unicode (ICU) open-source development project provides this library for your use. The next section provides the most frequently used expressions for this product. However, you can refer to the following Web page for a full description of the ICU regular expression library and an explanation of how to use the characters and operators for complex expressions: http://oss.software.ibm.com/icu/userguide/ regexp.html

## Frequently used regular expressions

The following list highlights characters and operators most frequently used in regular expressions:

- Quotes the character that follows it, which treats that character as a literal character or operator (not a regular expression). When you want the following characters to be treated as literal, you must precede them with a backslash:
  - \* ? + [ ( ) { } ^ \$ | \ . /

In other words, use a backslash followed by a forward slash  $(\)$  to include a forward slash in a URI filter. Use a backslash followed by a period  $(\)$  to include a period in a URI filter.

Example: to specify the URI pattern http://www.ibm.com/, use the
following regular expression:
http:\/\/www\.ibm\.com\/

To specify all URIs that begin with http://www.ibm.com/, use the following regular expression:

http:\/\/www\.ibm\.com\/.\*

Matches any one character.

**Example**: to match both ibm2 and ibm3 within a string, use ibm. such as in the following example: http:///www\.ibm.\.com//

(?:...)

Non-capturing parentheses. Groups the included pattern, but does not provide capturing of matching text. Somewhat more efficient than capturing parentheses.

**Example**: you can use the non-capturing parenthesis to group expressions to form more complicated regular expressions. To match a URI that starts

with one of the following addresses: http://www.ibm.com/marketing/ or http://www.ibm.com/sales/, you would do a grouping with a pipe sign (|) (represents or):

http://www.ibm.com/(?:marketing)|(?:sales)/

\* Matches the preceding element zero or more times. You must quote this character.

**Example**: the expression, **ca**\***t**, matches cat, caat, ct, and caaaaat. The term cabt, would not return as a match.

# Specifying exclusions with the bang (!) operator (Quality of Service listening policies only)

**Note:** This section applies to the entry of URI and client IP filters for Quality of Service listening policies only.

You can use an exclamation point (!), also called the *bang* operator, to filter out transactions that might match the regular expressions already entered, but that should not be considered valid transactions for this listening policy. These exclusions are considered negative filters. You can enter these exclusions as additional URI or client IP filters. The formatting of these additional filters is as follows:

#### **URI Filter Exclusions**

Use only fixed strings. For example, you can use the following strings:

!http://www.ibm.com/
!http://www.ibm.com/hr/index.html
!http://www.ibm.com/it/errorpage.html

### **Client IP Exclusions**

The following values are valid:

!\*.24.45.46 !12.\*.45.56 !12.24.\*.56 !12.24.45.\* !12.24.45.56

You can replace any "octet" (there are four in an IP address: octet . octet . octet . octet) with a wildcard (\*). Note that this is not the regular expression wildcard (.\*) from the positive filters.

# **Appendix I. Glossary**

### application server

Software in used in an Internet environment that hosts a variety of language systems used to program database queries and general business processing.

### **Command line**

Unix or Linux prompt line entered to carry out a certain function.

#### command file

File containing command prompts to launch an application. Usually terminates with the extension .cmd or .bat.

#### command syntax

The pattern in which command line should be written.

### **Configuration Tool**

Component of the ITCAM for J2EE Data Collector, the tool guides users through the process of configuring and also unconfiguring the Data Collector.

### Data Collector

ITCAM for J2EE product that collects data from the Managing Server for analysis and configuration.

### DOS command prompt

Program in Windows by which users may enter command lines.

- **host** Computer with a specific application or software environment installed.
- J2EE Java 2 Platform, Enterprise Edition. An environment for developing and deploying multi-tier enterprise applications. J2EE simplifies development of enterprise applications by basing them on standard, modular components; it comprises a set of services, application programming interfaces (APIs), and protocols that provide the necessary functions for developing multi-tiered, Web-based applications.

#### Java virtual machine

Java virtual machine, or JVM, converts the Java intermediate language into machine language and then executes it.

#### Managing Server

The server that manages information collected on different Data Collectors.

#### Managing Server instance

An instance of the Managing Server.

#### monitored data

Data on the Managing Server that is configured for data collection. You may see this data through your DC interface agent.

### product license

Terms and conditions of the product's usage.

### response file

Text file containing variables and parameters required for an installation of the ITCAM for J2EE Data Collector.

#### setup file

File containing the installation commands for the Data Collector.

### silent installation

Installation process that does not show messages or windows during the process. Parameter definitions are specified in a text file that the installation runs from.

### startup script

Command lines necessary to launch the application server.

### text editor

Notepad or WordPad, an editor in which to alter or write rich text documents.

### unconfiguration

Process of deselecting Managing Server instances for data collection.
## Appendix J. Accessibility

Accessibility features help users with physical disabilities, such as restricted mobility or limited vision, to use software products successfully.

The accessibility features in the product enable users to:

- Use assistive technologies, such as screen reader software and digital speech synthesizers, to hear what is displayed on the screen. Consult the product documentation of the assistive technology for details on using the technology with this product.
- Perform tasks with the software using only the keyboard.

#### **General Navigation**

Each page has four main sections:

- Headerbar
- Toolbar
- Main tabs
- Content

Each page has navigation points for screen readers. The following navigation points are all H1:

- Title bar
- Main tabs
- Main form
- Section labels
- Table labels

#### Menu Navigation

You use the Go To menu at the top of the screen to navigate to any of the applications that you have access to. The Go To menu is a cascading menu that is three levels deep at its deepest point. The following instructions describe how to get started with JAWS:

- 1. To get to the Go To menu press Alt+G.
- 2. When you open the menu, JAWS reads the first application in the menu. If JAWS does not begin to read the entry, restart the screen reader.
- 3. Navigate the list of applications in the menus by using the arrow keys.
- 4. JAWS indicates if a menu item has submenus. To get to a submenu, press the right arrow or enter.
- 5. Press the left arrow to move up a level in the hierarchy. If you press the left arrow at the highest level of the Go To menu, you leave the menu completely.
- 6. Press the Enter key to enter an application.

#### Accessibility help

The Accessibility Help panels provide details on general navigation, menu navigation, and hot keys. Click **Accessibility Help** from the toolbar of the product to access the help panels.

#### Screen reader setting

The product contains a screen reader flag. When you turn on the screen reader flag, the user interface is optimized to work with JAWS for Windows<sup>®</sup>. You use the **User** tab in the Users application to turn on the screen reader flag.

#### **Keyboard shortcuts**

You can navigate within the applications by using a combination of keys.

#### **Accessible reports**

To use the accessibility tools to read reports, you must access the reports in Microsoft Excel. In the reports applications, select the **Run Reports** option in the **Select Action** menu. With this option, you can email an .xls file version of a report to yourself at a scheduled time.

#### IBM and accessibility

For more information about the commitment that IBM has to accessibility, see the IBM Human Ability and Accessibility Center. The IBM Human Ability and Accessibility Center is at the following web address: http://www.ibm.com/able

## Index

#### Α

accessibility xii application server changing version 164 application server specific steps, configuration 98 Application servers Sun JDK Post-configuration steps 148 Sun JDK 1.5 or HP JDK 1.5 Post-configuration steps 147 AppServer\_home xv

## В

books ix Byte Code Instrumentation, disabling types of 173

# С

CICS 177 Codebase Port, configuration 95 configuration process 83 configuration process, common steps 90 configuration startup script, UNIX/Linux 91 configuration startup script, Windows 91 Configure Data Collector Netweaver Monitor system resources 151 NetWeaver Monitor HTTP session 152 configuring Port Consolidator 225 Configuring Data Collector Permissions 207 conventions typeface xiii cookies 243 CTG 177 custom MBeans 176 custom\_directory xv customer support 200 Customized startup script Pre-configuration steps IBoss 85 Tomcat 85 WebLogic 84

# D

data collection agent(s), configuration 93 Data Collector for Tivoli Enterprise Monitoring Agent 181 Post-configuration steps 147 Data Collector *(continued)* Post-installation step Windows 81 Pre-configuration steps 86 Data Collector host name, configuration 98 Data Collectors on Solaris 8 Preinstallation steps 45 DC\_home xiv directories, variables for xiv

#### Ε

encryption 219 executable file 55 execute mode 155

#### F

firewall ports 156 fixes, obtaining 199

# G

Generate sample script, configuration 134

## Η

heap dump 171 heap dumps, enabling 156

IAS instance name, configuration 138 IBM Tivoli Composite Application Manager for J2EE, introduction 1 information centers, searching to find software problem resolution 199 Install Data Collector Using non-root user Windows 3 installation mode 13 Installation process, UNIX/Linux 41 Installation process, Windows 3 Installing and configuring Data Collector Permissions 207 InstallShield Wizard, UNIX/Linux 45 InstallShield Wizard, Windows 5 Instance names, Tomcat, configuration 124 instance\_runtime\_directory xv instrumentation 166 Internet, searching to find software problem resolution 199 ISA xiii

#### J

J2SE Application Instance Name 134 J2SE Application Name, configuration 132 J2SE Application Startup Script, configuration 134 J2SE main class, configuration 132 J2SE Server Home, configuration 132 Java 2 security 221 Java core dumps, enabling 156 Java home, J2SE, configuration 132, 138, 142 Java Home, JBoss, configuration 118 Java Home, NetWeaver, configuration 110 Java Home, Oracle, configuration 128 Java Home, Tomcat, configuration 123 Java Home, WebLogic, configuration 99 Java Service Wrapper for Tomcat 89 JBoss Customized startup script Pre-configuration steps 85 JBoss Server Home, configuration 118 JBoss Server version, configuration 118 JNDI Protocol Type, configuration 100 ISAS Post-configuration steps 150 JSAS domain admin server, configuration 142 JSAS Server Home, configuration 138, 142 JSAS Version, configuration 138, 142

#### Κ

keystore management 216 knowledge bases, searching to find software problem resolution 197

#### L

lock analysis 166 log files 13, 52 differentiating 155

#### Μ

Managing Server 1 changing 163 Managing Server home directory, configuration 95 Managing Server host name, configuration 94 manuals ix memory leak diagnosis 166 method analysis 166 Monitor HTTP session NetWeaver Configure Data Collector 152 Monitor system resources Netweaver Configure Data Collector 151 Monitoring process, overview 1

## Ν

NATs 180 Netweaver Monitor system resources Configure Data Collector 151 NetWeaver Monitor HTTP session Configure Data Collector 152 NetWeaver server home, configuration 111 NetWeaver server host, configuration 114 NetWeaver server password, configuration 114 NetWeaver server port, configuration 114 NetWeaver server user ID, configuration 114 NetWeaver server version, configuration 110 network cards 180 Node Authentication 215 Data Collector 216 Managing Server 215 Port Consolidator 216

## 0

Oracle Post-configuration steps 148 Oracle Application Server Home, configuration 128 ordering publications xi

## Ρ

Permissions Installing and configuring Data Collector 207 populating certificates 216 Port Consolidator configuring 225 jar files 225 scripts 225 unconfiguring 228 ports firewall 156 Post-configuration steps Application servers Using Sun JDK 148 Using Sun JDK 1.5 or HP JDK 1.5 147 Data Collector 147 JSAS 150 Oracle 148 Tomcat 148 Post-installation step Data Collector Windows 81

Pre-configuration steps Customized startup script JBoss 85 Tomcat 85 WebLogic 84 Data Collector 86 Java Service Wrapper for Tomcat 89 Preinstallation steps Data Collectors on Solaris 8 45 privacy filtering 221 privacy policy 243 problem determination describing problem for IBM Software Support 201 determining business impact for IBM Software Support 201 submitting problem to IBM Software Support 201 publications ix ordering xi

# Q

Quality of Service using regular expressions 232

#### R

reader requirements ix regular expressions 231 bang (!) operator 232 frequently used 231 library 231 Quality of Service 232 Release Notes, finding 197 Replace existing startup script, configuration 134 requirements for readers ix response file 14, 53 RMI/IIOP requests, enabling instrumentation 156 root user 157

S

secure communications, verifying 220 security 215 service xii service management connect xii silent installation and configuration, J2SE, UNIX/Linux 77 silent installation and configuration, J2SE, Windows 38 silent installation and configuration, JBoss, UNIX/Linux 69 silent installation and configuration, IBoss, Windows 29 silent installation and configuration, ISAS, Windows 80 silent installation and configuration, NetWeaver, UNIX/Linux 66 silent installation and configuration, NetWeaver, Windows 26 silent installation and configuration, Oracle, UNIX/Linux 74

silent installation and configuration, Oracle, Windows 32, 35 silent installation and configuration, Tomcat, UNIX/Linux 72 silent installation and configuration, UNIX/Linux 52 silent installation and configuration, WebLogic Portal Server, UNIX/Linux 61 silent installation and configuration, WebLogic Portal Server, Windows 21 silent installation and configuration, WebLogic, UNIX/Linux 56 silent installation and configuration, WebLogic, Windows 16 silent installation and configuration, Windows 12 SMC xii Software Support contacting 200 describing problem for IBM Software Support 201 determining business impact for IBM Software Support 201 receiving weekly updates 199 submitting problem to IBM Software Support 201 SSL 219 Data Collector 220 SSL trust CA key store file, configuration 100 Start script WebLogic/WebLogic Portal server 108 Sun IDK Application servers Post-configuration steps 148 Sun JDK 1.5 or HP JDK 1.5 Application servers Post-configuration steps 147 support xii

# T

Technotes email notifications 197 viewing 197 TEMA information, configuration 96 Terminal Services 13, 155 The IBM Support Assistant xiii Tivoli Enterprise Monitoring Agent Data Collector 181 Tivoli Support Technical Exchange 198 Tomcat Customized startup script Pre-configuration steps 85 Post-configuration steps 148 Pret-configuration steps 89 Tomcat server home, configuration 123 Tomcat server version, configuration 123 typeface conventions xiii

#### U

unconfiguring Port Consolidator 228 Using non-root user Install Data Collector Windows 3

## V

variables for directories xiv verifying installation and configuration 157

# W

Web Services 179 WebLogic Customized startup script Pre-configuration steps 84 WebLogic server home, configuration 99 WebLogic Server Host, configuration 100 WebLogic server instance, configuration 101 WebLogic server instance, SSL one way mode, configuration 103 WebLogic Server JMX Server Port, configuration 100 WebLogic Server Password, configuration 100 WebLogic server specifics, configuration 99 WebLogic server startup script, configuration 103, 106 WebLogic Server User ID, configuration 100 WebLogic server version, configuration 99 WebLogic/WebLogic Portal server Startup script 108 Windows Install Data Collector Using non-root user 3 Post-installation step Data Collector 81

## **Trademarks**

IBM, the IBM logo, and ibm.com<sup>®</sup> are trademarks or registered trademarks of International Business Machines Corp., registered in many jurisdictions worldwide. Other product and service names might be trademarks of IBM or other companies. A current list of IBM trademarks is available on the Web at "Copyright and trademark information" at http://www.ibm.com/legal/us/en/copytrade.shtml.

Adobe is either a registered trademark or a trademark of Adobe Systems Incorporated in the United States, other countries, or both.

Linux is a registered trademark of Linus Torvalds in the United States, other countries, or both.

Windows is a trademark of Microsoft Corporation in the United States, other countries, or both.

UNIX is a registered trademark of The Open Group in the United States and other countries.

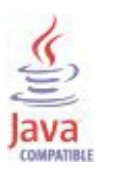

Java and all Java-based trademarks are trademarks or registered trademarks of Oracle and/or its affiliates.

Other company, product, and service names may be trademarks or service marks of others.

#### Notices

This information was developed for products and services offered in the U.S.A. IBM may not offer the products, services, or features discussed in this document in other countries. Consult your local IBM representative for information about the products and services currently available in your area. Any reference to an IBM product, program, or service is not intended to state or imply that only that IBM product, program, or service may be used. Any functionally equivalent product, program, or service that does not infringe any IBM intellectual property right may be used instead. However, it is the user's responsibility to evaluate and verify the operation of any non-IBM product, program, or service.

IBM may have patents or pending patent applications covering subject matter described in this document. The furnishing of this document does not give you any license to these patents. You can send license inquiries, in writing, to:

IBM Director of Licensing IBM Corporation North Castle Drive Armonk, NY 10504-1785 U.S.A.

For license inquiries regarding double-byte (DBCS) information, contact the IBM Intellectual Property Department in your country or send inquiries, in writing, to:

Intellectual Property Licensing Legal and Intellectual Property Law IBM Japan, Ltd. 19-21, Nihonbashi-Hakozakicho, Chuo-ku Tokyo 103-8510, Japan

This product includes software developed by the Apache Software Foundation (http://www.apache.org/).

Copyright (c) 2001 The Apache Software Foundation. All rights reserved.

The following paragraph does not apply to the United Kingdom or any other country where such provisions are inconsistent with local law:

INTERNATIONAL BUSINESS MACHINES CORPORATION PROVIDES THIS PUBLICATION "AS IS" WITHOUT WARRANTY OF ANY KIND, EITHER EXPRESS OR IMPLIED, INCLUDING, BUT NOT LIMITED TO, THE IMPLIED WARRANTIES OF NON-INFRINGEMENT, MERCHANTABILITY OR FITNESS FOR A PARTICULAR PURPOSE.

Some states do not allow disclaimer of express or implied warranties in certain transactions, therefore, this statement might not apply to you.

This information could include technical inaccuracies or typographical errors. Changes are periodically made to the information herein; these changes will be incorporated in new editions of the publication. IBM may make improvements and/or changes in the product(s) and/or the program(s) described in this publication at any time without notice.

Any references in this information to non-IBM Web sites are provided for convenience only and do not in any manner serve as an endorsement of those Web sites. The materials at those Web sites are not part of the materials for this IBM product and use of those Web sites is at your own risk.

IBM may use or distribute any of the information you supply in any way it believes appropriate without incurring any obligation to you.

Licensees of this program who wish to have information about it for the purpose of enabling: (i) the exchange of information between independently created programs and other programs (including this one) and (ii) the mutual use of the information which has been exchanged, should contact:

IBM Corporation 2Z4A/101 11400 Burnet Road Austin, TX 78758 U.S.A.

Such information may be available, subject to appropriate terms and conditions, including in some cases payment of a fee.

The licensed program described in this document and all licensed material available for it are provided by IBM under terms of the IBM Customer Agreement, IBM International Program License Agreement or any equivalent agreement between us.

Any performance data contained herein was determined in a controlled environment. Therefore, the results obtained in other operating environments may vary significantly. Some measurements may have been made on development-level systems and there is no guarantee that these measurements will be the same on generally available systems. Furthermore, some measurement may have been estimated through extrapolation. Actual results may vary. Users of this document should verify the applicable data for their specific environment.

Information concerning non-IBM products was obtained from the suppliers of those products, their published announcements or other publicly available sources. IBM has not tested those products and cannot confirm the accuracy of performance, compatibility or any other claims related to non-IBM products. Questions on the capabilities of non-IBM products should be addressed to the suppliers of those products.

All statements regarding IBM's future direction or intent are subject to change or withdrawal without notice, and represent goals and objectives only.

All IBM prices shown are IBM's suggested retail prices, are current and are subject to change without notice. Dealer prices may vary.

This information is for planning purposes only. The information herein is subject to change before the products described become available.

This information contains examples of data and reports used in daily business operations. To illustrate them as completely as possible, the examples include the names of individuals, companies, brands, and products. All of these names are fictitious and any similarity to the names and addresses used by an actual business enterprise is entirely coincidental.

#### COPYRIGHT LICENSE:

This information contains sample application programs in source language, which illustrate programming techniques on various operating platforms. You may copy, modify, and distribute these sample programs in any form without payment to IBM, for the purposes of developing, using, marketing or distributing application programs conforming to the application programming interface for the operating platform for which the sample programs are written. These examples have not been thoroughly tested under all conditions. IBM, therefore, cannot guarantee or imply reliability, serviceability, or function of these programs. You may copy, modify, and distribute these sample programs in any form without payment to IBM for the purposes of developing, using, marketing, or distributing application programs conforming to IBM's application programming interfaces.

Each copy or any portion of these sample programs or any derivative work, must include a copyright notice as follows:

© (your company name) (year). Portions of this code are derived from IBM Corp. Sample Programs. © Copyright IBM Corp. 2006, 2009. All rights reserved.

If you are viewing this information in softcopy form, the photographs and color illustrations might not display.

#### **Privacy policy considerations**

IBM Software products, including software as a service solutions, ("Software Offerings") may use cookies or other technologies to collect product usage information, to help improve the end user experience, to tailor interactions with the end user or for other purposes. In many cases no personally identifiable information is collected by the Software Offerings. Some of our Software Offerings can help enable you to collect personally identifiable information. If this Software Offering uses cookies to collect personally identifiable information, specific information about this offering's use of cookies is set forth below.

Depending upon the configurations deployed, this Software Offering may use session cookies that collect each user's user name for purposes of session management, authentication, and single sign-on configuration. These cookies cannot be disabled.

If the configurations deployed for this Software Offering provide you as customer the ability to collect personally identifiable information from end users via cookies and other technologies, you should seek your own legal advice about any laws applicable to such data collection, including any requirements for notice and consent.

For more information about the use of various technologies, including cookies, for these purposes, See IBM's Privacy Policy at http://www.ibm.com/privacy and IBM's Online Privacy Statement at http://www.ibm.com/privacy/details the section entitled "Cookies, Web Beacons and Other Technologies" and the "IBM Software Products and Software-as-a-Service Privacy Statement" at http://www.ibm.com/software/info/product-privacy.

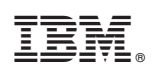

Printed in USA

SC27-2823-02

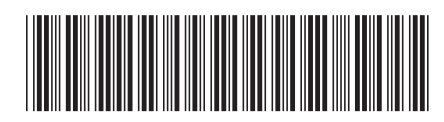